# Pokyny k obsluze **Levelflex FMP53 HART**

Radarový hladinoměr s vedenými impulzy Měření úrovně hladiny kapalin a v hygienických aplikacích

Solutions

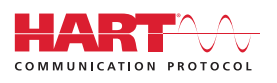

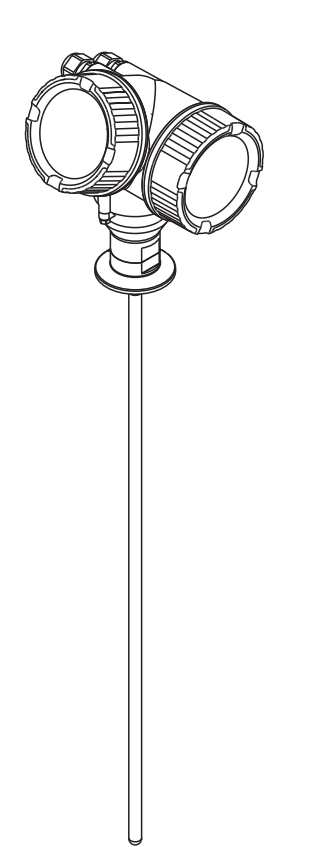

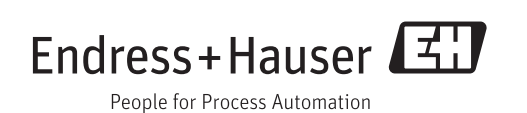

## Obsah

| 1                               | Důležité informace o dokumentu                                                                                                    | 5                                         |
|---------------------------------|----------------------------------------------------------------------------------------------------|-------------------------------------------|
| 1.1<br>1.2<br>1.3               | Funkce dokumentuSymboly1.2.1Bezpečnostní symboly1.2.2Elektrické symboly1.2.3Značky nástrojů1.2.4Symboly pro určité typy informací1.2.5Symboly v obrázcích1.2.6Symboly na zařízeníDoplňková dokumentace1.3.1Bezpečnostní pokyny (XA) | 5<br>5<br>5<br>6<br>6<br>6<br>7<br>8<br>9 |
| 2                               | Základní bezpečnostní pokyny                                                                                                    | 12                                        |
| 2.1<br>2.2<br>2.3<br>2.4<br>2.5 | Požadavky na pracovníky<br>Použití<br>Bezpečnost na pracovišti<br>Bezpečnost provozu<br>Bezpečnost výrobku                                                                                                    | 12<br>12<br>13<br>13<br>13                |
| 3                               | Popis výrobku                                                                                                    | 14                                        |
| 3.1                             | Provedení                                                                                                    | 14<br>14<br>15                            |
| 3.2                             | Registrované ochranné známky                                                                                                    | 16                                        |
| 4                               | Vstupní přejímka a identifikace                                                                                                    |                                           |
|                                 | výrobku                                                                                                    | 17                                        |
| 4.1<br>4.2                      | Vstupní přejímka<br>Identifikace výrobku<br>4.2.1 Štítek                                                                                                    | 17<br>17<br>18                            |
| 5                               | Skladování, přeprava                                                                                                    | 19                                        |
| 5.1<br>5.2                      | Podmínky skladování Přeprava produktu k měřicímu bodu                                                                                                    | 19<br>19                                  |
| 6                               | Montáž                                                                                                    | 20                                        |
| 6.1                             | Montážní požadavky                                                                                                    | 20<br>20                                  |
|                                 | prostorem<br>6.1.3 Poznámky ohledně mechanického<br>zatížení sondy                                                                                                    | 22<br>24                                  |
|                                 | 6.1.4 Speciální montážní podmínky                                                                                                    | 25                                        |
| 6.2                             | Montáž zařízení                                                                                                    | 31<br>31                                  |
|                                 | <ul><li>senzorem</li><li>6.2.3 Otočení hlavice převodníku</li><li>6.2.4 Otočení zobrazovacího modulu</li></ul>                                                                                                    | 32<br>34<br>35                            |
| 6.3                             | Kontrola po instalaci                                                                                                    | 36                                        |

| 7            | Elekt    | rické připojení                         | 37         |
|--------------|----------|-----------------------------------------|------------|
| 7.1          | Podmí    | nky připojení                           | 37         |
| / · <b>1</b> | 7.1.1    | Přiřazení svorek                        | 37         |
|              | 7.1.2    | Specifikace kabelu                      | 43         |
|              | 7.1.3    | Připojovací konektory zařízení          | 44         |
|              | 7.1.4    | Napájení                                | 45         |
|              | 7.1.5    | Přepěťová ochrana                       | 48         |
| 7.2          | Připoje  | ení zařízení                            | 49         |
|              | 7.2.1    | Zásuvné pružinové svorky                | 51         |
| 7.3          | Kontro   | ola po připojení                        | 52         |
| 8            | Ovlád    | lání                                    | 53         |
| 8.1          | Přehle   | d                                       | 53         |
|              | 8.1.1    | Lokální ovládání                        | 53         |
|              | 8.1.2    | Provoz s odděleným zobrazovacím         |            |
|              |          | a ovládacím modulem FHX50               | 53         |
|              | 8.1.3    | Vzdálená obsluha                        | 54         |
| 8.2          | Struktı  | ura a funkce menu obsluhy               | 55         |
|              | 8.2.1    | Struktura menu obsluhy                  | 55         |
|              | 8.2.2    | Role uživatele a související autorizace |            |
|              |          | přístupu                                | 56         |
|              | 8.2.3    | Ochrana proti zápisu pomocí             |            |
|              | <i>.</i> | přístupového kódu                       | 57         |
|              | 8.2.4    | Zákaz ochrany proti zápisu pomoci       | 50         |
|              | 0 2 5    | pristupoveno kodu                       | 58         |
|              | 8.2.5    | Deaktivace ochrany proti zapisu         | <b>г</b> о |
|              | 0.2.6    |                                         | 58         |
|              | 8.2.0    | Ochrana proti zapisu pomoci             | ΓO         |
|              | 0 7 7    |                                         | 59         |
|              | 0.2.7    |                                         | 60         |
| 83           | Zohraz   |                                         | 61         |
| 0.0          |          | Vzhled zobrazení na displeji            | 61         |
|              | 832      | Ovládací prvky                          | 64         |
|              | 833      | Zadávání čísel a textu                  | 65         |
|              | 834      | Otevření kontextového menu              | 67         |
|              | 835      | Obalová křivka na zobrazovacím          | 07         |
|              | 0.9.9    | a ovládacím modulu                      | 68         |
|              |          |                                         |            |
| 9            | Integ    | race zařízení prostřednictvím           |            |
|              | proto    | kolu HART                               | 69         |
| 9.1          | Přehle   | d souborů s popisem zařízení (DD)       | 69         |
| 9.2          | Promě    | nné a hodnoty měření u zařízení         | 01         |
| ,,,,         | HART     | ••••••••••••••••••••••••••••••••••••••• | 69         |
| 10           | Uvád     | ění do provozu                          |            |
| 10           | (nno-    | třednistrým meru chelubul               | 70         |
|              | (pros    | ireanicivini menu obsiuny)              | 70         |
| 10.1         | Instala  | ce a kontrola funkce                    | 70         |
| 10.2         | Nastav   | vení jazyka obsluhy                     | 70         |
| 10.3         | Konfig   | urace měření hladiny                    | 71         |
| 10.4         | Záznar   | n reterenční křivky                     | 73         |

| 10.5                                                                                                    | Konfigurace displeje na zařízení                                                                                                    |
|----------------------------------------------------------------------------------------------------|----------------------------------------------------------------------------------------------------|
|                                                                                                    | zařízení pro měření úrovně hladiny . 74                                                                                                    |
| 10.0                                                                                                    | 10.5.2 Nastavení displeje na zařízení 74                                                                                                    |
| 10.6                                                                                                    | Konfigurace proudových vystupu                                                                                                    |
|                                                                                                    | výstupů pro měření úrovně hladiny 75                                                                                                    |
|                                                                                                    | 10.6.2 Nastavení proudových výstupů                                                                                                    |
| 10.7                                                                                                    | Správa konfigurace                                                                                                    |
| 10.8                                                                                                    | Ochrana nasťavení proti neoprávněným                                                                                                    |
|                                                                                                    | změnám                                                                                                    |
| 11                                                                                                    | Diagnostika, vyhledávání                                                                                                    |
|                                                                                                    | a odstraňování závad 78                                                                                                    |
| 11.1                                                                                                    | Vyhledávání a odstraňování závad –                                                                                                    |
|                                                                                                    | všeobecně                                                                                                    |
|                                                                                                    | 11.1.1 Všeobecné chyby 78                                                                                                    |
| 11 0                                                                                                    | 11.1.2 Chyby nastavení parametrů                                                                                                    |
| 11.2                                                                                                    | Diagnostické informace na lokalním displeji . 80                                                                                                    |
|                                                                                                    | 11.2.1 Diagnosticka zprava                                                                                                    |
| 11.3                                                                                                    | Diagnostická událost v ovládacím nástroji 83                                                                                                    |
| 11.4                                                                                                    | Seznam diagnostiky                                                                                                    |
| 11.5                                                                                                    | Seznam diagnostických událostí                                                                                                    |
| 11.6                                                                                                    | Evidence událostí                                                                                                    |
|                                                                                                    | 11.6.1 Historie událostí                                                                                                    |
|                                                                                                    | 11.6.2 Filtrovani zaznamniku udalosti 8/                                                                                                    |
| 1 1 D                                                                                                    | Listeria fina and                                                                                                    |
|                                                                                                    | HISTORIE TIRMWARII                                                                                                    |
| 11./                                                                                                    | Historie firmwaru                                                                                                    |
| 11.7<br><b>12</b>                                                                                                    | Údržba       90                                                                                                    |
| 11.7<br>12<br>12.1                                                                                                    | Historie firmwaru       89         Údržba       90         Čištění zvenku       90                                                                                                    |
| <b>11</b> .7<br><b>12</b><br>12.1<br>12.2                                                                                                    | Historie firmwaru       89         Údržba       90         Čištění zvenku       90         Čištění sondy       90                                                                                                    |
| 11.7<br><b>12</b><br>12.1<br>12.2                                                                                                    | Historie firmwaru       89         Údržba       90         Čištění zvenku       90         Čištění sondy       90         12.2.1       Čištění sondy v nádrži       90         12.2.2       Čištění sondy mimo pódrž       91                                                                                                    |
| 11.7<br><b>12</b><br>12.1<br>12.2                                                                                                    | Historie firmwaru       89         Údržba       90         Čištění zvenku       90         Čištění sondy       90         12.2.1       Čištění sondy v nádrži       90         12.2.2       Čištění sondy mimo nádrž       91                                                                                                    |
| 11.7<br>12<br>12.1<br>12.2<br>13                                                                                                    | Historie firmwaru       89         Údržba       90         Čištění zvenku       90         Čištění sondy       90         12.2.1       Čištění sondy v nádrži       90         12.2.2       Čištění sondy mimo nádrž       91         Opravy       92                                                                                                    |
| <ul> <li>11.7</li> <li>12</li> <li>12.1</li> <li>12.2</li> <li>13</li> <li>13.1</li> </ul>                                                                     | Historie firmwaru       89         Údržba       90         Čištění zvenku       90         Čištění sondy       90         Čištění sondy       90         12.2.1       Čištění sondy v nádrži       90         12.2.2       Čištění sondy mimo nádrž       91         Opravy       92         Všeobecné informace k opravám       92                                                                                                    |
| 11.7<br>12<br>12.1<br>12.2<br>13.1                                                                                                    | Historie firmwaru       89         Údržba       90         Čištění zvenku       90         Čištění sondy       90         12.2.1       Čištění sondy v nádrži       90         12.2.2       Čištění sondy mimo nádrž       91         Opravy       92         Všeobecné informace k opravám       92         13.1.1       Koncepce oprav       92                                                                                                    |
| 11.7<br>12<br>12.1<br>12.2<br>13<br>13.1                                                                                                    | Historie firmwaru       89         Údržba       90         Čištění zvenku       90         Čištění sondy       90         Čištění sondy       90         12.2.1       Čištění sondy v nádrži       90         12.2.2       Čištění sondy mimo nádrž       91         Opravy       92         Všeobecné informace k opravám       92         13.1.1       Koncepce oprav       92         13.1.2       Opravy zařízení schválených pro       92                                                                                                    |
| 11.7<br>12<br>12.1<br>12.2<br>13<br>13.1                                                                                                    | Historie firmwaru       89         Údržba       90         Čištění zvenku       90         Čištění sondy       90         Čištění sondy       90         12.2.1       Čištění sondy v nádrži       90         12.2.2       Čištění sondy mimo nádrž       91         Opravy       92         Všeobecné informace k opravám       92         13.1.1       Koncepce oprav       92         13.1.2       Opravy zařízení schválených pro provoz v oblastech s nebezpečím       92                                                                                                    |
| 11.7<br>12<br>12.1<br>12.2<br>13<br>13.1                                                                                                    | Historie firmwaru       89         Údržba       90         Čištění zvenku       90         Čištění sondy       90         12.2.1       Čištění sondy v nádrži       90         12.2.2       Čištění sondy v nádrži       90         Všeobecné informace k opravám       92         Všeobecné informace k opravám       92         13.1.1       Koncepce oprav       92         13.1.2       Opravy zařízení schválených pro<br>provoz v oblastech s nebezpečím<br>výbuchu       92         13.1.3       Víměna modulu elektroniky       92                                                                                                    |
| 11.7<br>12<br>12.1<br>12.2<br>13<br>13.1                                                                                                    | Historie firmwaru       89         Údržba       90         Čištění zvenku       90         Čištění sondy       90         Čištění sondy       90         12.2.1       Čištění sondy v nádrži       90         12.2.2       Čištění sondy mimo nádrž       91         Opravy       92         Všeobecné informace k opravám       92         13.1.1       Koncepce oprav       92         13.1.2       Opravy zařízení schválených pro provoz v oblastech s nebezpečím výbuchu       92         13.1.3       Výměna modulu elektroniky       92         13.1.4       Výměna zařízení       92                                                                                                    |
| <ul> <li>11.7</li> <li>12</li> <li>12.1</li> <li>12.2</li> <li>13</li> <li>13.1</li> <li>13.2</li> </ul>                                                       | Historie firmwaru       89         Údržba       90         Čištění zvenku       90         Čištění sondy       90         Čištění sondy       90         12.2.1       Čištění sondy v nádrži       90         12.2.2       Čištění sondy mimo nádrž       91         Opravy       92         Všeobecné informace k opravám       92         13.1.1       Koncepce oprav       92         13.1.2       Opravy zařízení schválených pro<br>provoz v oblastech s nebezpečím<br>výbuchu       92         13.1.3       Výměna modulu elektroniky       92         13.1.4       Výměna zařízení       92         Náhradní úly       93                                                                                                    |
| <ul> <li>11.7</li> <li>12</li> <li>12.1</li> <li>12.2</li> <li>13</li> <li>13.1</li> <li>13.2</li> <li>13.3</li> </ul>                                         | Historie firmwaru       89         Údržba       90         Čištění zvenku       90         Čištění sondy       90         12.2.1       Čištění sondy v nádrži       90         12.2.2       Čištění sondy v nádrži       90         Všeobecné informace k opravám       92         13.1.1       Koncepce oprav       92         13.1.2       Opravy zařízení schválených pro<br>provoz v oblastech s nebezpečím<br>výbuchu       92         13.1.3       Výměna modulu elektroniky       92         13.1.4       Výměna zařízení       92         Náhradní díly       93       3                                                                                                    |
| <ul> <li>11.7</li> <li>12</li> <li>12.1</li> <li>12.2</li> <li>13</li> <li>13.1</li> <li>13.2</li> <li>13.2</li> <li>13.3</li> <li>13.4</li> </ul>             | Historie firmwaru       89         Údržba       90         Čištění zvenku       90         Čištění sondy       90         12.2.1       Čištění sondy v nádrži       90         12.2.2       Čištění sondy mimo nádrž       91 <b>Opravy</b> 92         Všeobecné informace k opravám       92         13.1.1       Koncepce oprav       92         13.1.2       Opravy zařízení schválených pro<br>provoz v oblastech s nebezpečím<br>výbuchu       92         13.1.3       Výměna modulu elektroniky       92         13.1.4       Výměna zařízení       93         Zpětné zasílání       93       93         Likvidace       93       93                                                                                                    |
| <ul> <li>11.7</li> <li>12</li> <li>12.1</li> <li>12.2</li> <li>13</li> <li>13.1</li> <li>13.2</li> <li>13.3</li> <li>13.4</li> <li>14</li> </ul>               | Historie firmwaru       89         Údržba       90         Čištění zvenku       90         Čištění sondy       90         Čištění sondy       90         12.2.1       Čištění sondy v nádrži       90         12.2.2       Čištění sondy mimo nádrž       91         Opravy       92         Všeobecné informace k opravám       92         13.1.1       Koncepce oprav       92         13.1.2       Opravy zařízení schválených pro<br>provoz v oblastech s nebezpečím<br>výbuchu       92         13.1.3       Výměna modulu elektroniky       92         13.1.4       Výměna zařízení       92         Náhradní díly       93       93         Zpětné zasílání       93       93         Příslušenství       94                                                                                                    |
| <ul> <li>11.7</li> <li>12</li> <li>12.1</li> <li>12.2</li> <li>13</li> <li>13.1</li> <li>13.2</li> <li>13.3</li> <li>13.4</li> <li>14</li> <li>14.1</li> </ul> | Historie firmwaru89Údržba90Čištění zvenku90Čištění sondy9012.2.1Čištění sondy v nádrži9012.2.2Čištění sondy v nádrži9012.2.2Čištění sondy mimo nádrž9192Všeobecné informace k opravám9213.1.1Koncepce oprav9213.1.2Opravy zařízení schválených pro<br>provoz v oblastech s nebezpečím<br>výbuchu9213.1.3Výměna modulu elektroniky9213.1.4Výměna zařízení92Náhradní díly93Zpětné zasílání93Likvidace93Příslušenství94Příslušenství specifická podle daného<br>zařízení94                                                                                                    |
| <ul> <li>11.7</li> <li>12</li> <li>12.1</li> <li>12.2</li> <li>13</li> <li>13.1</li> <li>13.2</li> <li>13.3</li> <li>13.4</li> <li>14</li> <li>14.1</li> </ul> | Historie firmwaru       89         Údržba       90         Čištění zvenku       90         Čištění sondy       90         Čištění sondy       90         12.2.1       Čištění sondy v nádrži       90         12.2.2       Čištění sondy v nádrži       90         12.2.2       Čištění sondy mimo nádrž       91 <b>Opravy</b> 92         Všeobecné informace k opravám       92         13.1.1       Koncepce oprav       92         13.1.2       Opravy zařízení schválených pro<br>provoz v oblastech s nebezpečím<br>výbuchu       92         13.1.3       Výměna modulu elektroniky       92         13.1.4       Výměna zařízení       92         Náhradní díly       93       2pětné zasílání       93         Zpětné zasílání       93       93         Příslušenství       94       94         14.1.1       Ochranná stříška proti       94                                                                                                  |
| 11.7<br>12<br>12.1<br>12.2<br>13<br>13.1<br>13.2<br>13.2<br>13.3<br>13.4<br>14.1                                                                               | Historie firmwaru       89         Údržba       90         Čištění zvenku       90         Čištění sondy       90         12.2.1       Čištění sondy v nádrži       90         12.2.2       Čištění sondy v nádrži       90         12.2.2       Čištění sondy mimo nádrž       91         Opravy       92         Všeobecné informace k opravám       92         13.1.1       Koncepce oprav       92         13.1.2       Opravy zařízení schválených pro<br>provoz v oblastech s nebezpečím<br>výbuchu       92         13.1.3       Výměna modulu elektroniky       92         13.1.4       Výměna zařízení       92         Náhradní díly       93       93         Zpětné zasílání       93       93         Příslušenství       94       94         Příslušenství specifická podle daného<br>zařízení       94         14.1.1       Ochranná stříška proti<br>povětrnostním vlivům       94                                                     |
| <ul> <li>11.7</li> <li>12</li> <li>12.1</li> <li>12.2</li> <li>13</li> <li>13.1</li> <li>13.2</li> <li>13.3</li> <li>13.4</li> <li>14</li> <li>14.1</li> </ul> | Historie firmwaru       89         Údržba       90         Čištění zvenku       90         Čištění sondy       90         12.2.1       Čištění sondy v nádrži       90         12.2.2       Čištění sondy v nádrži       90         12.2.2       Čištění sondy mimo nádrž       91         Opravy       92         Všeobecné informace k opravám       92         13.1.1       Koncepce oprav       92         13.1.2       Opravy zařízení schválených pro<br>provoz v oblastech s nebezpečím<br>výbuchu       92         13.1.3       Výměna modulu elektroniky       92         13.1.4       Výměna zařízení       92         Náhradní díly       93       93         Zpětné zasílání       93       93         Příslušenství       94       94         14.1.1       Ochranná stříška proti<br>povětrnostním vlivům       94         14.1.2       Montážní držák pro modul       94                                                                 |
| <ul> <li>11.7</li> <li>12</li> <li>12.1</li> <li>12.2</li> <li>13</li> <li>13.1</li> <li>13.2</li> <li>13.3</li> <li>13.4</li> <li>14</li> <li>14.1</li> </ul> | Historie firmwaru       89         Údržba       90         Čištění zvenku       90         Čištění sondy       90         12.2.1       Čištění sondy v nádrži       90         12.2.2       Čištění sondy v nádrži       90         12.2.2       Čištění sondy mimo nádrž       91         Opravy       92         Všeobecné informace k opravám       92         13.1.1       Koncepce oprav       92         13.1.2       Opravy zařízení schválených pro<br>provoz v oblastech s nebezpečím<br>výbuchu       92         13.1.3       Výměna modulu elektroniky       92         13.1.4       Výměna zařízení       92         Náhradní díly       93       2pětné zasílání       93         Zpětné zasílání       93       94         Příslušenství specifická podle daného<br>zařízení       94         14.1.1       Ochranná stříška proti<br>povětrnostním vlivům       94         14.1.2       Montážní držák pro modul<br>elektroniky       95 |

|      | 14.1.4 Ochranný kryt 96                          |
|------|--------------------------------------------------|
|      | 14.1.5 Kalibrační sada 96                        |
|      | 14.1.6 Oddělený displej FHX50 97                 |
|      | 14.1.7 Přepěťová ochrana                         |
| 14.2 | Příslušenství specifická podle komunikace 99     |
| 14.3 | Příslušenství specifická podle dané služby 100   |
| 14.4 | Součásti systému 100                             |
|      | 5                                                |
| 15   | Menu obsluhy 101                                 |
| 15.1 | Přehled menu obsluhy (pro lokální displej) . 101 |
| 15.2 | Přehled menu obsluhy (pro ovládací nástroj) 106  |
| 15.3 | nabídka "Nastavení"                              |
|      | 15.3.1 průvodce "Mapování" 118                   |
|      | 15.3.2 podnabídka "Rozšířené nastavení" 119      |
| 15.4 | nabídka "Diaqnostika" 166                        |
|      | 15.4.1 podnabídka "Seznam hlášení                |
|      | diagnostiky"                                     |
|      | 15.4.2 podnabídka "Záznamník událostí" 169       |
|      | 15.4.3 podnabídka "Informace o přístroji" . 170  |
|      | 15.4.4 podnabídka "Měřené hodnoty" 173           |
|      | 15.4.5 podnabídka "Záznam měřených               |
|      | hodnot"                                          |
|      | 15.4.6 podnabídka "Simulace" 178                 |
|      | 15.4.7 podnabídka "Test přístroje" 181           |
|      |                                                  |

| Rejstřík | 183 |
|----------|-----|
| 5        |     |

Obsah

## 1 Důležité informace o dokumentu

### 1.1 Funkce dokumentu

Tento návod k obsluze obsahuje veškeré informace, jež jsou potřebné v různých fázích životního cyklu zařízení: od identifikace produktu, vstupní přejímky a skladování, přes montáž, připojení, provoz a uvedení do provozu až po odstraňování potíží, údržbu a likvidaci.

## 1.2 Symboly

### 1.2.1 Bezpečnostní symboly

| Symbol                    | Význam                                                                                                    |
|---------------------------|----------------------------------------------------------------------------------------------------|
|                           | <b>NEBEZPEČÍ!</b><br>Tento symbol upozorňuje na nebezpečnou situaci. Pokud se této situaci nevyhnete,<br>bude to mít za následek vážné nebo smrtelné zranění. |
|                           | VAROVÁNÍ!<br>Tento symbol upozorňuje na nebezpečnou situaci. Pokud se této situaci nevyhnete,<br>může to mít za následek vážné nebo smrtelné zranění.         |
| UPOZORNĚNÍ<br>A0011191-CS | <b>UPOZORNĚNÍ!</b><br>Tento symbol upozorňuje na nebezpečnou situaci. Pokud se této situaci nevyhnete,<br>bude to mít za následek menší nebo střední zranění. |
| OZNÁMENÍ<br>A0011192-CS   | <b>OZNÁMENÍ!</b><br>Tento symbol obsahuje informace o postupech a dalších skutečnostech, které nevedou<br>ke zranění osob.                                    |

### 1.2.2 Elektrické symboly

| Symbol        | Význam                                                                                                    |
|---------------|----------------------------------------------------------------------------------------------------|
| A0011197      | <b>Stejnosměrný proud</b><br>Svorka, na kterou je přivedeno stejnosměrné napětí nebo přes kterou protéká stejnosměrný proud.                                                                                                    |
| ~<br>A0011198 | <b>Střídavý proud</b><br>Svorka, na kterou je přivedeno střídavé napětí nebo přes kterou protéká střídavý proud.                                                                                                    |
| A0017381      | <ul> <li>Stejnosměrný proud a střídavý proud</li> <li>Svorka, na kterou je přivedeno střídavé napětí nebo stejnosměrné napětí.</li> <li>Svorka, přes kterou protéká střídavý proud nebo stejnosměrný proud.</li> </ul>                    |
| <br>          | <b>Zemnění</b><br>Uzemněná svorka, která je uzemněna přes systém zemnění.                                                                                                    |
| A0011199      | <b>Ochranné zemnění</b><br>Svorka, která musí být připojena k zemi před provedením jakéhokoliv dalšího připojení.                                                                                                    |
| A0011201      | <b>Ekvipotenciální spojení</b><br>Spojení, které musí být připojeno k zemnícímu systému provozu: V závislosti na národních nebo<br>podnikových předpisech to může být liniový nebo hvězdicový systém zemnění pro vyrovnání<br>potenciálu. |

| Symbol   | Význam                     |
|----------|----------------------------|
| C 🕼      | Hvězdicový šroubovák       |
| A0013442 |                            |
| 00       | Plochý šroubovák           |
| A0011220 |                            |
| <b>O</b> | Krizovy sroudovak          |
|          | I///X wa inhuaayé Yuayhy   |
| A0011221 | Kitc ha indusove srouby    |
| Ŕ        | Klíč na šestihranné matice |
| A0011222 |                            |

### 1.2.3 Značky nástrojů

### 1.2.4 Symboly pro určité typy informací

| Symbol               | Význam                                                                             |
|----------------------|------------------------------------------------------------------------------------|
| A0011182             | <b>Povoleno</b><br>Uvádí přípustné postupy, procesy nebo kroky.                    |
| A0011183             | <b>Upřednostňované</b><br>Uvádí upřednostňované postupy, procesy nebo kroky.       |
| A0011184             | Zakázané<br>Uvádí nepřípustné postupy, procesy nebo kroky.                         |
| A0011193             | <b>Tip</b><br>Nabízí doplňující informace.                                         |
| A0011194             | <b>Odkaz na dokumentaci</b><br>Odkazuje na odpovídající dokumentaci k zařízení.    |
| A0011195             | <b>Odkaz na stránku</b><br>Odkazuje na odpovídající číslo stránky.                 |
| A0011196             | <b>Odkaz na obrázek</b><br>Odkazuje na odpovídající číslo obrázku a číslo stránky. |
| 1. , 2. , 3          | Řada kroků                                                                         |
| ~                    | Výsledek řady kroků                                                                |
| <b>?</b><br>A0013562 | Nápověda v případě problémů                                                        |

### 1.2.5 Symboly v obrázcích

| Symbol         | Význam        |
|----------------|---------------|
| 1, 2, 3        | Čísla položek |
| 1. , 2. , 3    | Řada kroků    |
| A, B, C,       | Pohledy       |
| A-A, B-B, C-C, | Řezy          |

| Symbol             | Význam                                                                 |
|--------------------|------------------------------------------------------------------------|
| <b>EX</b> A0011187 | <b>Nebezpečí výbuchu</b><br>Označuje prostor s nebezpečím výbuchu.     |
| A0011188           | <b>Bez nebezpečí výbuchu</b><br>Označuje prostor bez nebezpečí výbuchu |

### 1.2.6 Symboly na zařízení

| Symbol                              | Význam                                                                                                    |
|-------------------------------------|----------------------------------------------------------------------------------------------------|
| $\mathbf{A} \rightarrow \mathbf{I}$ | <b>Bezpečnostní pokyny</b><br>Dodržujte bezpečnostní pokyny obsažené v příslušném Návodu k obsluze.                   |
|                                     | <b>Tepelná odolnost připojovacích kabelů</b><br>Specifikuje minimální hodnotu tepelné odolnosti připojovacích kabelů. |

### 1.3 Doplňková dokumentace

| Dokument                                           | Účel a obsah dokumentu                                                                                                    |
|----------------------------------------------------|----------------------------------------------------------------------------------------------------|
| Technické informace<br>TIO1002F (FMP53)            | <b>Pomůcka pro plánování pro vaše zařízení</b><br>Tento dokument obsahuje veškeré technické údaje o zařízení a poskytuje<br>přehled příslušenství a dalších výrobků, které pro dané zařízení lze<br>objednat.                                                     |
| Stručné pokyny k obsluze<br>KA01078F (FMP53, HART) | <b>Průvodce, který vás rychle provede postupem k získání 1. měřené<br/>hodnoty</b><br>Stručné pokyny k obsluze obsahují veškeré zásadní informace od vstupní<br>přejímky po prvotní uvedení do provozu.                                                           |
| Popis parametrů zařízení<br>GP01000F (FMP5x, HART) | <b>Reference pro vaše parametry</b><br>Dokument poskytuje podrobné vysvětlení každého jednotlivého<br>parametru v menu obsluhy. Tento popis je určen těm, kteří pracují<br>s daným přístrojem v průběhu celé jeho životnosti a provádějí specifická<br>nastavení. |

Přehled rozsahu příslušné Technické dokumentace najdete v následujícím:

- W@M Device Viewer : Zapište sériové číslo z výrobního štítku (www.endress.com/deviceviewer)
- Endress+Hauser Operations App: Zadejte sériové číslo z výrobního štítku nebo naskenujte dvojrozměrný maticový kód (kód QR) na výrobním štítku.

### 1.3.1 Bezpečnostní pokyny (XA)

V závislosti na typu schválení jsou následující Bezpečnostní pokyny (XA) dodávány společně se zařízením. Tvoří pak nedílnou součást Návodu k obsluze.

| Položka 010 | Schválení                                                    | K dispozici pro | Položka 020: "Napájení; výstup" |                 |                 |                                  |                                  |
|-------------|--------------------------------------------------------------|-----------------|---------------------------------|-----------------|-----------------|----------------------------------|----------------------------------|
|             |                                                              |                 | A <sup>1)</sup>                 | B <sup>2)</sup> | C <sup>3)</sup> | E <sup>4)</sup> /G <sup>5)</sup> | K <sup>6)</sup> /L <sup>7)</sup> |
| BA          | ATEX II 1G Ex ia IIC T6 Ga                                   | FMP53           | XA00496F                        | XA01125F        | XA01126F        | XA00516F                         | -                                |
| BB          | ATEX II 1/2G Ex ia IIC T6 Ga/Gb                              | FMP53           | XA00496F                        | XA01125F        | XA01126F        | XA00516F                         | -                                |
| BC          | ATEX II 1/2G Ex d[ia] IIC T6 Ga/Gb                           | FMP53           | XA00499F                        | XA00499F        | XA00499F        | XA00519F                         | XA01133F                         |
| BD          | ATEX II 1/3G Ex ic[ia] IIC T6 Ga/Gc                          | FMP53           | XA00497F                        | XA01127F        | XA01128F        | XA00517F                         | XA01129F                         |
| BG          | ATEX II 3G Ex nA IIC T6 Gc                                   | FMP53           | XA00498F                        | XA01130F        | XA01131F        | XA00518F                         | XA01132F                         |
| BH          | ATEX II 3G Ex ic IIC T6 Gc                                   | FMP53           | XA00498F                        | XA01130F        | XA01131F        | XA00518F                         | XA01132F                         |
| BL          | ATEX II 1/3G Ex nA[ia] IIC T6 Ga/Gc                          | FMP53           | XA00497F                        | XA01127F        | XA01128F        | XA00517F                         | XA01129F                         |
| B2          | ATEX II 1/2G Ex ia IIC T6 Ga/Gb, 1/2D Ex ia IIIC<br>Da/Db    | FMP53           | XA00502F                        | XA00502F        | XA00502F        | XA00522F                         | -                                |
| B3          | ATEX II 1/2G Ex d[ia] IIC T6 Ga/Gb, 1/2 D Ex t IIIC<br>Da/Db | FMP53           | XA00503F                        | XA00503F        | XA00503F        | XA00523F                         | XA01136F                         |
| B4          | ATEX II 1/2G Ex ia IIC T6 Ga/Gb, Ex d[ia] IIC T6<br>Ga/Gb    | FMP53           | XA00500F                        | XA01134F        | XA01135F        | XA00520F                         | -                                |
| C2          | CSA C/US IS Cl.I,II,III Div.1 Gr.A-G, NI Cl.1 Div.2, Ex ia   | FMP53           | XA00530F                        | XA00530F        | XA00530F        | XA00571F                         | XA00530F                         |
| C3          | CSA C/US XP Cl.I,II,III Div.1 Gr.A-G, NI Cl.1 Div.2, Ex<br>d | FMP53           | XA00529F                        | XA00529F        | XA00529F        | XA00570F                         | XA00529F                         |
| FB          | FM IS Cl.I,II,III Div.1 Gr.A-G, AEx ia, NI Cl.1 Div.2        | FMP53           | XA00531F                        | XA00531F        | XA00531F        | XA00573F                         | XA00531F                         |
| FD          | FM XP Cl.I,II,III Div.1 Gr.A-G, AEx d, NI Cl.1 Div.2         | FMP53           | XA00532F                        | XA00532F        | XA00532F        | XA00572F                         | XA00532F                         |
| IA          | IEC Ex ia IIC T6 Ga                                          | FMP53           | XA00496F                        | XA01125F        | XA01126F        | XA00516F                         | -                                |
| IB          | IEC Ex ia IIC T6 Ga/Gb                                       | FMP53           | XA00496F                        | XA01125F        | XA01126F        | XA00516F                         | -                                |
| IC          | IEC Ex d[ia] IIC T6 Ga/Gb                                    | FMP53           | XA00499F                        | XA00499F        | XA00499F        | XA00519F                         | XA01133F                         |
| ID          | IEC Ex ic[ia] IIC T6 Ga/Gc                                   | FMP53           | XA00497F                        | XA01127F        | XA01128F        | XA00517F                         | XA01129F                         |
| IG          | IEC Ex nA IIC T6 Gc                                          | FMP53           | XA00498F                        | XA01130F        | XA01131F        | XA00518F                         | XA01132F                         |
| IH          | IEC Ex ic IIC T6 Gc                                          | FMP53           | XA00498F                        | XA01130F        | XA01131F        | XA00518F                         | XA01132F                         |
| IL          | IEC Ex nA[ia] IIC T6 Ga/Gc                                   | FMP53           | XA00497F                        | XA01127F        | XA01128F        | XA00517F                         | XA01129F                         |
| I2          | IEC Ex ia IIC T6 Ga/Gb, Ex ia IIIC Da/Db                     | FMP53           | XA00502F                        | XA00502F        | XA00502F        | XA00522F                         | -                                |
| I3          | IEC Ex d [ia] IIC T6 Ga/Gb, Ex t IIIC Da/Db                  | FMP53           | XA00503F                        | XA00503F        | XA00503F        | XA00523F                         | XA01136F                         |
| KA          | KC Ex ia IIC T6 Ga                                           | FMP53           | XA01169F                        | -               | XA01169F        | -                                | -                                |
| KB          | KC Ex ia IIC T6 Ga/Gb                                        | FMP53           | XA01169F                        | -               | XA01169F        | -                                | -                                |
| KC          | KC Ex d[ia] IIC T6                                           | FMP53           | -                               | -               | XA01170F        | -                                | -                                |
| MA          | INMETRO Ex ia IIC T6 Ga                                      | FMP53           | XA01038F                        | XA01038F        | XA01038F        | -                                | XA01038F                         |
| MC          | INMETRO Ex d[ia] IIC T6 Ga/Gb                                | FMP53           | XA01041F                        | XA01041F        | XA01041F        | -                                | XA01041F                         |
| MH          | INMETRO Ex ic IIC T6 Gc                                      | FMP53           | XA01040F                        | XA01040F        | XA01040F        | -                                | XA01040F                         |
| NA          | NEPSI Ex ia IIC T6 Ga                                        | FMP53           | XA00634F                        | XA00634F        | XA00634F        | XA00640F                         | XA00634F                         |
| NB          | NEPSI Ex ia IIC T6 Ga/Gb                                     | FMP53           | XA00634F                        | XA00634F        | XA00634F        | XA00640F                         | XA00634F                         |
| NC          | NEPSI Ex d[ia] IIC T6 Ga/Gb                                  | FMP53           | XA00636F                        | XA00636F        | XA00636F        | XA00642F                         | XA00636F                         |
| NG          | NEPSI Ex nA II T6 Gc                                         | FMP53           | XA00635F                        | XA00635F        | XA00635F        | XA00641F                         | XA00635F                         |
| NH          | NEPSI Ex ic IIC T6 Gc                                        | FMP53           | XA00635F                        | XA00635F        | XA00635F        | XA00641F                         | XA00635F                         |
| N2          | NEPSI Ex ia IIC T6 Ga/Gb, Ex iaD 20/21 T8590°C               | FMP53           | XA00638F                        | XA00638F        | XA00638F        | XA00644F                         | XA00638F                         |

| Položka 010 | Schválení                                               | K dispozici pro | Položka 020: "Napájení; výstup" |                      |                      |                                  |                                  |
|-------------|---------------------------------------------------------|-----------------|---------------------------------|----------------------|----------------------|----------------------------------|----------------------------------|
|             |                                                         |                 | A <sup>1)</sup>                 | B <sup>2)</sup>      | C <sup>3)</sup>      | E <sup>4)</sup> /G <sup>5)</sup> | K <sup>6)</sup> /L <sup>7)</sup> |
| N3          | NEPSI Ex d[ia] IIC T6 Ga/Gb, DIP A20/21 T8590°C<br>IP66 | FMP53           | XA00639F                        | XA00639F             | XA00639F             | XA00645F                         | XA00639F                         |
| 8A          | FM/CSA IS+XP CI.I,II,III Div.1 Gr.A-G                   | FMP53           | XA00531F<br>XA00532F            | XA00531F<br>XA00532F | XA00531F<br>XA00532F | XA00572F<br>XA00573F             | XA00531F<br>XA00532F             |

1) A: dvouvodič; 4-20 mA HART

B: dvouvodič; 4–20 mA HART, spínací výstup C: dvouvodič; 4–20 mA HART, 4–20 mA 2)

3)

4) E: dvouvodič; FOUNDATION Fieldbus, spínací výstup

G: dvouvodič; PROFIBUS PA, spínací výstup 5)

6) K: čtyřvodič 90–253 V AC; 4–20 mA HART 7) L: čtyřvodič 10,4-48 V DC; 4-20 mA HART

Pro certifikovaná zařízení jsou příslušné Bezpečnostní pokyny (XA) uvedeny na výrobním štítku.

#### Označení Ex v případě připojení vzdáleného displeje FHX50

Pokud je zařízení připraveno pro provoz s odděleným displejem FHX50 (struktura produktu: položka 030: Zobrazení, obsluha, volba L nebo M), mění se označení Ex pro některé certifikáty podle následující tabulky <sup>1)</sup>:

| Položka 010<br>("Schválení") | Položka 030 ("Zobrazení, obsluha") | Označení Ex                                                                         |
|------------------------------|------------------------------------|-------------------------------------------------------------------------------------|
| BG                           | L nebo M                           | ATEX II 3G Ex nA [ia Ga] IIC T6 Gc                                                  |
| ВН                           | L nebo M                           | ATEX II 3G Ex ic [ia Ga] IIC T6 Gc                                                  |
| B3                           | L nebo M                           | ATEX II 1/2G Ex d [ia] IIC T6 Ga/Gb,<br>ATEX II 1/2D Ex ta [ia Db] IIIC Txx°C Da/Db |
| IG                           | L nebo M                           | IECEx Ex nA [ia Ga] IIC T6 Gc                                                       |
| IH                           | L nebo M                           | IECEx Ex ic [ia Ga] IIC T6 Gc                                                       |
| I3                           | L nebo M                           | IECEx Ex d [ia] IIC T6 Ga/Gb,<br>IECEx Ex ta [ia Db] IIIC Txx°C Da/Db               |

<sup>1)</sup> Označení certifikátů, jež nejsou uvedeny v této tabulce, nejsou přípravou pro FHX50 nijak dotčeny.

## 2 Základní bezpečnostní pokyny

### 2.1 Požadavky na pracovníky

Pracovníci provádějící instalaci, uvádění do provozu, diagnostiku a údržbu musí splňovat následující požadavky:

- Školení, kvalifikovaní odborníci musí mít odpovídající kvalifikaci pro tuto konkrétní funkci a úkol
- Jsou pověřeni vlastníkem/provozovatelem závodu
- Jsou seznámeni s federálními/národními předpisy
- Před začátkem práce si odborní pracovníci musí přečíst a pochopit pokyny v Návodu k použití a doplňkové dokumentaci a pokyny v osvědčeních (v závislosti na použití)
- Následující pokyny a základní podmínky

Pracovníci obsluhy musí splňovat následující požadavky:

- Musí být poučeni a pověřeni podle požadavků úkolu vlastníkem/provozovatelem závodu
- Dodržovat pokyny tohoto Návodu k obsluze

### 2.2 Použití

### Použití a měřené materiály

Měřicí přístroj popsaný v tomto Návodu k obsluze je určen pouze pro měření úrovně hladiny kapalin. V závislosti na objednané verzi může přístroj také měřit potenciálně výbušné, hořlavé, toxické a oxidující materiály.

Při dodržení mezních hodnot uvedených v části "Technické údaje" a v Návodu k obsluze a doplňující dokumentaci může být měřicí zařízení použito pouze pro následující měření:

- Měřené procesní proměnné: hladina
- Vypočítané procesní proměnné: objem nebo hmotnost v libovolně tvarovaných nádobách (vypočítáno z úrovně pomocí funkce linearizace)

Aby bylo zaručeno, že měřicí přístroj zůstane v dobrém stavu po dobu provozu:

- Používejte měřicí přístroj pouze pro měřené materiály, proti kterým jsou materiály smáčené během procesu přiměřeně odolné.
- ► Dodržujte mezní hodnoty v "Technických údajích".

### Nesprávné použití

Výrobce není zodpovědný za škody způsobené nesprávným nebo nepovoleným použitím.

Ověření sporných případů:

 V případě speciálních měřených materiálů a čisticích prostředků společnost Endress +Hauser ráda poskytne pomoc při ověřování korozní odolnosti materiálů smáčených kapalinou, ale nepřijme žádnou záruku ani zodpovědnost.

### Zbytkové riziko

Modul elektroniky a jeho vestavěné součásti, jako například zobrazovací modul, hlavní modul elektroniky a modul vstupní/výstupní elektroniky, se mohou během provozu zahřívat až na teplotu 80 °C (176 °F) v důsledku přenosu tepla z procesu a rovněž odvádění tepla v rámci elektroniky. Během provozu může senzor dosáhnout teploty blížící se teplotě měřeného materiálu.

Nebezpečí popálení v důsledku zahřátých povrchů!

 V případě vysokých teplot procesu: nainstalujte ochranu proti dotyku, aby nedošlo k popálení.

### 2.3 Bezpečnost na pracovišti

Při práci na zařízení a s ním:

 Používejte požadované osobní ochranné pomůcky podle federálních/národních předpisů.

U dělitelných tyčí sond může médium pronikat do spojů mezi jednotlivými částmi tyče. Toto médium může při uvolnění těchto spojů vytéci. V případě nebezpečných (např. agresivních nebo toxických) médií to může způsobit zranění.

 Při uvolňování spojů mezi jednotlivými částmi tyče sondy: Noste vhodné ochranné vybavení v souladu s daným médiem.

### 2.4 Bezpečnost provozu

Nebezpečí zranění.

- ► Zařízení obsluhujte, pouze pokud je v řádném technickém a bezporuchovém stavu.
- Obsluha je zodpovědná za provoz zařízení bez rušení.

### Změny na zařízení

Neoprávněné úpravy zařízení jsou nepřípustné a mohou vést k nepředvídatelnému nebezpečí.

▶ Pokud bude přesto nutné provést úpravy, vyžádejte si konzultace u výrobce.

### Oprava

Pro zaručení provozní bezpečnosti a spolehlivosti,

- Opravy zařízení provádějte pouze, pokud budou výslovně povoleny.
- > Dodržujte federální/národní předpisy týkající se oprav elektrických zařízení.
- Používejte pouze originální náhradní díly a příslušenství od výrobce.

### Nebezpečí výbuchu

Pro vyloučení nebezpečí pro osoby nebo zařízení, když je zařízení používáno v nebezpečné oblasti (např. ochrana proti výbuchu, bezpečnost tlakových nádob):

- Na základě typového štítku zkontrolujte, zda je povoleno používání zařízení v nebezpečné oblasti.
- Dodržujte specifikace v samostatné doplňující dokumentaci, jež tvoří nedílnou součást těchto pokynů.

### 2.5 Bezpečnost výrobku

Tento měřicí přístroj je navržen v souladu s osvědčeným technickým postupem tak, aby splňoval nejnovější bezpečnostní požadavky, byl otestován a odeslán z výroby ve stavu, ve kterém je schopný bezpečně pracovat.

Splňuje všeobecné bezpečnostní normy a zákonné požadavky. Také vyhovuje směrnicím EC uvedeným v CE prohlášení o shodě pro dané zařízení. Endress+Hauser potvrzuje tuto skutečnost opatřením zařízení značkou CE.

#### Popis výrobku 3

#### 3.1 Provedení

#### 3.1.1 Levelflex FMP53

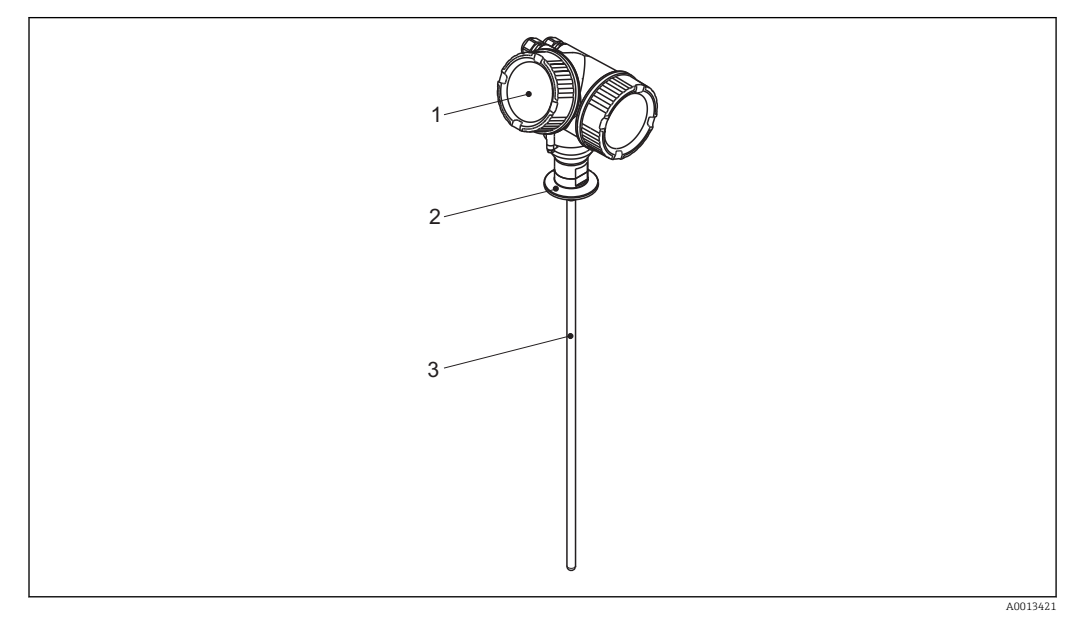

#### • 1 Konstrukce jednotky Levelflex

- Modul elektroniky Procesní připojení 1
- 2
- 3 Tyčová sonda

#### Modul elektroniky 3.1.2

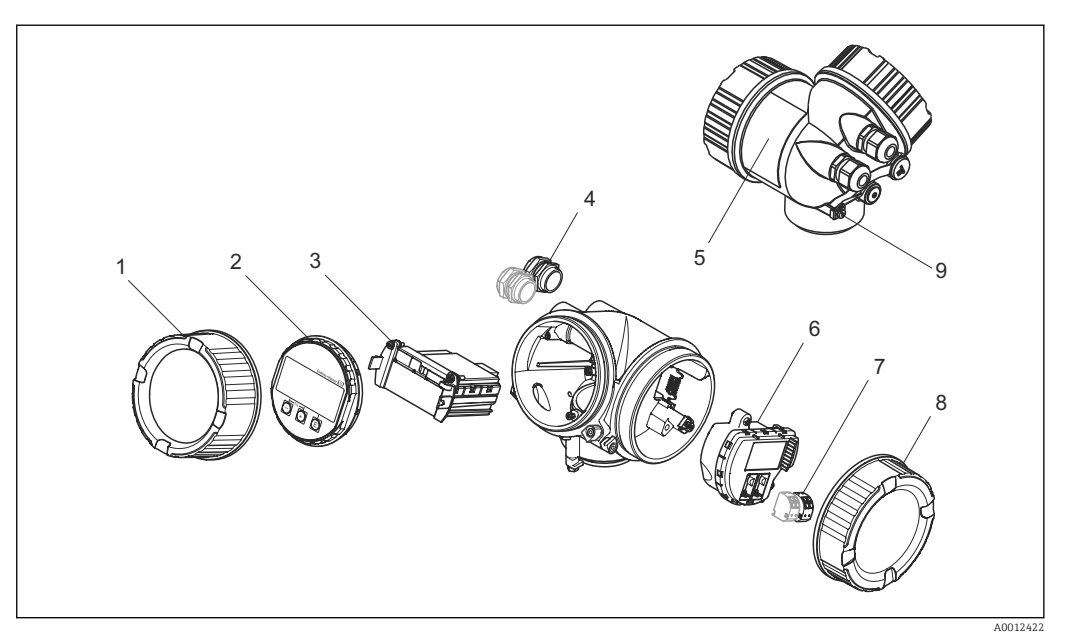

- ₽ 2 Provedení modulu elektroniky
- 1 Kryt modulu elektroniky
- 2 Zobrazovací modul
- 3
- Hlavní modul elektroniky Kabelové průchodky (1, nebo 2, v závislosti na verzi přístroje)
- 4 5 Štítek
- 6 V/V modul elektroniky
- 7 Svorky (zásuvné pružinové svorky)
- 8 Kryt svorkovnicového modulu
- Zemnicí svorka 9

### 3.2 Registrované ochranné známky

### Vstup HART®

Registrovaná ochranná známka společnosti HART Communication Foundation, Austin, USA

### KALREZ<sup>®</sup>, VITON <sup>®</sup>

Registrovaná ochranná známka společnosti DuPont Performance Elastomers L.L.C., Wilmington, USA

### **TEFLON**<sup>®</sup>

Registrovaná ochranná známka společnosti E.I. DuPont de Nemours & Co., Wilmington, USA

### TRI CLAMP®

Registrovaná ochranná známka společnosti Alfa Laval Inc., Kenosha, USA

## 4 Vstupní přejímka a identifikace výrobku

### 4.1 Vstupní přejímka

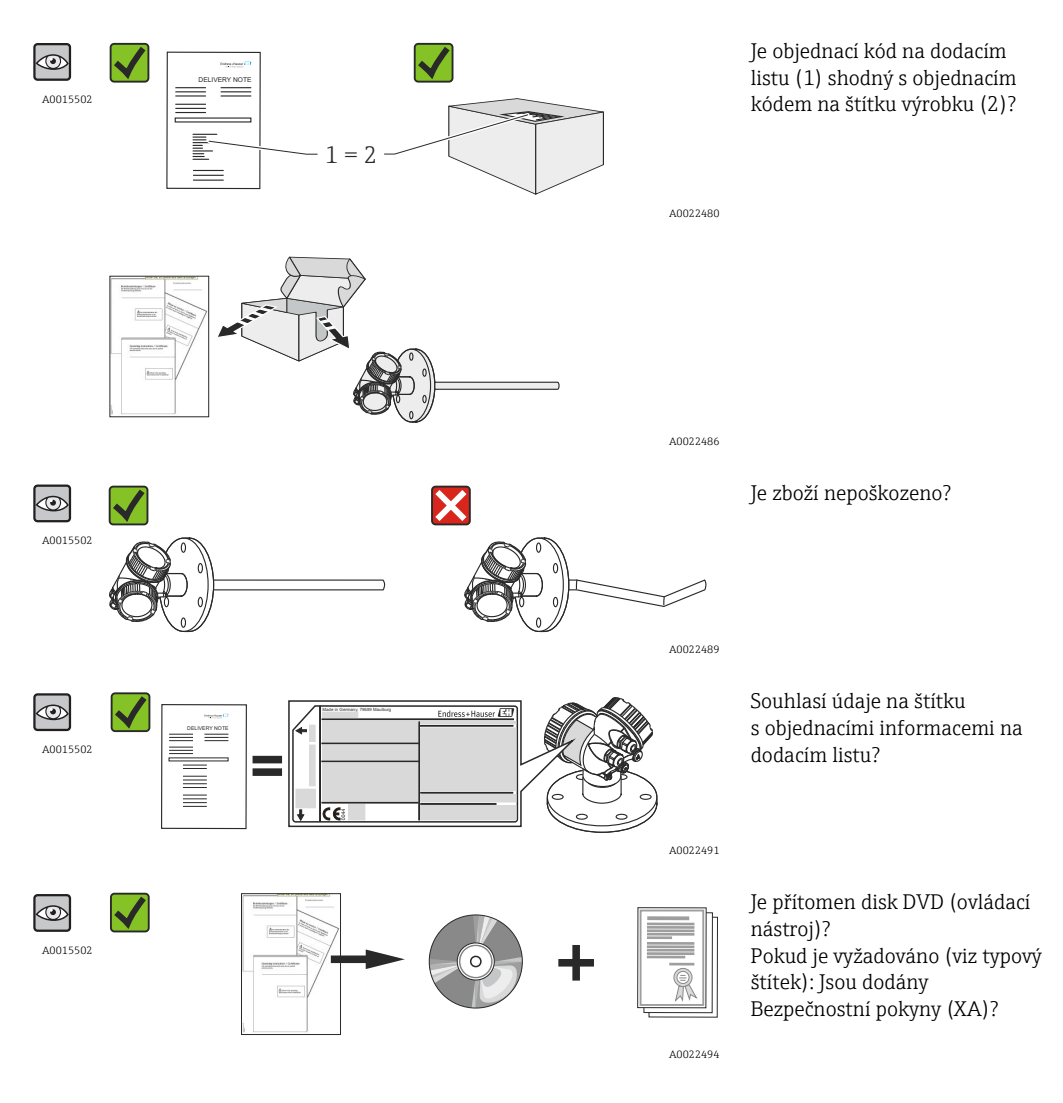

Pokud některá z podmínek nebude splněna, kontaktujte svého distributora Endress +Hauser.

### 4.2 Identifikace výrobku

Pro identifikaci měřicího přístroje je možno použít následující volby:

- Specifikace výrobních štítků
- Objednací kód s rozepsáním funkcí zařízení na dodacím listu
- Zapište sériová čísla z výrobních štítků do W@M Device Viewer (www.endress.com/deviceviewer): Zobrazí se všechny informace o měřicím přístroji.
- Zadejte sériové číslo z výrobních štítků do aplikace Endress+Hauser Operations App nebo naskenujte 2D maticový kód (QR kód) na výrobním štítku prostřednictvím aplikace Endress+Hauser Operations App: zobrazí se veškeré informace měřicího zařízení.

### 4.2.1 Štítek

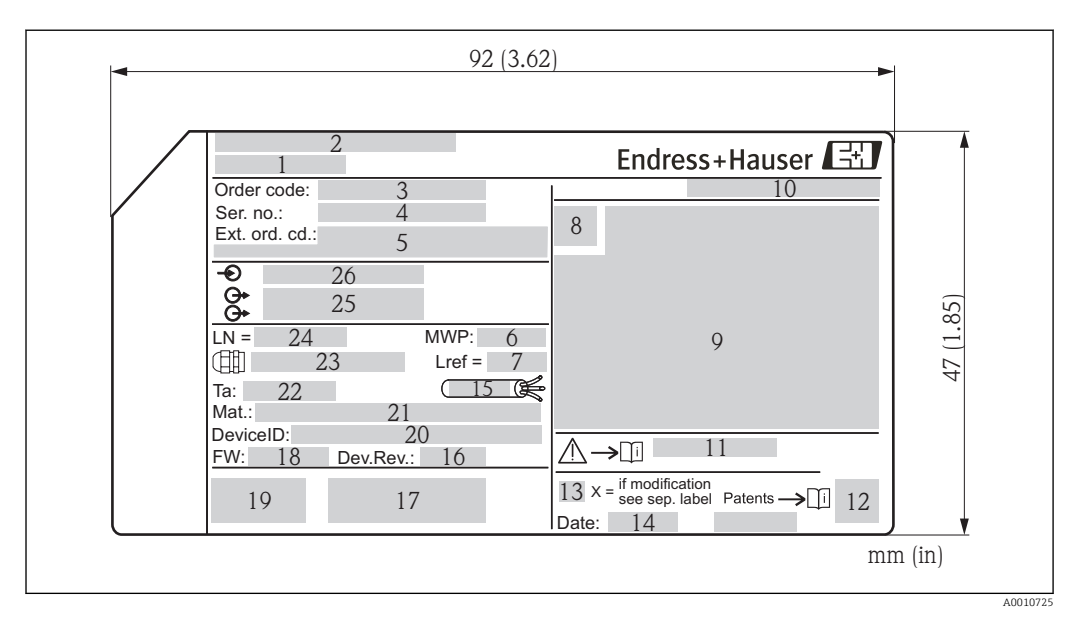

#### 8 3 Výrobní štítek jednotky Levelflex

- 1 Název přístroje
- 2 Adresa výrobce
- 3 Objednací kód
- 4 Sériové číslo (Ser. No.)
- 5 Rozšířený objednací kód (Ext. ord. cd.)
- 6 Procesní tlak
- 7 Kompenzace plynné fáze: referenční vzdálenost
- 8 Symbol certifikace
- 9 Certifikace a údaje vztahující se ke schválení
- 10 Stupeň ochrany: např. IP, NEMA
- 11 Číslo dokumentu pro Bezpečnostní pokyny: např. XA, ZD, ZE
- 12 Dvojrozměrný maticový kód (QR kód)
- 13 Značka úpravy
- 14 Datum výroby: rok-měsíc
- 15 Přípustný teplotní rozsah pro kabel
- 16 Revize zařízení (Dev.Rev.)
- 17 Doplňující informace o verzi zařízení (certifikáty, schválení, komunikace): např. SIL, PROFIBUS
- 18 Verze firmwaru (FW)
- 19 Označení CE, C-Tick
- 20 DeviceID
- 21 Materiál v kontaktu s procesními médii
- 22 Přípustná okolní teplota (T<sub>a</sub>)
- 23 Velikost závitu kabelových průchodek
- 24 Délka sondy
- 25 Signálové výstupy
- 26 Provozní napětí
- Na výrobním štítku může být uvedeno pouze 33 číslic z rozšířeného objednacího kódu. Pokud rozšířený objednací kód překračuje počet 33 číslic, zbytek nebude uveden. Kompletní rozšířený objednací kód lze však zobrazit v menu obsluhy zařízení pod položkou parametr **Rozšířený objednací kód 1...3**.

## 5 Skladování, přeprava

### 5.1 Podmínky skladování

- Přípustná teplota skladování: -40...+80 °C (-40...+176 °F)
- Použijte původní obal.

### 5.2 Přeprava produktu k měřicímu bodu

### **A** VAROVÁNÍ

**Může dojít k poškození nebo odlomení krytu nebo sondy.** Nebezpečí zranění!

- Měřicí přístroj přepravte na místo měření v původním obalu nebo za procesní připojení.
- Zdvihací zařízení (závěsy, zdvihací oka atd.) neupevňujte za kryt ani sondu, ale za procesní připojení. Abyste zamezili neplánovanému náklonu, berte do úvahy umístění těžiště přístroje.
- Dodržujte bezpečnostní pokyny, podmínky přepravy pro zařízení s hmotností přes 18 kg (39.6 lbs).

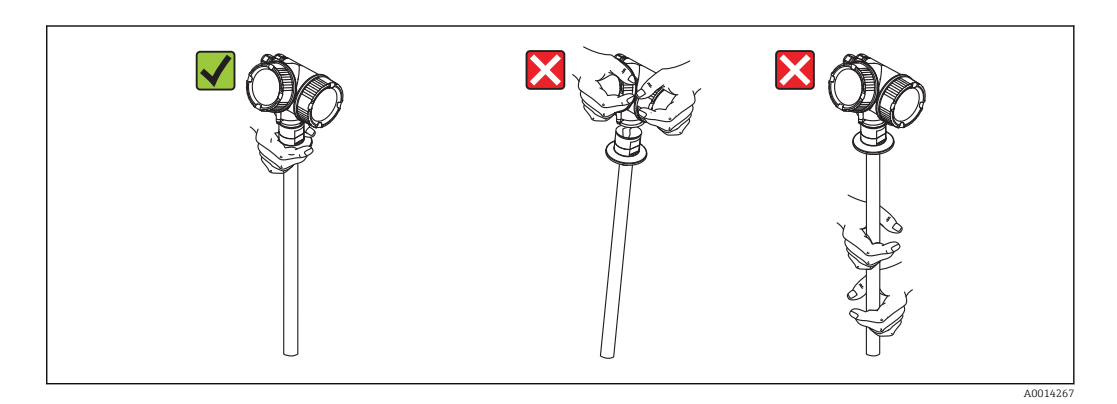

## 6 Montáž

### 6.1 Montážní požadavky

### 6.1.1 Vhodná montážní poloha

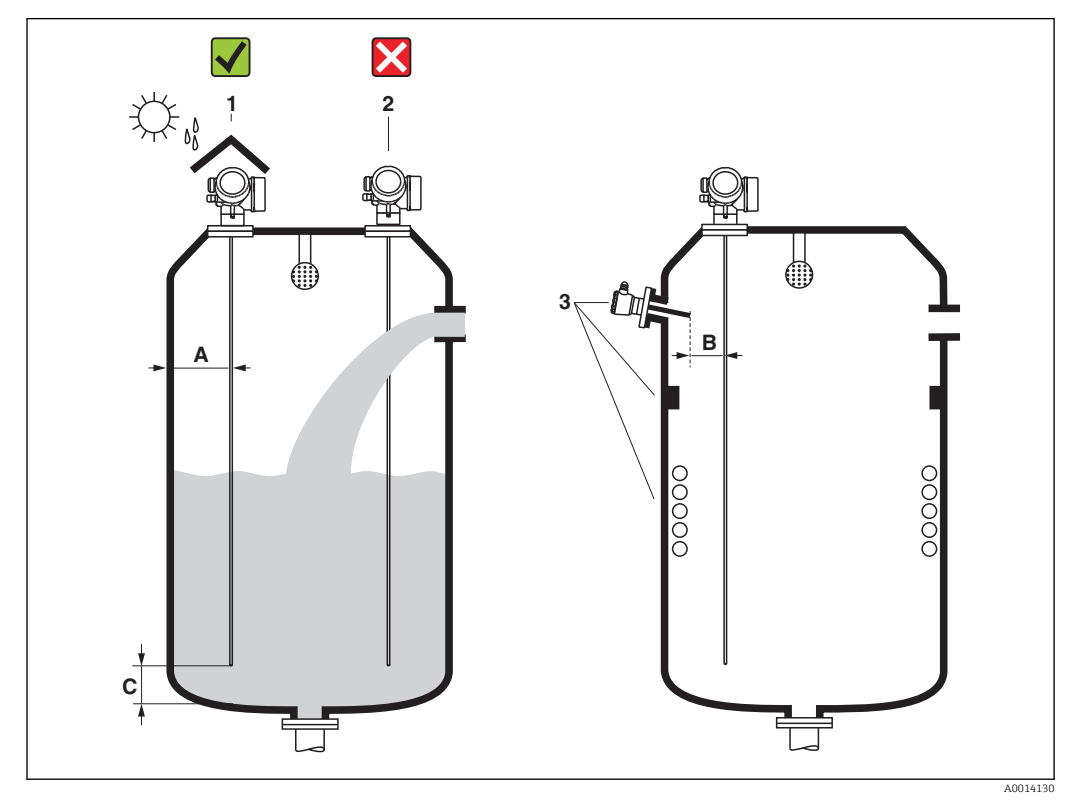

Montážní požadavky pro Levelflex

### Montážní vzdálenosti

- Vzdálenost (A) mezi stěnou a tyčovou sondou:
  - pro hladké kovové stěny: > 50 mm (2"),
  - pro plastové stěny: > 300 mm (12") mm od kovových částí vně nádoby.
- Vzdálenost (B) mezi tyčovou sondou a interními armaturami (3) uvnitř nádoby:
   > 300 mm (12")
- Vzdálenost (C) od konce sondy ke dnu nádoby: > 10 mm (0,4 in).

#### Další podmínky

- Při montáži ve volném prostoru lze nainstalovat ochranný kryt (1) k ochraně proti extrémním povětrnostním podmínkám.
- Nemontujte sondu do prostoru rozstřiku plnicího vstupu (2).
- Při montáži elektroniky do prohloubeného prostoru (např. v betonovém stropu) respektujte minimální vzdálenost 100 mm (4 inch) mezi krytem svorkovnice / skříně elektroniky a stěnou. Jinak nebude po instalaci přípojná skříň / skříň elektroniky přístupná.

### 6.1.2 Aplikace s omezeným montážním prostorem

### Montáž s odděleným senzorem

Verze zařízení s odděleným senzorem je vhodná pro aplikace s omezeným montážním prostorem. V tomto případě je modul elektroniky instalován samostatně na snadněji přístupném místě.

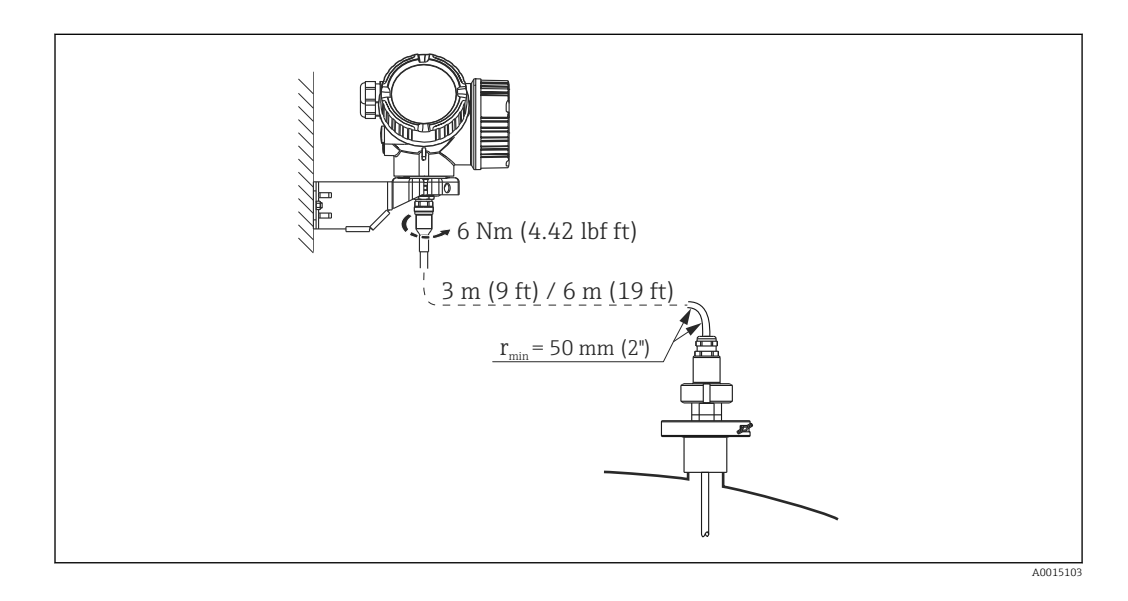

- Verze Levelflex (viz strukturu produktu):
  - Položka 600 "Konstrukce sondy"
  - Volitelná možnost MB "Oddělený senzor, 3m/9ft kabel, oddělitelný + montážní držák"
  - Volitelná možnost MC "Oddělený senzor, 6m/18ft kabel, oddělitelný + montážní držák"
- Při dodání je připojovací kabel připevněn k sondě.
  - Délka: 3 m (9 ft) nebo 6 m (19 ft)
  - Minimální poloměr ohybu: 100 mm (4 inch)
- S touto verzí zařízení se dodává montážní držák pro modul elektroniky. Možnosti montáže:
  - Montáž na stěnu
  - Montáž na trubku; průměr: 42 až 60 mm (1 1/4 až 2 palce)

Sonda s připojovacím kabelem a elektronika jsou vzájemně uzpůsobeny, aby byly kompatibilní. Jsou označeny společným sériovým číslem. Pouze součásti se stejným sériovým číslem smějí být vzájemně k sobě připojovány.

### Dělitelné sondy

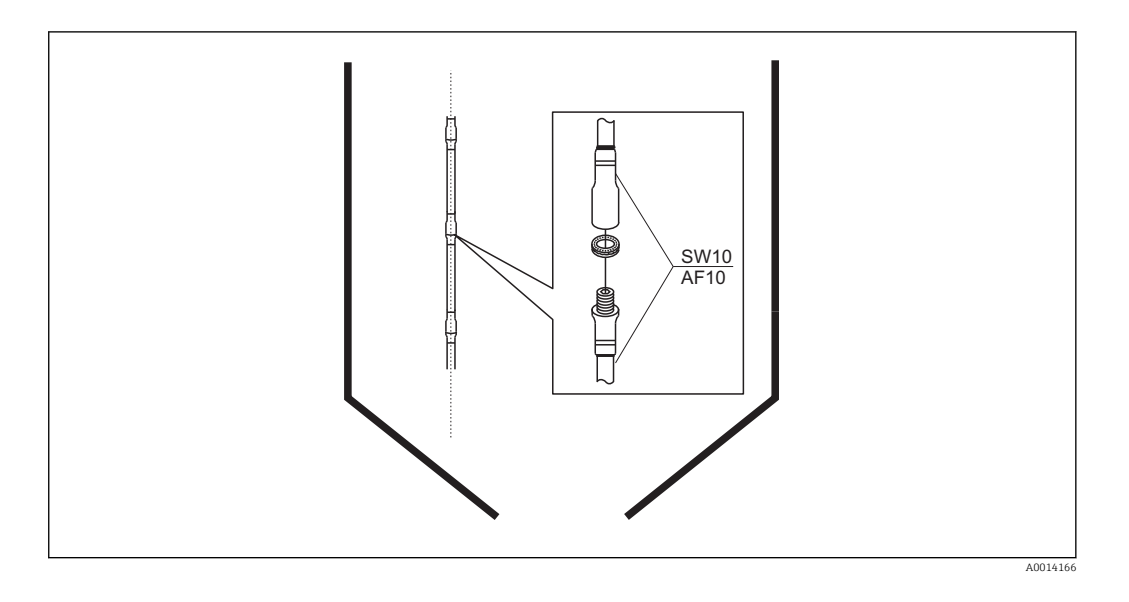

Pokud je k dispozici malý montážní prostor (vzdálenost ke stropu), doporučuje se používat dělitelné tyčové sondy ( $\phi$  8 mm).

- max. délka sondy 6 m / 236 palců
- max. boční kapacita 10 Nm
- sondy lze rozdělit na několik dílů, přičemž jednotlivé části mají následující délku:
   500 mm (20 in)
  - 1000 mm (40 in)
- utahovací moment: 4,5 Nm
- Spoje jsou hladce utěsněny pomocí O-kroužku.

Aby se zamezilo poškození povrchu sondy: Používejte sika kleště s plastovým povrchem čelistí k montáži tyče sondy.

#### 6.1.3 Poznámky ohledně mechanického zatížení sondy

#### Pevnost v ohybu u tyčových sond

| Senzor | Položka 060                    | Sonda                           | Pevnost v ohybu [Nm] |
|--------|--------------------------------|---------------------------------|----------------------|
| FMP53  | DA, DB, EA, EB                 | Tyč 8 mm (0.31") 316L           | 10                   |
|        | FA, FB, GA, GB, HA, HB, IA, IB | Tyč 8 mm (0.31") 316L dělitelná | 10                   |

Ohybové zatížení (krouticí moment) v důsledku proudění kapaliny Vzorec pro výpočet ohybového momentu M působícího na sondu:

 $M = c_{w} \cdot \rho / 2 \cdot v^{2} \cdot d \cdot L \cdot (L_{N} - 0.5 \cdot L)$ 

kde:

c<sub>w</sub>: činitel tření

 $\rho$  [kg/m<sup>3</sup>]: hustota média

v [m/s]: rychlost média kolmo na tyč sondy

d [m]: průměr tyče sondy

L [m]: hladina

LN [m]: délka sondy

#### Příklad výpočtu

| Činitel tření c <sub>w</sub>        | 0,9 (za předpokladu vířivého proudu – vysoké Reynoldsovo<br>číslo) |  |
|-------------------------------------|--------------------------------------------------------------------|--|
| Hustota ρ [kg/m <sup>3</sup> ]      | 1 000 (např. voda)                                                 |  |
| Průměr sondy d [m]                  | 0,008                                                              |  |
| $\boldsymbol{L} = \boldsymbol{L}_N$ | (nejhorší případ)                                                  |  |

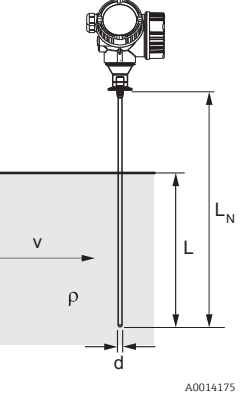

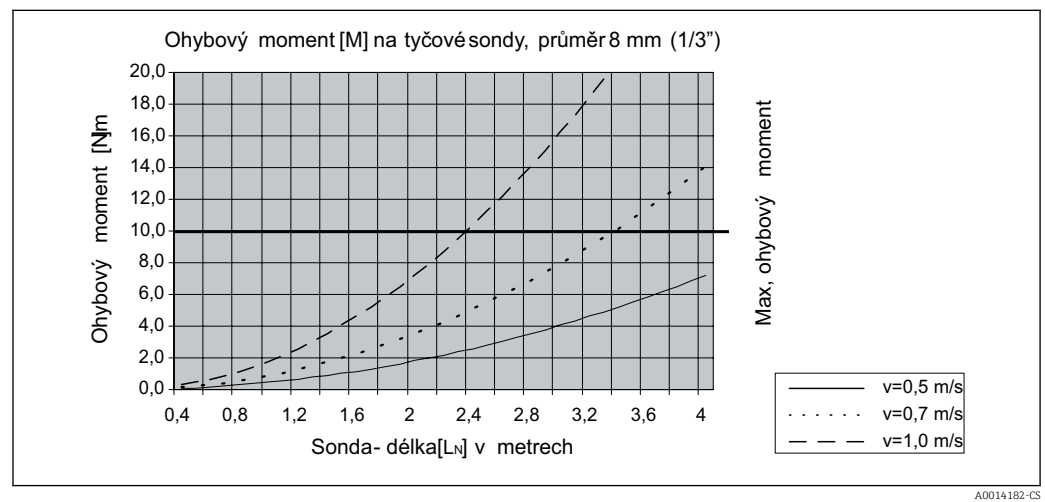

### 6.1.4 Speciální montážní podmínky

Nádrže s rozstřikovací koulí pro čištění sondy

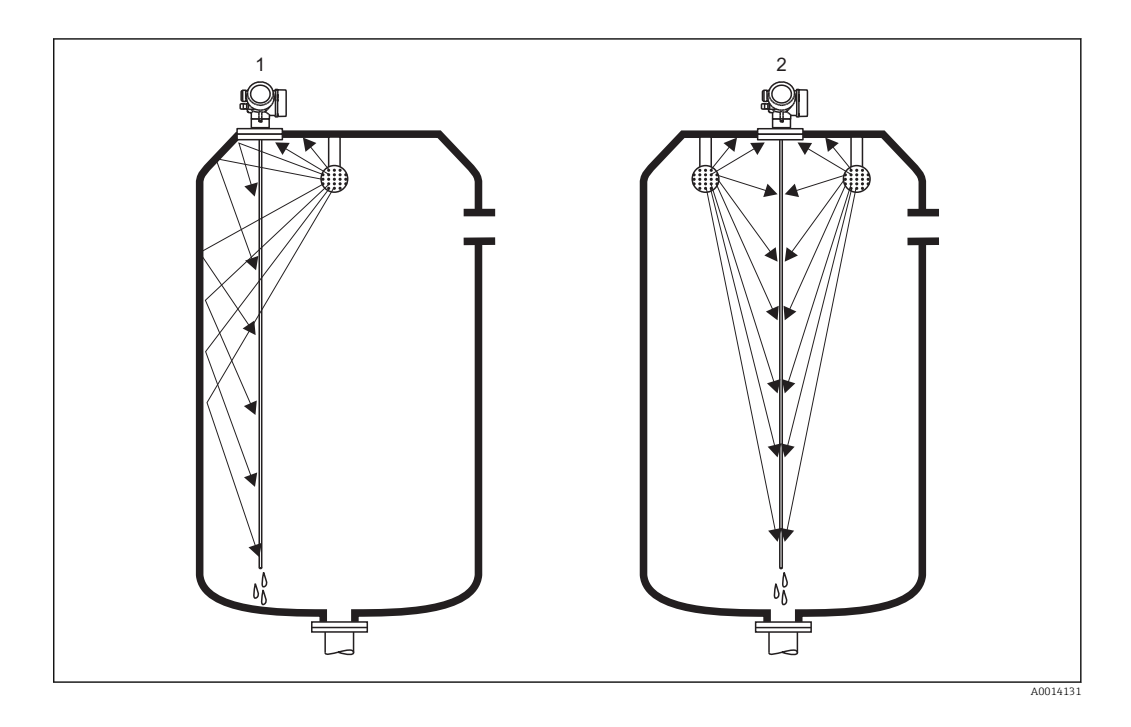

#### Instalace v blízkosti stěny nádrže

Instalací sondy do blízkosti stěny nádrže se zlepší účinnost čištění v případech, kdy se používá rozstřikovací koule. Čisticí paprsek se odráží od stěny nádrže zpět na sondu. To znamená, že jsou čištěny i ty části sondy, které by jinak nebyly paprskem z rozstřikovací koule dosaženy. Pokud je sonda umístěna tímto způsobem, je potřeba pouze jedna rozstřikovací koule.

#### Instalace uprostřed nádrže

Pokud je sonda namontována uprostřed nádrže, může být nutné použít druhou rozstřikovací kouli. Rozprašovací koule by v těchto případech měly být namontovány vlevo a vpravo od sondy.

### Instalace v úhlu

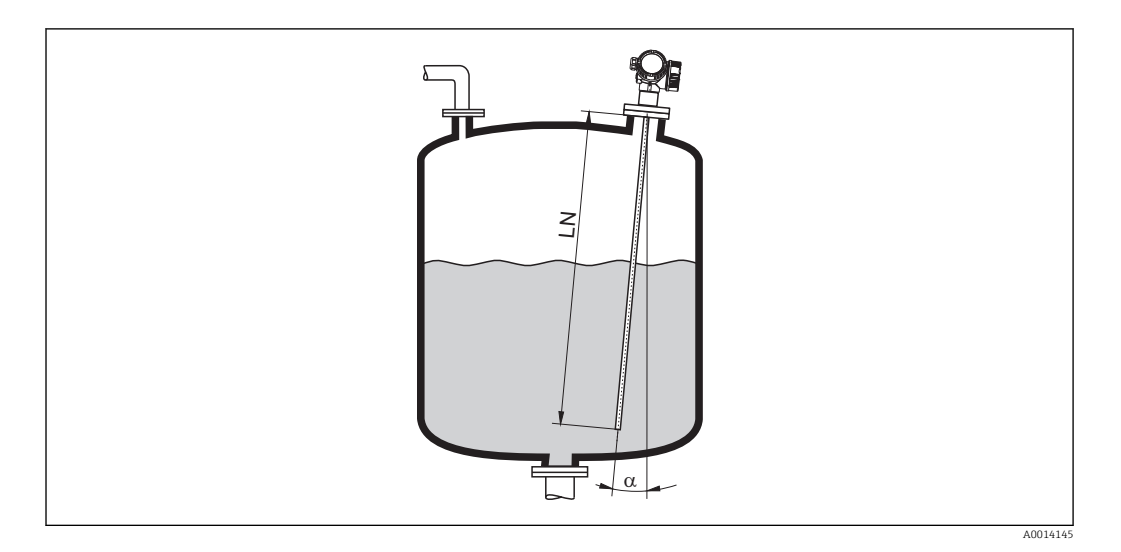

- Z mechanických důvodů by se měla sonda vždy instalovat co nejblíže svislé poloze.
- V případě instalací se sklonem musí být upravena délka sondy v závislosti na instalačním úhlu.
  - Do LN = 1 m (3.3 ft):  $\alpha$  = 30°
  - Do LN = 2 m (6.6 ft):  $\alpha = 10^{\circ}$
  - Do LN = 4 m (13.1 ft):  $\alpha$  = 5°

### Nekovové nádoby

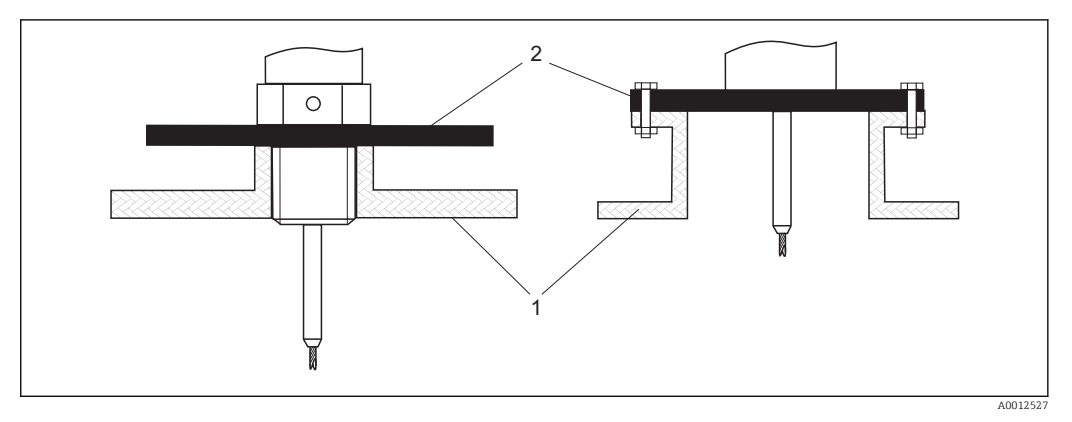

1 Nekovová nádoba

2 Kovový plech nebo kovová příruba

Pro účely měření potřebuje systém Levelflex s tyčovou nebo lanovou sondou kovový povrch u procesního připojení. Proto:

Namontujte kovový plech s průměrem alespoň 200 mm (8") na sondu u procesního připojení. Jeho orientace musí být vůči sondě kolmá.

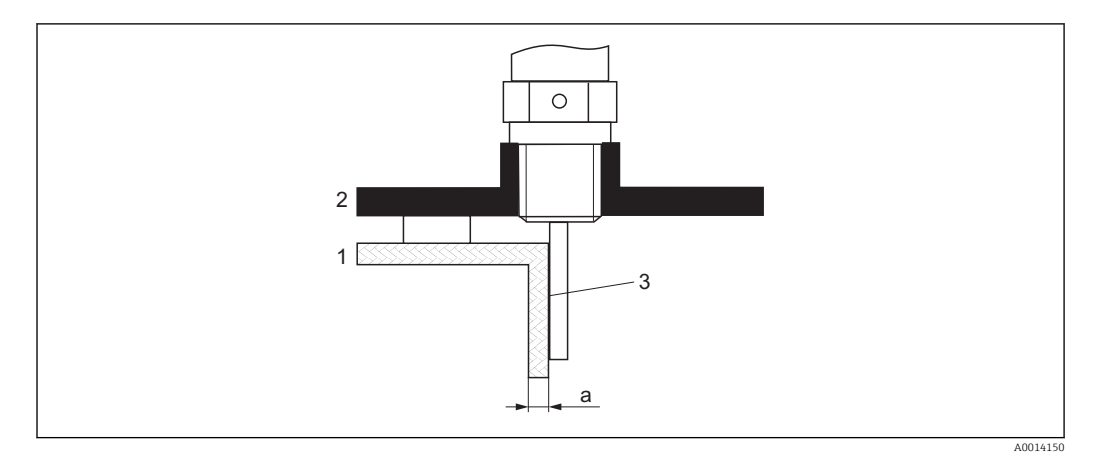

1 Plastová nebo skleněná nádrž

- 2 Kovový plech s pláštěm se závitem
- 3 Bez volného prostoru mezi stěnou nádrže a sondou!

### Požadavky

- Dielektrická konstanta média musí být alespoň DC > 7.
- Stěna nádrže musí být nevodivá.
- Maximální tloušťka stěny (a):
  - plastová: < 15 mm (0.6")</li>
    skleněná: < 10 mm (0.4")</li>
- Na nádrži nesmí být upevněny žádné kovové výztuhy.

### Montážní podmínky:

- Sonda se musí namontovat přímo na stěnu nádrže (bez volného místa)
- Plastová poloviční trubka s průměrem přibl. 200 mm (8"), nebo jiný ochranný prvek, se musí upevnit k sondě z vnější strany, aby se zamezilo jakémukoli ovlivňování měření.
- Pokud je průměr nádrže menší než 300 mm (12"): Na opačné straně nádrže se musí nainstalovat kovová zemnicí deska. Tato deska musí být vodivě spojena s procesním připojením a pokrývat přibližně polovinu obvodu nádoby.
- Pokud průměr nádrže překračuje 300 mm (12"): Musí se namontovat kovový plech s průměrem alespoň 200 mm (8") na sondu u procesního připojení. Jeho orientace musí být vůči sondě kolmá (viz dříve).

#### Kalibrace pro vnější montáž sondy

Pokud je sonda nainstalována vně ke stěně nádrže, sníží se rychlost šíření signálu. Jsou dvě možnosti zajištění kompenzace tohoto jevu.

#### Kompenzace na základě faktoru kompenzace plynné fáze

Vliv dielektrické stěny lze porovnat k vlivu dielektrické plynné fáze. Proto jej lze kompenzovat stejným způsobem. Kompenzační faktor je dán podílem skutečné délky sondy LN a délky sondy měřené ve stavu prázdné nádrže.

Zařízení vyhledává signál konce sondy v odečtené křivce. Proto hodnota naměřené délky sondy závisí na mapování. Aby se získala přesná hodnota, doporučuje stanovit délku sondy ručně při použití zobrazení obalové křivky v rámci FieldCare.

| Krok | Parametr                                                            | Akce                                                               |
|------|---------------------------------------------------------------------|--------------------------------------------------------------------|
| 1    | Expert → Senzor → Kompenzace plynné fáze → Režim GPC                | Zvolte volitelná možnost <b>Konstantní GPC faktor</b> .            |
| 2    | Expert → Senzor → Kompenzace plynné fáze<br>→ Konstantní GPC faktor | Zadat podíl: "(Aktuální délka sondy) /<br>(Naměřená délka sondy)". |

#### Kompenzace prostřednictvím kalibračních parametrů

Pokud je třeba zajistit kompenzaci za skutečnou plynnou fázi, funkce kompenzace plynné fáze již není dále k dispozici pro korekci vnější montáže. V tomto případě se musejí upravit kalibrační parametry (**Kalibrace prázdné nádrže** a **Kalibrace plné nádrže**) a do parametru parametr **Aktuální délka sondy** se musí zadat hodnota vyšší, než je aktuální délka sondy. Korekční faktor pro tyto tři parametry je dán podílem délky sondy měřené ve stavu prázdné nádrže a aktuální délky sondy LN.

Zařízení vyhledává signál konce sondy v odečtené křivce. Proto hodnota naměřené délky sondy závisí na mapování. Aby se získala přesná hodnota, doporučuje se stanovit délku sondy ručně při použití zobrazení obalové křivky v rámci FieldCare.

| Krok | Parametr                                                                                          | Akce                                                                             |
|------|---------------------------------------------------------------------------------------------------|----------------------------------------------------------------------------------|
| 1    | Nastavení → Kalibrace prázdné nádrže                                                              | Zvyšte hodnotu parametru o "(Naměřená délka<br>sondy) / (Aktuální délka sondy)". |
| 2    | Nastavení → Kalibrace plné nádrže                                                                 | Zvyšte hodnotu parametru o "(Naměřená délka<br>sondy) / (Aktuální délka sondy)". |
| 3    | Nastavení → Rozšířené nastavení → Nastavení sondy<br>→ Korekce délky sondy → Potvrdit délku sondy | Zvolte volitelná možnost <b>Ruční zadání</b> .                                   |
| 4    | Nastavení → Rozšířené nastavení → Nastavení sondy<br>→ Korekce délky sondy → Aktuální délka sondy | Zadejte naměřenou délku sondy.                                                   |

#### Nádoby s tepelnou izolací

Pokud jsou teploty procesu vysoké, musí být zařízení umístěno do běžné izolace nádrže, aby se zamezilo zahřívání elektroniky v důsledku sálání nebo vedení tepla. Izolace nesmí přesahovat za body označené ve výkresu štítkem "MAX".

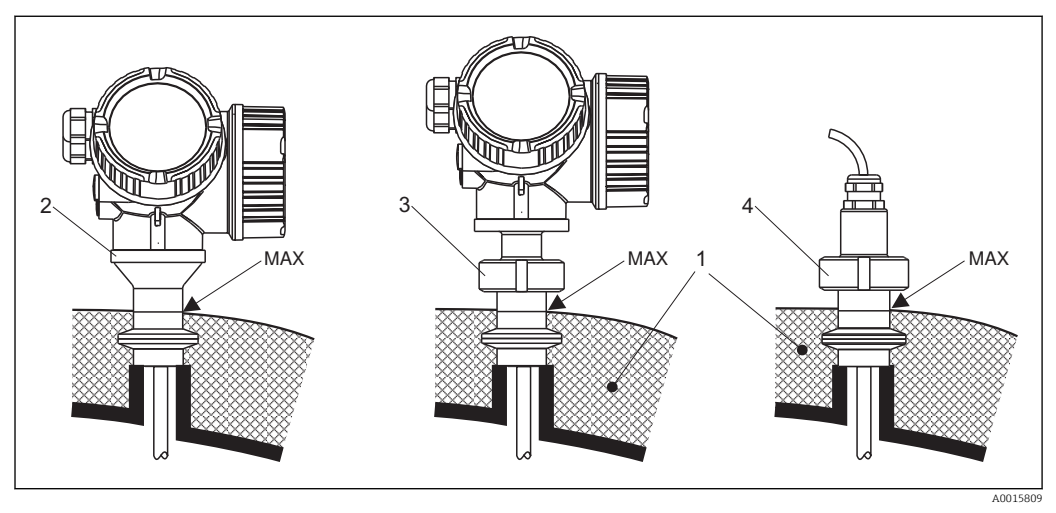

🖻 5 Hygienická procesní připojení – FMP53

- 1 Izolace nádrže
- 2 Kompaktní zařízení
- 3 Kompaktní zařízení, odnímatelné (položka 600)
- 4 Oddělený senzor (položka 600)

#### Montáž zařízení 6.2

#### 6.2.1 Vyžadované montážní nástroje

- Ke zkrácení tyčových nebo koaxiálních sond: pila
- Pro příruby a ostatní připojení v průběhu procesu: odpovídající montážní nástroje
  Pro otáčení krytem: šestihranný klíč 8 mm

### 6.2.2 Montáž verze s odděleným senzorem

Tato část platí pouze pro zařízení ve verzi "Konstrukce sondy" = "Oddělený senzor" (položka 600, volitelná možnost MB nebo MC).

Pro verzi "Konstrukce sondy" = "Oddělený senzor" je dodáváno následující:

- Sonda s procesním připojením a připojovacím kabelem (3 m / 9 ft nebo 6 m / 18 ft)
- Modul elektroniky
- Montážní držák pro montáž modulu elektroniky na stěnu nebo trubku

📲 Při dodání je připojovací kabel připevněn k sondě.

### **A** UPOZORNĚNÍ

# V důsledku mechanického namáhání může dojít k poškození konektorů připojovacího kabelu nebo k nežádoucímu uvolnění konektorů.

- ▶ Namontujte sondu a modul elektroniky napevno před připojením kabelu.
- Uložte kabel tak, aby nebyl vystaven mechanickému namáhání. Minimální poloměr ohybu: 50 mm (2").
- Utahovací moment pro spojovací matici na modulu elektroniky: 6 Nm.
- Utahovací moment pro spojovací matici na sondě: 20 Nm.

Pokud je bod měření vystaven silným vibracím, lze na zástrčné konektory na modulu elektroniky nanést doplňkově také pojistný prostředek (např. Loctite 243).

### Montáž modulu elektroniky

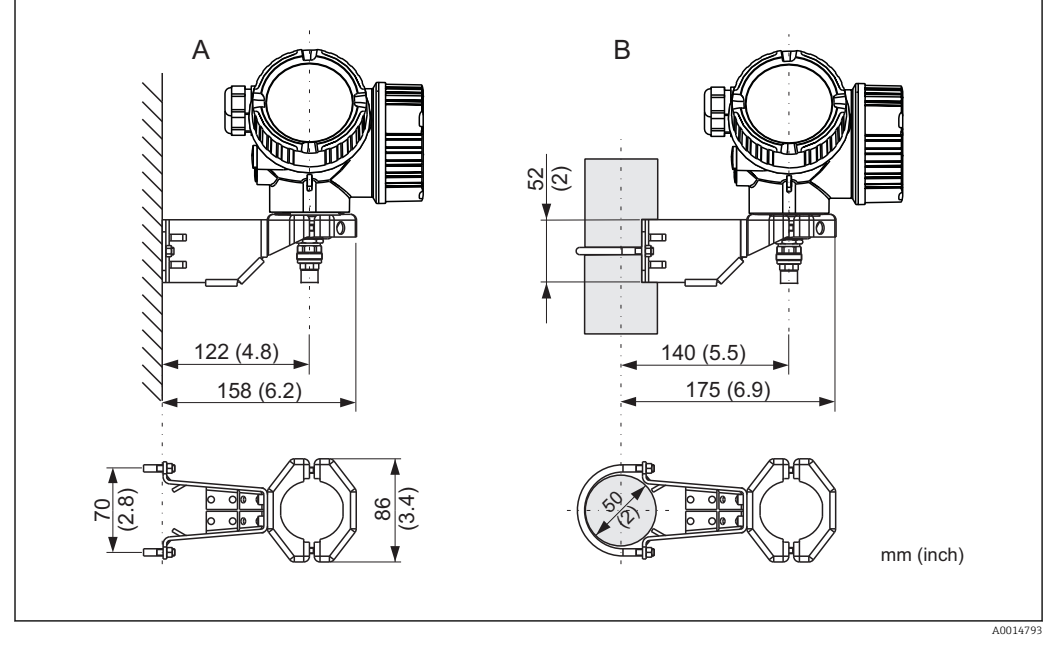

🗷 6 Montáž modulu elektroniky pomocí montážního držáku

- A Montáž na stěnu
- B Montáž na trubku

### Připojení kabelu

#### Požadované nástroje:

- Pro spojovací matici na straně kabelu u modulu: vidlicový klíč AF 18 mm
- Pro spojovací matici na straně kabelu u sondy: 54mm (2.1") hákový klíč a 27mm (1 1/16") vidlicový klíč

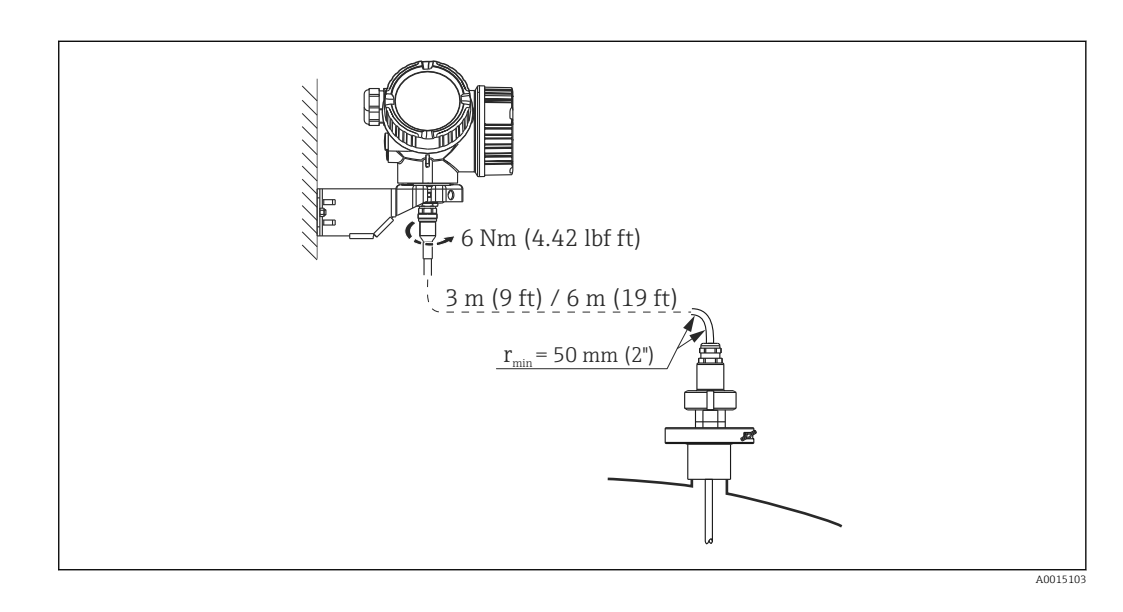

### Montáž

### 6.2.3 Otočení hlavice převodníku

Aby se umožnil snazší přístup ke svorkovnicovému modulu, hlavici převodníku je možné otočit:

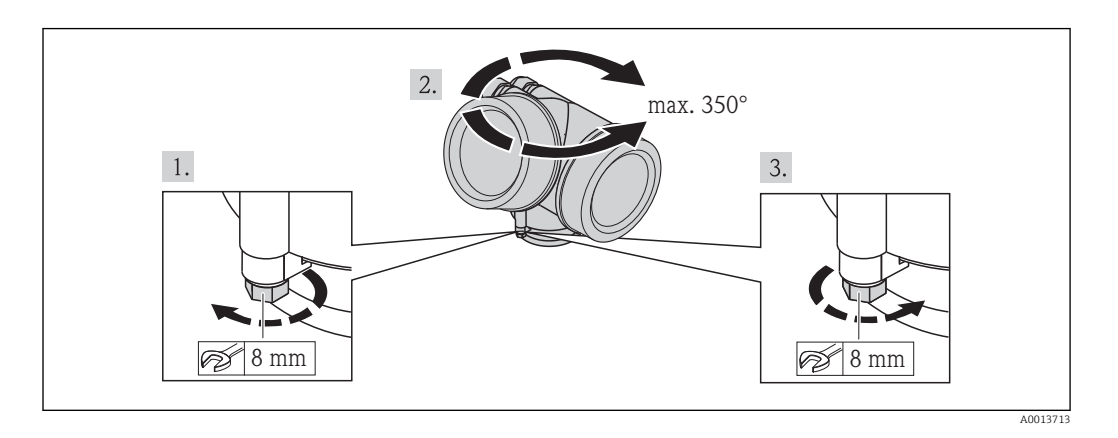

- 1. Odšroubujte pojistný šroub pomocí klíče na šestihranné matice.
- 2. Otáčejte skříňkou v požadovaném směru.
- 3. Utáhněte pojistný šroub (1,5 Nm pro plastový kryt; 2,5 Nm pro hliníkový nebo nerezový kryt).

### 6.2.4 Otočení zobrazovacího modulu

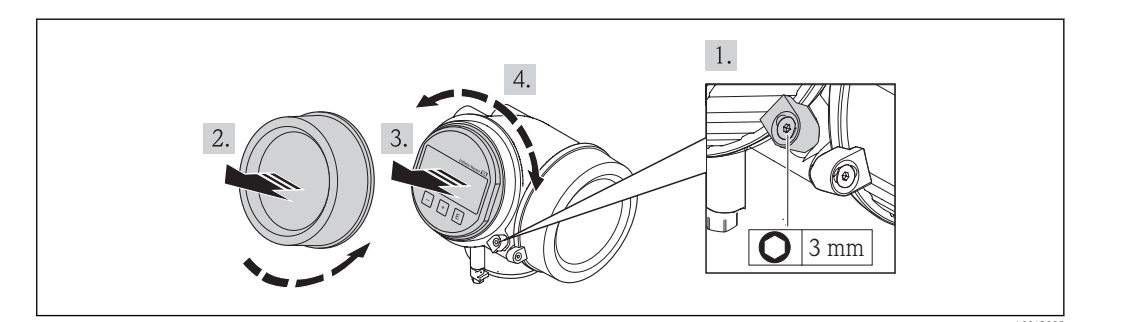

- 1. Pokud je přítomný: Pomocí inbusového klíče uvolněte šroub pojistné spony krytu modulu elektroniky a otočte sponu o 90° proti směru hodinových ručiček.
- 2. Odšroubujte modul elektroniky od hlavice.
- 3. Jemným otáčivým pohybem vytáhněte modul displeje.
- 4. Otočte zobrazovací modul do požadované polohy: max. 8 × 45° v každém směru.
- 5. Protáhněte spirálový kabel do mezery mezi skříňkou a hlavním modulem elektroniky a zastrčte zobrazovací modul do skříňky elektroniky, až do ní zapadne.
- 6. Našroubujte kryt modulu elektroniky zpět na hlavici.
- 7. Pomocí inbusového klíče pojistnou sponu opět utáhněte (utahovací moment 2,5 Nm).

## 6.3 Kontrola po instalaci

|   | $\mathbf{I}_{\mathbf{r}} = \mathbf{X}_{\mathbf{r}}^{\mathbf{r}} + \mathbf{Y}_{\mathbf{r}}^{\mathbf{r}} + \mathbf{Y}_{\mathbf{r}}^{\mathbf$ |
|---|----------------------------------------------------------------------------------------------------|
| 0 | je zarizeni neposkozeno (vizualni kontrola)?                                                                                                    |
|   | Odpovídá přístroj specifikacím místa měření?                                                                                                    |
|   | Například:                                                                                                    |
|   | <ul> <li>Teplota procesu</li> </ul>                                                                                                    |
| 0 | <ul> <li>Teplota procesu (viz kapitola "Křivky zatěžování materiálu" v dokumentu "Technické</li> </ul>                                                                                                    |
|   | informace")                                                                                                    |
|   | Rozsah okolní teploty                                                                                                    |
|   | <ul> <li>Rozsah méření</li> </ul>                                                                                                    |
| О | Je identifikace místa měření a označení štítkem správné (vizuální kontrola)?                                                                                                    |
| 0 | Je zařízení odpovídajícím způsobem chráněno před srážkami a přímým sluncem?                                                                                                    |
| О | Jsou pojistný šroub a pojistná spona dobře utažené?                                                                                                    |
# 7 Elektrické připojení

# 7.1 Podmínky připojení

# 7.1.1 Přiřazení svorek

Dvouvodič: 4-20 mA HART

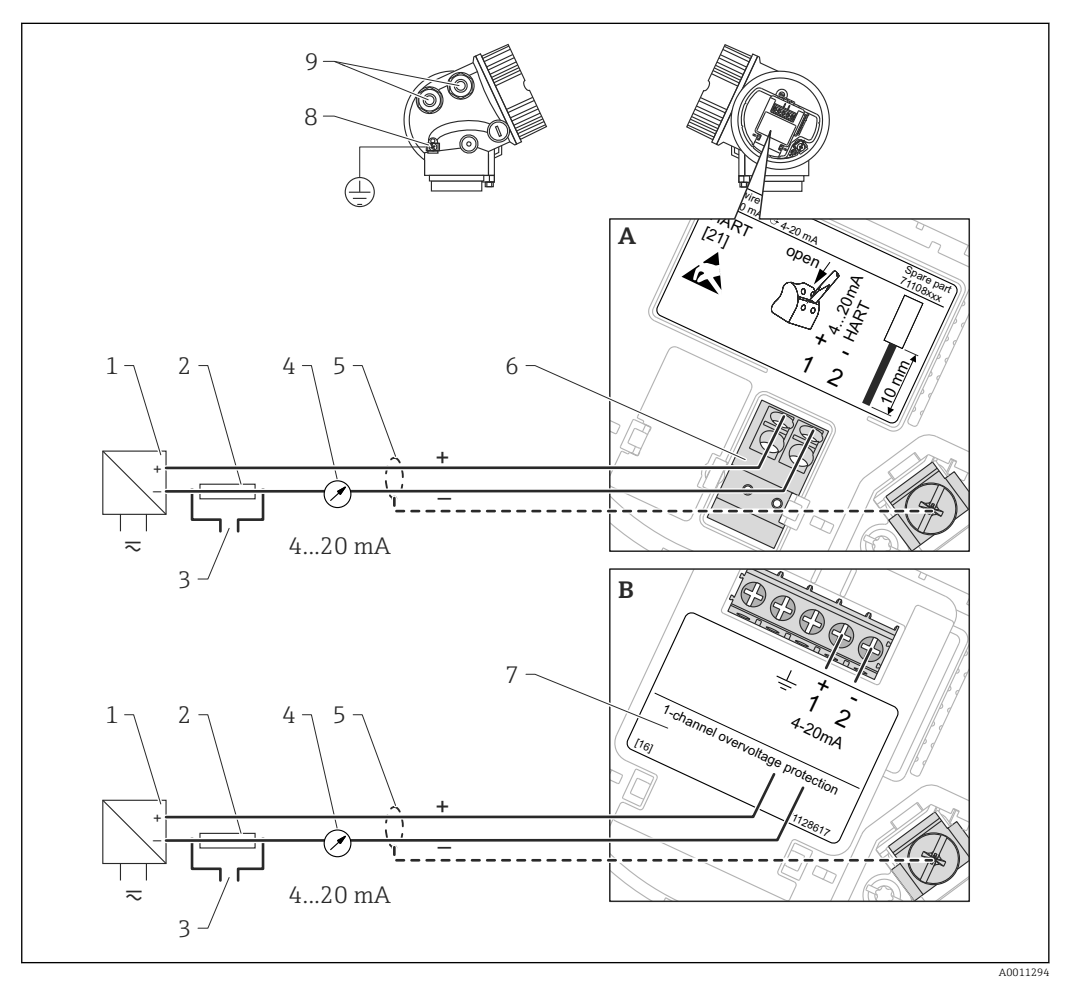

- Přiřazení svorek dvouvodič; 4–20 mA HART
- A Bez integrované přepěťové ochrany
- B S integrovanou přepěťovou ochranou
- 1 Aktivní bariéra s napájením (např. RN221N): dodržujte napětí svorek
- 2 Odpor pro komunikaci HART ( $\geq 250 \Omega$ ): dodržujte maximální zatížení
- 3 Připojení pro Commubox FXA195 nebo FieldXpert SFX350/SFX370 (přes VIATOR Bluetooth modem)
- 4 Analogové zobrazovací zařízení: dodržujte maximální zatížení
- 5 Stínění kabelu; dodržujte specifikaci kabelu.
- 6 4-20 mA HART (pasivní): svorky 1 a 2
- 7 Modul přepěťové ochrany
- 8 Svorka pro zemnění pro vyrovnání potenciálu
- 9 Kabelová průchodka

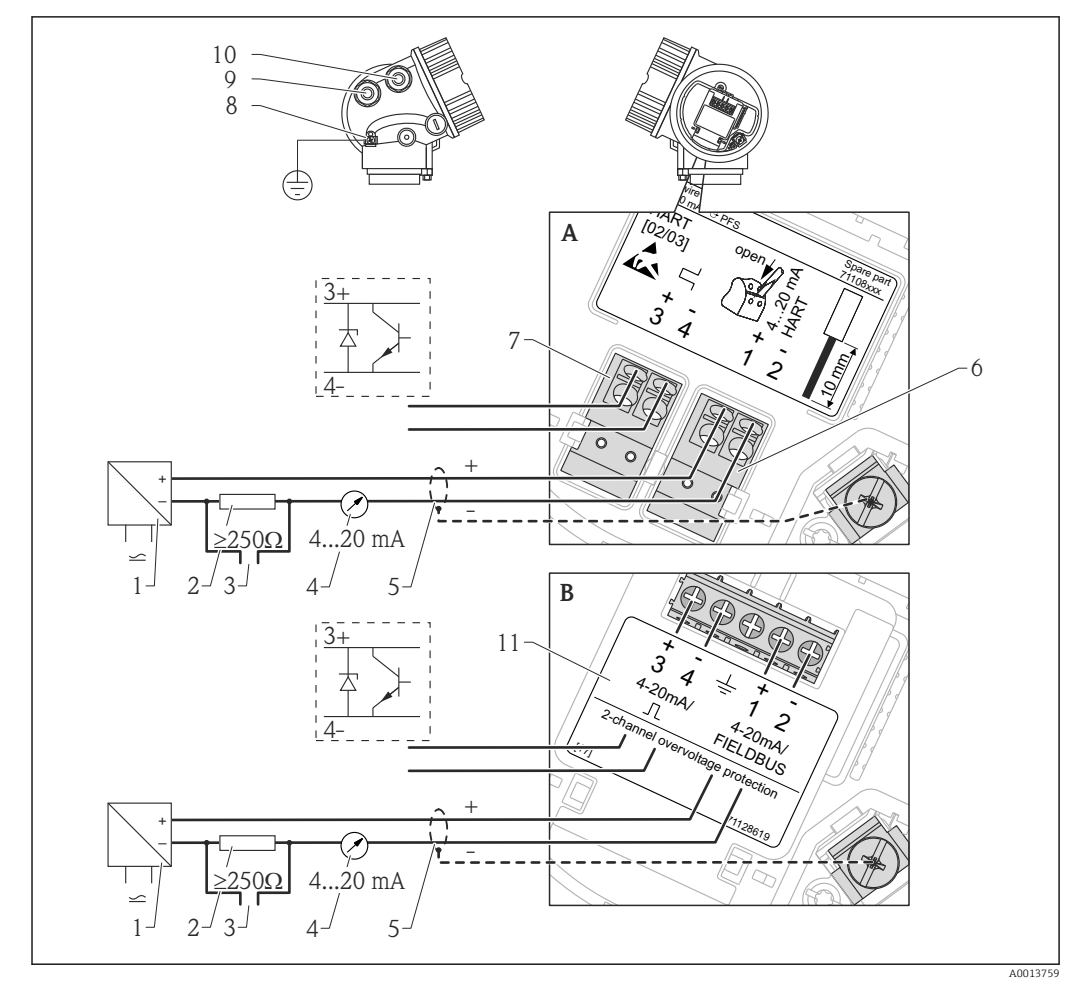

Dvouvodič: 4–20 mA HART, spínací výstup

- 🗷 8 Přiřazení svorek dvouvodič; 4–20 mA HART, spínací výstup
- A Bez integrované přepěťové ochrany
- B S integrovanou přepěťovou ochranou
- 1 Aktivní bariéra s napájením (např. RN221N): dodržujte napětí svorek
- 2 Odpor pro komunikaci HART ( $\geq 250 \Omega$ ): dodržujte maximální zatížení
- 3 Připojení pro Commubox FXA195 nebo FieldXpert SFX350/SFX370 (přes VIATOR Bluetooth modem)
- 4 Analogové zobrazovací zařízení: dodržujte maximální zatížení
- 5 Stínění kabelu; dodržujte specifikaci kabelu.
- 6 4-20 mA HART (pasivní): svorky 1 a 2
- 7 Spínací výstup (otevřený kolektor): svorky 3 a 4
- 8 Svorka pro zemnění pro vyrovnání potenciálu
- 9 Kabelová průchodka pro vedení 4–20 mA HART
- 10 Kabelová průchodka pro vedení spínacího výstupu
- 11 Modul přepěťové ochrany

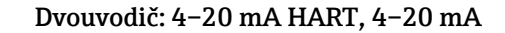

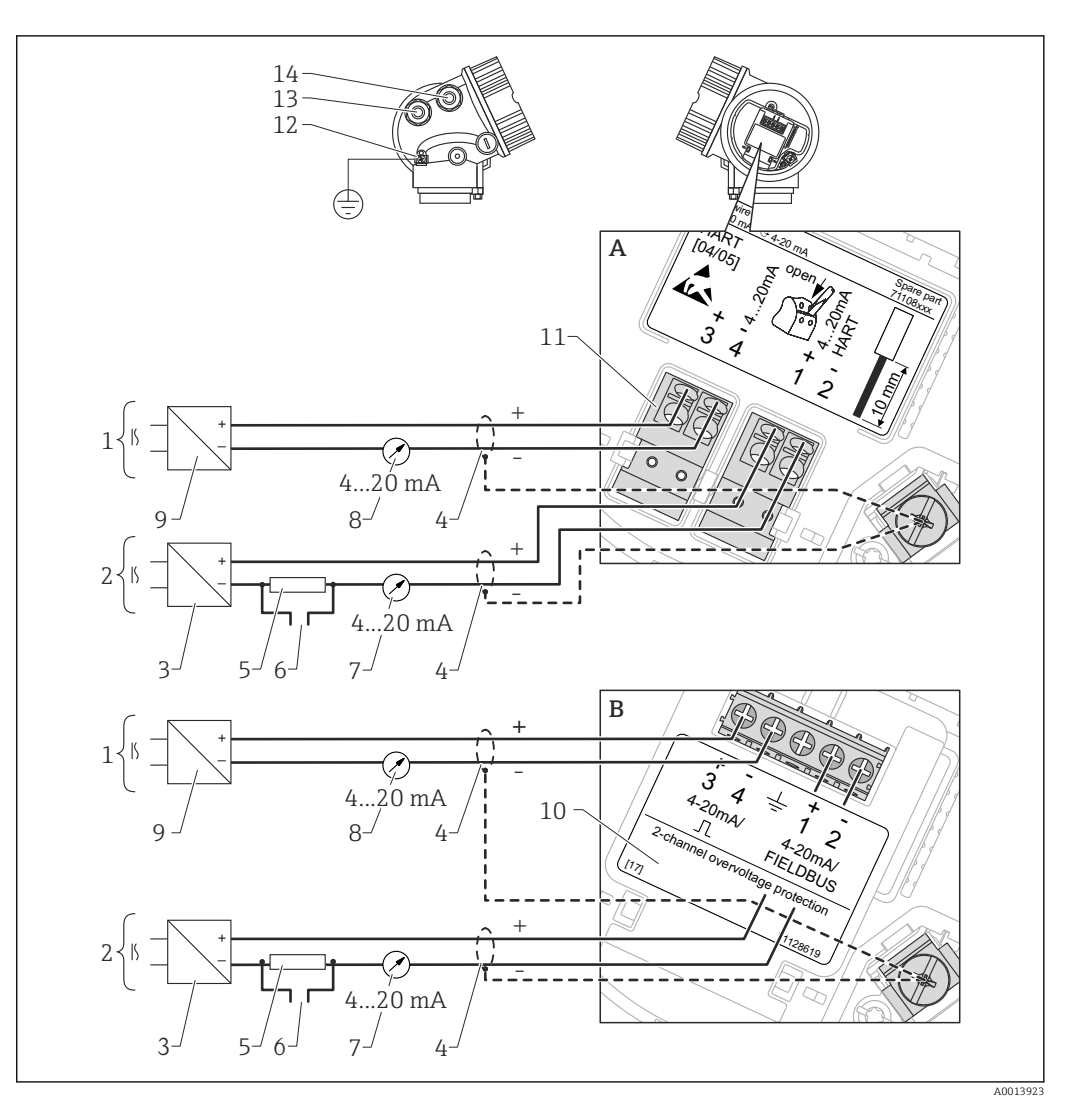

Přiřazení svorek dvouvodič, 4–20 mA HART, 4–20 mA

- A Bez integrované přepěťové ochrany
- B S integrovanou přepěťovou ochranou
- 1 Připojení proudového výstupu 2
- 2 Připojení proudového výstupu 1
- 3 Napájecí napětí pro proudový výstup 1 (např. RN221N); dodržujte napětí svorek
- 4 Stínění kabelu; dodržujte specifikaci kabelu.
- 5 Odpor pro komunikaci HART ( $\geq 250 \Omega$ ): dodržujte maximální zatížení
- 6 Připojení pro Commubox FXA195 nebo FieldXpert SFX350/SFX370 (přes VIATOR Bluetooth modem)
- 7 Analogové zobrazovací zařízení; dodržujte maximální zatížení
- 8 Analogové zobrazovací zařízení; dodržujte maximální zatížení
- 9 Napájecí napětí pro proudový výstup 2 (např. RN221N); dodržujte napětí svorek
- 10 Modul přepěťové ochrany
- 11 Proudový výstup 2: svorky 3 a 4
- 12 Svorka pro zemnění pro vyrovnání potenciálu
- 13 Kabelová průchodka pro proudový výstup 1
- 14 Kabelová průchodka pro proudový výstup 2

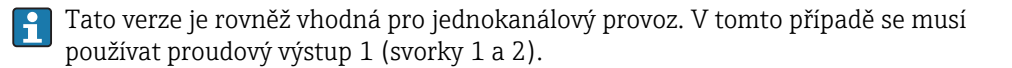

#### Čtyřvodič: 4–20 mA HART (10,4...48 V<sub>DC</sub>)

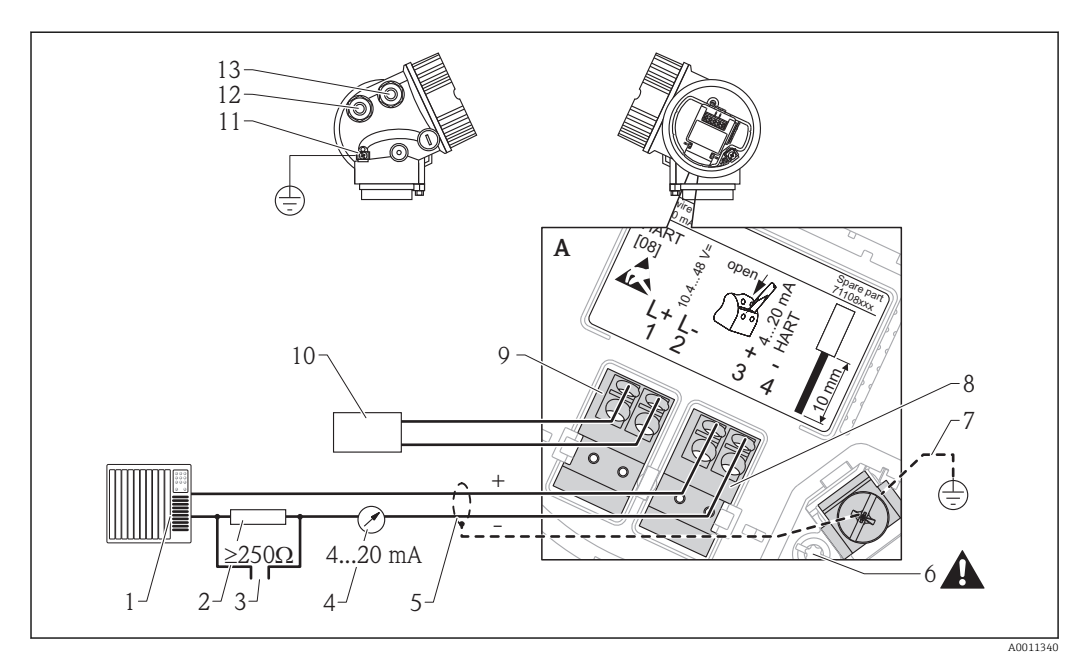

🖻 10 Přiřazení svorek čtyřvodič; 4–20 mA HART (10,4 až 48 V DC)

- 1 Vyhodnocovací jednotka, např. PLC
- 2 Odpor pro komunikaci HART (≥250 Ω): dodržujte maximální zatížení
- 3 Připojení pro Commubox FXA195 nebo FieldXpert SFX350/SFX370 (přes VIATOR Bluetooth modem)
- 4 Analogové zobrazovací zařízení: dodržujte maximální zatížení
- 5 Signální kabel včetně stínění (pokud je vyžadováno), dodržujte specifikaci kabelu
- 6 Ochranné spojení; neodpojujte!
- 7 Ochranné zemnění, dodržujte specifikaci kabelu
- 8 4–20 mA HART (aktivní): svorky 3 a 4
- 9 Napájecí napětí: svorky 1 a 2
- 10 Napájecí napětí: dodržujte napětí svorek, dodržujte specifikace kabelu
- 11 Svorka pro vyrovnání potenciálu
- 12 Kabelová průchodka pro signální vedení
- 13 Kabelová průchodka pro napájení

#### **A** UPOZORNĚNÍ

#### K zajištění elektrické bezpečnosti:

- ▶ Neodpojujte ochranné spojení (6).
- Odpojte napájení dříve, než budete odpojovat ochranné zemnění (7).
- Připojte ochranné zemnění k vnitřní zemnicí svorce (7) dříve, než připojíte napájení. Pokud je to nutné, připojte zemnění pro vyrovnání potenciálu k vnější zemnicí svorce (11).
- Aby se zajistila elektromagnetická kompatibilita (EMC): Zařízení neuzemněte pouze prostřednictvím vodiče ochranného zemnění v napájecím kabelu. Funkční zemnění musí být připojeno rovněž k procesnímu připojení (příruba nebo závitový spoj) nebo k vnější zemnicí svorce.
- V blízkosti zařízení musí být nainstalován snadno přístupný vypínač napájení. Vypínač napájení musí být označen jako odpojovač pro dané zařízení (IEC/EN 61010).

#### Čtyřvodič: 4-20 mA HART (90...253 V<sub>AC</sub>)

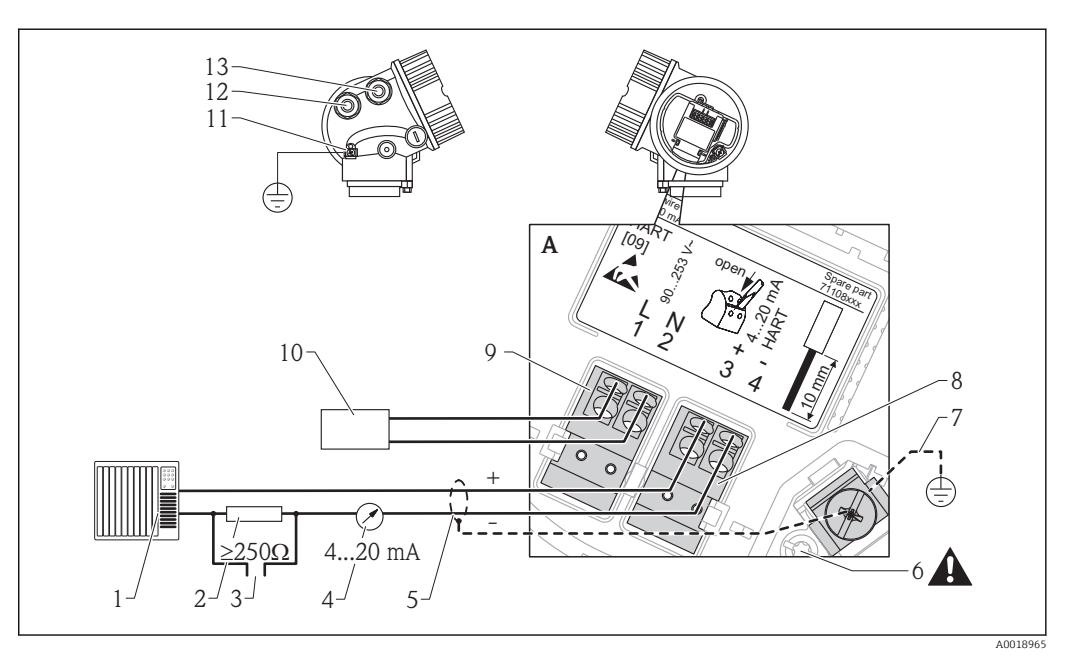

Přiřazení svorek čtyřvodič; 4–20 mA HART (90 až 253 V AC) 🖸 11

- 1 Vyhodnocovací jednotka, např. PLC
- Odpor pro komunikaci HART (≥250 Ω): dodržujte maximální zatížení 2 3
  - Připojení pro Commubox FXA195 nebo FieldXpert SFX350/SFX370 (přes VIATOR Bluetooth modem)
- 4 Analogové zobrazovací zařízení: dodržujte maximální zatížení
- 5 Signální kabel včetně stínění (pokud je vyžadováno), dodržujte specifikaci kabelu
- 6 Ochranné spojení; neodpojujte!
- Ochranné zemnění, dodržujte specifikaci kabelu 7
- 8 4-20 mA HART (aktivní): svorky 3 a 4
- 9 Napájecí napětí: svorky 1 a 2
- 10 Napájecí napětí: dodržujte napětí svorek, dodržujte specifikace kabelu
- Svorka pro vyrovnání potenciálu 11
- Kabelová průchodka pro signální vedení 12
- 13 Kabelová průchodka pro napájení

#### **A** UPOZORNĚNÍ

#### K zajištění elektrické bezpečnosti:

- Neodpojujte ochranné spojení (6).
- Odpojte napájení dříve, než budete odpojovat ochranné zemnění (7).

Připojte ochranné zemnění k vnitřní zemnicí svorce (7) dříve, než připojíte napájení. н Pokud je to nutné, připojte zemnění pro vyrovnání potenciálu k vnější zemnicí svorce (11).

Aby se zajistila elektromagnetická kompatibilita (EMC): Zařízení neuzemněte pouze prostřednictvím vodiče ochranného zemnění v napájecím kabelu. Funkční zemnění musí být připojeno rovněž k procesnímu připojení (příruba nebo závitový spoj) nebo k vnější zemnicí svorce.

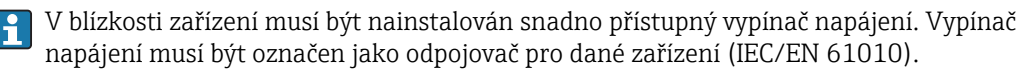

#### Příklady připojení pro spínací výstup

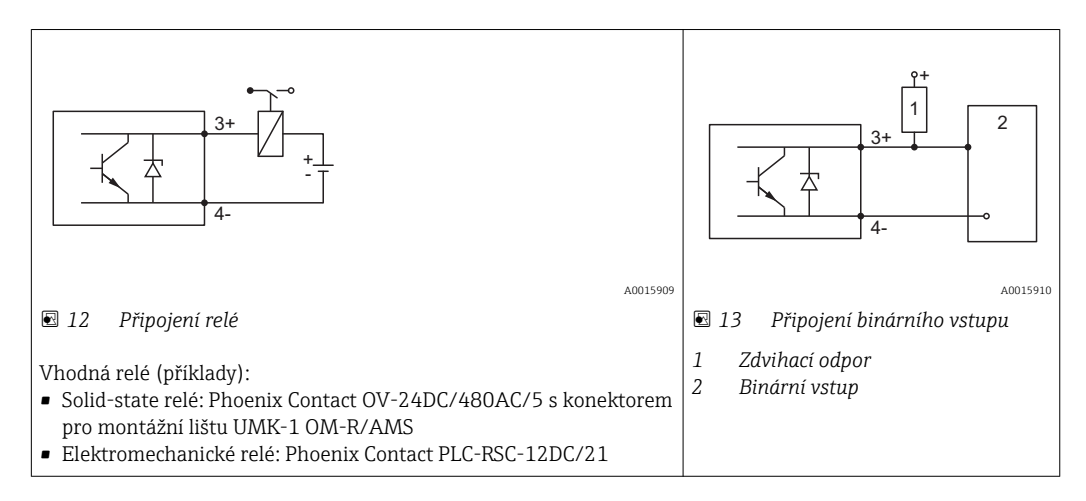

Pro optimální odolnost vůči rušení doporučujeme připojit externí rezistor (vnitřní odpor relé nebo zdvihací odpor) s hodnotou < 1000 Ω.

## 7.1.2 Specifikace kabelu

- Minimální průřez: Viz specifikaci "Svorka" v Technických informacích pro zařízení.
  - Pro okolní teplotu  $T_U \ge 60$  °C (140 °F): používejte pro teplotu  $T_U + 20$  K.

#### HART

- Normální kabel zařízení postačí, pouze pokud se používá analogový signál.
- Pokud se bude používat protokol HART, doporučuje se stíněný kabel. Dodržujte koncepci zemnění v daném závodě.
- Pro čtyřvodičová zařízení: Pro napájecí vedení je dostačující standardní kabel k zařízení.

# 7.1.3 Připojovací konektory zařízení

U verzí s připojovacím konektorem sběrnice (M12 nebo 7/8") lze signální vedení připojit bez nutnosti otevřít kryt.

Obsazení kontaktů připojovacího konektoru M12

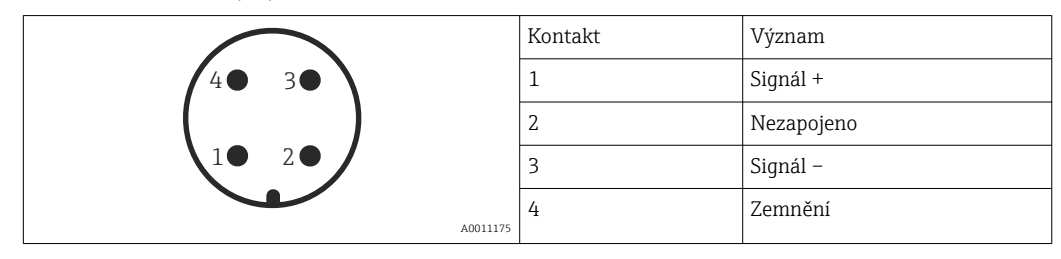

Obsazení kontaktů připojovacího konektoru 7/8"

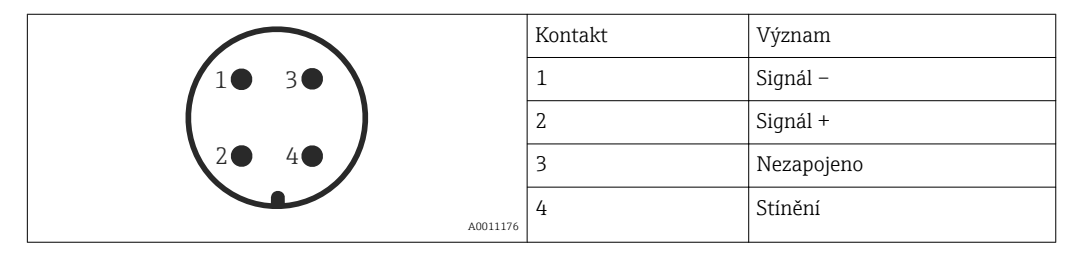

## 7.1.4 Napájení

#### Dvouvodič, 4-20 mA HART, pasivní

Dvouvodič; 4–20 mA HART<sup>1)</sup>

| "Schválení" <sup>2)</sup>                                             | Svorkové napětí U na zařízení | Maximální zátěž R, v závislosti na napájecím napětí U <sub>0</sub><br>u napájecí jednotky      |
|-----------------------------------------------------------------------|-------------------------------|------------------------------------------------------------------------------------------------|
| <ul><li>Non-Ex</li><li>Ex nA</li><li>CSA GP</li></ul>                 | 11,535 V <sup>3)</sup>        | R [Ω]<br>500                                                                                   |
| Ex ic                                                                 | 11,532 V <sup>3)</sup>        |                                                                                                |
| Ex ia / IS                                                            | 11,530 V <sup>3)</sup>        | 0<br>10<br>10<br>11.5<br>22.5<br>0<br>0<br>0<br>0<br>0<br>0<br>0<br>0<br>0<br>0<br>0<br>0<br>0 |
| <ul> <li>Ex d / XP</li> <li>Ex ic(ia)</li> <li>Ex tD / DIP</li> </ul> | 13,530 V <sup>4)</sup>        | $R [\Omega]$                                                                                   |
|                                                                       |                               | 0<br>10<br>13.5<br>20<br>30<br>30<br>13.5<br>24.5                                              |

1) Položka 020 struktury produktu: volitelná možnost A

2) položka 010 struktury produktu

3) Pro okolní teploty T<sub>a</sub>≤ −30 °C (−22 °F) je vyžadováno minimální napětí 14 V ke spuštění zařízení s minimálním chybovým proudem (3,6 mA). Spouštěcí proud lze nastavit pomocí parametrů. Pokud je zařízení používáno s pevně stanoveným proudem I ≥ 4,5 mA (režim HART multidrop), je napětí U ≥ 11,5 V dostatečné v rámci celého rozsahu okolních teplot.

4) Pro okolní teploty  $T_a \le -20$  °C (-4 °F) je vyžadováno minimální napětí 16 V ke spuštění zařízení s minimálním chybovým proudem (3,6 mA).

Dvouvodič; 4–20 mA HART, spínací výstup<sup>1)</sup>

| "Schválení" <sup>2)</sup>                                                                                                    | Svorkové napětí U na zařízení | Maximální zátěž R, v závislosti na napájecím napětí U_0 u napájecí jednotky |
|----------------------------------------------------------------------------------------------------|-------------------------------|-----------------------------------------------------------------------------|
| <ul> <li>Non-Ex</li> <li>Ex nA</li> <li>Ex nA(ia)</li> <li>Ex ic</li> <li>Ex ic(ia)</li> <li>Ex d(ia) / XP</li> <li>Ex ta / DIP</li> <li>CSA GP</li> </ul> | 1235 V <sup>3)</sup>          | R [Ω]<br>500                                                                |
| <ul> <li>Ex ia / IS</li> <li>Ex ia + Ex d(ia) / IS + XP</li> </ul>                                                                                         | 1230 V <sup>3)</sup>          | 0<br>10<br>12<br>20<br>30<br>30<br>35<br>U <sub>0</sub> [V]<br>             |

1) Položka 020 struktury produktu: volitelná možnost B

2) položka 010 struktury produktu

3) Pro okolní teploty  $T_a \le -30 \degree C (-22 \degree F)$  je vyžadováno minimální napětí 14 V ke spuštění zařízení s minimálním chybovým proudem (3,6 mA).

# Dvouvodič; 4–20 mA HART, 4–20 mA <sup>1)</sup>

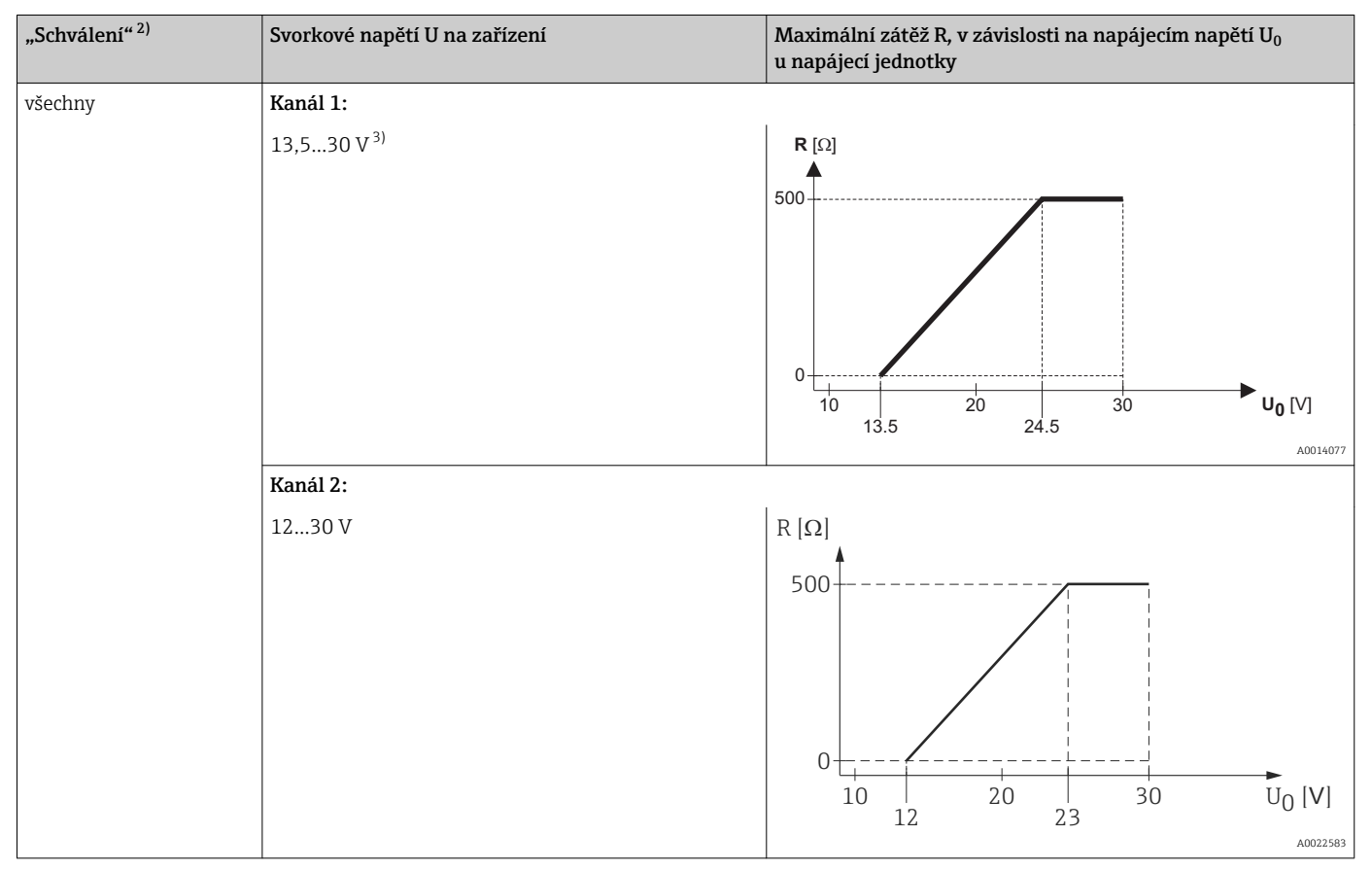

1) Položka 020 struktury produktu: volitelná možnost C

2) položka 010 struktury produktu

3) Pro okolní teploty  $T_a \le -30$  °C (-22 °F) je vyžadováno minimální napětí 16 V ke spuštění zařízení s minimálním chybovým proudem (3,6 mA).

| Ochrana proti přepólování                                 | Ano                      |
|-----------------------------------------------------------|--------------------------|
| Přípustné zbytkové<br>zvlnění při f = 0 až 100 Hz         | $U_{SS} < 1 V$           |
| Přípustné zbytkové<br>zvlnění při f = 100 až 10<br>000 Hz | $U_{SS} < 10 \text{ mV}$ |

# Čtyřvodič, 4–20 mA HART, aktivní

| "Napájení; výstup" <sup>1)</sup>        | Svorkové napětí                                          | Maximální zátěž $R_{\rm max}$ |
|-----------------------------------------|----------------------------------------------------------|-------------------------------|
| K: Čtyřvodič 90–253 V AC; 4–20 mA HART  | 90253 V <sub>AC</sub> (5060 Hz), kategorie<br>přepětí II | 500 Ω                         |
| L: Čtyřvodič 10,4–48 V DC; 4–20 mA HART | 10,448 V <sub>DC</sub>                                   |                               |

1) položka 020 struktury produktu

# 7.1.5 Přepěťová ochrana

Pokud se měřicí zařízení používá pro měření hladiny v hořlavých kapalinách, což vyžaduje použití přepěťové ochrany v souladu s DIN EN 60079-14, normou pro zkušební postupy 60060-1 (10 kA, puls 8/20 µs), přepěťová ochrana musí být zajištěna pomocí integrovaného nebo externího modulu přepěťové ochrany.

#### Integrovaná přepěťová ochrana

Integrovaný modul přepěťové ochrany je k dispozici pro dvouvodičové zařízení HART a rovněž zařízení PROFIBUS PA a FOUNDATION Fieldbus.

Struktura produktu: položka 610 "Nainstalované příslušenství", volba NA "Přepěťová ochrana".

| Technické údaje                            |               |  |
|--------------------------------------------|---------------|--|
| Odpor na kanál                             | 2 * 0,5 Ω max |  |
| Prahová hodnota stejnosměrného napětí      | 400700 V      |  |
| Prahová hodnota pulzního napětí            | < 800 V       |  |
| Kapacitance při 1 MHz                      | < 1,5 pF      |  |
| Jmenovité zádržné pulzní napětí (8/20 µs): | 10 kA         |  |

#### Externí přepěťová ochrana

Jako externí přepěťová ochrana jsou vhodné jednotky HAW562 nebo HAW569 od společnosti Endress+Hauser.

Podrobné informace naleznete v následujících dokumentech:

- HAW562: TI01012K
- HAW569: TI01013K

# 7.2 Připojení zařízení

# **A** VAROVÁNÍ

## Nebezpečí výbuchu!

- Dodržujte příslušné národní normy.
- Dodržujte specifikace v bezpečnostních pokynech (XA).
- Používejte pouze specifikované kabelové průchodky.
- Zkontrolujte, zda napájecí napětí souhlasí se specifikací na typovém štítku.
- ▶ Před připojováním zařízení: vypněte napájecí napětí.
- Před zapnutím napájecího napětí: Připojte vedení ochranného pospojování k vnější zemnicí svorce.

#### Požadované nástroje a příslušenství:

- Pro přístroje s bezpečnostním kolíkem pro víko: inbusový klíč AF 3
- Odizolovací kleště
- Při použití lankových vodičů: kabelové koncovky.

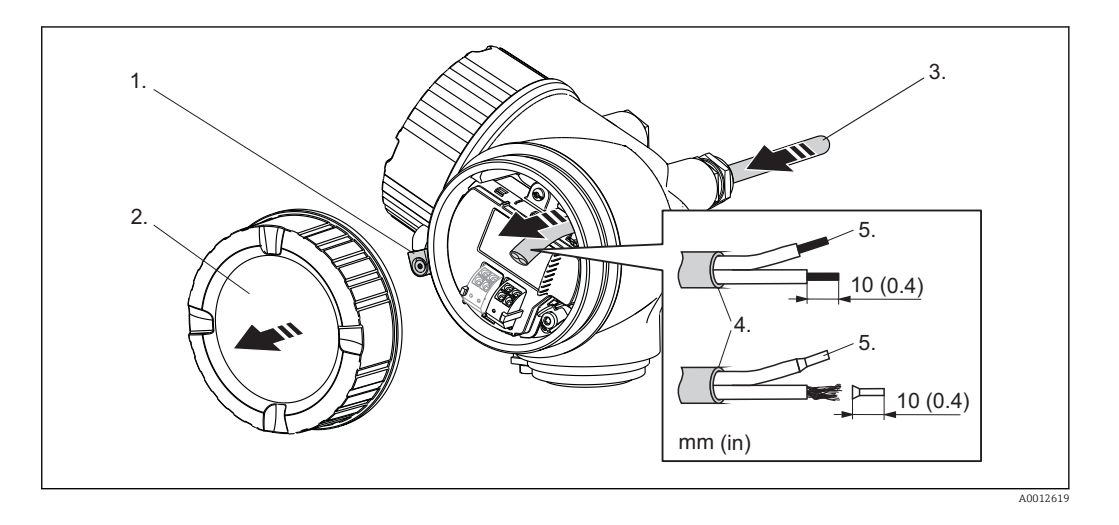

- 1. Uvolněte šroub pojistné spony krytu svorkovnicového modulu a otočte svorku o 90° proti směru hodinových ručiček.
- 2. Odšroubujte kryt svorkovnicového modulu.
- 3. Prostrčte kabel skrz kabelovou průchodku. Aby bylo zaručeno dobré utěsnění, neodstraňujte těsnicí kroužek z kabelové průchodky.
- 4. Odizolujte kabel.
- 5. Odizolujte konce kabelů v délce 10 mm (0.4 in). U lankových kabelů také nasaďte na drát koncové nákružky.
- 6. Pevně utáhněte kabelové průchodky.

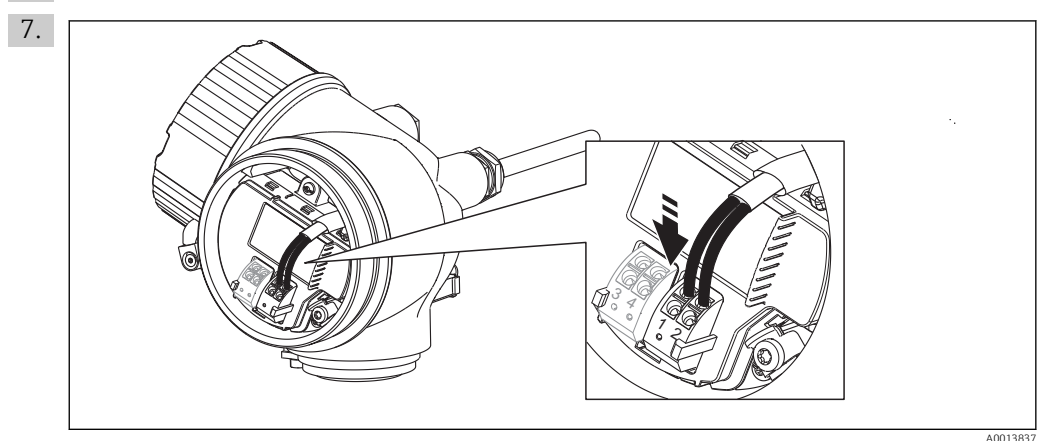

Připojte kabel podle přiřazení svorek ( $\rightarrow \square 37$ ).

- 8. Při použití stíněného kabelu: Připojte stínění kabelu k zemnicí svorce.
- 9. Přišroubujte kryt na svorkovnicový modul.
- 10. Pro přístroje s bezpečnostním kolíkem pro víko: Seřiďte bezpečnostní kolík tak, aby jeho hrana ležela nad hranou víka displeje. Utáhněte bezpečnostní kolík.

# 7.2.1 Zásuvné pružinové svorky

Přístroje bez integrované přepěťové ochrany jsou vybaveny zásuvnými pružinovými svorkami. Lze přímo zasunout pevné vodiče nebo ohebné vodiče s kabelovými koncovkami, čímž automaticky vzniká vodivé spojení.

Způsob vyjmutí kabelů ze svorky: Stiskněte v místě drážky mezi svorkami pomocí plochého šroubováku ≤ 3 mm (0.12 in) a současně kabely vytáhněte ven ze svorek.

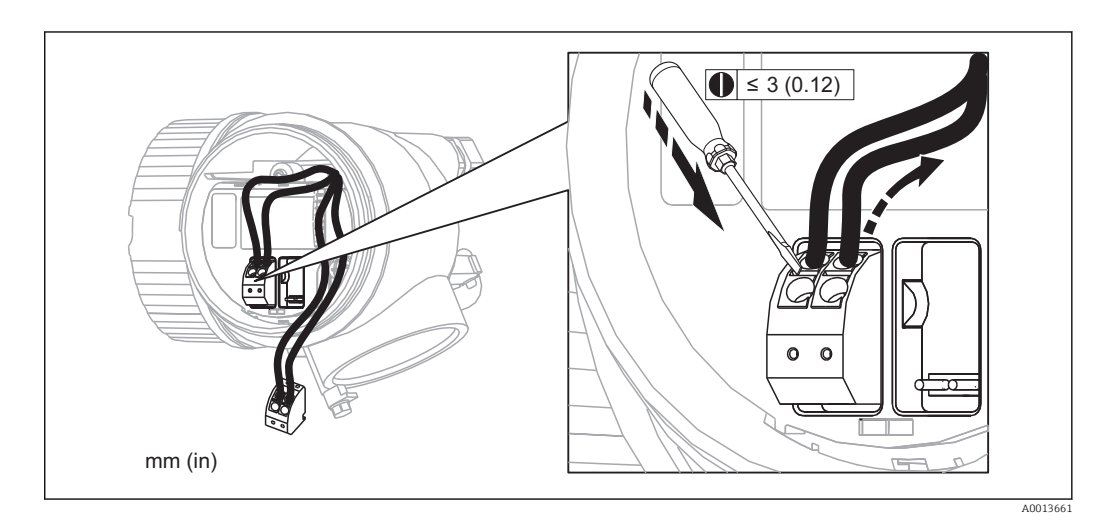

# 7.3 Kontrola po připojení

| О | Jsou kabely a měřicí přístroj nepoškozené (vizuální kontrola)?                                                     |
|---|----------------------------------------------------------------------------------------------------|
| О | Vyhovují kabely požadavkům ?                                                                                       |
| О | Mají kabely dostatečnou délku a nejsou namáhány?                                                                   |
| О | Jsou všechny kabelové průchodky nainstalované, pevně utažené a správně utěsněné?                                   |
| О | Souhlasí napájecí napětí se specifikací na štítku převodníku ?                                                     |
| О | Je přiřazení svorek správné (→ 🗎 37)?                                                                              |
| О | Pokud je vyžadováno: Je ochranné zemnění správně připojeno (→ 🗎 37)?                                               |
| О | Pokud je připojeno napájecí napětí: Je zařízení připraveno k provozu a objevují se hodnoty na zobrazovacím modulu? |
| О | Jsou všechny kryty nasazené a pevně utažené?                                                                       |
| О | Je zajišťovací spona správně utažena?                                                                              |

# 8 Ovládání

# 8.1 Přehled

# 8.1.1 Lokální ovládání

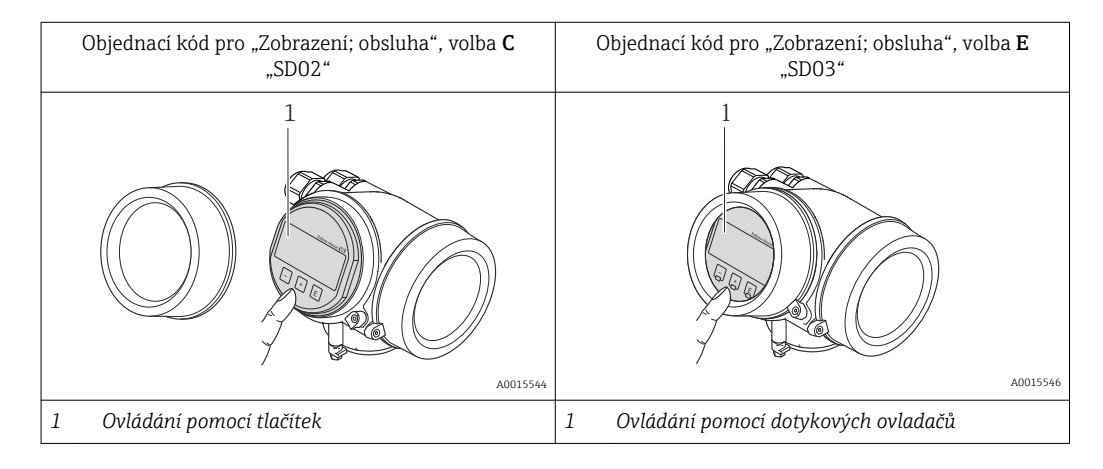

# 8.1.2 Provoz s odděleným zobrazovacím a ovládacím modulem FHX50

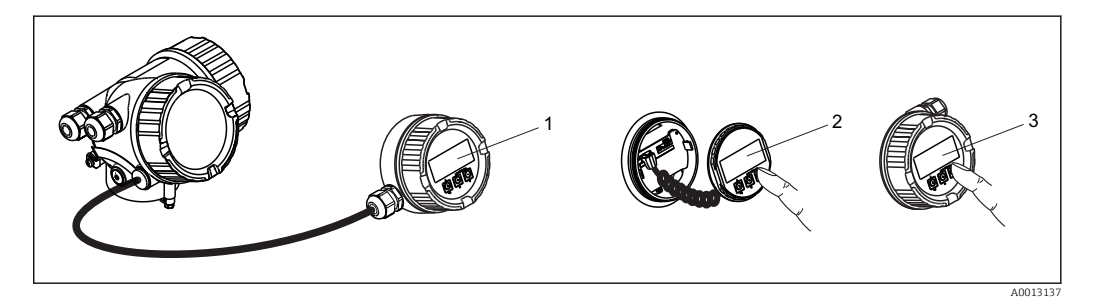

🖻 14 Možnosti obsluhy FHX50

- 1 Kryt zobrazovacího a ovládacího modulu FHX50
- 2 Zobrazovací a ovládací modul SD02, tlačítka; kryt se musí odejmout
- 3 Zobrazovací a ovládací modul SD03, optické klávesy; ovládání je možné přes sklo krytu

## 8.1.3 Vzdálená obsluha

#### Přes protokol HART

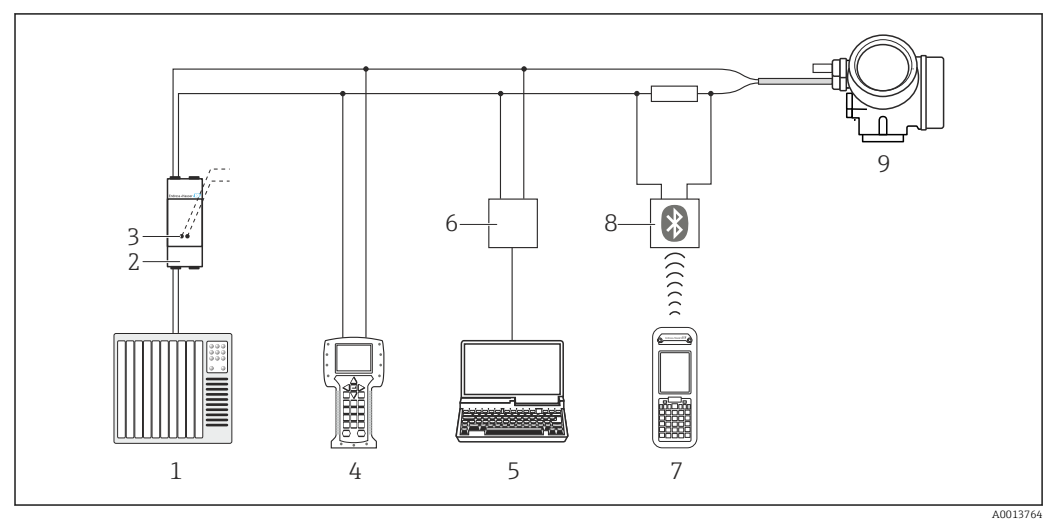

🖻 15 Přídavná zařízení pro dálkové ovládání přes protokol HART

- 1 PLC (programovatelná logická řídicí jednotka)
- 2 Napájecí jednotka převodníku, např. RN221N (s komunikačním odporem)
- 3 Připojení pro Commubox FXA191, FXA195 a Field Communicator 375, 475
- 4 Field Communicator 475
- 5 Počítač s ovládacím nástrojem (např. FieldCare, AMS Device Manager, SIMATIC PDM)
- 6 Commubox FXA191 (RS232) nebo FXA195 (USB)
- 7 Field Xpert SFX350/SFX370
- 8 Modem VIATOR Bluetooth s připojovacím kabelem
- 9 Převodník

#### Přes servisní rozhraní (CDI)

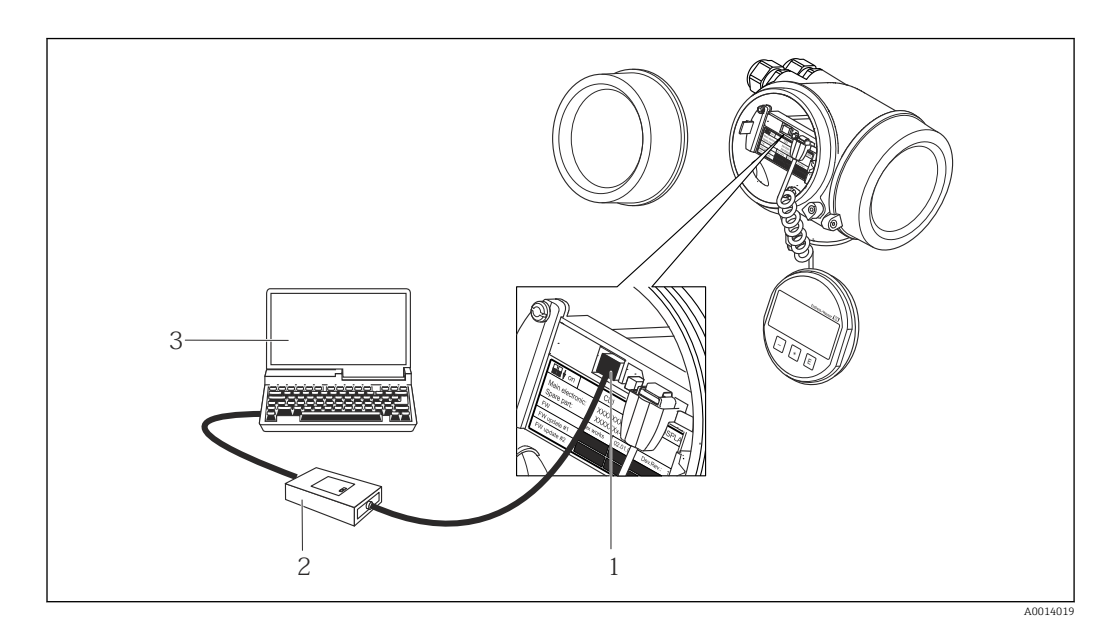

- 1 Servisní rozhraní (CDI) měřicího přístroje = společné datové rozhraní Endress+Hauser (Common Data Interface)
- 2 Commubox FXA291
- 3 Počítač s ovládacím nástrojem "FieldCare"

# 8.2 Struktura a funkce menu obsluhy

# 8.2.1 Struktura menu obsluhy

| Menu                                                                                                    | Podmenu/<br>parametr          | Význam                                                                                                    |
|----------------------------------------------------------------------------------------------------|-------------------------------|----------------------------------------------------------------------------------------------------|
|                                                                                                    | Language <sup>1)</sup>        | Definuje jazyk ovládání na displeji na<br>zařízení.                                                                                                    |
| Nastavení                                                                                                   | Parametr 1<br><br>Parametr N  | Když všem těmto parametrům byly přiřazeny<br>příslušné hodnoty, měření by mělo být ve<br>standardních aplikacích kompletně<br>nakonfigurováno.                                                                                     |
|                                                                                                    | Rozšířené<br>nastavení        | <ul> <li>Obsahuje další podmenu a parametry:</li> <li>k přizpůsobení zařízení speciálním podmínkám měření,</li> <li>k zpracování naměřené hodnoty (škálování, linearizace),</li> <li>ke konfiguraci signálního výstupu.</li> </ul> |
| Diagnostika                                                                                                 | Seznam hlášení<br>diagnostiky | Obsahuje až 5 aktuálně aktivních chybových zpráv.                                                                                                    |
|                                                                                                    | Záznamník<br>událostí         | Obsahuje posledních 20 zpráv (které již<br>nejsou aktivní).                                                                                                    |
|                                                                                                    | Informace<br>o přístroji      | Obsahuje informace nutné pro identifikaci přístroje.                                                                                                    |
|                                                                                                    | Měřené hodnoty                | Obsahuje veškeré aktuálně měřené hodnoty.                                                                                                    |
|                                                                                                    | Záznam<br>měřených hodnot     | Obsahuje historii jednotlivých měřených<br>hodnot.                                                                                                    |
|                                                                                                    | Simulace                      | Používá se pro simulování měřených hodnot<br>nebo výstupních hodnot.                                                                                                    |
|                                                                                                    | Test přístroje                | Obsahuje veškeré parametry nutné pro<br>kontrolu schopnosti přístroje provádět<br>měření.                                                                                                    |
| <b>Expert</b> <sup>2)</sup><br>Obsahuje veškeré parametry zařízení<br>(včetně těch, které jsou již obsaženy | Systém                        | Obsahuje veškeré obecné parametry<br>zařízení, které neovlivňují měření nebo<br>komunikační rozhraní.                                                                                                    |
| v některém z dřive uvedených podmenu).<br>Tato nabídka je organizována podle<br>funkčních bloků přístroje.  | Senzor                        | Obsahuje veškeré parametry potřebné pro<br>konfiguraci měření.                                                                                                    |
| Parametry nabídky <b>Expert</b> jsou popsány v:<br>GP01014F (HART)                                          | Výstup                        | <ul> <li>Obsahuje veškeré parametry potřebné pro<br/>konfiguraci proudového výstupu.</li> <li>Obsahuje veškeré parametry potřebné pro<br/>konfiguraci spínacího výstupu (PFS).</li> </ul>                                          |
|                                                                                                    | Komunikace                    | Obsahuje veškeré parametry potřebné pro<br>konfiguraci digitálního komunikačního<br>rozhraní.                                                                                                    |
|                                                                                                    | Diagnostika                   | Obsahuje veškeré parametry potřebné pro<br>detekci a analýzu provozních chyb.                                                                                                    |

 V případě ovládání prostřednictvím ovládacích nástrojů (např. FieldCare) je parametr "Language" umístěn pod položkou "Nastavení → Rozšířené nastavení → Zobrazení"

 Při vstupu do nabídky "Expert" je vždy vyžadován přístupový kód. Pokud nebyl definován specifický přístupový kód zákazníka, je třeba zadat "0000".

# 8.2.2 Role uživatele a související autorizace přístupu

Pokud byl nadefinován přístupový kód specifický podle zařízení, dvě uživatelské role **Obsluha** a **Údržba** budou mít rozdílný přístup zápisu k parametrům. Tím se ochrání nastavení zařízení přes lokální displej před neoprávněným přístupem ( $\rightarrow \square 57$ ).

Autorizace přístupu k parametrům

| Role uživatele | Přístup ke čtení                       |                        | Přístup k zápisu                       |                        |
|----------------|----------------------------------------|------------------------|----------------------------------------|------------------------|
|                | Bez přístupového<br>kódu<br>(z výroby) | S přístupovým<br>kódem | Bez přístupového<br>kódu<br>(z výroby) | S přístupovým<br>kódem |
| Obsluha        | V                                      | V                      | V                                      |                        |
| Údržba         | ~                                      | V                      | V                                      | V                      |

Pokud bude zadán nesprávný přístupový kód, uživatel bude mít přístupová práva s rolí **Obsluha**.

Role uživatele, se kterou je uživatel momentálně přihlášen, je indikována parametrem parametr **Zobrazení přístupových práv** (pro ovládání přes displej) nebo parametr **Nástroje pro přístupová práva** (pro ovládání prostřednictvím nástroje).

# 8.2.3 Ochrana proti zápisu pomocí přístupového kódu

Pomocí přístupového kódu specifického pro zařízení jsou parametry nastavení měřicího přístroje chráněny proti zápisu a jejich hodnoty již lokální operací nelze změnit.

#### Definovat přístupový kód přes lokální displej

- Přejděte na: nabídka "Nastavení" → Rozšířené nastavení → Správa → Vytvořte přístupový kód → Vytvořte přístupový kód
- 2. Jako přístupový kód zadejte max. 4místné číslo.
- 3. Zopakujte stejný kód v parametr **Potvrdit přístupový kód**.
  - Před všemi parametry chráněnými proti zápisu se objeví symbol 🖺.

#### Definovat přístupový kód prostřednictvím ovládacího nástroje (např. FieldCare)

- Přejděte na: nabídka "Nastavení" → Rozšířené nastavení → Správa → Vytvořte přístupový kód
- 2. Jako přístupový kód zadejte max. 4místné číslo.
  - └ → Ochrana proti zápisu je aktivní.

#### Parametry, které lze vždycky změnit

Ochrana proti zápisu nezahrnuje určité parametry, které nemají vliv na měření. I přes zadaný přístupový kód je lze vždycky změnit, i když ostatní parametry budou zamknuté.

Pokud po dobu 10 minut nebude v režimu navigace a editování stisknuta žádná klávesa, zařízení automaticky parametry chráněné proti zápisu zamkne. Pokud uživatel přejde z režimu navigace a editování do režimu zobrazení naměřené hodnoty, zařízení automaticky parametry chráněné proti zápisu zamkne po 60 s.

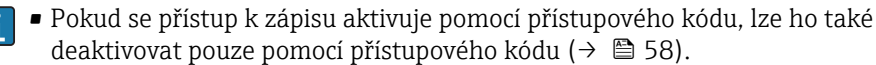

 V dokumentech "Popis parametrů zařízení" je každý parametr chráněný proti zápisu označený symbolem ?

# 8.2.4 Zákaz ochrany proti zápisu pomocí přístupového kódu

Pokud se symbol  $\bigcirc$  objeví na lokálním displeji před parametrem, parametr je chráněný proti zápisu přístupovým kódem specifickým pro zařízení a jeho hodnotu nelze momentálně pomocí lokálního displeje změnit ( $\rightarrow \textcircled{} 57$ ).

Přístup k zápisu lze přes lokální přístup povolit zadáním přístupového kódu specifického pro dané zařízení.

1. Po stisknutí 🗉 se objeví dotaz na přístupový kód.

2. Zapište přístupový kód.

→ Symbol 
 Před parametry zmizí; všechny parametry dříve chráněné proti zápisu budou nyní znovu povolené.

# 8.2.5 Deaktivace ochrany proti zápisu pomocí přístupového kódu

#### Přes lokální displej

- Přejděte na nabídka "Nastavení" → Rozšířené nastavení → Správa → Vytvořte přístupový kód → Vytvořte přístupový kód
- 2. Zadejte **0000**.
- 3. Zopakujte 0000 v parametr Potvrdit přístupový kód.
  - Ochrana proti zápisu je deaktivována. Parametry lze měnit bez zadávání přístupového kódu.

#### Prostřednictvím ovládacího nástroje (např. FieldCare)

- Přejděte na nabídka "Nastavení" → Rozšířené nastavení → Správa → Vytvořte přístupový kód
- 2. Zadejte 0000.
  - Ochrana proti zápisu je deaktivována. Parametry lze měnit bez zadávání přístupového kódu.

# 8.2.6 Ochrana proti zápisu pomocí mechanického spínače

Na rozdíl od ochrany proti zápisu pomocí přístupového kódu specifického podle zařízení umožňuje tento způsob úplné zamknutí přístupu zápisu k celému menu obsluhy – kromě nastavení Kontrast displeje.

Hodnoty parametrů jsou stále viditelné, ale nelze je již měnit (s výjimkou Kontrast displeje), buď přes lokální displej, rozhraní CDI, nebo protokol sběrnice.

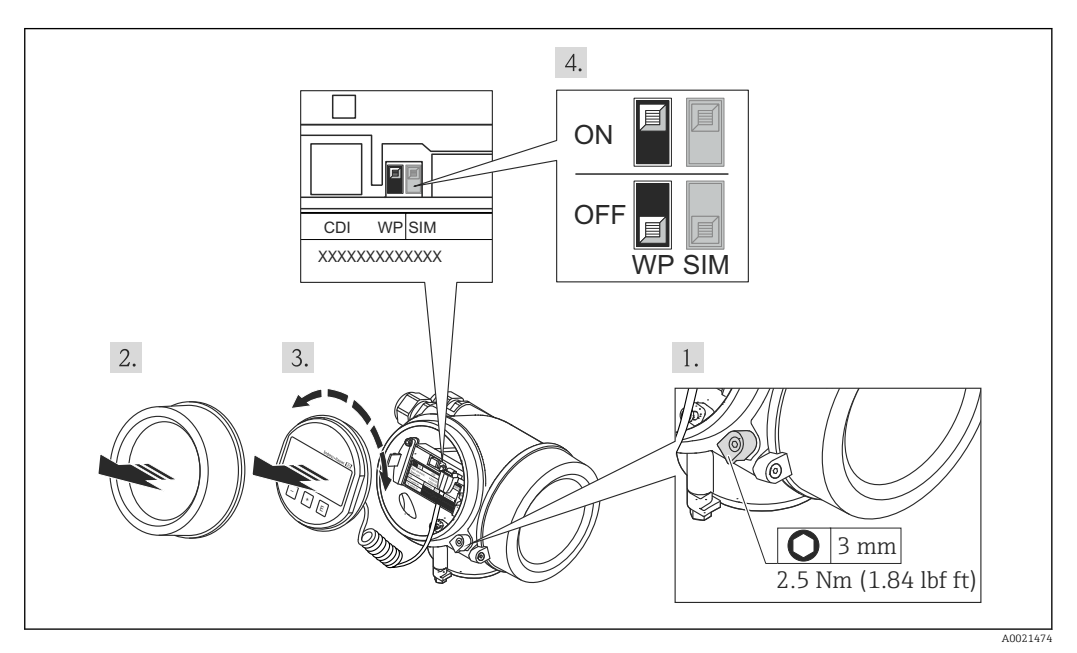

- 1. Uvolněte pojistnou sponu.
- 2. Odšroubujte kryt modulu elektroniky.
- 3. Jemným otáčivým pohybem vytáhněte modul displeje.
- 4. Nastavte přepínač ochrany proti zápisu (WP) podle potřeby:
  - └ WP = ON: ochrana proti zápisu aktivní

WP = OFF: ochrana proti zápisu vypnutá

Pokud hardwarová ochrana proti zápisu bude zapnuta, v záhlaví zobrazení měřené hodnoty a v navigačním okně před parametry se objeví symbol 🛱.

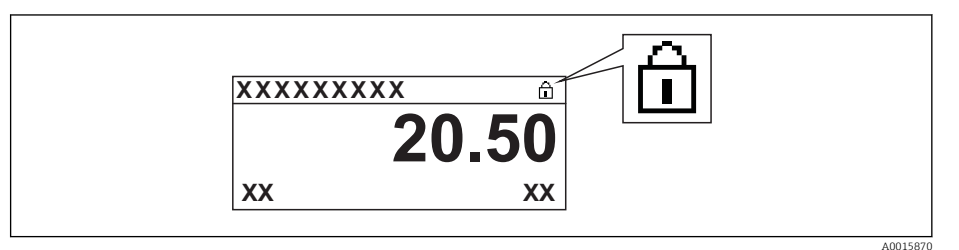

Pokud hardwarová ochrana proti zápisu bude vypnuta, symbol 🔒 v záhlaví zobrazení měřené hodnoty a v navigačním okně před parametry zmizí.

- 5. Přisuňte spirálový kabel do mezery mezi krytem a hlavním modulem elektroniky a zastrčte modul displeje do skříňky elektroniky v požadovaném směru, až zapadne.
- 6. Přišroubujte kryt modulu elektroniky a utáhněte pojistnou sponu.

## 8.2.7 Povolení a zakázání zámku klávesnice

Zámek klávesnice umožňuje zakázat přístup k celému menu obsluhy pomocí lokálního přístupu. Kvůli tomu navigování přes menu obsluhy nebo změnu hodnot jednotlivých parametrů již nelze provést. Lze pouze odečítat naměřené hodnoty v zobrazení měřené hodnoty.

#### Zámek klávesnice pomocí tlačítek (modul displeje SD02)

Zámek klávesnice se zakáže a povolí stejným způsobem.

#### Povolení zámku klávesnice

> Zařízení je v zobrazení měřené hodnoty.

- Stiskněte současně klávesy ⊡ + ± + €.
- └ Na displeji se zobrazí Zámek klávesnice zapnutý: Zámek klávesnice je povolený.

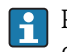

Pokud se kdokoli bude snažit o přístup k menu obsluhy, když je zámek aktivován, objeví se také hlášení **Zámek klávesnice zapnutý**.

#### Zakázání zámku klávesnice

Zámek klávesnice je povolený.

- Stiskněte současně klávesy + + +  $\mathbb{E}$ .
- 🛏 Na displeji se zobrazí Zámek klávesnice vypnutý: Zámek klávesnice je zakázaný.

#### Zámek klávesnice pomocí dotykového ovládání (modul displeje SD03)

Zámek klávesnice se zakáže a povolí prostřednictvím kontextové nabídky.

#### Povolení zámku klávesnice

Zámek klávesnice je automaticky povolený:

- po každém restartu zařízení,
- pokud je zařízení v režimu zobrazení měřené hodnoty a neproběhl žádný zásah ovládání po dobu alespoň jedné minuty.
- 1. Zařízení je v režimu zobrazení měřené hodnoty.
  - Stiskněte klávesu 🗉 alespoň na dvě sekundy.
    - Zobrazí se kontextové menu.
- 2. Z kontextového menu zvolte možnost Zámek klávesnice zapnutý.
  - Zámek klávesnice je povolený.

Pokud se kdokoli bude snažit o přístup k menu obsluhy, když je zámek aktivován, objeví se také hlášení **Zámek klávesnice zapnutý**.

#### Zakázání zámku klávesnice

- 1. Zámek klávesnice je povolený.
  - Stiskněte klávesu 🗉 alespoň na dvě sekundy.
  - └- Zobrazí se kontextové menu.
- 2. Z kontextového menu zvolte možnost Zámek klávesnice vypnutý.
  - Zámek klávesnice je zakázaný.

# 8.3 Zobrazovací a ovládací modul

## 8.3.1 Vzhled zobrazení na displeji

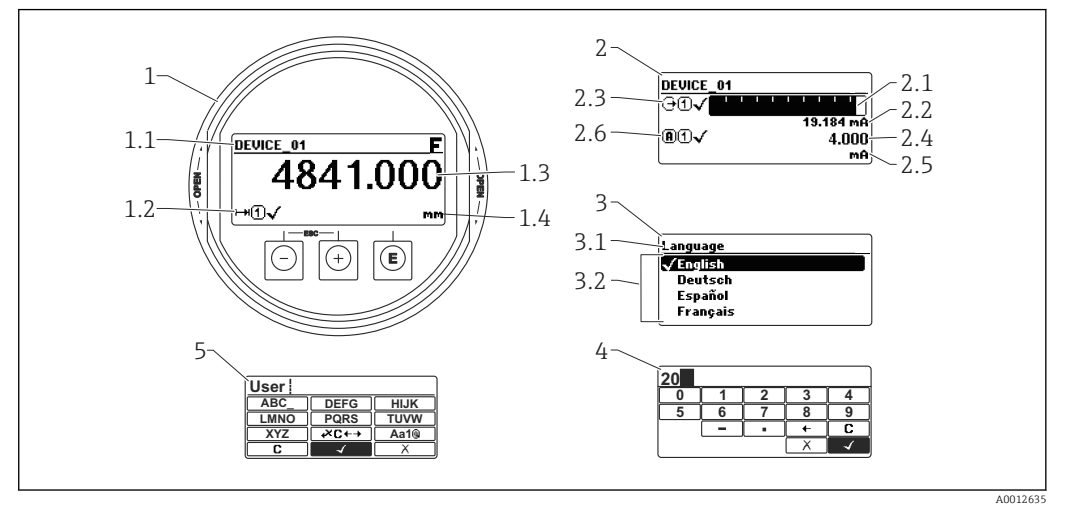

🗷 16 Vzhled zobrazovacího a ovládacího modulu pro obsluhu v provozu

- 1 Zobrazení měřené hodnoty (1 hodnota, max. velikost)
- 1.1 Záhlaví obsahující označení a symbol chyby (pokud je nějaká chyba aktivní)
- 1.2 Symboly měřené hodnoty
- 1.3 Měřená hodnota
- 1.4 Unit (jednotka)
- 2 Zobrazení měřené hodnoty (1 sloupcový graf + 1 hodnota)
- 2.1 Sloupcový graf měřené hodnoty 1
- 2.2 Měřená hodnota 1 (včetně jednotky)
- 2.3 Symboly měřené hodnoty pro měřenou hodnotu 1
- 2.4 Měřená hodnota 2
- 2.5 Jednotka měřené hodnoty 2
- 2.6 Symboly měřené hodnoty pro měřenou hodnotu 2
- 3 Znázornění parametru (zde: parametr s výběrovým seznamem)
- 3.1 Záhlaví obsahující název parametru a symbol chyby (pokud je nějaká chyba aktivní)
- 3.2 Výběrový seznam; 🗹 označuje aktuální hodnotu parametru.
- 4 Vstupní matice pro čísla
- 5 Vstupní matice pro alfanumerické a speciální znaky

## Symboly v zobrazení různých podmenu

| Symbol               | Význam                                                                                                    |
|----------------------|----------------------------------------------------------------------------------------------------|
| A0011975             | <ul> <li>Zobrazení/obsluha</li> <li>Zobrazuje se:</li> <li>v hlavní nabídce vedle volby "Zobrazení/obsluha"</li> <li>v záhlaví, pokud se nacházíte v nabídce "Zobrazení/obsluha"</li> </ul> |
| A0011974             | Nastavení<br>Zobrazuje se:<br>• v hlavní nabídce vedle volby "Nastavení"<br>• v záhlaví, pokud se nacházíte v nabídce "Nastavení"                                                           |
| A0011976             | Expert<br>Zobrazuje se:<br>• v hlavní nabídce vedle volby "Expert"<br>• v záhlaví, pokud se nacházíte v nabídce "Expert"                                                                    |
| <b>V</b><br>A0011977 | Diagnostika<br>Zobrazuje se:<br>• v hlavní nabídce vedle volby "Diagnostika"<br>• v záhlaví, pokud se nacházíte v nabídce "Diagnostika"                                                     |

# Stavové signály

| F | A0013956 | <b>"Porucha"</b><br>Vyskytla se chyba zařízení. Naměřená hodnota již není platná.                                                                                                    |
|---|----------|----------------------------------------------------------------------------------------------------|
| С | A0013959 | <b>"Kontrola funkce"</b><br>Zařízení je v servisním režimu (např. během simulace).                                                                                                    |
| S | A0013958 | <ul> <li>"Mimo specifikaci"</li> <li>Zařízení je provozováno:</li> <li>Mimo rozsah technických specifikací (např. během spouštění nebo čištění)</li> <li>Mimo konfiguraci vykonávanou uživatelem (např. úroveň mimo nakonfigurovaný rozsah)</li> </ul> |
| Μ | A0013957 | <b>"Nutná údržba"</b><br>Požaduje se údržba. Naměřená hodnota je stále platná.                                                                                                    |

## Symboly v zobrazení v uzamknutém stavu

| Symbol   | Význam                                                                                                    |
|----------|----------------------------------------------------------------------------------------------------|
| A0011978 | Parametr zobrazení<br>Označuje parametry, jež se pouze zobrazují a jež nelze upravovat.                                                                                                    |
| $\Delta$ | Zařízení zamknuto                                                                                                    |
| A0011979 | <ul> <li>Před názvem parametru: Zařízení je zamknuto prostřednictvím softwaru nebo hardwaru.</li> <li>V záhlaví zobrazení měřené hodnoty: Zařízení je zamknuto prostřednictvím hardwaru.</li> </ul> |

## Symboly měřené hodnoty

| Symbol                   | Význam                                                                                                    |  |  |
|--------------------------|----------------------------------------------------------------------------------------------------|--|--|
| Měřené ho                | Měřené hodnoty                                                                                                    |  |  |
|                          | Hladina                                                                                                    |  |  |
| A0011996                 | Vzdálenost                                                                                                    |  |  |
| $\Theta$                 | Proudový výstup                                                                                                    |  |  |
| A0011990                 | Měřený proud                                                                                                    |  |  |
| A0012106                 | Svorkové napětí                                                                                                    |  |  |
| A0012104                 | Teplota elektroniky nebo senzoru                                                                                              |  |  |
| Měřicí kan               | ály                                                                                                    |  |  |
| A0012000                 | Měřicí kanál 1                                                                                                    |  |  |
| ( <u>2</u> )<br>A0012107 | Měřicí kanál 2                                                                                                    |  |  |
| Status měř               | ené hodnoty                                                                                                    |  |  |
| A0012102                 | <b>Stav "Alarm"</b><br>Měření je přerušeno. Výstup převezme definovanou hodnotu poplachu. Zobrazí se diagnostické<br>hlášení. |  |  |
| A0012103                 | <b>Stav "Výstraha"</b><br>Zařízení pokračuje v měření. Zobrazí se diagnostické hlášení.                                       |  |  |

# 8.3.2 Ovládací prvky

| Klávesa               | Význam                                                                                                    |
|-----------------------|----------------------------------------------------------------------------------------------------|
|                       | Klávesa minus                                                                                                    |
| $\overline{\bigcirc}$ | Pro menu, podmenu<br>Přesune pruh výběru v seznamu voleb nahoru.                                                                                                    |
| A001396               | <sup>3</sup> Pro text a editor čísel<br>Ve vstupní masce přesune pruh výběru doleva (zpět).                                                                                                    |
|                       | Klávesa plus                                                                                                    |
| <b>(+)</b>            | <i>Pro menu, podmenu</i><br>Přesune pruh výběru v seznamu voleb dolů.                                                                                                    |
| A001397               | <ul> <li>Pro text a editor čísel</li> <li>Ve vstupní masce přesune pruh výběru doprava (vpřed).</li> </ul>                                                                                                    |
|                       | Klávesa Enter                                                                                                    |
|                       | <ul> <li>Pro zobrazení změřené hodnoty</li> <li>Stisknutím této klávesy se krátce otevře menu obsluhy.</li> <li>Stisknutím klávesy na 2 s se otevře kontextové menu.</li> </ul>                                                                                                    |
| (E)<br>A001395        | <ul> <li>Pro menu, podmenu</li> <li>Krátké stisknutí klávesy<br/>Otevře zvolené menu, podmenu nebo parametr.</li> <li>Stisknutí klávesy na 2 s pro parametr:<br/>Pokud existuje, otevře text nápovědy pro funkci parametru.</li> </ul>                                                                                                    |
|                       | <ul> <li>Pro text a editor čísel</li> <li>Krátké stisknutí klávesy <ul> <li>Otevře zvolenou skupinu.</li> <li>Vykoná zvolený úkon.</li> </ul> </li> <li>Stisknutí klávesy na 2 s potvrdí hodnotu editovaného parametru.</li> </ul>                                                                                                    |
|                       | Kombinace klávesy Escape (stiskněte tlačítka současně)                                                                                                    |
| (                     | <ul> <li>Pro menu, podmenu</li> <li>Krátké stisknutí klávesy <ul> <li>Opustí aktuální úroveň menu a přepne na další vyšší úroveň.</li> <li>Pokud je otevřený text nápovědy, zavře text nápovědy k parametru.</li> </ul> </li> <li>Stisknutím klávesy na 2 s se vrátíte na zobrazení měřené hodnoty <ul> <li>("výchozí poloha").</li> </ul> </li> </ul> |
|                       | Pro text a editor čísel<br>Zavře editor textu nebo čísel bez provedení změn.                                                                                                    |
|                       | Kombinace klávesy Minus/Enter (stiskněte a přidržte klávesy současně)                                                                                                    |
| A001395               | <sup>3</sup> Sníží kontrast (jasnější nastavení).                                                                                                    |
| (+)+E                 | Kombinace klávesy Plus/Enter (stiskněte a přidržte klávesy současně)                                                                                                    |
| A001395               | <sup>a</sup> Zvýší kontrast (tmavší nastavení).                                                                                                    |
| (-)+(+)+(E)           | Kombinace klávesy Minus/Plus/Enter (stiskněte a přidržte klávesy současně)                                                                                                    |
| A001395               | Pro zobrazení změřené hodnoty<br>Povolí nebo zakáže zámek klávesnice.                                                                                                    |

## 8.3.3 Zadávání čísel a textu

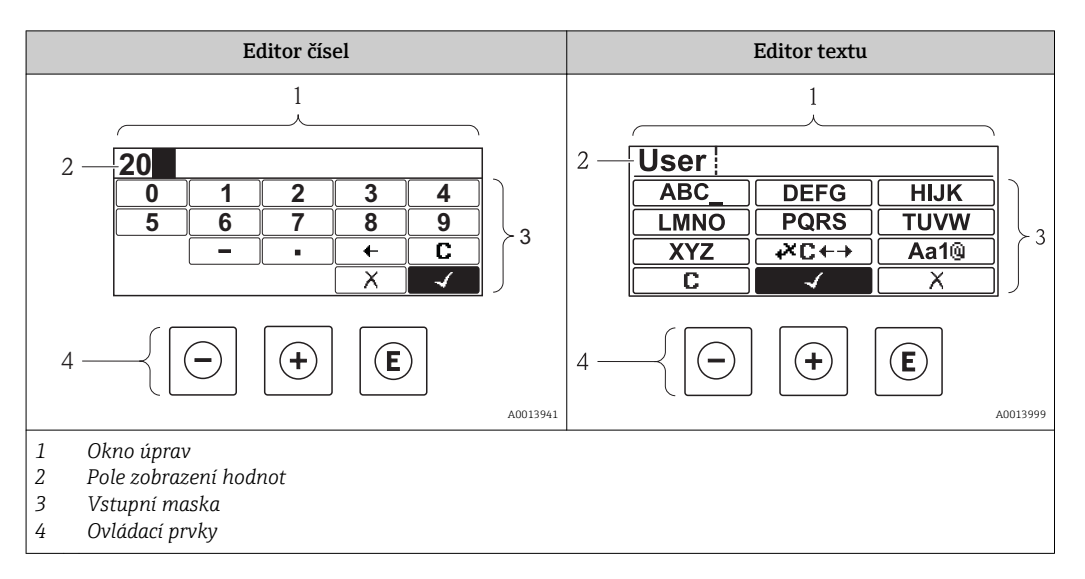

#### Vstupní maska

Ve vstupní masce editoru textu a čísel jsou následující vstupní symboly:

Symboly editoru čísel

| Symbol   | Význam                                       |
|----------|----------------------------------------------|
| 0        | Volba čísel od 0 do 9.                       |
| <b>9</b> |                                              |
| A0016619 | Vloží desetinnou čárku na pozici vstupu.     |
|          | Vloží znaménko minus na pozici vstupu.       |
| A0013985 | Potvrdí volbu.                               |
| A0016621 | Přesune pozici vstupu o jednu pozici doleva. |
| A0013986 | Ukončí vstup bez použití změn.               |
| <b>C</b> | Smaže všechny zapsané znaky.                 |

#### Symboly editoru textu

| Symbol                          | Význam                                                                                            |
|---------------------------------|---------------------------------------------------------------------------------------------------|
| (ABC_)<br><br>(XYZ)<br>A0013997 | Volba písmen A až Z                                                                               |
| Aa1@                            | Přepínání<br>• Mezi velkými a malými písmeny<br>• Pro zápis čísel<br>• Pro zápis zvláštních znaků |

| $\checkmark$                                                         | Potvrdí volbu.                                                                                                    |
|----------------------------------------------------------------------|----------------------------------------------------------------------------------------------------|
| A0013985                                                             |                                                                                                    |
|                                                                      | Přepne na volbu opravných nástrojů.                                                                                                    |
| AUU13987                                                             |                                                                                                    |
| X                                                                    | Ukončí vstup bez použití změn.                                                                                                    |
| A0013986                                                             |                                                                                                    |
| C                                                                    | Smaže všechny zapsané znaky.                                                                                                    |
| A0014040                                                             |                                                                                                    |
|                                                                      |                                                                                                    |
| Symboly opravy po                                                    | d,ZC←→                                                                                                    |
| R                                                                    | Smaže všechny zapsané znaky.                                                                                                    |
|                                                                      |                                                                                                    |
|                                                                      |                                                                                                    |
| A0013989                                                             |                                                                                                    |
| A0013989                                                             | Přesune pozici vstupu o jednu pozici doprava.                                                                                                  |
| A0013989                                                             | Přesune pozici vstupu o jednu pozici doprava.                                                                                                  |
| A0013989                                                             | Přesune pozici vstupu o jednu pozici doprava.                                                                                                  |
| A0013989 A0013991 A0013991                                           | Přesune pozici vstupu o jednu pozici doprava.<br>Přesune pozici vstupu o jednu pozici doleva.                                                  |
| A0013989 A0013991 A0013991 A0013991 A0013991                         | Přesune pozici vstupu o jednu pozici doprava.<br>Přesune pozici vstupu o jednu pozici doleva.                                                  |
| A0013989<br>A0013991<br>A0013991<br>A0013990                         | Přesune pozici vstupu o jednu pozici doprava.<br>Přesune pozici vstupu o jednu pozici doleva.                                                  |
| A0013999<br>A0013991<br>A0013991<br>A0013990<br>A0013990<br>A0013990 | Přesune pozici vstupu o jednu pozici doprava.<br>Přesune pozici vstupu o jednu pozici doleva.<br>Smaže jeden znak hned vlevo od pozice vstupu. |
| A0013989<br>A0013991<br>A0013990<br>A0013990<br>A0013988             | Přesune pozici vstupu o jednu pozici doprava.<br>Přesune pozici vstupu o jednu pozici doleva.<br>Smaže jeden znak hned vlevo od pozice vstupu. |

# 8.3.4 Otevření kontextového menu

S využitím kontextového menu může uživatel vyvolat následující tři menu rychle a přímo z provozního zobrazení:

- Nastavení
- Zál. dat displej
- Simulace

#### Vyvolání a zavření kontextového menu

Uživatel je na provozním displeji.

- 1. Stiskněte 🗉 na 2 s.
  - └ Kontextové menu se otevře.

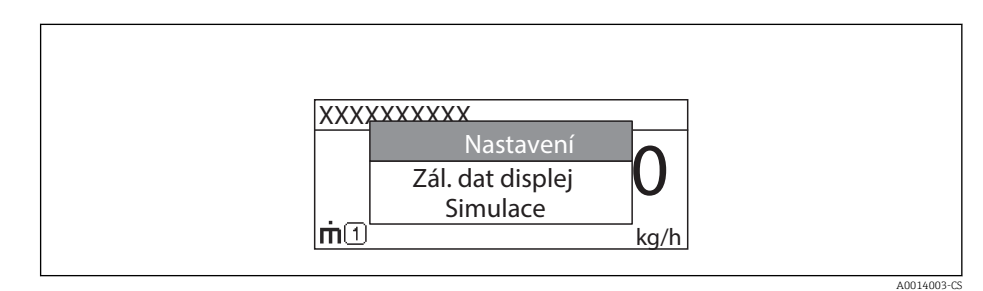

2. Stiskněte 🗆 + 🕂 současně.

🛏 Kontextové menu se zavře a objeví se provozní zobrazení.

#### Vyvolání menu prostřednictvím kontextového menu

- 1. Otevřete kontextové menu.
- 2. Stiskem 🛨 přejděte na požadované menu.

3. Stiskem 🗉 potvrďte výběr.

└ Zvolené menu se otevře.

# 8.3.5 Obalová křivka na zobrazovacím a ovládacím modulu

Aby bylo možné vyhodnotit měřený signál, lze zobrazit obalovou křivku, a pokud bylo zaznamenáno mapování, pak také mapovací křivku:

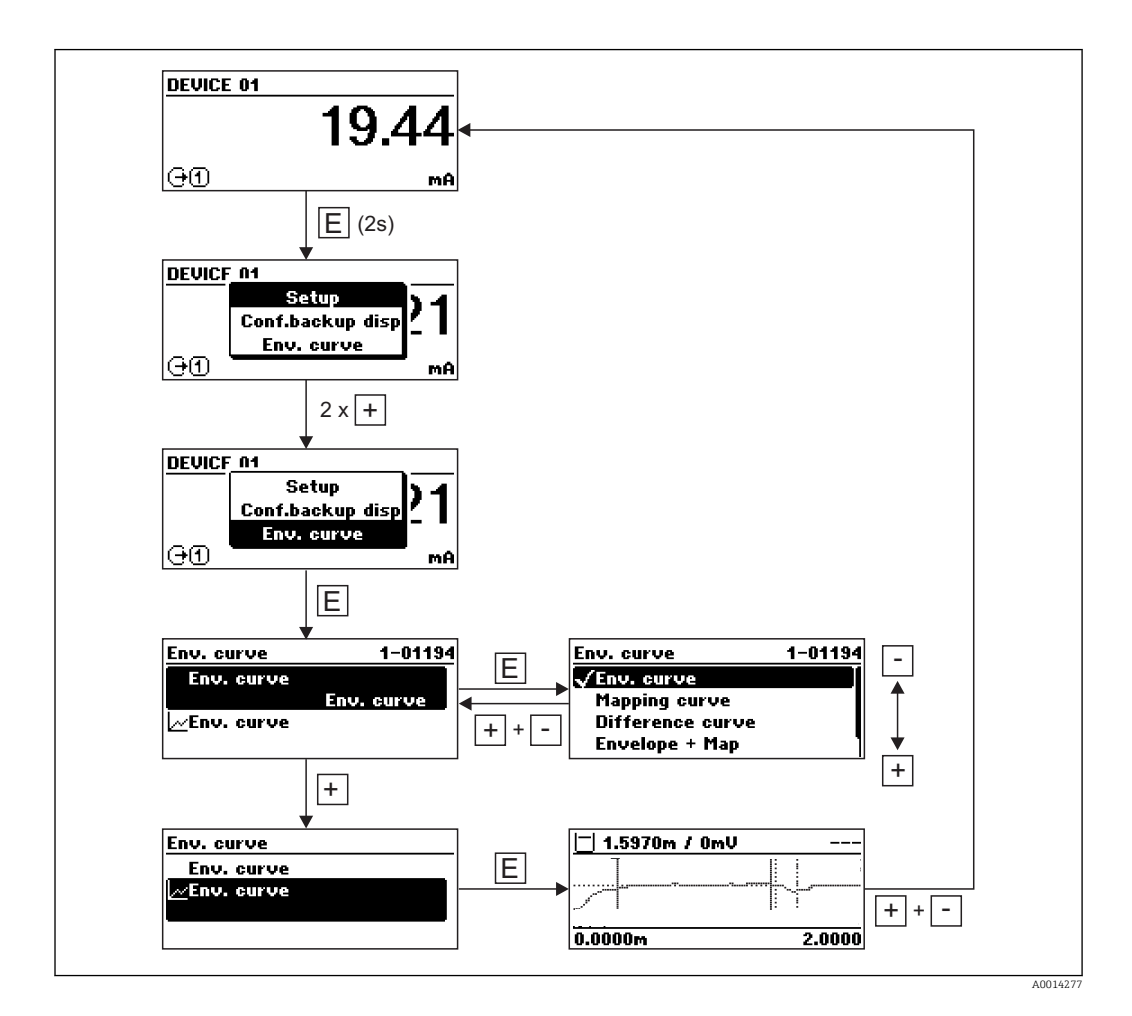

# 9 Integrace zařízení prostřednictvím protokolu HART

# 9.1 Přehled souborů s popisem zařízení (DD)

HART

| IČ výrobce       | 0x11                                                                                |
|------------------|-------------------------------------------------------------------------------------|
| Typ zařízení     | 0x34                                                                                |
| Specifikace HART | 6                                                                                   |
| Soubory DD       | Informace a soubory naleznete na adrese:<br>• www.endress.com<br>• www.hartcomm.org |

# 9.2 Proměnné a hodnoty měření u zařízení HART

Při dodávce jsou proměnným zařízení HART přiřazeny následující měřené hodnoty:

Proměnné zařízení pro měření hladiny

| Proměnná zařízení       | Hodnota měření           |
|-------------------------|--------------------------|
| Primární hodnota (PV)   | Linearizovaná hladina    |
| Sekundární hodnota (SV) | Nefiltrovaná vzdálenost  |
| Terciální hodnota (TV)  | Absolutní amplituda echa |
| Kvartérní hodnota (QV)  | Relativní amplituda echa |

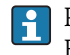

 Přidělení hodnot měření k proměnným zařízení lze měnit v následujícím podmenu: Expert <br/>  $\rightarrow$  Komunikace  $\rightarrow$  Výstup

# 10 Uvádění do provozu (prostřednictvím menu obsluhy)

# 10.1 Instalace a kontrola funkce

Před spuštěním vašeho místa měření se ujistěte, že byly dokončeny veškeré finální kontroly:

- Seznam "Poinstalační kontrola" (→ 
   <sup>™</sup> 36)
- Seznam "Kontrola po připojení" (→ 
   <sup>≜</sup> 52)

# 10.2 Nastavení jazyka obsluhy

Tovární nastavení: angličtina nebo objednaný místní jazyk

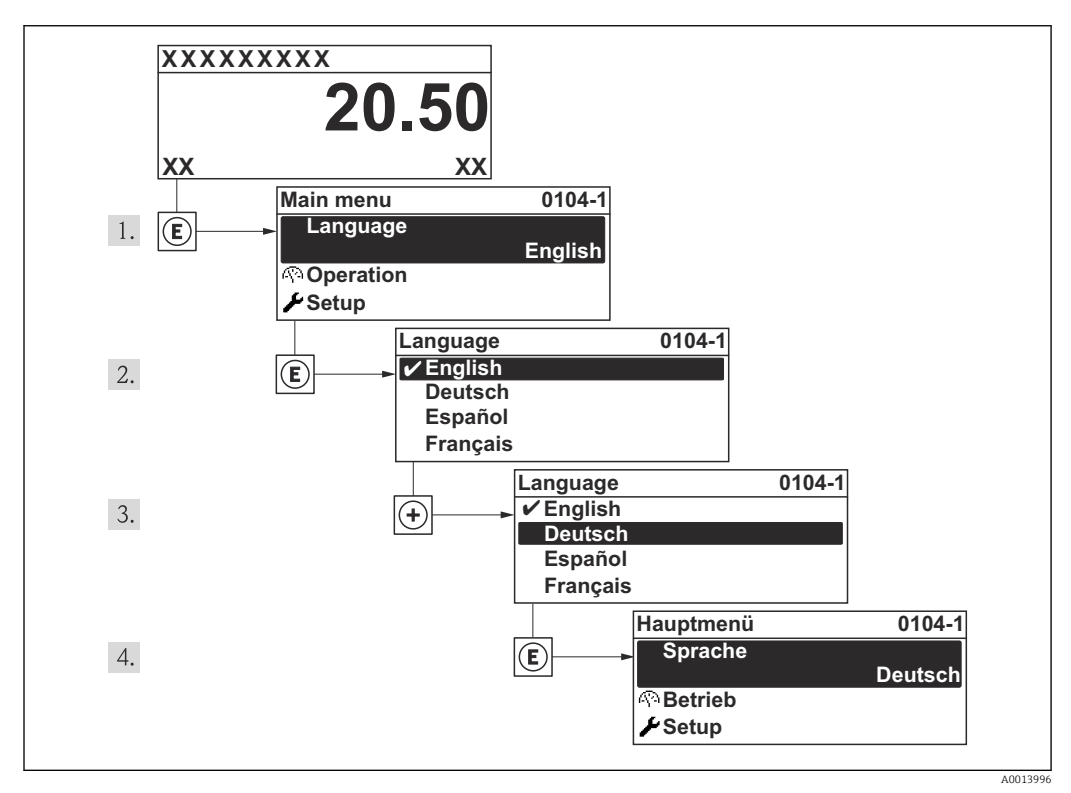

🖻 17 Na příkladu lokálního displeje

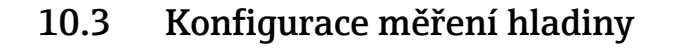

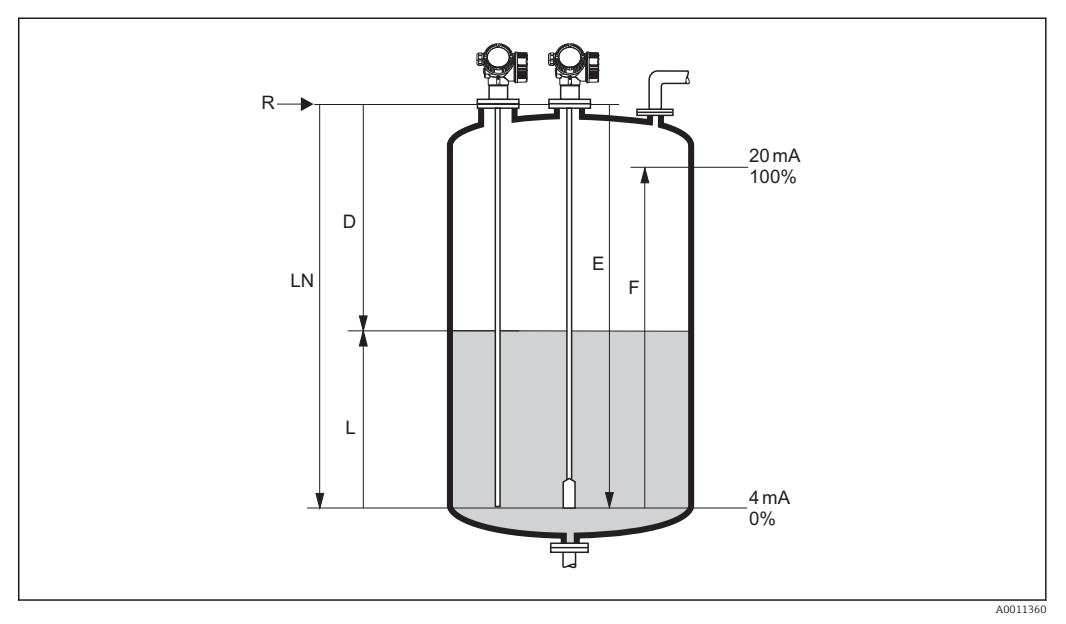

🗷 18 Konfigurační parametry pro měření úrovně hladiny v kapalinách

- LN Délka sondy
- R Referenční bod měření
- D Vzdálenost
- L Hladina
- E Kalibrace prázdné nádrže (= nulový bod)
- F Kalibrace plné nádrže (= rozsah)

Pokud je u lanových sond hodnota DC nižší než 7, není možné provádět měření v oblasti napínacího závaží. V těchto případech je maximální doporučená hodnota pro prázdnou kalibraci E rovna LN – 250 mm (LN – 10 in).

- 1. nabídka "Nastavení" → Označení (Tag) měřicího místa
  - 🛏 Zadat označení (TAG) pro místo měření.
- 2. Přejděte na: nabídka "Nastavení" → Jednotky vzdálenosti
  - 🛏 Zvolte jednotku vzdálenosti.
- Přejděte na: nabídka "Nastavení" → Typ nádrže
   ✓ Zvolte typ nádrže.
- 4. Pro Typ nádrže = Obtok / trubka:
  - Přejděte na: nabídka "Nastavení" → Průměr trubky
  - └ Zadejte průměr uklidňovací komory nebo obtoku.
- 5. Přejděte na: nabídka "Nastavení" → Skupina médií
  - └→ Zvolte skupinu médií: (Na vodní bázi (Dk >= 4) nebo Ostatní)
- 6. Přejděte na: nabídka "Nastavení" → Kalibrace prázdné nádrže
  - 🕒 Zadejte vzdálenost E mezi referenčním bodem R a minimální hladinou (0 %).
- 7. Přejděte na: nabídka "Nastavení" → Kalibrace plné nádrže
  - Zadejte vzdálenost F mezi minimální (0 %) a maximální (100 %) hladinou.
- 8. Přejděte na: nabídka "Nastavení" → Hladina
  - Zobrazí naměřenou hladinu L.
- 9. Přejděte na: nabídka "Nastavení" → Vzdálenost
  - 🛏 Zobrazí vzdálenost D mezi referenčním bodem R a hladinou L.
- 10. Přejděte na: nabídka "Nastavení" → Kvalita signálu

- └ Zobrazí kvalitu signálu odrazu hladiny.
- 11. Pro ovládání přes místní displej:

Přejděte na: nabídka "Nastavení"  $\rightarrow$  Mapování  $\rightarrow$  Potvrdit vzdálenost

- Porovnejte zobrazenou vzdálenost a skutečnou vzdálenost, abyste v případě potřeby mohli začít se záznamem mapovací křivky.
- 12. Pro obsluhu přes ovládací nástroj:

Přejděte na: nabídka "Nastavení" → Potvrdit vzdálenost

 Porovnejte zobrazenou vzdálenost a\_skutečnou vzdálenost, abyste v případě potřeby mohli začít se záznamem mapovací křivky.
### 10.4 Záznam referenční křivky

Po konfiguraci měření se doporučuje zaznamenat aktuální obalovou křivku jako referenční křivku. Referenční křivku lze použít později nebo v rámci procesu pro diagnostické účely. K záznamu referenční křivky použijte parametr **Uložení referenční křivky**.

#### Navigace v menu

nabídka "Expert" → Diagnostika → Diagnostika obalové křivky → Uložení referenční křivky

#### Význam volitelných možností

- Ne
- Bez akce
- Ano
  - Aktuální obalová křivka je uložena jako referenční křivka.

# 10.5 Konfigurace displeje na zařízení

# 10.5.1 Tovární nastavení displeje na zařízení pro měření úrovně hladiny

| Parametr Tovární nastavení pro zařízení<br>s 1 proudovým výstupem |                          | Tovární nastavení pro zařízení se<br>2 proudovými výstupy |
|-------------------------------------------------------------------|--------------------------|-----------------------------------------------------------|
| Formát zobrazení                                                  | 1 hodnota, max. velikost | 1 hodnota, max. velikost                                  |
| Zobrazení hodnoty 1                                               | Linearizovaná hladina    | Linearizovaná hladina                                     |
| Zobrazení hodnoty 2                                               | Vzdálenost               | Vzdálenost                                                |
| Zobrazení hodnoty 3                                               | Proudový výstup 1        | Proudový výstup 1                                         |
| Zobrazení hodnoty 4                                               | Žádný                    | Proudový výstup 2                                         |

### 10.5.2 Nastavení displeje na zařízení

Displej na zařízení lze nastavit v následujícím menu: Nastavení  $\rightarrow$  Rozšířené nastavení  $\rightarrow$  Zobrazení

### 10.6 Konfigurace proudových výstupů

# 10.6.1 Tovární nastavení proudových výstupů pro měření úrovně hladiny

| Proudový výs    | stup Přiřazená hodnota<br>měření | Hodnota 4 mA                           | Hodnota 20 mA                            |
|-----------------|----------------------------------|----------------------------------------|------------------------------------------|
| 1               | Linearizovaná hladina            | 0 % příslušné linearizované<br>hladiny | 100 % příslušné linearizované<br>hladiny |
| 2 <sup>1)</sup> | Vzdálenost                       | 0                                      | Kalibrace prázdné nádrže                 |

1) pro zařízení se 2 proudovými výstupy

### 10.6.2 Nastavení proudových výstupů

Proudové výstupy lze nastavit v následujících podnabídkách:

#### Základní nastavení

Nastavení  $\rightarrow$  Rozšířené nastavení  $\rightarrow$  Proudový výstup1...2

#### Pokročilé nastavení

Expert  $\rightarrow$  Výstup 1...2  $\rightarrow$  Proudový výstup 1...2 Viz "Popis parametrů zařízení" GP01000F

### 10.7 Správa konfigurace

Po uvedení do provozu můžete uložit stávající konfiguraci zařízení, zkopírovat ji do jiného měřicího místa nebo obnovit předchozí konfiguraci zařízení. Toto můžete činit pomocí možnosti parametr **Správa konfigurace** a jejích jednotlivých voleb.

#### Navigační cesta v menu obsluhy

nabídka "Nastavení" <br/>  $\rightarrow$  Rozšířené nastavení  $\rightarrow$  Záloha dat disple<br/>j $\rightarrow$ Správa konfigurace

#### Význam volitelných možností

Zrušit

Nevykoná se žádná akce a uživatel tento parametr opustí.

Provést zálohování

Záložní kopie aktuální konfigurace zařízení v paměti HistoROM (vestavěná v zařízení) se uloží do zobrazovacího modulu zařízení. Záložní kopie obsahuje údaje o převodníku a senzoru zařízení.

Obnovit

Poslední záložní kopie konfigurace zařízení se zkopíruje ze zobrazovacího modulu do paměti HistoROM zařízení. Záložní kopie obsahuje údaje o převodníku a senzoru zařízení.

Duplikovat

Konfigurace převodníku je zduplikována do jiného zařízení pomocí zobrazovacího modulu převodníku. Následující parametry, které charakterizují jednotlivý měřicí bod, **nejsou** obsaženy v přenášené konfiguraci:

- HART datum
- HART krátký Tag
- HART zpráva
- HART popis
- HART adresa
- Označení (Tag) měřicího místa
- Typ média
- Porovnat

Konfigurace zařízení uložená v zobrazovacím modulu se porovná s aktuální konfigurací zařízení v paměti HistoROM. Výsledek tohoto porovnání se zobrazí v položce parametr **Výsledek porovnání**.

Výmazat záložní data

Záložní kopie konfigurace zařízení se odstraní ze zobrazovacího modulu zařízení.

V průběhu této akce není možné upravovat konfiguraci pomocí lokálního displeje a na displeji se zobrazí zpráva o statusu zpracování.

Pokud se stávající záloha obnovuje na jiném zařízení pomocí možnosti volitelná možnost **Obnovit**, může se stát, že některé funkce jistých zařízení již nebudou k dispozici. V některých případech dokonce ani reset zařízení (→ 🗎 163) neobnoví původní stav.

Pro přenos konfigurace do jiného zařízení by se vždy měla použít možnost volitelná možnost **Duplikovat**.

### 10.8 Ochrana nastavení proti neoprávněným změnám

Nastavení lze proti neoprávněným změnám ochránit dvěma způsoby:

- Prostřednictvím nastavení parametrů (softwarový zámek) (<br/>  $\rightarrow~\boxtimes$  57)

# 11 Diagnostika, vyhledávání a odstraňování závad

# 11.1 Vyhledávání a odstraňování závad – všeobecně

### 11.1.1 Všeobecné chyby

| Chyba                                                                  | Možná příčina                                                           | Nápravné úkony                                                                                |
|------------------------------------------------------------------------|-------------------------------------------------------------------------|-----------------------------------------------------------------------------------------------|
| Zařízení nereaguje.                                                    | Napájecí napětí nesouhlasí<br>s hodnotou uvedenou na typovém<br>štítku. | Přiveďte správné napětí.                                                                      |
|                                                                        | Polarita napájecího napětí je<br>nesprávná.                             | Opravte polaritu.                                                                             |
|                                                                        | Kabely nemají řádný kontakt se<br>svorkami.                             | Zajistěte elektrické spojení mezi<br>kabelem a svorkou.                                       |
| Hodnoty na displeji nejsou<br>vidět                                    | Kontrast je nastaven na moc nízkou<br>nebo vysokou hodnotu.             | <ul> <li>Nastavte větší kontrast současným<br/>tisknutím</li></ul>                            |
|                                                                        | Zástrčka kabelu displeje není správně připojena.                        | Zapojte zástrčku správně.                                                                     |
|                                                                        | Displej je vadný.                                                       | Vyměňte displej.                                                                              |
| Při spouštění zařízení nebo                                            | Elektromagnetické rušení.                                               | Zkontrolujte uzemnění zařízení.                                                               |
| pri pripojeni displeje se na<br>displeji zobrazí "Chyba<br>komunikace" | Poškozený kabel displeje nebo<br>zástrčka displeje.                     | Vyměňte displej.                                                                              |
| Výstupní proud < 3,6 mA                                                | Nesprávné připojení signálního<br>kabelu.                               | Zkontrolujte připojení.                                                                       |
|                                                                        | Elektronika je vadná.                                                   | Vyměňte elektroniku.                                                                          |
| Komunikace HART nepracuje.                                             | Chybí odpor pro komunikaci nebo je<br>nesprávně nainstalován.           | Nainstalujte odpor pro komunikaci (250<br>Ω) správně (→ 🗎 37).                                |
|                                                                        | Nesprávně připojený Commubox.                                           | Připojte Commubox správně (→ 🗎 54).                                                           |
|                                                                        | Commubox není přepnutý do režimu<br>HART.                               | Nastavte volicí přepínač na jednotce<br>Commubox do polohy HART.                              |
| Komunikace CDI nepracuje.                                              | Chybné nastavení portu COM na počítači.                                 | Zkontrolujte nastavení portu COM na počítači a v případě potřeby je změňte.                   |
| Zařízení měří nesprávně.                                               | Chyba nastavení parametrů                                               | Zkontrolujte nastavení parametrů<br>a v případě potřeby upravte (viz<br>následující tabulku). |

### 11.1.2 Chyby nastavení parametrů

| Chyba                                                                                  | Možná příčina                                                                                                    | Nápravné úkony                                                                                                    |  |
|----------------------------------------------------------------------------------------|----------------------------------------------------------------------------------------------------|----------------------------------------------------------------------------------------------------|--|
| Měřená hodnota chybná                                                                  | Pokud měřená vzdálenost (nabídka<br>"Nastavení" → Vzdálenost) odpovídá<br>skutečné vzdálenosti:<br>Chyba kalibrace        | <ul> <li>Zkontrolujte a v případě nutnosti<br/>upravte parametr Kalibrace prázdné<br/>nádrže (→</li></ul>                                                                                                    |  |
|                                                                                        | Pokud měřená vzdálenost (Nastavení<br>→ Vzdálenost) neodpovídá skutečné<br>vzdálenosti:<br>Rušivý odraz ovlivňuje měření. | Proveďte mapování (parametr <b>Potvrdit</b><br>vzdálenost (→ 曽 115)).                                                                                                    |  |
| Bez změny měřené hodnoty<br>při vypouštění/doplňování                                  | Rušivý odraz ovlivňuje měření.                                                                                            | Proveď te mapování (parametr <b>Potvrdit</b> vzdálenost ( $\rightarrow \textcircled{P}$ 115)).                                                                                                    |  |
| nádrže                                                                                 | Nános na sondě.                                                                                                    | Vyčistěte sondu.                                                                                                    |  |
|                                                                                        | Chyba při sledování echa                                                                                                  | Deaktivujte sledování echa: Expert<br>→ Senzor → Sledování echa → Režim<br>vyhodnocení = <b>Historie vypnuta</b> ).                                                                                                 |  |
| diagnostická zpráva <b>Ztráta<br/>echa</b> se zobrazí po zapnutí<br>napájecího napětí. | Práh odrazu příliš vysoký.                                                                                                | Zkontrolujte parametr <b>Skupina médií</b><br>( $\rightarrow \boxdot 111$ ).<br>Pokud je to nutné, vyberte podrobnější<br>nastavení pod parametr <b>Vlastnosti</b><br><b>média</b> ( $\rightarrow \boxminus 121$ ). |  |
|                                                                                        | Odraz od hladiny potlačena.                                                                                               | Pokud je to třeba, vymažte mapování<br>a zaznamenejte novou mapovací křivku<br>(parametr <b>Záznam mapování</b><br>$(\rightarrow \cong 116)$ ).                                                                     |  |
| Zařízení zobrazuje určitou<br>výšku hladiny, když je nádrž                             | Nesprávná délka sondy                                                                                                    | Proveď te úpravu délky sondy (parametr<br><b>Potvrdit délku sondy</b> ( $\rightarrow \square 141$ )).                                                                                                    |  |
| prazana.                                                                               | Rušivý odraz                                                                                                    | Proveď te mapování v celém rozsahu<br>sondy při prázdné nádrži (parametr<br><b>Potvrdit vzdálenost</b> ( $\rightarrow \square$ 115)).                                                                               |  |
| Chybný sklon hladiny v celém<br>měřicím rozsahu                                        | Zvolen nesprávný typ nádrže.                                                                                              | Nastavte správný parametr <b>Typ nádrže</b><br>(→ 🗎 110).                                                                                                    |  |

Chyby nastavení parametrů pro měření úrovně hladiny

## 11.2 Diagnostické informace na lokálním displeji

### 11.2.1 Diagnostická zpráva

Závady zjištěné autodetekčním systémem měřicího přístroje se zobrazují jako diagnostické zprávy střídající se se zobrazením měřené hodnoty.

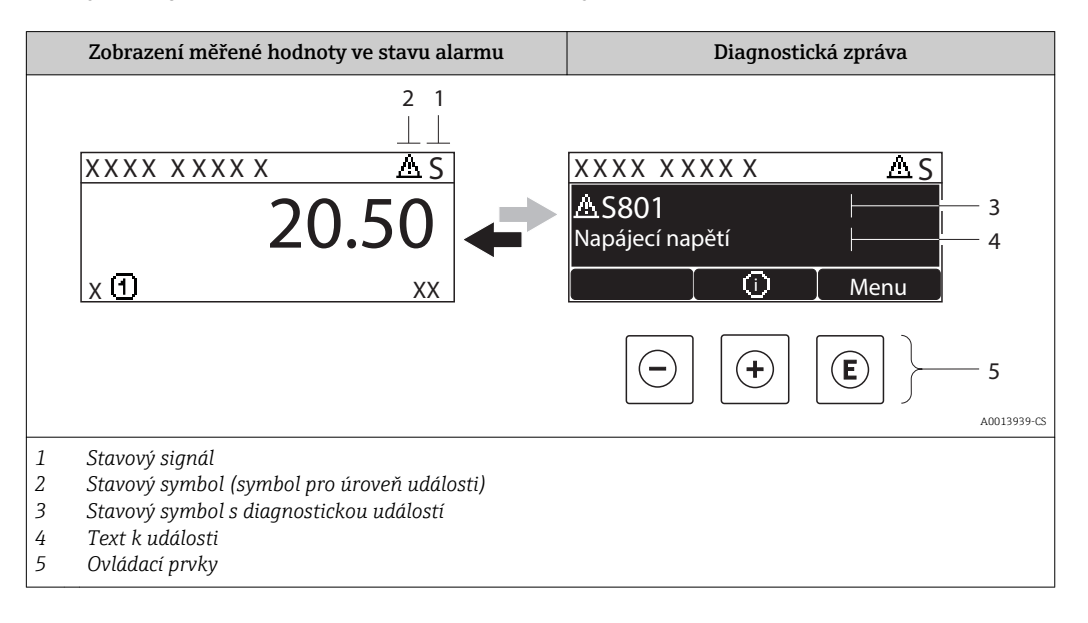

#### Stavové signály

| A0013956             | <b>"Porucha"</b><br>Vyskytla se chyba zařízení. Naměřená hodnota již není platná.                                                                                                    |
|----------------------|----------------------------------------------------------------------------------------------------|
| <b>C</b>             | <b>"Kontrola funkce"</b><br>Zařízení je v servisním režimu (např. během simulace).                                                                                                    |
| <b>S</b><br>A0013958 | <ul> <li>"Mimo specifikaci"</li> <li>Zařízení je provozováno:</li> <li>Mimo rozsah technických specifikací (např. během spouštění nebo čištění)</li> <li>Mimo konfiguraci vykonávanou uživatelem (např. úroveň mimo nakonfigurovaný rozsah)</li> </ul> |
| A0013957             | <b>"Nutná údržba"</b><br>Požaduje se údržba. Naměřená hodnota je stále platná.                                                                                                    |

#### Stavový symbol (symbol pro úroveň události)

| A0013961 | Stav "Alarm"<br>Měření je přerušeno. Výstupy signálu přejímají definovaný stav alarmu. Zobrazí se<br>diagnostické hlášení . |
|----------|----------------------------------------------------------------------------------------------------|
| A0013962 | <b>Stav "Výstraha"</b><br>Zařízení pokračuje v měření. Zobrazí se diagnostické hlášení .                                    |

#### Diagnostická událost a text k události

Chybu lze identifikovat pomocí diagnostické události. Text k události vám pomáhá tím, že vám poskytne informace o dané chybě. Navíc se před diagnostickou událostí zobrazí příslušný symbol.

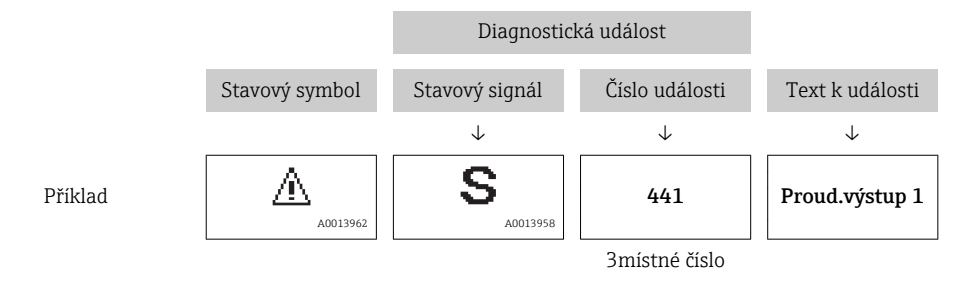

Pokud je aktivních více diagnostických zpráv současně, zobrazuje se pouze zpráva s nejvyšší prioritou. Další nevyřešené diagnostické zprávy lze zobrazit podnabídka **Seznam hlášení diagnostiky** ( $\rightarrow \square$  168).

Dřívější diagnostické zprávy, které již nejsou nevyřešené, jsou znázorňovány následujícím způsobem:

- Na lokálním displeji:
  - v podnabídka **Záznamník událostí** (→ 🖺 169)
- V rámci FieldCare:

prostřednictvím funkce "Seznam událostí/HistoROM".

#### Ovládací prvky

| Funkce obsluhy v menu, podmenu |                                        |  |  |
|--------------------------------|----------------------------------------|--|--|
| (+)                            | <b>Klávesa plus</b>                    |  |  |
| A0013970                       | Otevře zprávu o nápravných opatřeních. |  |  |
| (E)                            | <b>Klávesa Enter</b>                   |  |  |
| A0013952                       | Otevře menu obsluhy.                   |  |  |

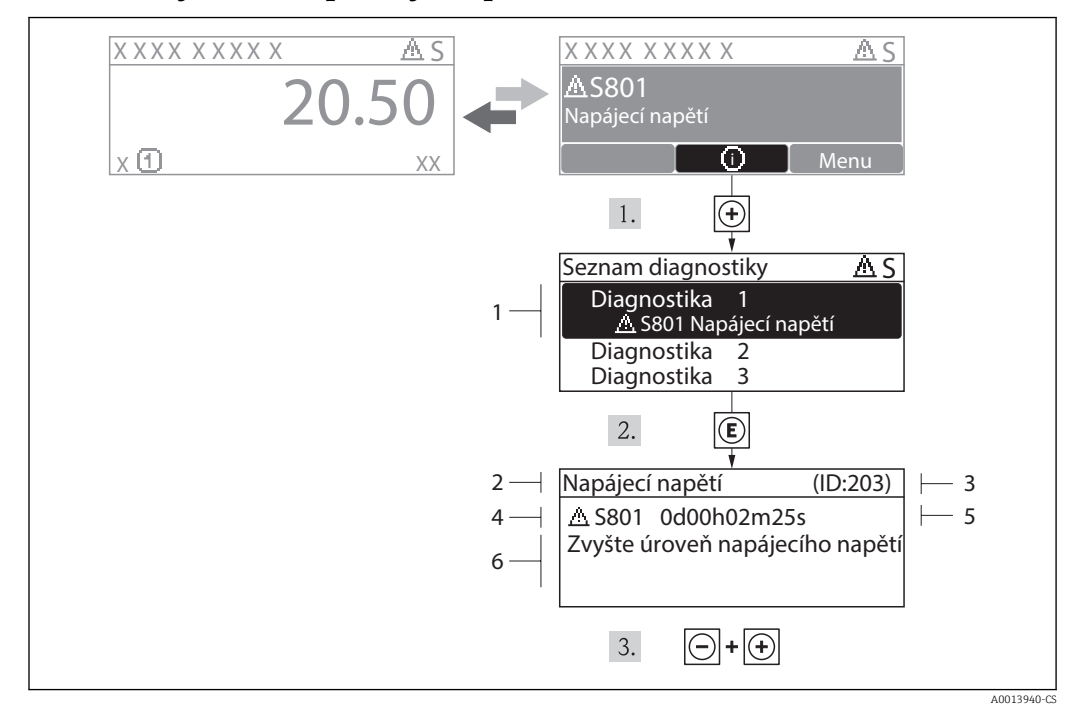

#### 11.2.2 Vyvolání nápravných opatření

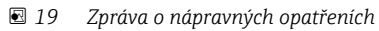

- 1 Diagnostické informace
- 2 Krátký text
- 3 Servisní ID
- 4 Diagnostika s diagnostickým kódem
- 5 Čas výskytu při provozu
- 6 Nápravná opatření

Uživatel je v diagnostické zprávě.

1. Stiskněte 🗄 (symbol 🛈).

- ← podnabídka Seznam hlášení diagnostiky se otevře.
- 2. Zvolte požadovanou diagnostickou událost pomocí  $\oplus$  nebo  $\Box$  a stiskněte  $\mathbb{E}$  .
  - └ Otevře se zpráva o nápravných opatřeních pro zvolenou diagnostickou událost.

3. Stiskněte ⊡ + 🛨 současně.

└ - Zpráva o nápravných opatřeních se zavře.

Uživatel je v nabídce **Diagnostika** na položce pro diagnostickou událost, např. v podmenu **Seznam hlášení diagnostiky** nebo v **Předchozí diagnostika**.

- 1. Stiskněte 🗉.
  - └ Otevře se zpráva o nápravných opatřeních pro zvolenou diagnostickou událost.
- 2. Stiskněte 🗆 + 🛨 současně.
  - └ Zpráva o nápravných opatřeních se zavře.

### 11.3 Diagnostická událost v ovládacím nástroji

Pokud je v zařízení přítomna nějaká diagnostická událost, stavový signál se objeví v ovládacím nástroji jako levý horní status současně s příslušným symbolem pro úroveň události v souladu s NAMUR NE 107:

- Závada (F)
- Kontrola funkce (C)
- Mimo specifikaci (S)
- Požadavek na údržbu (M)

#### Vyvolání nápravných opatření

- 1. Přejděte na nabídka Diagnostika.
  - Pod parametr Aktuální diagnostika se zobrazuje diagnostická událost společně s textem k dané události.
- 2. Na pravé straně displeje podržte kurzor nad parametr Aktuální diagnostika.
  - └ Objeví se plovoucí nápověda s nápravnými opatřeními pro diagnostickou událost.

### 11.4 Seznam diagnostiky

V podmenu Seznam hlášení diagnostiky lze zobrazit až 5 aktuálně aktivních diagnostických zpráv. Pokud je aktivních více než 5 diagnostických zpráv, zobrazují se na displeji zprávy s nejvyšší prioritou.

#### Cesta

nabídka "Diagnostika" → Seznam hlášení diagnostiky

#### Vyvolání a zavření nápravných opatření

1. Stiskněte 🗉.

└ • Otevře se zpráva o nápravných opatřeních pro zvolenou diagnostickou událost.

- 2. Stiskněte 🗆 + 🛨 současně.
  - └ Zpráva o nápravných opatřeních se zavře.

# 11.5 Seznam diagnostických událostí

| Diagnostické<br>číslo | Stručný text                      | Opravná akce                                                                                                    | Stavový<br>signál<br>[z výroby] | Diagnostické<br>chování<br>[z výroby] |  |  |  |
|-----------------------|-----------------------------------|----------------------------------------------------------------------------------------------------|---------------------------------|---------------------------------------|--|--|--|
| Diagnostika sen       | Diagnostika senzorů               |                                                                                                    |                                 |                                       |  |  |  |
| 003                   | Zjištěno poškození<br>sondy.      | 1. Zkontrolujte mapování.<br>2. Zkontrolujte sondu.                                                                                                    | F                               | Alarm                                 |  |  |  |
| 046                   | Detekován nános na<br>sondě.      | Očistěte sondu                                                                                                    | F                               | Alarm                                 |  |  |  |
| 104                   | VF kabel                          | 1. Vysušte připojení VF kableu<br>a zkontrolujte těsnění<br>2. Vyměňte VF kabel                                                                          | F                               | Alarm                                 |  |  |  |
| 105                   | VF kabel                          | 1. Utáhněte připojení VF kabelu<br>2. Vyměňte VF kabel                                                                                                   | F                               | Alarm                                 |  |  |  |
| 106                   | Senzor                            | 1. Check sensor<br>2. Check HF cable<br>3. Contact service                                                                                               | F                               | Alarm                                 |  |  |  |
| Diagnostika ele       | ktroniky                          |                                                                                                    |                                 |                                       |  |  |  |
| 242                   | Nekompatibilní<br>software        | 1. Zkontrolujte software<br>2. Přehrajte SW nebo vyměnte<br>modul hlavní elektroniky                                                                     | F                               | Alarm                                 |  |  |  |
| 252                   | Nekompatibilní moduly             | 1. Zkontrolujte elektronické<br>moduly<br>2. Vyměnte modul vstupů/výstupů<br>nebo hlavní elektroniky                                                     | F                               | Alarm                                 |  |  |  |
| 261                   | Moduly elektroniky                | <ol> <li>Restartujte zařízení</li> <li>Zkontrolujte elektronické<br/>moduly</li> <li>Vyměňte modul vstupů/výstupů<br/>nebo hlavní elektroniku</li> </ol> | F                               | Alarm                                 |  |  |  |
| 262                   | Připojení modulu                  | 1. Zkontrolujte připojení modulů<br>2. Vyměnte elektronické moduly                                                                                       | F                               | Alarm                                 |  |  |  |
| 270                   | Závada hlavní<br>elektroniky      | Vyměnte modul hlavní elektroniky                                                                                                    | F                               | Alarm                                 |  |  |  |
| 271                   | Závada hlavní<br>elektroniky      | 1. Restartujte zařízení<br>2. Vyměňte modul hlavní<br>elektroniky                                                                                        | F                               | Alarm                                 |  |  |  |
| 272                   | Závada hlavní<br>elektroniky      | 1. Restartujte zařízení<br>2. Kontaktujte servis                                                                                                    | F                               | Alarm                                 |  |  |  |
| 272                   | Závada hlavní<br>elektroniky      | 1. Restartujte zařízení<br>2. Kontaktujte servis                                                                                                    | М                               | Alarm                                 |  |  |  |
| 273                   | Závada hlavní<br>elektroniky      | 1. Nouzový provoz pomocí displeje<br>2. Vyměnte hlavní elektroniku                                                                                       | F                               | Alarm                                 |  |  |  |
| 275                   | Závada modulu vstupů /<br>výstupů | / Vyměnte modul vstupů/výstupů F                                                                                                    |                                 | Alarm                                 |  |  |  |
| 276                   | Závada modulu vstupů /<br>výstupů | / 1. Restartujte zařízení F<br>2. Vyměnte modul vstupů/výstupů                                                                                           |                                 | Alarm                                 |  |  |  |
| 282                   | Paměť dat                         | 1. Restartujte zařízení<br>2. Kontaktujte servis                                                                                                    | F                               | Alarm                                 |  |  |  |
| 283                   | Obsah paměti                      | 1. Přeneste data nebo restartujte<br>přístrojF2. Kontaktujte servisní středisko                                                                          |                                 | Alarm                                 |  |  |  |
| 311                   | Závada elektroniky                | 1. Přeneste data nebo restartujte<br>přístroj<br>2. Kontaktujte servisní středisko                                                                       | F                               | Alarm                                 |  |  |  |

| Diagnostické<br>číslo | Stručný text                          | Opravná akce                                                                                                    | Stavový<br>signál<br>[z výroby] | Diagnostické<br>chování<br>[z výroby] |
|-----------------------|---------------------------------------|----------------------------------------------------------------------------------------------------|---------------------------------|---------------------------------------|
| 311                   | Závada elektroniky                    | Údržba nutná!<br>1. Neresetujte přístroj<br>2. Kontaktujte servis                                                          | М                               | Warning                               |
| Diagnostika kor       | nfigurace                             |                                                                                                    |                                 | 1                                     |
| 410                   | Přenos dat                            | 1. Zkontrolujte připojení<br>2. Zkuste přenos dat znovu                                                                    | F                               | Alarm                                 |
| 411                   | Nahrávání/stahování<br>aktivní        | Nahrávání/stahování je aktivní,<br>vyčkejte prosím                                                                         | С                               | Warning                               |
| 431                   | Dostavení 12                          | Proveďte jemné dostavení.                                                                                                  | С                               | Warning                               |
| 435                   | Linearizace                           | Zkontrolujte linearizační tabulku                                                                                          | F                               | Alarm                                 |
| 437                   | Nekompatibilní<br>konfigurace         | <ol> <li>Restartujte zařízení</li> <li>Kontaktujte servis</li> </ol>                                                       | F                               | Alarm                                 |
| 438                   | Soubor dat                            | <ol> <li>Zkontrolujte soubor dat</li> <li>Zkontrolujte nastavení</li> <li>Nahrajte nové nastavení</li> </ol>               | М                               | Warning                               |
| 441                   | Proudový výstup 12                    | 1. Zkontrolujte proces<br>2. Zkontrolujte nastavení<br>proudového výstupu                                                  | S                               | Warning                               |
| 484                   | Simulace poruchy                      | Vypněte simulaci                                                                                                    | С                               | Alarm                                 |
| 485                   | Simulace měřené<br>hodnoty            | Vypněte simulaci                                                                                                    | С                               | Warning                               |
| 491                   | Simulace proudového<br>výstupu 12     | Vypněte simulaci                                                                                                    | С                               | Warning                               |
| 494                   | Simulace spínacího<br>výstupu         | Vypněte simulaci spínacího<br>výstupu                                                                                      | С                               | Warning                               |
| 585                   | Simulace vzdálenosti Vypněte simulaci |                                                                                                    | С                               | Warning                               |
| Diagnostika pro       | ocesu                                 |                                                                                                    |                                 |                                       |
| 801                   | Nízká úroveň energie                  | Zvyšte napájecí napětí.                                                                                                    | S                               | Warning                               |
| 803                   | Proud ve smyčce                       | <ol> <li>1. Zkontrolujte propojení</li> <li>2. Vyměnte modul vstupů/výstupů</li> </ol>                                     | F                               | Alarm                                 |
| 825                   | Provozní teplota                      | 1. Zkontrolujte teplotu okolí<br>2. Zkontrolujte procesní teplotu                                                          | S                               | Warning                               |
| 825                   | Provozní teplota                      | 1. Zkontrolujte teplotu okolí<br>2. Zkontrolujte procesní teplotu                                                          | F                               | Alarm                                 |
| 921                   | Změna reference                       | <ol> <li>I. Zkontrolujte referenční<br/>nastavení</li> <li>Zkontrolujte tlak</li> <li>Zkontrolujte sondu</li> </ol>        | S                               | Warning                               |
| 936                   | Elektromagnetické<br>rušení           | Zkontrolujte instalaci na<br>přítomnost elektromagnetického<br>rušení                                                      | F                               | Alarm                                 |
| 941                   | Ztráta echa                           | Zkontrolujte parametr 'Hodnota<br>Dk'                                                                                      | S                               | Warning                               |
| 941                   | Ztráta echa                           | Zkontrolujte parametr 'Hodnota<br>Dk'                                                                                      | F                               | Alarm                                 |
| 942                   | V bezpečnostní<br>vzdálenosti         | <ol> <li>I. Zkontrolujte hladinu</li> <li>Zkontrolujte bezpečnostní<br/>vzdálenost</li> <li>Resetujte auto hold</li> </ol> | S                               | Warning                               |

| Diagnostické<br>číslo | Stručný text                  | Opravná akce                                                                                    | Stavový<br>signál<br>[z výroby] | Diagnostické<br>chování<br>[z výroby] |
|-----------------------|-------------------------------|-------------------------------------------------------------------------------------------------|---------------------------------|---------------------------------------|
| 942                   | V bezpečnostní<br>vzdálenosti | 1. Zkontrolujte hladinu<br>2. Zkontrolujte bezpečnostní<br>vzdálenost<br>3. Resetujte auto hold | S                               | Alarm                                 |
| 943                   | V blokovací vzdálenosti       | Snížená přesnost<br>Zkontrolujte hladinu                                                        | S                               | Warning                               |
| 944                   | Rozsah hladiny                | Snížená přesnost<br>Hladina je až na procesním<br>připojení                                     | S                               | Warning                               |
| 950                   | Pokročilá diagnostika<br>12   | Vyřešte tuto vaši diagnostickou<br>událost                                                      | М                               | Warning <sup>1)</sup>                 |

1) Stav diagnostiky lze změnit.

### 11.6 Evidence událostí

#### 11.6.1 Historie událostí

Chronologický přehled zpráv o nastalých událostech poskytuje podmenu Seznam událostí<sup>2)</sup> Cesta

Diagnostika → Záznamník událostí → Seznam událostí

Zobrazit se může maximálně 20 zpráv o událostech v chronologickém pořadí. Pokud je v zařízení aktivována pokročilá funkce HistoROM (volitelná položka objednávky), může se zobrazovat až 100 položek.

Historie událostí zahrnuje položky pro:

- Diagnostické události
- Informační události

Vedle provozní doby v okamžiku nastání je každé události přiřazen také symbol, jenž udává, zda daná událost nastala, nebo skončila:

- Diagnostická událost
  - ∋: nastala událost
  - 🕒: událost skončila
- Informační událost
  - ⊕: nastala událost

#### Vyvolání a zavření nápravných opatření

- 1. Stiskněte 🗉.
  - └ Otevře se zpráva o nápravných opatřeních pro zvolenou diagnostickou událost.
- 2. Stiskněte Ξ + 🛨 současně.
  - └ Zpráva o nápravných opatřeních se zavře.

#### 11.6.2 Filtrování záznamníku událostí

Pomocí položky parametr **Možnosti filtru** můžete definovat, která kategorie zpráv o událostech se zobrazuje v části podnabídka **Seznam událostí**.

#### Cesta

nabídka "Diagnostika" → Záznamník událostí → Možnosti filtru

#### Kategorie filtru

- Vše
- Závada (F)
- Kontrola funkce (C)
- Mimo specifikaci (S)
- Požadavek na údržbu (M)
- Informace

<sup>2)</sup> Přístup k tomuto podmenu je možný pouze přes místní displej. Při ovládání zařízení prostřednictvím FieldCare lze historii událostí zobrazit pomocí funkce FieldCare "Seznam událostí / HistoROM".

### 11.6.3 Seznam informačních událostí

| Číslo informace | Název informace                      |
|-----------------|--------------------------------------|
| I1000           | (Přístroj OK)                        |
| I1089           | Spuštění zařízení                    |
| I1090           | Reset konfigurace                    |
| I1091           | Konfigurace změněna                  |
| I1092           | Data trendu vymazána                 |
| I1110           | Změna přepínače ochrany proti zápisu |
| I1137           | Elektronika vyměněna                 |
| I1151           | Reset historie                       |
| I1154           | Reset min./max. svorkového napětí    |
| I1155           | Reset teploty elektroniky            |
| I1156           | Trend chyb v paměti                  |
| I1157           | Obsah paměti seznamu událostí        |
| I1184           | Displej připojen                     |
| I1185           | Záloha do displeje hotová            |
| I1186           | Obnovení pomocí displeje dokončeno   |
| I1187           | Nastavení zkopírováno diplejem       |
| I1188           | Data v displeji odstraněna           |
| I1189           | Porovnání zálohy dokončeno.          |
| I1256           | Displej: přístupy změněny            |
| I1264           | Bezpečnostní sekvence přerušena!     |
| I1335           | Firmware změněn                      |
| I1397           | Fieldbus: přístupy změněny           |
| I1398           | CDI: přístupy změněny                |

| Datum   | Verze    | Modifikace                                                                                                    | Dokumentace (FMP53, HART)                                                                            |                                                                     |                                                                                                    |  |
|---------|----------|----------------------------------------------------------------------------------------------------|----------------------------------------------------------------------------------------------------|---------------------------------------------------------------------|----------------------------------------------------------------------------------------------------|--|
|         | softwaru |                                                                                                    | Pokyny k obsluze                                                                                     | Popis parametrů                                                     | Technické informace                                                                                                    |  |
| 07.2010 | 01.00.zz | Původní software                                                                                                    | BA01002F/00/CS/05.10                                                                                 | GP01000F/00/CS/05.10                                                | TI01002F/00/CS/05.10                                                                                                    |  |
| 01.2011 | 01.01.zz | <ul> <li>SIL integrováno</li> <li>Zlepšení a opravy chyb</li> <li>Další jazyky</li> </ul>                                                                                                    | <ul> <li>BA01002F/00/CS/10.10</li> <li>BA01002F/00/CS/13.11</li> <li>BA01002F/00/CS/14.12</li> </ul> | <ul><li>GP01000F/00/CS/10.10</li><li>GP01000F/00/CS/13.11</li></ul> | <ul> <li>TI01002F/00/CS/10.10</li> <li>TI01002F/00/CS/13.11</li> <li>TI01002F/00/CS/14.12</li> <li>TI01002F/00/CS/15.12</li> </ul> |  |
| 02.2014 | 01.02.zz | <ul> <li>Podpora pro SD03</li> <li>Další jazyky</li> <li>Vylepšení funkce<br/>HistoROM</li> <li>Integrován funkční blok<br/>"Pokročilá diagnostika"</li> <li>Zlepšení a opravy chyb</li> </ul> | BA01002F/00/CS/15.13                                                                                 | GP01000F/00/CS/14.13                                                | TI01002F/00/CS/16.13                                                                                                    |  |

## 11.7 Historie firmwaru

# 12 Údržba

Měřicí zařízení nevyžaduje žádnou speciální údržbu.

### 12.1 Čištění zvenku

Při čištění zařízení zvenku používejte vždy čisticí prostředky, jež nenarušují povrch krytu ani těsnění.

# 12.2 Čištění sondy

### 12.2.1 Čištění sondy v nádrži

Pokud bylo zařízení nainstalováno ve vhodné poloze, lze sondu čistit přímo v nádrži pomocí rozstřikovací koule ( $\rightarrow \square 25$ ).

### 12.2.2 Čištění sondy mimo nádrž

Sondu lze demontovat, aby ji bylo možné lépe vyčistit.

Demontáž vyžaduje následující nástroje:

- svěrák s filcovými vložkami (ochrana povrchu leštěné tyče sondy)
- hákový klíč Ø54 mm (21 in)
- vidlicový klíč AF27/AF32 s nastavením utahovacího momentu do 20 Nm

#### Upozornění!

- Před demontáží je nezbytné zajistit, aby bylo vypnuto napájecí napětí pro přístroj!
- Při uvolňování drážkované matice (1) dbejte na to, abyste přidržovali kroužek u procesního připojení (5) pomocí vidlicového klíče, neboť adaptér (3) by se jinak mohl uvolnit z příruby.

#### Demontáž modulu elektroniky

- Odšroubujte drážkovanou matici pomocí hákového klíče.
- Odejměte odšroubovaný modul (2) společně s adaptérem modulu z adaptéru (3) procesního připojení. Adaptér modulu je nadále spojený s modulem. Pro oddělenou verzi: odstraňte pouze kabelový adaptér.

#### Demontáž tyčové sondy

- Odšroubujte adaptér (3) od procesního připojení (příklad: příruba): odšroubujte adaptér za úchyty klíče pomocí hákového klíče (AF27) a vytáhněte jej z nádrže společně s tyčovou sondou (délka max. 4 m).
- Upněte tyč sondy (4) za plošky pro klíč nebo použijte sika kleště.
   Upozornění: Zajistěte ochranu povrchu leštěné
  - tyče sondy! Nepoškoď te povrch jeho poškrábáním nebo deformací.
- Odšroubujte adaptér (3) z tyče sondy (přibl. 12 otáček proti směru hodinových ručiček) a odstraňte jej (nástrčné spojení). Tyč sondy je zašroubována do izolačního pouzdra utahovacím momentem 4,5 Nm.

#### Montáž sondy

Montáž se provede v opačném pořadí:

- Našroubujte adaptér (3) utahovacím momentem 4,5 Nm na tyč sondy (4).
- Našroubujte adaptér do procesního připojení nádrže společně s tyčí sondy a utáhněte momentem 20 Nm.
- Přiložte kryt modulu (2) s adaptérem modulu na adaptér a sešroubujte je pomocí drážkované matice (1) – utahovací moment 20 Nm.

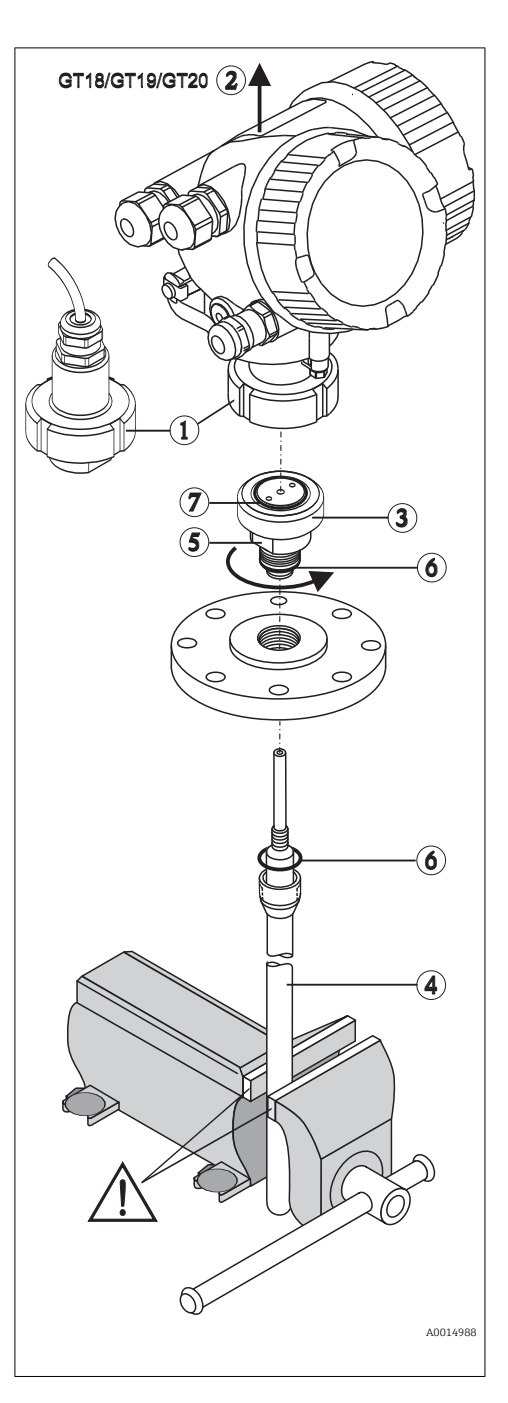

# 13 Opravy

### 13.1 Všeobecné informace k opravám

### 13.1.1 Koncepce oprav

Koncepce oprav společnosti Endress+Hauser předpokládá, že zařízení mají modulární konstrukci a že opravy může vykonávat servisní technik společnosti Endress+Hauser nebo speciálně proškolení zákazníci.

Náhradní díly jsou součástí vhodných sad. Ty obsahují příslušné pokyny k provedení výměny.

Více informací o servisu a náhradních dílech získáte od servisního oddělení společnosti Endress+Hauser.

# 13.1.2 Opravy zařízení schválených pro provoz v oblastech s nebezpečím výbuchu

Při provádění oprav zařízení schválených pro provoz v oblastech s nebezpečím výbuchu mějte na vědomí následující:

- Opravy zařízení schválených pro provoz v oblastech s nebezpečím výbuchu může provádět pouze proškolený personál nebo servisní technici společnosti Endress+Hauser.
- Dodržujte příslušné normy, národní předpisy pro oblasti s nebezpečím výbuchu, bezpečnostní pokyny (XA) a certifikáty.
- Používejte pouze originální náhradní díly od společnosti Endress+Hauser.
- Při objednávání náhradních dílů využívejte označení zařízení na typovém štítku. Díly nahrazujte pouze shodnými díly.
- Opravy vykonávejte podle pokynů. Po dokončení oprav proveďte na zařízení specifikované pravidelné zkoušky.
- Přestavbu certifikovaného zařízení na jinou certifikovanou variantu smí provádět pouze servisní oddělení společnosti Endress+Hauser.
- Zadokumentujte veškeré opravárenské úkony a přestavby.

### 13.1.3 Výměna modulu elektroniky

Pokud došlo k výměně modulu elektroniky, není nezbytné provést nové základní nastavení, neboť kalibrační parametry jsou uloženy v paměti HistoROM, jež je umístěna v krytu zařízení. Po výměně hlavního modulu elektroniky však může být nutné provést záznam nového mapování (potlačení rušivého odrazu).

### 13.1.4 Výměna zařízení

Po provedení výměny celého zařízení nebo modulu elektroniky lze parametry opět stáhnout do přístroje jedním z následujících způsobů:

- Prostřednictvím modulu displeje
- Podmínka: Konfigurace původního zařízení byla uložena v modulu displeje (→ 🗎 160). ■ Prostřednictvím FieldCare

Podmínka: Konfigurace původního zařízení byla uložena do počítače prostřednictvím FieldCare.

V měření můžete pokračovat, aniž byste provedli nové nastavení. Pouze linearizace a mapování nádrže (potlačení rušivého odrazu) se musí znovu zaznamenat.

### 13.2 Náhradní díly

- Několik výměnných součástí měřicího zařízení je označeno typovým štítkem náhradního dílu. Ten obsahuje informace o daném náhradním dílu.
- Kryt svorkovnicového modulu zařízení nese typový štítek náhradního dílu, jenž obsahuje následující informace:
  - Seznam nejdůležitějších náhradních dílů pro měřicí zařízení včetně informací k jejich objednávání.
  - Adresu URL pro W@M Device Viewer (www.endress.com/deviceviewer):

Tam jsou uvedeny veškeré náhradní díly pro měřicí zařízení včetně objednacího kódu a lze je zde rovněž objednat. Pokud je k dispozici, je možné odtud také stáhnout příslušné pokyny k instalaci.

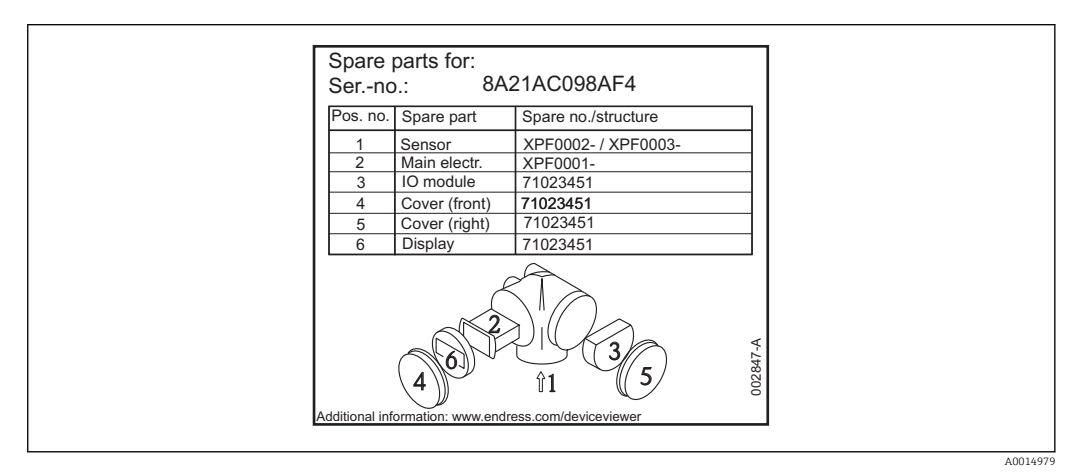

🗷 20 Příklad typového štítku náhradního dílu v krytu svorkovnicového modulu

Sériové číslo měřicího zařízení:

- Je umístěno na zařízení a na typovém štítku náhradního dílu.
- Je možné je zobrazit prostřednictvím parametru "Sériové číslo" v podmenu "Informace o zařízení".

### 13.3 Zpětné zasílání

Měřicí zařízení se musí vrátit výrobci, pokud jsou vyžadovány opravy nebo tovární kalibrace nebo pokud bylo objednáno nebo dodáno chybné měřicí zařízení. V souladu s právními předpisy musí společnost Endress+Hauser jakožto společnost s certifikací ISO dodržovat při manipulaci s navrácenými produkty, které jsou v kontaktu s médii, určité postupy.

Aby se zajistilo rychlé, bezpečné a profesionální navrácení zařízení, přečtěte si, prosím, postupy a podmínky vracení zařízení na internetových stránkách společnosti Endress +Hauser na adrese www.services.endress.com/return-material

### 13.4 Likvidace

Během likvidace dodržujte následující pokyny:

- Dodržujte platné federální/národní zákony.
- Zajistěte řádné roztřídění a recyklaci součástí zařízení.

# 14 Příslušenství

### 14.1 Příslušenství specifická podle daného zařízení

### 14.1.1 Ochranná stříška proti povětrnostním vlivům

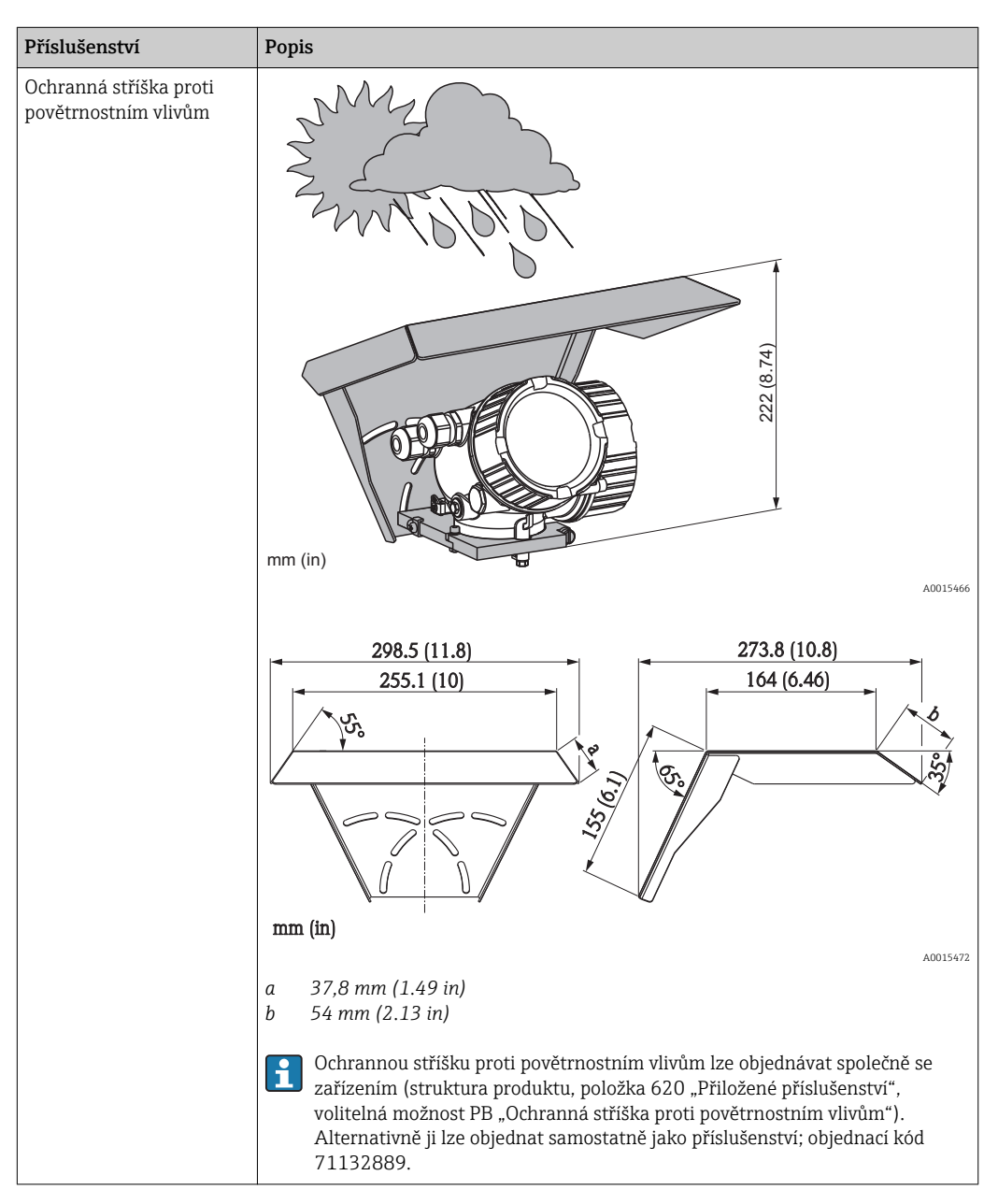

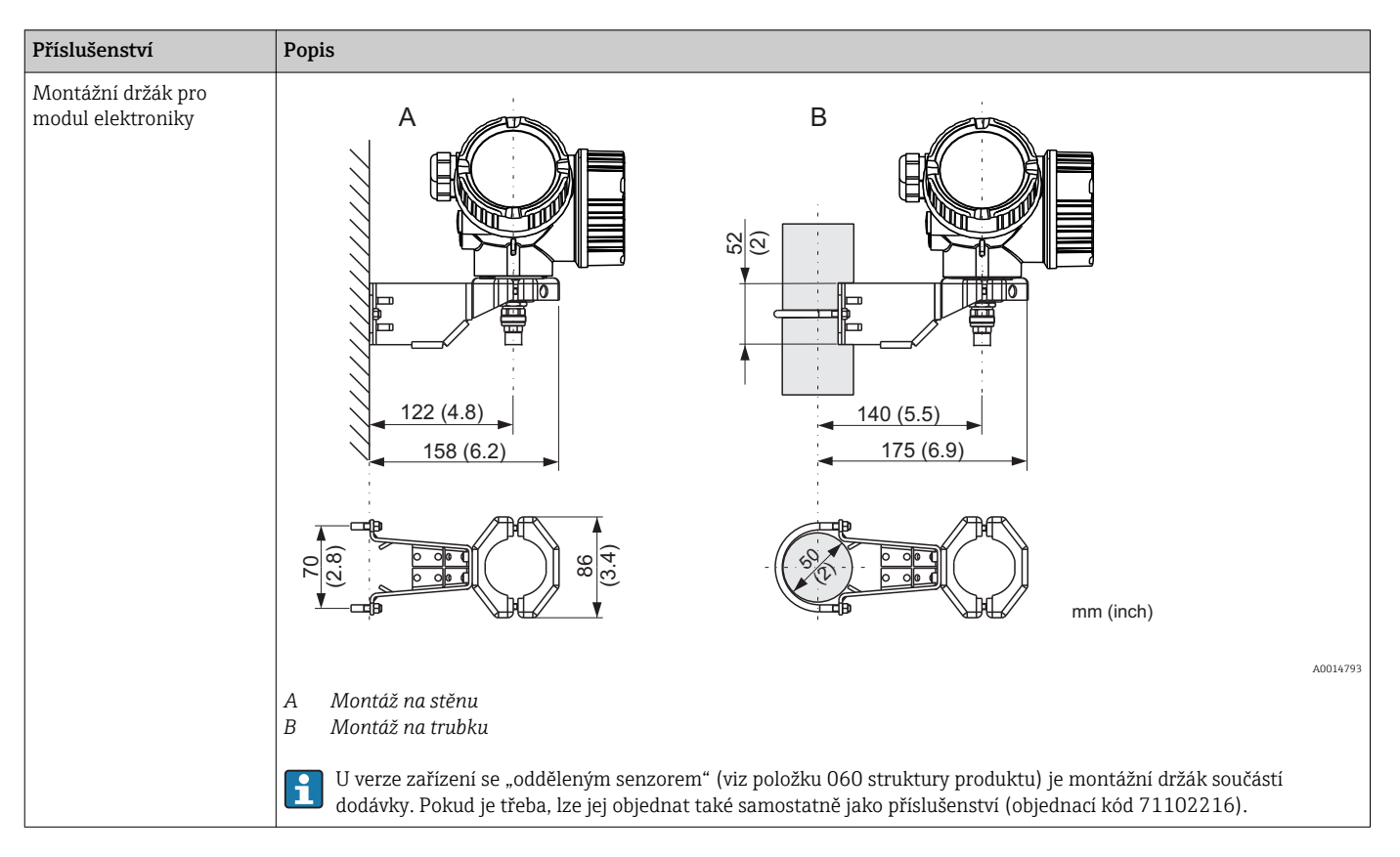

### 14.1.2 Montážní držák pro modul elektroniky

### 14.1.3 Přivařovací adaptér

| Příslušenství                  | Popis                                                                                                    |
|--------------------------------|----------------------------------------------------------------------------------------------------|
| Přivařovací adaptér<br>M24 D65 | M24 x 1,5<br>M24 x 1,5<br>M24 x 1,5<br>Materiál: 1,5 pro snímače montované do jedné roviny s povrchem.<br>Materiál: 1,4435 (AISI 316L)<br>Hmotnost: 0,22 kg (0,48 lbs)<br>Objednací č.<br>Standardní verze: 71041381<br>s certifikací materiálu 3.1: 71041383<br>Podrobnosti naleznete v Návodu k obsluze BA361F. |

# 14.1.4 Ochranný kryt

| Příslušenství | Popis                                                                                                    |          |
|---------------|----------------------------------------------------------------------------------------------------|----------|
| Ochranný kryt |                                                                                                    | A0013589 |
|               | S ochranným krytem lze sondu uzamknout s demontovanou elektronikou.<br>Obj. č.: 71041379<br>Podrobnosti naleznete v Návodu k obsluze BA362F. |          |

### 14.1.5 Kalibrační sada

| Příslušenství   | Popis                                                                                                    |
|-----------------|----------------------------------------------------------------------------------------------------|
| Kalibrační sada | Kalibrační sada se používá k pravidelným kontrolám přesnosti a opakovatelnosti<br>u zařízení Levelflex FMP53 pro měření úrovně hladiny.<br>Obj. č.: 71041382<br>Podrobnosti naleznete v Návodu k obsluze SD01003F. |

| Příslušenství          | Popis                                                                                                    |
|------------------------|----------------------------------------------------------------------------------------------------|
| Oddělený displej FHX50 |                                                                                                    |
|                        | A0019128                                                                                                    |
|                        | <ul> <li>Materiál: <ul> <li>Plast PBT</li> <li>316L</li> </ul> </li> <li>Ochrana proti vnikání cizorodých látek: IP 68 / NEMA 6P a IP 66 / NEMA 4x</li> <li>Vhodné pro moduly displeje: <ul> <li>SD02 (tlačítka)</li> <li>SD03 (dotykové ovládání)</li> </ul> </li> <li>Připojovací kabel: <ul> <li>Kabel s konektorem M12; dodávaný společně s FHX50; do 30 m (98 ft)</li> <li>Standardní kabel zajištěný ze strany zákazníka; do 60 m (196 ft)</li> </ul> </li> <li>Okolní teplota: -4080 °C (-40176 °F)</li> <li>Pokud se má používat oddělený displej, musí se Levelflex objednat ve verzi "Připraveno pro displej FHX50"</li> </ul> |
|                        | <ul> <li>(položka 030, volitelná možnost L nebo M). Pro FHX50 se však musí zvolit volitelná možnost A: "Připraveno pro displej FHX50" v rámci položky 050: "Volitelné měřicí zařízení".</li> <li>Pokud nebyl Levelflex objednán ve verzi "Připraveno pro displej FHX50", ale má se přesto osadit jednotkou FHX50, je nezbytné zvolit volitelnou možnost B: "Nepřipraveno pro displej FHX50" v rámci položky 050: "Volitelné měřicí zařízení" u FHX50. V tomto případě se společně s FHX50 dodává sada pro zpětné osazení, jež je nezbytná k přípravě jednotky Levelflex na použití vzdáleného displeje.</li> </ul>                       |
|                        | Pro převodníky se schválením může být použití FHX50 omezeno. Zařízení může být dodatečně vybaveno jednotkou FHX50, pokud je volitelná možnost L nebo M ("Připraveno pro FHX50") uvedena pod <i>Základními specifikacemi</i> , poloha 4 "Displej, ovládání" v příslušných Bezpečnostních pokynech (XA). Navíc k tomuto respektujte Bezpečnostní pokyny (XA) pro FHX50.                                                                                                    |
|                        | <ul> <li>Nedovybavujte převodníky:</li> <li>se schválením pro použití v oblastech s hořlavým prachem (schválení pro oblasti s výbušným prachem),</li> <li>s typem ochrany Ex nA.</li> </ul>                                                                                                    |
|                        | Podrobnosti jsou uvedeny v dokumentu SD01007F.                                                                                                    |

# 14.1.6 Oddělený displej FHX50

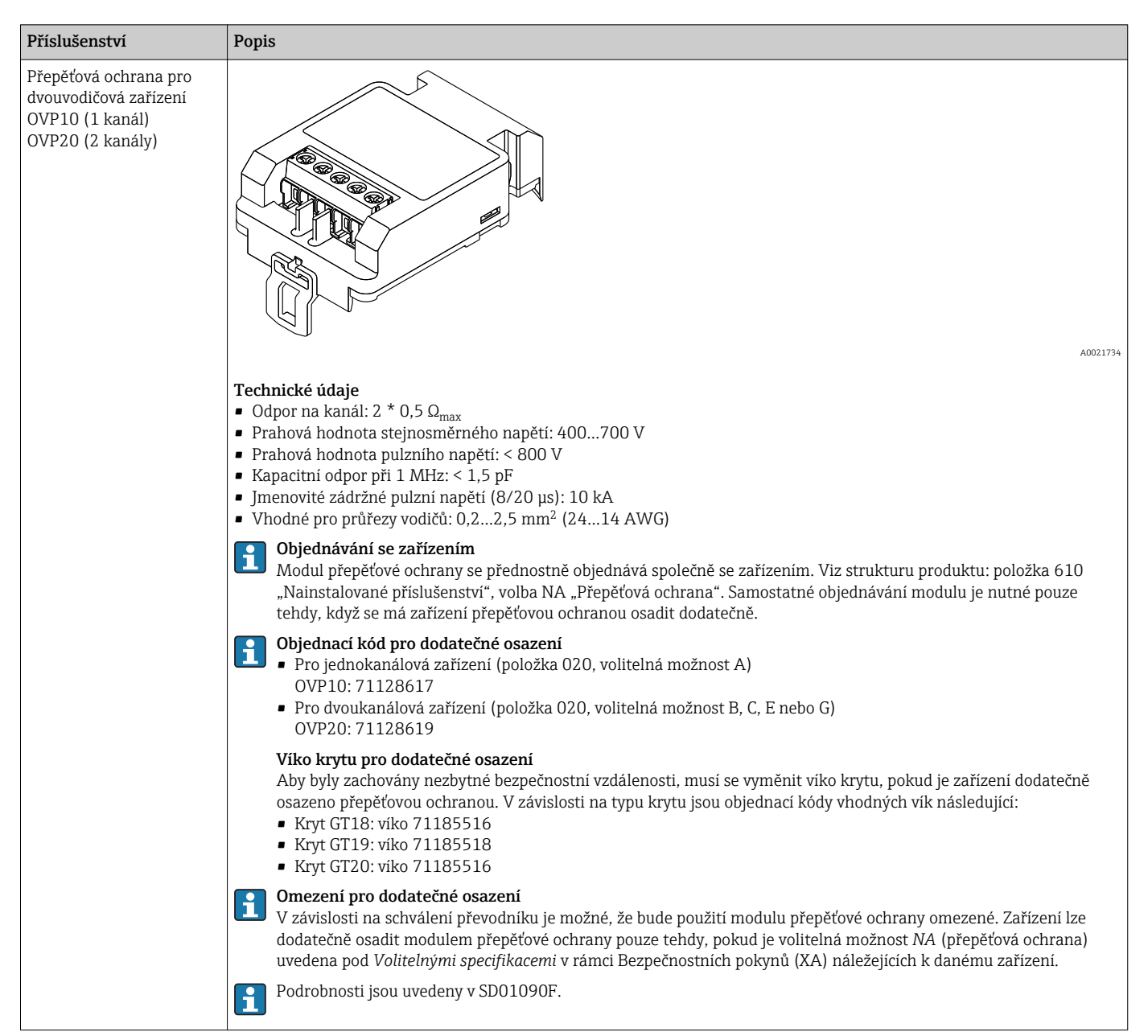

#### 14.1.7 Přepěťová ochrana

# 14.2 Příslušenství specifická podle komunikace

| Příslušenství   | Popis                                                                       |
|-----------------|-----------------------------------------------------------------------------|
| Commubox FXA195 | Jiskrově bezpečná komunikace HART s FieldCare prostřednictvím rozhraní USB. |
| HART            | Podrobnosti jsou uvedeny v Technických informacích TIO0404F.                |

| Příslušenství   | Popis                                                                                                    |
|-----------------|----------------------------------------------------------------------------------------------------|
| Commubox FXA291 | Připojuje zařízení Endress+Hauser v provozu pomocí rozhraní CDI (= Endress<br>+Hauser Common Data Interface) k rozhraní USB v počítači.<br>Podrobnosti jsou uvedeny v Technických informacích TI00405C |

| Příslušenství                    | Popis                                                                                                 |
|----------------------------------|----------------------------------------------------------------------------------------------------|
| Smyčkový převodník<br>HART HMX50 | Vyhodnocuje dynamické proměnné HART a převádí je na analogové proudové<br>signály nebo mezní hodnoty. |
|                                  | Podrobnosti jsou uvedeny v Technických informacích TIO0429F a v Návodu k obsluze BA00371F.            |

| Příslušenství                 | Popis                                                                                                    |
|-------------------------------|----------------------------------------------------------------------------------------------------|
| Adaptér WirelessHART<br>SWA70 | Připojuje zařízení v provozu k síti WirelessHART.<br>Adaptér WirelessHART lze instalovat přímo na zařízení HART a snadno integrovat<br>do stávající sítě HART. Zajišťuje bezpečný přenos dat a lze jej provozovat souběžně<br>s dalšími bezdrátovými sítěmi.<br>Podrobnosti naleznete v Návodu k obsluze BA00061S. |

| Příslušenství    | Popis                                                                                                    |
|------------------|----------------------------------------------------------------------------------------------------|
| Fieldgate FXA320 | Brána pro vzdálené sledování připojených měřicích zařízení se signálem 4–20 mA prostřednictvím webového prohlížeče. |
|                  | Podrobnosti jsou uvedeny v Technických informacích TI00025S a v Návodu k obsluze BA00053S.                          |

| Příslušenství    | Popis                                                                                                    |
|------------------|----------------------------------------------------------------------------------------------------|
| Fieldgate FXA520 | Brána pro vzdálenou diagnostiku a parametrizaci připojených měřicích zařízení<br>HART prostřednictvím webového prohlížeče. |
|                  | Podrobnosti jsou uvedeny v Technických informacích TIO0025S a v Návodu k obsluze BA00051S.                                 |

| Příslušenství      | Popis                                                                                                    |
|--------------------|----------------------------------------------------------------------------------------------------|
| Field Xpert SFX350 | Field Xpert SFX350 je mobilní počítač pro uvádění do provozu a údržbu. Umožňuje efektivní konfiguraci a diagnostiku pro zařízení HART a FOUNDATION <b>mimo oblasti s nebezpečím výbuchu</b> . |
|                    | Podrobnosti naleznete v Návodu k obsluze BA01202S.                                                                                                    |

| Příslušenství      | Popis                                                                                                    |
|--------------------|----------------------------------------------------------------------------------------------------|
| Field Xpert SFX370 | Field Xpert SFX370 je mobilní počítač pro uvádění do provozu a údržbu. Umožňuje<br>efektivní konfiguraci a diagnostiku pro zařízení HART a FOUNDATION <b>mimo</b><br><b>oblasti s nebezpečím výbuchu</b> a <b>v oblastech s nebezpečím výbuchu</b> .<br>Podrobnosti naleznete v Návodu k obsluze BA01202S. |

# 14.3 Příslušenství specifická podle dané služby

| Příslušenství | Popis                                                                                                    |
|---------------|----------------------------------------------------------------------------------------------------|
| FieldCare     | Nástroj pro správu provozních zdrojů od společnosti Endress+Hauser na základě<br>tabulky zařízení v provozu (Field Device Table - FDT).<br>Pomáhá při konfiguraci a údržbě všech zařízení v provozu vašeho závodu. Díky<br>poskytování informací o stavu zařízení rovněž podporuje průběh diagnostiky<br>zařízení.<br>Podrobnosti naleznete v Návodu k obsluze BA00027S a BA00059S. |

# 14.4 Součásti systému

| Příslušenství                       | Popis                                                                                                    |
|-------------------------------------|----------------------------------------------------------------------------------------------------|
| Grafický správce dat<br>Memograph M | Grafický správce dat Memograph M poskytuje informace o veškerých relevantních<br>procesních proměnných. Měřené hodnoty jsou správně zaznamenávány, mezní<br>hodnoty jsou sledovány a místa měření analyzována. Údaje se ukládají do vnitřní<br>paměti o velikosti 256 MB a rovněž na kartu SD nebo paměťový USB disk. |
|                                     | Podrobnosti jsou uvedeny v Technických informacích TIO0133R a Návodu k obsluze BA00247R                                                                                                    |
| RN221N                              | Aktivní bariéra s napájením pro bezpečné oddělení 4 až 20mA proudových obvodů.<br>Umožňuje obousměrný přenos HART.                                                                                                    |
|                                     | Podrobnosti jsou uvedeny v Technických informacích TIO0073R a Návodu k obsluze BA00202R                                                                                                    |
| RNS221                              | Napájení převodníku pro dvouvodičové senzory nebo převodníky výhradně mimo<br>oblasti s nebezpečím výbuchu. Umožňuje obousměrnou komunikaci pomocí<br>komunikačních zdířek HART.                                                                                                    |
|                                     | Podrobnosti jsou uvedeny v Technických informacích Tl00081R a Návodu k obsluze KA00110R                                                                                                    |

# 15 Menu obsluhy

# 15.1 Přehled menu obsluhy (pro lokální displej)

Language (→ 🖺 153)

| Nastavení (→ 🗎 110) |  |
|---------------------|--|
|---------------------|--|

| Označení (Tag) měřicího místa (→ 🗎 110) |
|-----------------------------------------|
| Jednotky vzdálenosti (→ 🗎 110)          |
| Typ nádrže (→ 🗎 110)                    |
| Průměr trubky (→ 🗎 111)                 |
| Skupina médií (→ 🗎 111)                 |
| Kalibrace prázdné nádrže (→ 🗎 112)      |
| Kalibrace plné nádrže (→ 🗎 112)         |
| Hladina (→ 🗎 113)                       |
| Vzdálenost (→ 🗎 114)                    |
| Kvalita signálu (→ 🗎 114)               |
|                                         |

| Nastavení → Mapování (→ 🗎 118)                     |  |
|----------------------------------------------------|--|
| Potvrdit vzdálenost ( $\rightarrow \square 115$ )  |  |
| Koncový bod mapování ( $ ightarrow 	extbf{B}$ 116) |  |
| Záznam mapování (→ 🗎 116)                          |  |
| Vzdálenost (→ 🗎 114)                               |  |

| Nastavení → Rozšířené nastavení (→ 🗎 119) |  |
|-------------------------------------------|--|
| Stav uzamčení (→ 🗎 119)                   |  |
| Zobrazení přístupových práv (→ 🗎 120)     |  |
| Zadejte přístupový kód (→ 🗎 120)          |  |

| Nastavení $\rightarrow$ Rozšířené nastavení $\rightarrow$ Hladina ( $\rightarrow \square$ 121) |  |
|------------------------------------------------------------------------------------------------|--|
| Typ média (→ 🗎 121)                                                                            |  |
| Vlastnosti média (→ 🗎 121)                                                                     |  |
| Charakteristika procesu(→ 🗎 122)                                                               |  |
| Rozšířené procesní podmínky (→ 🗎 123)                                                          |  |
| Jednotky hladiny (→ 🗎 123)                                                                     |  |
| Blokovací vzdálenost(→ 🗎 124)                                                                  |  |
| Korekce hladiny(→ 🗎 125)                                                                       |  |

| Nastavení $\rightarrow$ Rozšířené nastavení $\rightarrow$ Linearizace ( $\rightarrow \implies 126$ ) |  |
|----------------------------------------------------------------------------------------------------|--|
| Typ linearizace (→ 🗎 126)                                                                            |  |
| Jednotky po linearizaci (→ 🗎 128)                                                                    |  |
| Libovolný text ( $\rightarrow \square$ 129)                                                          |  |

| Maximální hodnota (→ 🗎 129) |
|-----------------------------|
| Průměr (→ 🗎 130)            |
| Přechodová výška (→ 🗎 130)  |
| Tabulkový režim (→ 🗎 131)   |
| Aktivovat tabulku (Ə 🗎 133) |
|                             |

Hladina(Ə 🖺 132) (manuální)

Zákaznická hodnota (→ 🗎 132)

| Nastavení $ ightarrow$ Rozšířené nastavení $ ightarrow$ Bezpečnostní nastavení ( $ ightarrow 	ext{ B}$ 135) |  |
|----------------------------------------------------------------------------------------------------|--|
| Výstup při ztrátě echa (→ 🗎 135)                                                                            |  |
| Hodnota při ztrátě echa (→ 🗎 135)                                                                           |  |
| Rampa při ztrátě echa (→ 🗎 136)                                                                             |  |
| Blokovací vzdálenost(→ 🗎 136)                                                                               |  |

Nastavení  $\rightarrow$  Rozšířené nastavení  $\rightarrow$  SIL/WHG potvrzení ( $\rightarrow ~ \textcircled{B}$  138)

| Nastavení → Rozšířené nastavení → Vypnout SIL / WHG (→ 🗎 139) |  |  |
|---------------------------------------------------------------|--|--|
| Resetovat ochranu proti zápisu (→ 🗎 139)                      |  |  |
| Nesprávný kód(→ 🗎 139)                                        |  |  |
|                                                               |  |  |

Nastavení  $\rightarrow$  Rozšířené nastavení  $\rightarrow$  Nastavení sondy ( $\rightarrow~\textcircled{B}$  140)

Sonda uzemněna (→ 🖺 140)

| Nastavení $\rightarrow$ Rozšířené nastavení $\rightarrow$ Nastavení sondy $\rightarrow$ Korekce délky sondy ( $\rightarrow \square 142$ ) |  |  |
|----------------------------------------------------------------------------------------------------|--|--|
| Potvrdit délku sondy (→ 🗎 141)                                                                                                    |  |  |
| Aktuální délka sondy (→ 🗎 140)                                                                                                    |  |  |

| Nastavení → Rozšířené nastavení → Proudový výstup 12 (→ 🗎 143) |  |  |
|----------------------------------------------------------------|--|--|
| Přiřazení proudového výstupu(→ 🗎 143)                          |  |  |
| Proudový rozsah (→ 🗎 143)                                      |  |  |
| Pevná hodnota proudu (→ 🗎 144)                                 |  |  |
| Tlumení (→ 🗎 144)                                              |  |  |
| Chování při poruše ( $ ightarrow$ 🖺 145)                       |  |  |
| Chybový proud (→ 🗎 145)                                        |  |  |
| Proudový výstup 12(→ 🗎 146)                                    |  |  |

| Nastavení $\rightarrow$ Rozšířené nastavení $\rightarrow$ Spínací výstup ( $\rightarrow \triangleq 147$ ) |  |  |
|----------------------------------------------------------------------------------------------------|--|--|
| Funkce spínacího výstupu (→ 🗎 147)                                                                        |  |  |
| Přiřazení stavu (→ 🗎 147)                                                                                 |  |  |
| Přiřazení meze (→ 🗎 148)                                                                                  |  |  |

| Přiřazení reakce diagnostiky (→ 🗎 148)     |
|--------------------------------------------|
| Hodnota zapnutí (→ 🗎 149)                  |
| Zpoždění zapnutí (→ 🗎 150)                 |
| Hodnota vypnutí (→ 🗎 150)                  |
| Zpoždění vypnutí (→ 🗎 151)                 |
| Chování při poruše (→ 🗎 151)               |
| Stav spínače ( $\rightarrow \square 151$ ) |
| Invertovaný výstupní signál (→ 🗎 151)      |

| Nastavení → Rozšířené nastavení → Zobrazení (→ 🗎 153) |  |  |
|-------------------------------------------------------|--|--|
| Language (→ 🗎 153)                                    |  |  |
| Formát zobrazení (→ 🗎 153)                            |  |  |
| Zobrazení hodnoty 1…4 (→ 🗎 155)                       |  |  |
| Desetinná místa 14 (→ 🗎 155)                          |  |  |
| Interval zobrazení (→ 🗎 156)                          |  |  |
| Tlumení zobrazení (→ 🗎 156)                           |  |  |
| Záhlaví (→ 🖺 156)                                     |  |  |
| Text záhlaví (→ 🗎 157)                                |  |  |
| Oddělovací znak (→ 🗎 157)                             |  |  |
| Formát čísel (→ 🗎 157)                                |  |  |
| Nabídka desetinných míst (→ 🗎 158)                    |  |  |
| Prosvětlení (→ 🗎 158)                                 |  |  |
| Kontrast displeje (→ 🗎 159)                           |  |  |

| Nastavení $\rightarrow$ Rozšířené nastavení $\rightarrow$ Záloha dat displej ( $\rightarrow \square 160$ ) |  |
|----------------------------------------------------------------------------------------------------|--|
| Provozní doba (→ 🗎 160)                                                                                    |  |
| Poslední zálohování (→ 🗎 160)                                                                              |  |
| Správa konfigurace (→ 🗎 160)                                                                               |  |
| Výsledek porovnání (→ 🗎 161)                                                                               |  |

Reset přístroje (→ 🖺 163)

| Nastavení → Rozšířené nastavení → S | Správa → Vytvořte | přístupový | i kód (→ | 🗎 165) |
|-------------------------------------|-------------------|------------|----------|--------|
|-------------------------------------|-------------------|------------|----------|--------|

Vytvořte přístupový kód (→ 🗎 165)

Potvrdit přístupový kód (→ 🖺 165)

| Diagnostika (→ | 🗎 166) |  |
|----------------|--------|--|
|----------------|--------|--|

| Aktuální diagnostika (→ 🗎 166)              |
|---------------------------------------------|
| Předchozí diagnostika (→ 🗎 166)             |
| Provozní doba od restartu (→ 🖺 167)         |
| Provozní doba ( $\rightarrow \square 160$ ) |

#### Diagnostika $\rightarrow$ Seznam hlášení diagnostiky ( $\rightarrow \implies 168$ )

Diagnostika 1...5 (→ 🖺 168)

| Diagnostika → Z | áznamník událostí | (→ |  | 169) |
|-----------------|-------------------|----|--|------|
|-----------------|-------------------|----|--|------|

Možnosti filtru (→ 🖺 169)

Seznam událostí (→ 🖺 169)

| Diagnostika → Informace o přístroji (→ 🗎 170) |  |  |
|-----------------------------------------------|--|--|
| Označoní (Tag) měřicího místa (A 🗎 170)       |  |  |
|                                               |  |  |
| Sériové číslo (→ 🗎 170)                       |  |  |
| Verze firmwaru ( $\Rightarrow \square 170$ )  |  |  |
| Název přístroje (→ 🗎 171)                     |  |  |
| Objednací kód (→ 🗎 171)                       |  |  |
| Rozšířený objednací kód 13 (→ 🗎 171)          |  |  |
| Verze přístroje (→ 🖺 171)                     |  |  |
| ID přístroje (→ 🗎 172)                        |  |  |
| Typ přístroje (→ 🗎 172)                       |  |  |
| ID výrobce (→ 🗎 172)                          |  |  |

| Diagnostika → Měřené hodnoty (→ 🗎 173) |  |
|----------------------------------------|--|
| Vzdálenost (→ 🗎 114)                   |  |
| Linearizovaná hladina (→ 🗎 129)        |  |
| Proudový výstup 1(→ 🖺 146)             |  |
| Měřený proud 12(→ 🗎 174)               |  |
| Svorkové napětí 1 (→ 🗎 174)            |  |

| Diagnostika → Záznam měřených hodnot |  |
|--------------------------------------|--|
| Přiřazení kanálu 1…4 (→ 🗎 175)       |  |
| Interval záznamu (→ 🖺 176)           |  |
| Vymazat záznamy (→ 🗎 176)            |  |
| Zobrazení kanálu 14 (→ 🗎 177)        |  |

| Diagnostika $\rightarrow$ Simulace ( $\rightarrow \square$ 178) |  |
|-----------------------------------------------------------------|--|
| Přiřazení procesní veličiny (→ 🗎 178)                           |  |
| Hodnota procesní veličiny (→ 🗎 178)                             |  |
| Simulace proudového výstupu (→ 🗎 179)                           |  |
| Hodnota proudového výstupu (→ 🗎 179)                            |  |
| Simulace spínacího výstupu (→ 🗎 179)                            |  |
| Stav spínače (→ 🗎 180)                                          |  |
| Simulace alarmu přístroje (→ 🖺 180)                             |  |

| Diagnostika → Test přístroje (→ 🗎 181) |  |
|----------------------------------------|--|
| Spuštění testu zařízení (→ 🗎 181)      |  |
| Výsledek testu zařízení (→ 🗎 181)      |  |
| Čas poslední kontroly (→ 🗎 181)        |  |
| Signál hladiny (→ 🗎 182)               |  |
| Vazební signál (→ 🗎 182)               |  |

#### Expert

viz GP01000F (HART)

# 15.2 Přehled menu obsluhy (pro ovládací nástroj)

| Nastavení (→ 🗎 110)                               |  |
|---------------------------------------------------|--|
| Označení (Tag) měřicího místa (→ 🗎 110)           |  |
| Jednotky vzdálenosti (→ 🗎 110)                    |  |
| Typ nádrže (→ 🗎 110)                              |  |
| Průměr trubky (→ 🗎 111)                           |  |
| Skupina médií (→ 🗎 111)                           |  |
| Kalibrace prázdné nádrže (→ 🗎 112)                |  |
| Kalibrace plné nádrže (→ 🗎 112)                   |  |
| Hladina (→ 🗎 113)                                 |  |
| Vzdálenost ( $\rightarrow \square 114$ )          |  |
| Kvalita signálu (→ 🗎 114)                         |  |
| Potvrdit vzdálenost ( $\rightarrow \square 115$ ) |  |
| Aktuální mapování (→ 🗎 116)                       |  |
| Koncový bod mapování (→ 🗎 116)                    |  |
| Záznam mapování (→ 🗎 116)                         |  |

| Nastavení $\rightarrow$ Rozšířené nastavení ( $\rightarrow \triangleq 119$ ) |  |
|------------------------------------------------------------------------------|--|
| Stav uzamčení (→ 🗎 119)                                                      |  |
| Nástroje pro přístupová práva ( $ ightarrow 	extsf{B}$ 119)                  |  |
| Zadejte přístupový kód (→ 🗎 120)                                             |  |

| :avení → Rozšířené nastavení → Hladina (→ 🗎 121) |
|--------------------------------------------------|
| Typ média (→ 🗎 121)                              |
| Vlastnosti média (→ 🗎 121)                       |
| Charakteristika procesu(→ 🗎 122)                 |
| Rozšířené procesní podmínky (→ 🗎 123)            |
| Jednotky hladiny ( $\rightarrow \square$ 123)    |
| Blokovací vzdálenost(→ 🗎 124)                    |
| Korekce hladiny( $\rightarrow \square 125$ )     |

| Nastavení → Rozšířené nastavení → Linearizace (→ 🗎 126) |
|---------------------------------------------------------|
| Typ linearizace ( $\rightarrow \square 126$ )           |
| Jednotky po linearizaci (→ 🗎 128)                       |
| Libovolný text ( $\rightarrow \square$ 129)             |
| Linearizovaná hladina (→ 🗎 129)                         |
| Maximální hodnota (→ 🗎 129)                             |
| Průměr (→ 🗎 130)                                        |
| Přechodová výška (→ 🗎 130)                              |
| Tabulkový režim (→ 🗎 131)                               |
| Číslo tabulky (→ 🗎 132)                                 |
| Hladina(→ 🗎 132) (ručně)                                |

| Hladina( $\rightarrow \square$ 132) (poloautomaticky) |
|-------------------------------------------------------|
| Zákaznická hodnota (→ 🗎 132)                          |
| Aktivovat tabulku (→ 🗎 133)                           |

Výstup při ztrátě echa (→ 🗎 135)

Hodnota při ztrátě echa (→ 🗎 135)

Rampa při ztrátě echa (→ 🗎 136)

Blokovací vzdálenost(→ 🖺 136)

Nastavení <br/>  $\rightarrow$  Rozšířené nastavení  $\rightarrow$  SIL/WHG potvrzení (<br/>  $\rightarrow$   $\boxplus$  138)

Resetovat ochranu proti zápisu (→ 🖺 139)

Nesprávný kód(→ 🖺 139)

| Nastavení $\rightarrow$ Rozšířené nastavení $\rightarrow$ Nastavení sondy ( $\rightarrow \implies 140$ ) |
|----------------------------------------------------------------------------------------------------|
| Sonda uzemněna (→ 🗎 140)                                                                                 |
| Aktuální délka sondy(→ 🗎 140)                                                                            |
| Potvrdit délku sondy (→ 🗎 141)                                                                           |

| Nastavení → Rozšířené nastavení → Proudový výstup 12 (→ 🗎 143) |                        |  |
|----------------------------------------------------------------|------------------------|--|
| Přiřazení proud                                                | ového výstupu(→ 🗎 143) |  |
| Proudový rozsa                                                 | h (→ 🗎 143)            |  |
| Pevná hodnota                                                  | proudu (→ 🗎 144)       |  |
| Tlumení (→ 🗎                                                   | 144)                   |  |
| Chování při por                                                | uše (→ 🗎 145)          |  |
| Chybový proud                                                  | (→ 🗎 145)              |  |
| Proudový výstu                                                 | p 12(→ 🗎 146)          |  |

| stavení → Rozšířené nastavení → Spínací výstup (→ 🗎 147) |  |
|----------------------------------------------------------|--|
| Funkce spínacího výstupu (→ 🗎 147)                       |  |
| Přiřazení stavu (→ 🗎 147)                                |  |
| Přiřazení meze (→ 🗎 148)                                 |  |
| Přiřazení reakce diagnostiky (→ 🗎 148)                   |  |
| Hodnota zapnutí (→ 🗎 149)                                |  |
| Zpoždění zapnutí (→ 🗎 150)                               |  |
| Hodnota vypnutí (→ 🗎 150)                                |  |
| Zpoždění vypnutí (→ 🗎 151)                               |  |
| Chování při poruše (→ 🗎 151)                             |  |
| Stav spínače ( $\rightarrow \square 151$ )               |  |
| Invertovaný výstupní signál (→ 🗎 151)                    |  |

| Nastavení → Rozšířené nastavení → Zobrazení (→ 🗎 153)  |  |  |
|--------------------------------------------------------|--|--|
| Language (→ 🗎 153)                                     |  |  |
| Formát zobrazení (→ 🗎 153)                             |  |  |
| Zobrazení hodnoty 1…4 (→ 🗎 155)                        |  |  |
| Desetinná místa 1…4 (→ 🗎 155)                          |  |  |
| Interval zobrazení (→ 🗎 156)                           |  |  |
| Tlumení zobrazení (→ 🗎 156)                            |  |  |
| Záhlaví (→ 🖺 156)                                      |  |  |
| Text záhlaví (→ 🗎 157)                                 |  |  |
| Oddělovací znak (→ 🗎 157)                              |  |  |
| Formát čísel (→ 🗎 157)                                 |  |  |
| Nabídka desetinných míst ( $ ightarrow 	extsf{B}$ 158) |  |  |
| Prosvětlení (→ 🗎 158)                                  |  |  |
| Kontrast displeje ( $\rightarrow \square$ 159)         |  |  |

| Nastavení $\rightarrow$ Rozšířené nastavení $\rightarrow$ Záloha dat displej ( $\rightarrow \square 160$ ) |  |
|----------------------------------------------------------------------------------------------------|--|
| Provozní doba (→ 🗎 160)                                                                                    |  |
| Poslední zálohování (+ 🗎 160)                                                                              |  |
| Správa konfigurace (→ 🗎 160)                                                                               |  |
| Stav zálohy (→ 🗎 161)                                                                                      |  |
| Výsledek porovnání (→ 🗎 161)                                                                               |  |

| Vastavení → Rozšířené nastavení → Správa (→ 🗎 163) |  |  |  |
|----------------------------------------------------|--|--|--|
| Vytvořte přístupový kód (  > 🗎 163)                |  |  |  |
| Reset přístroje (→ 🖺 163)                          |  |  |  |

| Diagnostika (→ 🗎 166)               |
|-------------------------------------|
| Aktuální diagnostika (→ 🗎 166)      |
| Časová značka (→ 🗎 166)             |
| Předchozí diagnostika (→ 🗎 166)     |
| Časová značka (→ 🗎 167)             |
| Provozní doba od restartu (→ 🗎 167) |
| Provozní doba (→ 🗎 160)             |
|                                     |

#### Diagnostika → Seznam hlášení diagnostiky (→ 🗎 168)

Diagnostika 1...5 (→ 🖺 168)

Časová značka 1...5 (→ 🖺 168)

| Diagnostika → Informace o přístroji (→ 🗎 170) |  |  |
|-----------------------------------------------|--|--|
| Označení (Tag) měřicího místa (→ 🗎 170)       |  |  |
| Sériové číslo ( $\rightarrow \square 170$ )   |  |  |
| Verze firmwaru (→ 🗎 170)                      |  |  |
| Název přístroje ( $\rightarrow \square 171$ ) |
|-----------------------------------------------|
| Objednací kód (→ 🗎 171)                       |
| Rozšířený objednací kód 13 (→ 🗎 171)          |
| Verze přístroje (→ 🗎 171)                     |
| ID přístroje (→ 🗎 172)                        |
| Typ přístroje (→ 🗎 172)                       |
| ID výrobce ( $\rightarrow \square$ 172)       |
|                                               |

| Diagnostika → Měřené hodnoty (→ 🗎 173)   |  |  |
|------------------------------------------|--|--|
| Vzdálenost ( $\rightarrow \square 114$ ) |  |  |
| Linearizovaná hladina (→ 🗎 129)          |  |  |
| Proudový výstup 12(→ 🗎 146)              |  |  |
| Měřený proud (→ 🗎 174)                   |  |  |
| Svorkové napětí 1 (→ 🗎 174)              |  |  |

| Diagnostika → Záznam měřených hodnot |  |  |
|--------------------------------------|--|--|
| Přiřazení kanálu 1…4 (→ 🗎 175)       |  |  |
| Interval záznamu (→ 🗎 176)           |  |  |
| Vymazat záznamy (→ 🗎 176)            |  |  |

| Diagnostika $\rightarrow$ Simulace ( $\rightarrow \square$ 178) |  |
|-----------------------------------------------------------------|--|
| Přiřazení procesní veličiny (→ 🗎 178)                           |  |
| Hodnota procesní veličiny (→ 🗎 178)                             |  |
| Simulace proudového výstupu (→ 🗎 179)                           |  |
| Hodnota proudového výstupu ( $ ightarrow 🖺 179)$                |  |
| Simulace spínacího výstupu ( $ ightarrow 	binom{1}{179}$ )      |  |
| Stav spínače (→ 🗎 180)                                          |  |
| Simulace alarmu přístroje (→ 🗎 180)                             |  |

| Diagnostika → Test přístroje (→ 🗎 181) |  |  |
|----------------------------------------|--|--|
| Spuštění testu zařízení (→ 🗎 181)      |  |  |
| Výsledek testu zařízení (→ 🗎 181)      |  |  |
| Čas poslední kontroly (→ 🗎 181)        |  |  |
| Signál hladiny (→ 🗎 182)               |  |  |
| Vazební signál (→ 🗎 182)               |  |  |

| ן | Expert              |
|---|---------------------|
|   | viz GP01000F (HART) |

|                           | 15.3 nabídka "Nastavení"                                                                                                    |           |
|---------------------------|----------------------------------------------------------------------------------------------------|-----------|
|                           | <ul> <li>■: Udává cestu k parametru prostřednictvím displeje a ovládacího modulu.</li> <li>■: Udává cestu k parametru prostřednictvím ovládacího nástroje (např. FieldCar</li> <li>1 Označuje parametry, které lze zablokovat prostřednictvím přístupového kódu (→ 1 57).</li> </ul>                                                                                                    | re).<br>I |
|                           | Navigace 🛛 🗐 🖾 Nastavení                                                                                                    |           |
| Označení (Tag) měřicího i | nísta                                                                                                    | A         |
| Navigace                  | <ul> <li>Bastavení → Tag měř. místa</li> <li>Nastavení → Tag měř. místa</li> </ul>                                                                                                    |           |
| Popis                     | Zadejte označení (Tag) měřicího místa.                                                                                                    |           |
| Nastavení z výroby        | FMP5x                                                                                                    |           |
| Jednotky vzdálenosti      |                                                                                                    |           |
| Navigace                  | <ul> <li>Image: Nastavení → Jednotky vzdál.</li> <li>Nastavení → Jednotky vzdál.</li> </ul>                                                                                                    |           |
| Popis                     | Zvolte jednotku vzdálenosti.                                                                                                    |           |
| Výběr                     | Jednotka SI Jednotka US<br>• mm • ft<br>• m • in                                                                                                    |           |
| Nastavení z výroby        | m                                                                                                    |           |
| Typ nádrže                |                                                                                                    |           |
| Navigace                  | <ul> <li>Image: Second symplectic symplectic symplecti symplectic symplecti symplectic symplectic symplectic symple</li></ul> |           |
| Předpoklad                | Typ média (ə 🗎 121) = Kapalina                                                                                                    |           |
| Popis                     | Zvolte typ nádrže.                                                                                                    |           |
| Výběr                     | <ul> <li>Kovový</li> <li>Obtok / trubka</li> <li>Nekovový</li> <li>Montáž venku</li> <li>Koaxiální</li> </ul>                                                                                                    |           |

| Nastavení z výroby  | V závislosti na sondě                                                                                                    |
|---------------------|----------------------------------------------------------------------------------------------------|
| Dodatečné informace | <ul> <li>V závislosti na dané sondě nemusejí být některé z dříve uvedených volitelných možností<br/>k dispozici nebo mohou být k dispozici dodatečné volitelné možnosti.</li> </ul> |
|                     | <ul> <li>U koaxiálních sond je výchozím nastavením Typ nádrže = Koaxiální a toto nelze změnit.</li> </ul>                                                                           |
|                     | Pro sondy se středovou podložkou nebo vymezovací rozpěrkou je přednastaveno Typ                                                                                                    |

nádrže – Obtok / trubka a toto nelze změnit.

| Průměr trubky       |                                                                                                    |                                                                                      | ß |
|---------------------|----------------------------------------------------------------------------------------------------|--------------------------------------------------------------------------------------|---|
| Navigace            | <ul> <li>Image: Bastavení → Průměr trub</li> <li>Image: Nastavení → Průměr trub</li> </ul>                                                                                                    | ky<br>ky                                                                             |   |
| Předpoklad          | <ul> <li>Typ nádrže (→  <sup>B</sup> 110) = Obto</li> <li>Sonda je zakrytá.</li> </ul>                                                                                                    | k / trubka                                                                           |   |
| Popis               | Specifikujte průměr uklidňovací                                                                                                    | komory nebo obtoku.                                                                  |   |
| Uživatelské zadání  | 09,999 m                                                                                                    |                                                                                      |   |
| Nastavení z výroby  | 0,0384 m                                                                                                    |                                                                                      |   |
| Skupina médií       |                                                                                                    |                                                                                      | ß |
| Navigace            | <ul> <li>Image: Base of the second second seco</li></ul> | lií                                                                                  |   |
| Předpoklad          | Typ média (→ 🗎 121) = Kapal                                                                                                    | ina                                                                                  |   |
| Popis               | Zvolte skupinu médií.                                                                                                    |                                                                                      |   |
| Výběr               | <ul> <li>Ostatní</li> <li>Na vodní bázi (Dk &gt;= 4)</li> </ul>                                                                                                    |                                                                                      |   |
| Nastavení z výroby  | Ostatní                                                                                                    |                                                                                      |   |
| Dodatečné informace | Tento parametr zhruba specifiku<br>definici DC použijte parametr <b>VI</b>                                                                                                    | ije dielektrickou konstantu (DC) média. Pro podrobnější<br>astnosti média (→ 🗎 121). |   |
|                     | parametr <b>Skupina médií</b> udává                                                                                                    | parametr <b>Vlastnosti média</b> (→ 🗎 121) následovně:                               |   |
|                     | Skupina médií                                                                                                    | Vlastnosti média (→ 🗎 121)                                                           |   |

| Skupina médií           | Vlastnosti média (→ 🗎 121) |
|-------------------------|----------------------------|
| Ostatní                 | Neznámý                    |
| Na vodní bázi (Dk >= 4) | Dk 4 7                     |

æ

A0013178

parametr **Vlastnosti média** lze změnit později. Pokud tak ale provedete, parametr **Skupina médií** si svou hodnotu uchová. Může se tak stát, že hodnoty **Skupina médií** a **Vlastnosti média** nejsou shodné. V každém případě je pro vyhodnocení signálu relevantní pouze položka parametr **Vlastnosti média**.

Měřicí rozsah lze pro případ malých dielektrických konstant omezit. Podrobnosti jsou uvedeny v Technických informacích (TI) pro příslušné zařízení.

### Kalibrace prázdné nádrže

| Navigace            | <ul> <li>Image: Second state</li> <li>Image: Nastavení → Kalib.práz.nádr.</li> <li>Nastavení → Kalib.práz.nádr.</li> </ul> |
|---------------------|----------------------------------------------------------------------------------------------------|
| Popis               | Specifikujte vzdálenost E mezi procesním připojením a minimální hladinou (0 %).                                            |
| Uživatelské zadání  | V závislosti na sondě                                                                                                    |
| Nastavení z výroby  | V závislosti na sondě                                                                                                    |
| Dodatečné informace |                                                                                                    |

🗷 21 Kalibrace prázdné nádrže (E) pro měření úrovně hladiny v kapalinách

÷

| Kalibrace plné nádrže |                                                                                                    |     |
|-----------------------|----------------------------------------------------------------------------------------------------|-----|
| Navigace              | <ul> <li>Image: Second state</li> <li>Image: Nastavení → Kalib.plné nádr.</li> <li>Nastavení → Kalib.plné nádr.</li> </ul> |     |
| Popis                 | Specifikujte vzdálenost F mezi minimální hladinou (0 %) a maximální hladinou (100 %                                        | %). |
| Uživatelské zadání    | V závislosti na sondě                                                                                                    |     |
| Nastavení z výroby    | V závislosti na sondě                                                                                                    |     |

### Dodatečné informace

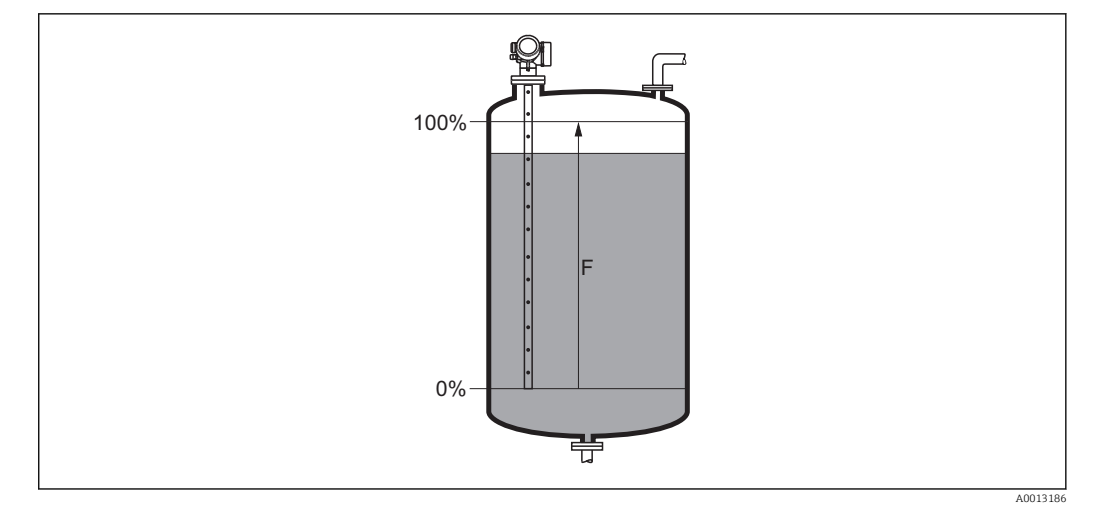

🖸 22 Kalibrace plné nádrže (F) pro měření úrovně hladiny v kapalinách

# Hladina Navigace 8 2 Nastavení → Hladina Nastavení → Hladina Popis Zobrazuje měřenou hladinu $L_L$ (před linearizací). Dodatečné informace ¥1

🖻 23 Hladina v případě měření kapalin

Jednotka je definována v parametr Jednotky hladiny (→ 
123).
V případě měření rozhraní odkazuje tento parametr vždy na celkovou hladinu.

ᢡ

0%

A0013194

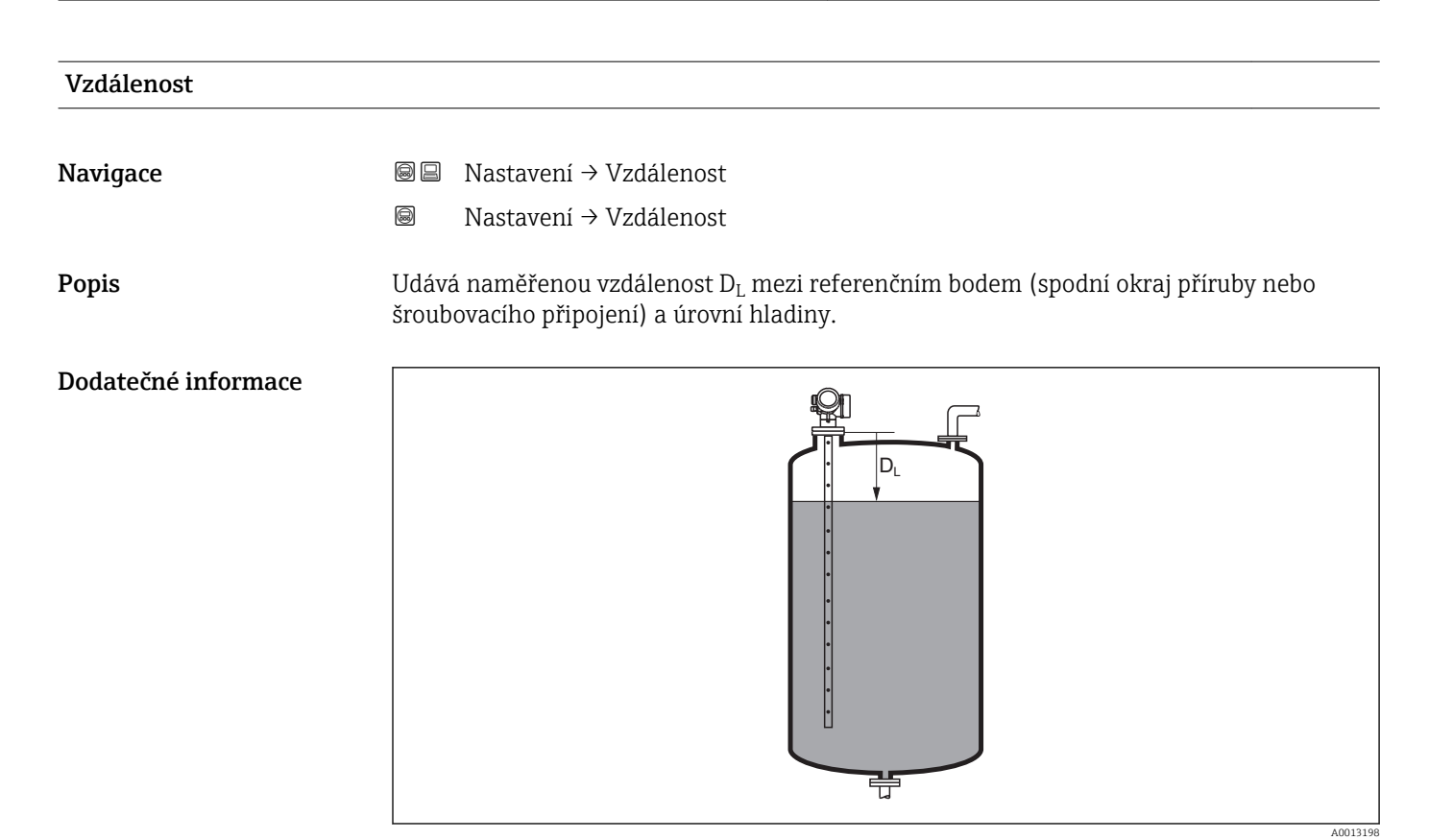

🗟 24 Vzdálenost pro měření kapaliny

Jednotka je definována v parametr **Jednotky hladiny** (→ 🗎 123).

| Kvalita signálu     |                                                                                                    |  |  |  |  |
|---------------------|----------------------------------------------------------------------------------------------------|--|--|--|--|
| Navigace            | <ul> <li>Image: Second state</li> <li>Image: Nastavení → Kvalita signálu</li> <li>Nastavení → Kvalita signálu</li> </ul>                                                                                                    |  |  |  |  |
| Popis               | Zobrazí kvalitu signálu vyhodnoceného odrazu.                                                                                                    |  |  |  |  |
| Dodatečné informace | <ul> <li>Význam volitelných možností na displeji</li> <li>Silný<br/>Vyhodnocený odraz překračuje prahovou hodnotu alespoň o 10 mV.</li> <li>Střední<br/>Vyhodnocený odraz překračuje prahovou hodnotu alespoň o 5 mV.</li> <li>Slabý<br/>Vyhodnocený odraz překračuje prahovou hodnotu o méně než 5 mV.</li> <li>Bez signálu<br/>Zařízení nenachází využitelný odraz.</li> <li>Jakost signálu uvedená v tomto parametru se vždy vztahuje k momentálně</li> </ul> |  |  |  |  |
|                     | vyhodnocenému odrazu: buď odraz hladiny/rozhraní, <sup>3)</sup> nebo odraz konce sondy. Pro<br>rozlišení těchto dvou je jakost odrazu konce sondy vždy zobrazena v závorkách.                                                                                                    |  |  |  |  |

<sup>3)</sup> Z těchto dvou odrazů je uveden ten s nižší jakostí.

V případě ztráty odrazu (**Kvalita signálu = Bez signálu**) vygeneruje zařízení následující chybovou zprávu:

- F941, pro Výstup při ztrátě echa (→ ≅ 135) = Alarm.
  S941, pokud byla v Výstup při ztrátě echa (→ ≅ 135) zvolena jiná možnost.

| Potvrdit vzdálenost | Â                                                                                                    |
|---------------------|----------------------------------------------------------------------------------------------------|
| Navigace            | □ Nastavení → Potvrdit vzdál.                                                                                                    |
| Popis               | Specifikovat, zda měřená vzdálenost odpovídá skutečné vzdálenosti.                                                                                                    |
|                     | V závislosti na výběru nastavuje zařízení rozsah mapování automaticky.                                                                                                    |
| Výběr               | <ul> <li>Ruční mapování</li> <li>Vzdálenost v pořádku</li> <li>Vzdálenost neznámá</li> <li>Vzdálenost příliš malá</li> <li>Vzdálenost příliš velká</li> <li>Prázdná nádrž</li> <li>Odstraňuji mapování</li> </ul>                                                                                                    |
| Nastavení z výroby  | Vzdálenost neznámá                                                                                                    |
| Dodatečné informace | <ul> <li>Význam volitelných možností</li> <li>Ruční mapování</li> <li>Vybere se, pokud se má rozsah mapování definovat ručně v položce parametr Koncový bod mapování (→  116). V tomto případě není nutné vzdálenost potvrzovat.</li> <li>Vzdálenost v pořádku</li> <li>Vybere se, pokud měřená vzdálenost odpovídá skutečné vzdálenosti. Zařízení provede mapování.</li> <li>Vzdálenost neznámá</li> <li>Vybere se, pokud skutečná vzdálenost není známa. V tomto případě nelze mapování provést.</li> <li>Vzdálenost příliš malá</li> <li>Vybere se, pokud je měřená vzdálenost menší než skutečná vzdálenost. Zařízení vyhledává další odraz a vrátí se do stavu parametr Potvrdit vzdálenost. Přepočítá a zobrazí se nová vzdálenost. Porovnávání se musí opakovat, dokud udávaná vzdálenost nebude odpovídat skutečné vzdálenost překračuje skutečnou vzdálenost. Zařízení upravi vyhodnocení signálu a vrátí se do stavu parametr Potvrdit vzdálenost. Zařízení upravi vyhodnocení signálu a vrátí se do stavu parametr Potvrdit vzdálenost. Přepočítá a zobrazí se nová vzdálenost. Porovnávání se musí opakovat, dokud udávaná vzdálenost nebude odpovídat skutečné vzdálenost překračuje skutečnou vzdálenost. Přepočítá a zobrazí se nová vzdálenost. Porovnávání se musí opakovat, dokud udávaná vzdálenost nebude odpovídat skutečné vzdálenost překračuje skutečnou vzdálenost. Přepočítá a zobrazí se nová vzdálenost. Porovnávání se musí opakovat, dokud udávaná vzdálenost nebude odpovídat skutečné vzdálenosti. Po tomto lze záznam mapy spustit výběrem položky Vzdálenost v pořádku.</li> <li>Prázdná nádrž</li> <li>Vybere se, pokud je nádrž zcela prázdná. Zařízení provede mapovací záznam pokrývající celou délku sondy.</li> <li>Odstraňuji mapování</li> <li>Vybere se, pokud se má současná mapovací křivka (pokud nějaká existuje) odstranit. Zařízení se navrátí do stavu parametr Potvrdit vzdálenost a lze zaznamenat nové mapování.</li> <li>Při provozu přes zobrazovací modul se měřená vzdálenost zobrazuje společně s tímto narametrem pro referenční úřelv</li> </ul> |

Pokud dojde k opuštění postupu učení při stavu volitelná možnost **Vzdálenost příliš malá** nebo volitelná možnost **Vzdálenost příliš velká** ještě před potvrzením vzdálenosti, mapa se **nezaznamená** a postup učení se po 60 s resetuje.

| Aktuální mapování    |                                                                                                    |              |  |  |
|----------------------|----------------------------------------------------------------------------------------------------|--------------|--|--|
| Navigace             | □ Nastavení → Aktuální mapa                                                                                                    |              |  |  |
| Popis                | Udává, do jaké vzdálenosti bylo mapování již zaznamenáno.                                                                                                    |              |  |  |
| Koncový bod mapování |                                                                                                    |              |  |  |
| Navigace             | □ Nastavení $\rightarrow$ Koncový bod mapy                                                                                                    |              |  |  |
| Předpoklad           | Potvrdit vzdálenost ( > 🗎 115) = Ruční mapování nebo Vzdálenost příliš malá                                                                                                    |              |  |  |
| Popis                | Specifikujte nový koncový bod mapování.                                                                                                    |              |  |  |
| Uživatelské zadání   | 0200 000,0 m                                                                                                    |              |  |  |
| Nastavení z výroby   | 0,1 m                                                                                                    |              |  |  |
| Dodatečné informace  | Tento parametr definuje, do jaké vzdálenosti se má provést záznam nového mapová<br>Vzdálenost se měří od referenčního bodu, tj. od spodního okraje montážní příruby ne<br>šroubovacího připojení. |              |  |  |
|                      | Pro referenční účely se parametr <b>Aktuální mapování</b> (→ 🗎 116) zobrazuje spole<br>s tímto parametrem. Toto udává, do jaké vzdálenosti bylo mapování již zaznamen                             | ečně<br>áno. |  |  |

| Záznam mapování    |                                                                              |  |
|--------------------|------------------------------------------------------------------------------|--|
| Navigace           | □ Nastavení → Záznam mapování                                                |  |
| Předpoklad         | Potvrdit vzdálenost ( > 🗎 115) = Ruční mapování nebo Vzdálenost příliš malá  |  |
| Popis              | Spusťte mapovací záznam.                                                     |  |
| Výběr              | <ul> <li>Ne</li> <li>Záznam mapování</li> <li>Odstraňuji mapování</li> </ul> |  |
| Nastavení z výroby | Ne                                                                           |  |

### Dodatečné informace

### Význam volitelných možností

Ne

Mapa není zaznamenána.

Záznam mapování

Mapa je zaznamenána. Po dokončení záznamu se na displeji zobrazí nová naměřená vzdálenost a nový rozsah mapování. Při ovládání přes lokální displej se tyto hodnoty musejí potvrdit stiskem **2**.

Odstraňuji mapování

Mapování (pokud je přítomno) se vymaže a zařízení zobrazí přepočítanou změřenou vzdálenost a rozsah mapování. Při ovládání přes lokální displej se tyto hodnoty musí potvrdit stiskem  $\square$ .

|                      | 15.3.1 průvodce "Mapování"                                                                                                    |   |  |  |  |
|----------------------|----------------------------------------------------------------------------------------------------|---|--|--|--|
|                      | <ul> <li>průvodce Mapování je k dispozici pouze při ovládání přes lokální displej. Při obsluze přes ovládací nástroj jsou všechny parametry týkající se mapování umístěny přímo v nabídka Nastavení (→  110).</li> <li>V položce průvodce Mapování se na modulu displeje zobrazují dva parametry současně. Horní parametr lze upravovat, zatímco spodní parametr se zobrazuje pouze pro referenční účely.</li> </ul> |   |  |  |  |
|                      |                                                                                                    |   |  |  |  |
|                      | Navigace                                                                                                    |   |  |  |  |
| Potvrdit vzdálenost  |                                                                                                    | £ |  |  |  |
| Navigace             |                                                                                                    |   |  |  |  |
| Popis                | (→ 🗎 115)                                                                                                    |   |  |  |  |
| Koncový bod mapování |                                                                                                    | A |  |  |  |
| Navigace             |                                                                                                    |   |  |  |  |
| Popis                | (→ 🗎 116)                                                                                                    |   |  |  |  |
| Záznam mapování      |                                                                                                    | A |  |  |  |
| Navigace             |                                                                                                    |   |  |  |  |
| Popis                | (→ 🗎 116)                                                                                                    |   |  |  |  |
| Vzdálenost           |                                                                                                    |   |  |  |  |
| Navigace             |                                                                                                    |   |  |  |  |
| Popis                | (→ 🗎 114)                                                                                                    |   |  |  |  |

# 15.3.2 podnabídka "Rozšířené nastavení"

| Stav uzamčení        |                                                                                                    |  |  |  |  |  |
|----------------------|----------------------------------------------------------------------------------------------------|--|--|--|--|--|
| Navigace             | Stavení → Rozšíř.nastavení → Stav uzamčení Nastavení → Rozšíř nastavení → Stav uzamčení                                                                                                    |  |  |  |  |  |
| Popis                | Uvádí ochranu proti zápisu s nejvyšší prioritou, která je momentálně aktivní.                                                                                                    |  |  |  |  |  |
| Uživatelské rozhraní | <ul> <li>Hardware zablokován</li> <li>SIL zamčeno</li> <li>WHG zamčeno</li> <li>Dočasně zamčeno</li> </ul>                                                                                                    |  |  |  |  |  |
| Dodatečné informace  | <ul> <li>Význam a priority různých typů ochrany proti zápisu</li> <li>Hardware zablokován (priorita 1)<br/>Přepínač DIP pro blokování hardwaru na modulu hlavní elektroniky je aktivován. Toto blokuje přístup k parametrům pro zápis.</li> <li>SIL zamčeno (priorita 2)<br/>Režim SIL je aktivován. Přístup pro zápis k příslušným parametrům je odepřen.</li> <li>WHG zamčeno (priorita 3)<br/>Režim WHG je aktivován. Přístup pro zápis k příslušným parametrům je odepřen.</li> <li>Dočasně zamčeno (priorita 4)<br/>Přístup pro zápis k parametrům je dočasně blokován v důsledku interních procesů<br/>aktuálně probíhajících v zařízení (např. nahrávání/stahování dat, reset). Parametry bude<br/>možné upravovat, jakmile budou procesy dokončeny.</li> <li>Na zobrazovacím modulu, před všemi parametry, které nelze upravovat z důvodu<br/>ochrany proti zápisu, se objeví symbol n.</li> </ul> |  |  |  |  |  |

### Nástroje pro přístupová práva

| Navigace             | □ Nastavení $\rightarrow$ Rozšíř.nastavení $\rightarrow$ Nástr.pro příst.                                                                                                    |
|----------------------|----------------------------------------------------------------------------------------------------|
| Popis                | Udává přístupové oprávnění k parametrům prostřednictvím ovládacího nástroje (např.<br>FieldCare).                                                                                                    |
| Uživatelské rozhraní | <ul> <li>Obsluha</li> <li>Údržba</li> <li>Servis</li> </ul>                                                                                                    |
| Dodatečné informace  | Oprávnění k přístupu lze měnit prostřednictvím položky parametr <b>Zadejte přístupový</b><br>kód (→ 🗎 120).                                                                                                 |
|                      | Pokud je aktivní další ochrana proti zápisu, je tím aktuální oprávnění k přístupu<br>omezeno ještě více. Stav ochrany proti zápisu lze zobrazit prostřednictvím položky<br>parametr Stav uzamčení (→  119). |

Endress+Hauser

# Zobrazení přístupových práv

| Navigace             | ■ Nastavení → Rozšíř.nastavení → Zobr.příst.práv                                                                                                    |  |  |  |
|----------------------|----------------------------------------------------------------------------------------------------|--|--|--|
| Předpoklad           | Zařízení obsahuje lokální displej.                                                                                                    |  |  |  |
| Popis                | Uvádí přístupové oprávnění k parametrům přes lokální displej.                                                                                                    |  |  |  |
| Uživatelské rozhraní | <ul> <li>Obsluha</li> <li>Údržba</li> <li>Servis</li> </ul>                                                                                                    |  |  |  |
| Dodatečné informace  | Pokud se před některým parametrem objevuje symbol 🗈, nelze daný parametr změnit prostřednictvím lokálního displeje s aktuálním oprávněním k přístupu.                                                         |  |  |  |
|                      | Oprávnění k přístupu lze měnit prostřednictvím položky parametr <b>Zadejte přístupový</b> kód ( $\rightarrow \cong 120$ ).                                                                                    |  |  |  |
|                      | Pokud je aktivní další ochrana proti zápisu, je tím aktuální oprávnění k přístupu omezeno ještě více. Stav ochrany proti zápisu lze zobrazit prostřednictvím položky parametr <b>Stav uzamčení</b> (→ 🗎 119). |  |  |  |

| Zadejte přístupový kód |                                                                                                    |
|------------------------|----------------------------------------------------------------------------------------------------|
| Navigace               | Image: Bastavení → Rozšíř.nastavení → Zadej.příst.kód                                                                                                    |
| Popis                  | Zadejte přístupový kód k vypnutí ochrany proti zápisu parametrů.                                                                                                    |
| Uživatelské zadání     | 09999                                                                                                    |
| Dodatečné informace    | <ul> <li>Pro lokální ovládání se musí zadat specifický přístupový kód zákazníka, který byl definován v parametr Vytvořte přístupový kód (→ ≧ 163).</li> <li>Pokud bude zadán nesprávný přístupový kód, uživatel si uchová jeho aktuální oprávnění k přístupu.</li> <li>Ochrana proti zápisu ovlivňuje veškeré parametry označené symbolem  v tomto dokumentu. Na lokálním displeji označuje symbol  před parametrem, že je daný parametr chráněný proti zápisu.</li> <li>Pokud není po dobu 10 min stisknuta žádná klávesa nebo pokud uživatel přepne z režimu navigace a editování do režimu zobrazení naměřené hodnoty, zařízení automaticky parametry chráněné proti zápisu zamkne po dalších 60 s.</li> </ul> |
|                        | Jestliže svůj přístupový kód ztratíte, kontaktujte, prosím, prodejní středisko společnosti Endress+Hauser.                                                                                                    |

# podnabídka "Hladina"

Navigace

 $\square$  □ Nastavení → Rozšíř.nastavení → Hladina

| Typ média            |                                                |                                                                                                    |  |
|----------------------|------------------------------------------------|----------------------------------------------------------------------------------------------------|--|
| Navigace             |                                                | Nastavení → Rozšíř.nastavení → Hladina → Typ média                                                                                                    |  |
|                      |                                                | Nastavení $\rightarrow$ Rozšíř.nastavení $\rightarrow$ Hladina $\rightarrow$ Typ média                                                                                    |  |
| Popis                | Spec                                           | cifikuje typ média.                                                                                                    |  |
| Uživatelské rozhraní | <ul><li>Kapalina</li><li>Sypká látka</li></ul> |                                                                                                    |  |
| Nastavení z výroby   | ■ FN<br>■ FN                                   | MP50, FMP51, FMP52, FMP53, FMP54, FMP55: <b>Kapalina</b><br>MP56, FMP57: <b>Sypká látka</b>                                                                               |  |
| Dodatečné informace  | volit                                          | elná možnost <b>Sypká látka</b> je k dispozici pouze pro <b>Provozní režim = Hladina</b>                                                                                  |  |
|                      | i                                              | Tento parametr stanovuje hodnotu několika dalších parametrů a značně ovlivňuje celkové vyhodnocení signálu. Proto se důrazně doporučuje <b>neměnit</b> tovární nastavení. |  |

| Vlastnosti média    |                                                                                                    |                                                                                                    |                         | ß                |  |  |  |
|---------------------|----------------------------------------------------------------------------------------------------|----------------------------------------------------------------------------------------------------|-------------------------|------------------|--|--|--|
| Navigace            | 6                                                                                                    | ■ Nastavení → Rozšíř.nastavení → Hladina → Vlastnosti média                                                                                                    |                         |                  |  |  |  |
| Předpoklad          | ■ Pr<br>- V                                                                                                    | <ul> <li>■ Nastaveni → Rozšiř.nastaveni → Hladina → Vlastnosti média</li> <li>■ Provozní režim = Hladina</li> </ul>                                            |                         |                  |  |  |  |
| Popis               | Spec                                                                                                    | • Vyhodnoceni úrovně EOP $\neq$ Pevná hodnota Dk<br>Specifikujte relativní dielektrickou konstantu $\varepsilon_r$ média.                                      |                         |                  |  |  |  |
| Výběr               | <ul> <li>Ne</li> <li>DI</li> <li>DI</li> <li>DI</li> <li>DI</li> <li>DI</li> <li>DI</li> <li>DI</li> <li>DI</li> <li>DI</li> <li>DI</li> <li>DI</li> </ul> | <ul> <li>Neznámý</li> <li>Dk 1,4 1,6</li> <li>Dk 1,6 1,9</li> <li>Dk 1,9 2,5</li> <li>Dk 2,5 4</li> <li>Dk 4 7</li> <li>Dk 7 15</li> <li>Dk &gt; 15</li> </ul> |                         |                  |  |  |  |
| Nastavení z výroby  | V zá                                                                                                    | V závislosti na <b>Typ média (→ 🗎 121)</b> a <b>Skupina médií (→ 🗎 111)</b> .                                                                                  |                         |                  |  |  |  |
| Dodatečné informace | V zá                                                                                                    | V závislosti na Typ média a Skupina médií.                                                                                                    |                         |                  |  |  |  |
|                     | Тур                                                                                                    | média (→ 🗎 121)                                                                                                    | Skupina médií (→ 🗎 111) | Vlastnosti média |  |  |  |
|                     | Sypł                                                                                                    | tá látka                                                                                                    |                         | Neznámý          |  |  |  |
|                     | Kapa                                                                                                    | alina                                                                                                    | Na vodní bázi (Dk >= 4) | Dk 4 7           |  |  |  |
|                     | Ostatní Neznámý                                                                                                    |                                                                                                    |                         |                  |  |  |  |

Dielektrické konstanty nejčastějších médií běžně používaných v průmyslu jsou souhrnně uvedeny v dokumentu CP00019F, jenž lze stáhnout z webových stránek společnosti Endress+Hauser (www.endress.com).

Pro **Vyhodnocení úrovně EOP = Pevná hodnota Dk** se musí přesná dielektrická konstanta zadat do parametru parametr **Hodnota Dk**. Proto v tomto případě není parametr parametr **Vlastnosti média** k dispozici.

| Charakteristika procesu |                                                                                                    |                                                                                                    |                                        | <u></u>         |  |  |  |
|-------------------------|----------------------------------------------------------------------------------------------------|----------------------------------------------------------------------------------------------------|----------------------------------------|-----------------|--|--|--|
| Navigace                |                                                                                                    | Nastavení → Rozšíř.nastave                                                                                                    | ní → Hladina →                         | Charak. procesu |  |  |  |
|                         |                                                                                                    | Nastavení → Rozšíř.nastave                                                                                                    | ní $\rightarrow$ Hladina $\rightarrow$ | Charak. procesu |  |  |  |
| Popis                   | Spee                                                                                                    | Specifikujte obvyklou rychlost změny hladiny.                                                                                 |                                        |                 |  |  |  |
| Výběr                   | <ul> <li>Pro "Typ média" = "Kapalina"</li> <li>Rychlý &gt;1 m/min</li> <li>Standard &lt;1m/min</li> <li>Střed.&lt;10 cm/min</li> <li>Pomalé &lt;1 cm/min</li> <li>Bez filtru/testu</li> </ul>                     |                                                                                                    |                                        |                 |  |  |  |
|                         | <b>Pro</b><br>• Ry<br>• St<br>• St<br>• Pc<br>• Be                                                                                                    | <b>"Typ média" = "Sypká látka"</b><br>zchlý >10 m/h<br>andard <10 m/h<br>řední < 1 m /h<br>omalé < 0,1 m/h<br>ez filtru/testu |                                        |                 |  |  |  |
| Nastavení z výroby      | Standardní < 1 m/min                                                                                                    |                                                                                                    |                                        |                 |  |  |  |
| Dodatečné informace     | Itečné informaceZařízení upraví filtry vyhodnocení signálu a tlumení výstupního signálu podle<br>rychlosti změny hladiny definované v tomto parametru:Pro "Provozní režim" = "Hladina" a "Typ média" = "Kapalina" |                                                                                                    |                                        |                 |  |  |  |
|                         | Charakteristika procesu Krok doba odezvy / s                                                                                                    |                                                                                                    |                                        |                 |  |  |  |
|                         | Rycł                                                                                                    | nlý >1 m/min                                                                                                    | 3                                      | 3               |  |  |  |
|                         | Star                                                                                                    | idardní < 1 m/min                                                                                                    | 1                                      | 13              |  |  |  |
|                         | Stře                                                                                                    | dní < 10 cm/min                                                                                                    | 3                                      | 38              |  |  |  |
|                         | Pom                                                                                                    | nalé < 1 cm/min                                                                                                    | 7                                      | 73              |  |  |  |
|                         | Bez                                                                                                    | filtru/testu                                                                                                    | <                                      | < 0,8           |  |  |  |

Pro "Provozní režim" = "Hladina" a "Typ média" = "Sypká látka"

| Charakteristika procesu | Krok doba odezvy / s |
|-------------------------|----------------------|
| Rychlý >10 m/h          | 37                   |
| Standardní < 10 m/h     | 74                   |
| Střední < 1 m /h        | 145                  |
| Pomalé < 0,1 m/h        | 290                  |
| Bez filtru/testu        | < 0,8                |

A

| Charakteristika procesu | Krok doba odezvy / s |
|-------------------------|----------------------|
| Rychlý >1 m/min         | 3                    |
| Standardní < 1 m/min    | 15                   |
| Střední < 10 cm/min     | 40                   |
| Pomalé < 1 cm/min       | 74                   |
| Bez filtru/testu        | 2,2                  |

Pro "Provozní režim" = "Rozhraní" nebo "Rozhraní + kapacitní"

### Rozšířené procesní podmínky

| Navigace            | <ul> <li>Image: Rozšíř.nastavení → Hladina → Roz.proces.podm.</li> <li>Nastavení → Rozšíř.nastavení → Hladina → Roz.proces.podm.</li> </ul>                                                                                                    |
|---------------------|----------------------------------------------------------------------------------------------------|
| Popis               | Specifikujte dodatečné podmínky procesu (pokud je vyžadováno).                                                                                                    |
| Výběr               | <ul> <li>Žádný</li> <li>Olej/vodní kondenzát (pouze pro Typ média = Kapalina)</li> <li>Sonda v blízkosti dna nádrže (pouze pro Typ média = Kapalina)</li> <li>Nános</li> <li>Pěna (&gt; 5 cm) (pouze pro Typ média = Kapalina)</li> </ul>                                                                                                    |
| Nastavení z výroby  | Žádný                                                                                                    |
| Dodatečné informace | <ul> <li>Význam volitelných možností</li> <li>Olej/vodní kondenzát<br/>Zajišťuje, aby byla v případě dvousložkových médií detekována vždy celková úroveň<br/>(příklad: použití oleje/kondenzátu).</li> <li>Sonda v blízkosti dna nádrže<br/>Zlepšuje detekci prázdného stavu, zvláště pokud je sonda instalována v blízkosti dna<br/>nádrže.</li> <li>Nános<br/>Zvyšuje Horní oblast rozsahu EOP, aby se zajistila bezpečná detekce prázdného stavu,<br/>i pokud došlo k posuvu signálu konce sondy v důsledku nánosu.<br/>Umožňuje bezpečnou detekci prázdného stavu, i pokud došlo k posuvu signálu konce<br/>sondy v důsledku nánosu.</li> <li>Pěna (&gt; 5 cm)<br/>Optimalizuje vyhodnocení signálu v aplikacích, kde dochází k vytváření pěny.</li> </ul> |

| Jednotky hladiny |      |                                                                                                    |  |  |
|------------------|------|----------------------------------------------------------------------------------------------------|--|--|
| Navigace         | 9    | Nastavení → Rozšíř.nastavení → Hladina → Jednotky hladiny<br>Nastavení → Rozšíř.nastavení → Hladina → Jednotky hladiny |  |  |
| Popis            | Zvol | te jednotku hladiny.                                                                                                   |  |  |

| Výběr               | Jednotka SI<br>• %<br>• m<br>• mm                                                                                 | Jednotka US<br>■ ft<br>■ in                                                                                                    |
|---------------------|----------------------------------------------------------------------------------------------------|----------------------------------------------------------------------------------------------------|
| Nastavení z výroby  | %                                                                                                    |                                                                                                    |
| Dodatečné informace | Jednotka hladiny se n<br><b>vzdálenosti</b> (→ 🗎 12                                                               | ıůže lišit od jednotky vzdálenosti definované v parametr <b>Jednotky</b><br>LO):                                                                                                    |
|                     | <ul> <li>Jednotka definovan<br/>(Kalibrace prázdne</li> <li>Jednotka definovan<br/>(nelinearizované) h</li> </ul> | á v parametr <b>Jednotky vzdálenosti</b> se používá pro základní kalibraci<br>2 <b>nádrže (→ 圖 112)</b> a <b>Kalibrace plné nádrže (→ 圖 112)</b> ).<br>á v parametr <b>Jednotky hladiny</b> se používá k zobrazení<br>ladiny. |

| Blokovací vzdálenost |                                            |                                                                                                    |        |
|----------------------|--------------------------------------------|----------------------------------------------------------------------------------------------------|--------|
| Navigace             |                                            | Nastavení → Rozšíř.nastavení → Hladina → Blok. vzdálenost<br>Nastavení → Rozšíř.nastavení → Hladina → Blok. vzdálenost                                  |        |
| Popis                | Spec                                       | ifikujte horní vzdálenost blokování UB.                                                                                                    |        |
| Uživatelské zadání   | 02                                         | 00 m                                                                                                    |        |
| Nastavení z výroby   | <ul><li>Pr</li><li>Pr</li><li>Pr</li></ul> | o koaxiální sondy: 0 mm (0 in)<br>o tyčové a lanové sondy do 8 m (26 ft): 200 mm (8 in)<br>o tyčové a lanové sondy nad délku sondy 8 m (26 ft): 0,025 * |        |
| Dodatečné informace  | V rá<br>k po                               | mci vzdálenosti blokování UB nejsou vyhodnocovány žádné odrazy. Proto lze UB<br>tlačení rušivých odrazů u horního konce sondy.                          | použít |

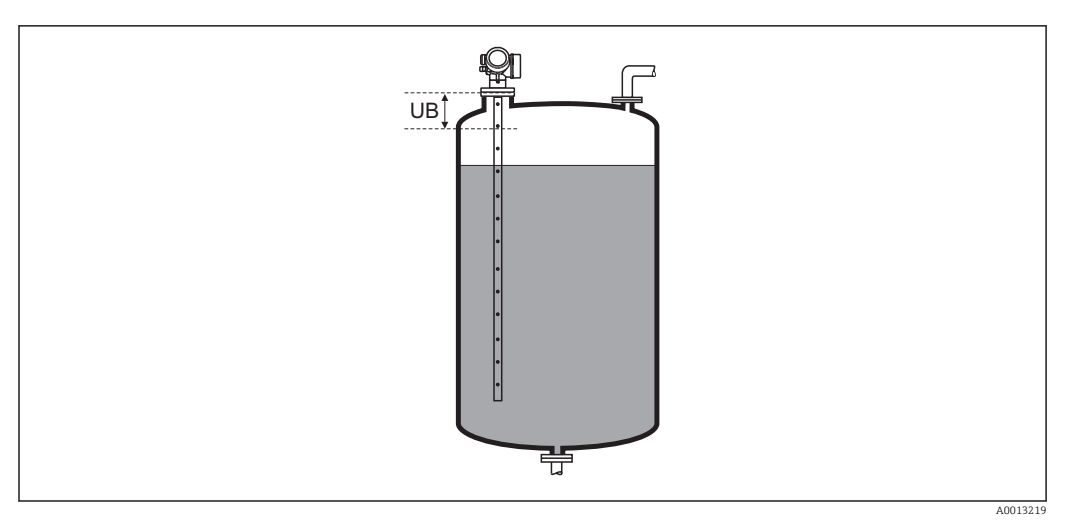

🗟 25 Vzdálenost blokování pro měření kapaliny

æ

| Korekce hladiny     |                 |                                                                                                    |
|---------------------|-----------------|----------------------------------------------------------------------------------------------------|
| Navigace            | 0               | Nastavení → Rozšíř.nastavení → Hladina → Korekce hladiny<br>Nastavení → Rozšíř.nastavení → Hladina → Korekce hladiny |
| Popis               | Specif          | ikujte korekci hladiny (je-li vyžadována).                                                                           |
| Uživatelské zadání  | -200            | 000,0200 000,0 %                                                                                                    |
| Nastavení z výroby  | 0,0 %           |                                                                                                    |
| Dodatečné informace | Hodno<br>linear | ota specifikovaná v tomto parametru se připočítává k měřené úrovni (před<br>izací).                                  |

# podnabídka "Linearizace"

Navigace

□ ■ Nastavení → Rozšíř.nastavení → Linearizace

| Typ linearizace    |                                                                                                    |                                                                                                    |  |
|--------------------|----------------------------------------------------------------------------------------------------|----------------------------------------------------------------------------------------------------|--|
| Navigace           | 9                                                                                                    | Nastavení → Rozšíř.nastavení → Linearizace → Typ linearizace<br>Nastavení → Rozšíř.nastavení → Linearizace → Typ linearizace |  |
| Popis              | Zvolí                                                                                                    | typ linearizace.                                                                                                    |  |
| Výběr              | <ul> <li>Žá</li> <li>Lir</li> <li>Ta</li> <li>Jeł</li> <li>Ku</li> <li>Ses</li> <li>Vo</li> <li>Ku</li> </ul> | dný<br>neární<br>bulka<br>nlanové dno<br>želové dno<br>šikmené dno<br>dorovný válec<br>lová nádrž                            |  |
| Nastavení z výroby | Žádr                                                                                                    | ŊÝ                                                                                                    |  |

### Dodatečné informace

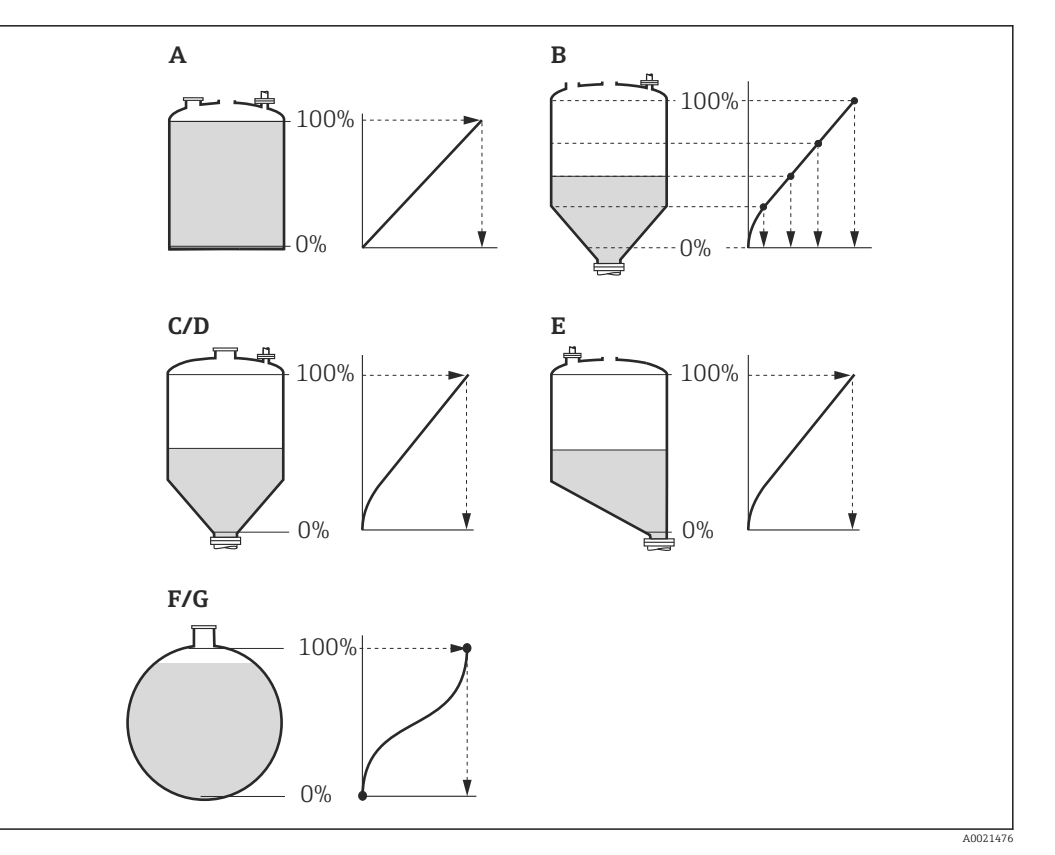

#### ☑ 26 Typy linearizace

- A Žádný
- B Tabulka
- C Jehlanové dno
- D Kuželové dno E Sešikmené dno
- E Sešikmené dno F Kulová nádrž
- G Vodorovný válec

### Význam volitelných možností

- Žádný
  - Hladina v jednotce úrovně hladiny je předána dále bez linearizace.
- Lineární

Výstupní hodnota (objem/hmotnost) je přímo úměrná hladině L. Toto platí např. pro svislé válce. Musí se specifikovat následující doplňující parametry:

- Jednotky po linearizaci (> 🗎 128)
- Maximální hodnota ( 🔶 🖺 129): Maximální objem nebo hmotnost
- Tabulka

Vztah mezi měřenou hladinou L a výstupní hodnotou (objem/hmotnost) je dán podle tabulky linearizace sestávající až z 32 párů hodnot "hladina – objem" nebo "hladina = hmotnost". Musí se specifikovat následující doplňující parametry:

- Jednotky po linearizaci (> 🗎 128)
- Tabulkový režim (→ 🗎 131)
- Pro každý bod tabulky: Hladina (→ 🗎 132)
- Pro každý bod tabulky: Zákaznická hodnota (+ 🗎 132)
- Aktivovat tabulku (→ 🗎 133)
- Jehlanové dno

Výstupní hodnota odpovídá objemu nebo hmotnosti v zásobníku s jehlanovým dnem. Musí se specifikovat následující doplňující parametry:

- Jednotky po linearizaci (→ 🗎 128)
- Maximální hodnota (+ 🗎 129): Maximální objem nebo hmotnost
- Přechodová výška (→ 🗎 130): Výška jehlanu

### Kuželové dno

Výstupní hodnota odpovídá objemu nebo hmotnosti v nádrži s kuželovým dnem. Musí se specifikovat následující doplňující parametry:

- Jednotky po linearizaci (→ 🗎 128)
- Maximální hodnota ( > 🗎 129): Maximální objem nebo hmotnost
- Přechodová výška (→ 
  <sup>1</sup> 130): Výška kuželové části nádrže

### Sešikmené dno

Výstupní hodnota odpovídá objemu nebo hmotnosti v zásobníku se sešikmeným dnem. Musí se specifikovat následující doplňující parametry:

- Jednotky po linearizaci ( $\rightarrow \square 128$ )
- Maximální hodnota (+ 🗎 129): Maximální objem nebo hmotnost
- Přechodová výška (→ 
  <sup>●</sup> 130): Výška sešikmeného dna

### Vodorovný válec

Výstupní hodnota odpovídá objemu nebo hmotnosti ve vodorovném válci. Musí se specifikovat následující doplňující parametry:

- Jednotky po linearizaci (→ 🗎 128)
- Maximální hodnota (> 🗎 129): Maximální objem nebo hmotnost
- Průměr (→ 🗎 130)

### Kulová nádrž

Výstupní hodnota odpovídá objemu nebo hmotnosti v kulové nádrži. Musí se specifikovat následující doplňující parametry:

- Jednotky po linearizaci (→ 
   <sup>1</sup> 128)
- Maximální hodnota (→ 🗎 129): Maximální objem nebo hmotnost
- Průměr (→ 🗎 130)

#### A Jednotky po linearizaci Navigace Nastavení $\rightarrow$ Rozšíř.nastavení $\rightarrow$ Linearizace $\rightarrow$ Jedn. po linear. Nastavení $\rightarrow$ Rozšíř.nastavení $\rightarrow$ Linearizace $\rightarrow$ Jedn. po linear. Předpoklad **Typ linearizace (** $\rightarrow \triangleq 126$ **)** $\neq Žádný$ Zvolte jednotku linearizované hodnoty. Popis Výběr Jednotka SI Jednotka US Anglosaská jednotka STon Ib impGal ∎ t UsGal ■ ft<sup>3</sup> kq ■ cm<sup>3</sup> dm<sup>3</sup> ■ m<sup>3</sup> hl **1** • % Uživatelská jednotka Free text % Nastavení z výroby Dodatečné informace Zvolená jednotka se používá pouze k zobrazení na displeji. Měřená hodnota **není** převáděna podle zvolené jednotky.

Je rovněž možné nakonfigurovat linearizaci mezi dvěma vzdálenostmi, tj. převod z jednotky hladiny na jinou jednotku vzdálenosti. K tomuto účelu zvolte režim linearizace **Lineární**. Pro účely definice nové jednotky hladiny zvolte volitelná možnost **Free text** pod možností parametr **Jednotky po linearizaci** a zadejte požadovanou jednotku do pole parametr **Libovolný text** (→ 🗎 129)

| Libovolný text     |                                                                                                    |  |
|--------------------|----------------------------------------------------------------------------------------------------|--|
| Navigace           | <ul> <li>Ø Nastavení → Rozšíř.nastavení → Linearizace → Libovolný text</li> <li>Pozšíř.nastavení → Linearizace → Libovolný text</li> </ul> |  |
| Předpoklad         | Jednotky po linearizaci (→ 🗎 128) = Free text                                                                                              |  |
| Popis              | Zadejte symbol jednotky.                                                                                                    |  |
| Uživatelské zadání | Až 32 alfanumerických znaků (písmena, čísla, speciální znaky)                                                                              |  |
| Nastavení z výroby | Free text                                                                                                    |  |

| Linearizovaná hladina |      |                                                                                                    |  |  |  |
|-----------------------|------|----------------------------------------------------------------------------------------------------|--|--|--|
| Navigace              |      | Nastavení $\rightarrow$ Rozšíř.nastavení $\rightarrow$ Linearizace $\rightarrow$ Lineariz.hladina                               |  |  |  |
| Popis                 | Zobr | azí linearizovanou hladinu.                                                                                                    |  |  |  |
| Dodatečné informace   | i    | <ul> <li>Jednotka je definována prostřednictvím parametr Jednotky po<br/>linearizaci(→          <sup>(⇒)</sup> 128).</li> </ul> |  |  |  |

| - | V | případě | měření | rozhraní | odkazuie | tento | parametr | vždv na | celkovou | hladinu. |
|---|---|---------|--------|----------|----------|-------|----------|---------|----------|----------|
| _ | v | pripude | merem  | 102mum   | ounazaje | lento | purumeti | vzuy nu | centovou | maama.   |

| Maximální hodnota  |                                                                                                    |       |
|--------------------|----------------------------------------------------------------------------------------------------|-------|
| Navigace           | <ul> <li>Nastavení → Rozšíř.nastavení → Linearizace → Max. hodnota</li> <li>Nastavení → Rozšíř.nastavení → Linearizace → Max. hodnota</li> </ul>                                                                    |       |
| Předpoklad         | <ul> <li>Typ linearizace (→ ● 126) má jednu z následujících hodnot:</li> <li>Lineární</li> <li>Jehlanové dno</li> <li>Kuželové dno</li> <li>Sešikmené dno</li> <li>Vodorovný válec</li> <li>Kulová nádrž</li> </ul> |       |
| Popis              | Specifikace maximálního objemu nádoby (100 %) měřeného v jednotkách po lineariz                                                                                                    | zaci. |
| Uživatelské zadání | -50000,050000,0 %                                                                                                    |       |

Nastavení z výroby 100,0 %

| Průměr              |                                                                                                    | ß |
|---------------------|----------------------------------------------------------------------------------------------------|---|
| Navigace            | <ul> <li>■ Nastavení → Rozšíř.nastavení → Linearizace → Průměr</li> <li>■ Nastavení → Rozšíř.nastavení → Linearizace → Průměr</li> </ul> |   |
| Předpoklad          | <b>Typ linearizace (→ ) 126)</b> má jednu z následujících hodnot:<br>■ Vodorovný válec<br>■ Kulová nádrž                                 |   |
| Popis               | Specifikujte průměr nádrže.                                                                                                    |   |
| Uživatelské zadání  | 09999,999 m                                                                                                    |   |
| Nastavení z výroby  | 2 m                                                                                                    |   |
| Dodatečné informace | Jednotka je definována v parametr <b>Jednotky vzdálenosti</b> (+ 🗎 110).                                                                 |   |

# Přechodová výška

| Navigace            | <ul> <li>Nastavení → Rozšíř.nastavení → Linearizace → Přechodová výška</li> <li>Nastavení → Rozšíř.nastavení → Linearizace → Přechodová výška</li> </ul>       |
|---------------------|----------------------------------------------------------------------------------------------------|
| Předpoklad          | <ul> <li>Typ linearizace (→  <sup>B</sup> 126) má jednu z následujících hodnot:</li> <li>Jehlanové dno</li> <li>Kuželové dno</li> <li>Sešikmené dno</li> </ul> |
| Popis               | Specifikujte střední výšku H.                                                                                                    |
| Uživatelské zadání  | 0200 m                                                                                                    |
| Nastavení z výroby  | 0 m                                                                                                    |
| Dodatečné informace |                                                                                                    |

H Střední výška

Jednotka je definována v parametr **Jednotky vzdálenosti** ( $\Rightarrow \square 110$ ).

0%

A0013264

A

| Tabulkový režim     |                                                                                                    | Â                                                                                                    |
|---------------------|----------------------------------------------------------------------------------------------------|----------------------------------------------------------------------------------------------------|
| Navigace            |                                                                                                    | Nastavení $\rightarrow$ Rozšíř.nastavení $\rightarrow$ Linearizace $\rightarrow$ Tabulkový režim                                                                                                    |
|                     |                                                                                                    | Nastavení $\rightarrow$ Rozšíř.<br>nastavení $\rightarrow$ Linearizace $\rightarrow$ Tabulkový režim                                                                                                    |
| Předpoklad          | Тур                                                                                                    | linearizace (→ 🗎 126) = Tabulka                                                                                                    |
| Popis               | Zvol                                                                                                    | te režim úprav tabulky linearizace.                                                                                                    |
| Výběr               | <ul> <li>Ru</li> <li>Po</li> <li>Vy</li> <li>Se</li> </ul>                                                                          | ční<br>loautomatický<br>mazat tabulku<br>třídit tabulku                                                                                                    |
| Nastavení z výroby  | Ručr                                                                                                    | ú                                                                                                    |
| Dodatečné informace | Výzi<br>• Ru<br>Hil<br>bo<br>• Po<br>Hil<br>se<br>• Vy<br>Oc<br>• Se<br>Us<br>Podu<br>• Ta<br>• Ta<br>• Pr<br>• Po<br>Jak z<br>• Pr | nam volitelných možností<br>ční<br>adina a příslušná linearizovaná hodnota jsou zadávány ručně pro každý linearizační<br>d.<br>loautomatický<br>adina je měřena zařízením pro každý linearizační bod. Příslušná linearizovaná hodnota<br>zadává ručně.<br>mazat tabulku<br>Istraní stávající linearizační tabulku.<br>třídit tabulku<br>pořádá linearizační body ve vzestupném pořadí.<br>nínky, jež musí linearizační tabulka splňovat:<br>bulka musí sestávat z až 32 párů hodnot "Hladina – Linearizovaná hodnota".<br>bulka musí monotónní průběh hodnot (monotónní vzestup nebo pokles).<br>vní linearizační bod musí odpovídat minimální hladině.<br>slední linearizační bod musí odpovídat maximální hladině. |
|                     | Bo<br>HI<br>grv<br>Lin<br>• Př<br>Zv<br>ed                                                                                          | dy tabulky lze zadávat prostřednictvím parametrů <b>Cislo tabulky (→ = 132)</b> ,<br><b>adina (→ = 132)</b> a <b>Zákaznická hodnota (→ = 132)</b> . Alternativně lze využít<br>afický tabulkový editor: Ovládání zařízení → Funkce zařízení → Dodatečné funkce →<br>nearizace (on-line/off-line)<br>es lokální displej<br>olte podnabídka <b>Úprava tabulky</b> (→ = 134) pro vyvolání grafického tabulkového<br>itoru. Tabulka se zobrazí a lze ji upravovat řádek po řádku.<br>Tovární postavaní pro jednotku bladiny je %" Pokud ci přejeto zadat tabulku                                                                                                    |
|                     | ĺ                                                                                                    | linearizace ve fyzikálních jednotkách, musíte předem zvolit příslušnou jednotku pod parametr <b>Jednotky hladiny</b> ( $\rightarrow \cong 123$ ).                                                                                                    |
|                     | i                                                                                                    | Pokud se zadá tabulka s klesajícími hodnotami, zamění se hodnoty pro 20 mA a 4 mA<br>u proudového výstupu. To znamená: 20 mA značí nejnižší hladinu, zatímco 4 mA<br>značí nejvyšší hladinu. Pokud je třeba, lze proudový výstup invertovat pod položkou<br>parametr <b>Režim měření</b> .                                                                                                    |

### Endress+Hauser

| Číslo tabulky      |                               |                                            | Â |
|--------------------|-------------------------------|--------------------------------------------|---|
| Navigace           | □ Nastavení → Rozšíř.na       | istavení → Linearizace → Číslo tabulky     |   |
| Předpoklad         | Typ linearizace (→ 🗎 126)     | = Tabulka                                  |   |
| Popis              | Zvolte bod tabulky, do kterék | 10 budete zadávat nebo který budete měnit. |   |
| Uživatelské zadání | 132                           |                                            |   |
| Nastavení z výroby | 1                             |                                            |   |

| Hladina (Ruční)    |                                                                                                    |  |
|--------------------|----------------------------------------------------------------------------------------------------|--|
| Navigace           | □ Nastavení $\rightarrow$ Rozšíř.nastavení $\rightarrow$ Linearizace $\rightarrow$ Hladina                                 |  |
| Předpoklad         | <ul> <li>Typ linearizace (→  <sup>B</sup> 126) = Tabulka</li> <li>Tabulkový režim (→  <sup>B</sup> 131) = Ruční</li> </ul> |  |
| Popis              | Zadejte hodnotu hladiny pro bod tabulky (hodnota před linearizací).                                                        |  |
| Uživatelské zadání | Číslo s pohyblivou čárkou a znaménkem                                                                                      |  |
| Nastavení z výroby | 0 %                                                                                                    |  |

# Hladina (Poloautomatický)

| Navigace   |                  | Nastavení → Rozšíř.nastavení → Linearizace → Hladina                              |
|------------|------------------|-----------------------------------------------------------------------------------|
| Předpoklad | ■ Typ<br>■ Tab   | linearizace (→ 🗎 126) = Tabulka<br>ulkový režim (→ 🗎 131) = Poloautomatický       |
| Popis      | Zobraz<br>tabulk | zí naměřenou hladinu (hodnota před linearizací). Tato hodnota se přenese do<br>y. |

| Zákaznická hodnota |                                                                                                   |  |
|--------------------|---------------------------------------------------------------------------------------------------|--|
| Navigace           | □ Nastavení $\rightarrow$ Rozšíř.nastavení $\rightarrow$ Linearizace $\rightarrow$ Zákaz. hodnota |  |
| Předpoklad         | Typ linearizace (→ 🗎 126) = Tabulka                                                               |  |
| Popis              | Zadejte linearizovanou hodnotu pro bod tabulky.                                                   |  |
| Uživatelské zadání | Číslo s pohyblivou čárkou a znaménkem                                                             |  |

Nastavení z výroby 0 %

ß

| Aktivovat tabulku   |                                                                                                    |
|---------------------|----------------------------------------------------------------------------------------------------|
| Navigace            | <ul> <li>Nastavení → Rozšíř.nastavení → Linearizace → Aktivovat tabul.</li> <li>Nastavení → Rozšíř.nastavení → Linearizace → Aktivovat tabul.</li> </ul>                                                                                                    |
| Předpoklad          | Typ linearizace (→ 🗎 126) = Tabulka                                                                                                    |
| Popis               | Aktivace (povolení) nebo deaktivace (zakázání) linearizační tabulky.                                                                                                    |
| Výběr               | <ul><li>Vypnout</li><li>Povolit</li></ul>                                                                                                    |
| Nastavení z výroby  | Vypnout                                                                                                    |
| Dodatečné informace | <ul> <li>Význam volitelných možností</li> <li>Vypnout<br/>Měřená úroveň není linearizovaná.<br/>Pokud je současně Typ linearizace (→  <sup>B</sup> 126) = Tabulka, vyšle zařízení chybovou zprávu F435.</li> <li>Povolit<br/>Měřená úroveň je linearizovaná podle tabulky.</li> </ul> |
|                     | Při úpravách tabulky se parametr <b>Aktivovat tabulku</b> automaticky resetuje na <b>Vypnout</b> a musí se po zadání hodnot do tabulky přenastavit na <b>Povolit</b> .                                                                                                    |

|                    | <ul> <li>podnabídka "Úprava tabulky"</li> <li>podnabídka Úprava tabulky je k dispozici pouze při ovládání přes lokální displej. Při obsluze přes ovládací nástroj jsou všechny parametry týkající se editoru tabulek umístěny přímo v podnabídka Linearizace (→ 🗎 126).</li> <li>Navigace</li> <li>Nastavení → Rozšíř.nastavení → Linearizace → Úprava tabulky</li> </ul> |
|--------------------|----------------------------------------------------------------------------------------------------|
| Hladina            | ۵                                                                                                    |
| Navigace           | ■ Nastavení → Rozšíř.nastavení → Linearizace → Úprava tabulky → Hladina                                                                                                    |
| Popis              | (→ 🗎 132)                                                                                                    |
|                    |                                                                                                    |
| Zákaznická hodnota |                                                                                                    |
| Navigace           | ■ Nastavení → Rozšíř.nastavení → Linearizace → Úprava tabulky → Zákaz. hodnota                                                                                                    |
| Popis              | (→ 🗎 132)                                                                                                    |

# podnabídka "Bezpečnostní nastavení"

Navigace

Image: Second state of the second state of the second state o

| Výstup při ztrátě echa |                                                                     |                                                                                                    | Ê                                   |
|------------------------|---------------------------------------------------------------------|----------------------------------------------------------------------------------------------------|-------------------------------------|
| Navigace               |                                                                     | Nastavení → Rozšíř.nastavení → Bezp. nastav. → Výst.ztráta echa                                                                                                    |                                     |
| 5                      |                                                                     | Nastavení → Rozšíř.nastavení → Bezp. nastav. → Výst.ztráta echa                                                                                                    |                                     |
| Popis                  | Defi                                                                | nuje chování výstupního signálu v případě ztráty odrazu.                                                                                                    |                                     |
| Výběr                  | <ul> <li>Po</li> <li>Ra</li> <li>Ho</li> <li>Al</li> </ul>          | oslední platná hodnota<br>impa při ztrátě echa<br>odnota při ztrátě echa<br>arm                                                                                                    |                                     |
| Nastavení z výroby     | Posl                                                                | ední platná hodnota                                                                                                    |                                     |
| Dodatečné informace    | Výz.<br>• Po<br>V<br>• Ra<br>V<br>10<br>• Ho<br>V<br>• Al<br>V<br>( | nam volitelných možností<br>vslední platná hodnota<br>případě ztráty odrazu se uchová poslední platná hodnota.<br>umpa při ztrátě echa<br>případě ztráty odrazu je výstupní hodnota souvisle posouvána směrem k 0 % neb<br>)0 %. Sklon rampy se definuje v položce parametr <b>Rampa při ztrátě echa</b> (→<br>odnota při ztrátě echa<br>případě ztráty odrazu nabývá výstupní proud hodnotu definovanou v parametr<br>odnota při ztrátě echa (→<br>135).<br>larm<br>případě ztráty odrazu vygeneruje zařízení alarm; viz parametr <b>Chování při poru</b><br>→<br>145) | <sup>30</sup><br>136).<br><b>še</b> |

| Hodnota při ztrátě echa |                                                                                                    | Â |
|-------------------------|----------------------------------------------------------------------------------------------------|---|
| Navigace                | <ul> <li>□ Nastavení → Rozšíř.nastavení → Bezp. nastav. → Hodn.ztráta echa</li> <li>□ Nastavení → Rozšíř.nastavení → Bezp. nastav. → Hodn.ztráta echa</li> </ul>                         |   |
| Předpoklad              | Výstup při ztrátě echa ( 🔶 🗎 135) = Hodnota při ztrátě echa                                                                                                    |   |
| Popis                   | Definujte výstupní hodnotu v případě ztráty odrazu.                                                                                                    |   |
| Uživatelské zadání      | 0200000,0 %                                                                                                    |   |
| Nastavení z výroby      | 0,0 %                                                                                                    |   |
| Dodatečné informace     | Použije se jednotka, jež byla definována pro výstup měřené hodnoty:<br>■ bez linearizace: <b>Jednotky hladiny (→ 🗎 123)</b><br>■ s linearizací: <b>Jednotky po linearizaci (→ 🗎 128)</b> |   |

# Rampa při ztrátě echa

| ٢ |   |   | ζ. | ۱ |  |
|---|---|---|----|---|--|
| L | Ľ | ÷ | а, |   |  |
|   |   | z |    |   |  |

| Navigace            | <ul> <li>□ Nastavení → Rozšíř.nastavení → Bezp. nastav. → Ramp.ztráta echa</li> <li>□ Nastavení → Rozšíř.nastavení → Bezp. nastav. → Ramp.ztráta echa</li> </ul> |
|---------------------|----------------------------------------------------------------------------------------------------|
| Předpoklad          | Výstup při ztrátě echa ( 🗕 🗎 135) = Rampa při ztrátě echa                                                                                                    |
| Popis               | Definuje sklon rampy v případě ztráty odrazu.                                                                                                    |
| Uživatelské zadání  | Číslo s pohyblivou čárkou a znaménkem                                                                                                    |
| Nastavení z výroby  | 0,0 %/min                                                                                                    |
| Dodatečné informace |                                                                                                    |

- [C] Rampa při ztrátě echa (→ 🖺 136) (záporná hodnota)
- Jednotkou pro sklon rampy je "procentuální díl měřicího rozsahu za minutu" (%/min).
- Pro záporný sklon rampy: Měřená hodnota se souvisle snižuje, dokud nedosáhne hladiny 0 %.
- Pro kladný sklon rampy: Měřená hodnota se souvisle zvyšuje, dokud nedosáhne hladiny 100 %.

| Blokovací vzdálenost |                                                        |                                                                                                    |  |
|----------------------|--------------------------------------------------------|----------------------------------------------------------------------------------------------------|--|
| Navigace             | n 🛛<br>N 🐵                                             | Vastavení → Rozšíř.nastavení → Bezp. nastav. → Blok. vzdálenost<br>Vastavení → Rozšíř.nastavení → Bezp. nastav. → Blok. vzdálenost           |  |
| Popis                | Specifik                                               | ujte horní vzdálenost blokování UB.                                                                                                    |  |
| Uživatelské zadání   | 0200                                                   | m                                                                                                    |  |
| Nastavení z výroby   | <ul><li>Pro ko</li><li>Pro ty</li><li>Pro ty</li></ul> | oaxiální sondy: 0 mm (0 in)<br>čové a lanové sondy do 8 m (26 ft): 200 mm (8 in)<br>čové a lanové sondy nad délku sondy 8 m (26 ft): 0,025 * |  |

### Dodatečné informace

V rámci vzdálenosti blokování UB nejsou vyhodnocovány žádné odrazy. Proto lze UB použít:

k potlačení rušivých odrazů u horního konce sondy,

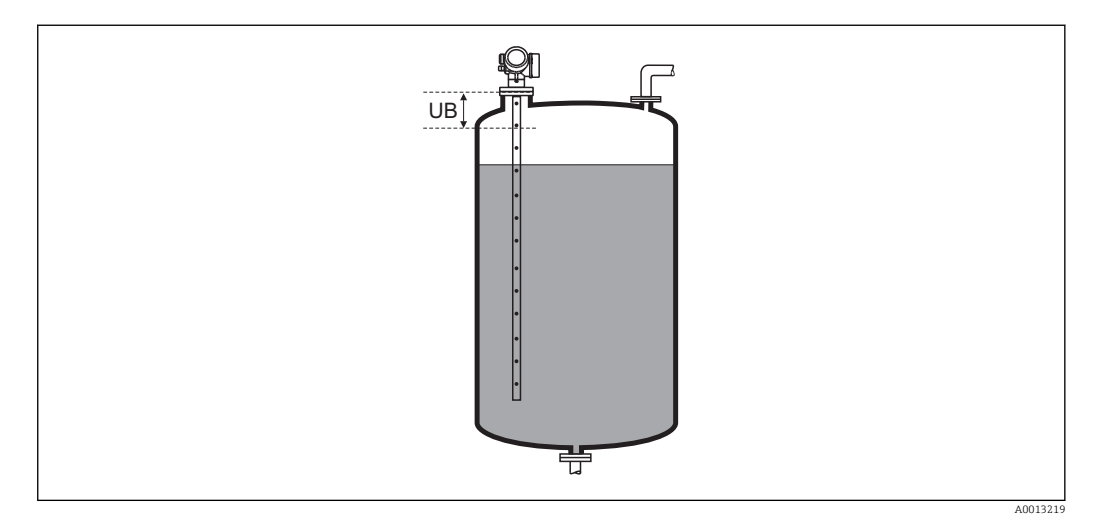

🖻 27 Horní vzdálenost blokování UB pro měření v kapalinách

### průvodce "SIL/WHG potvrzení"

průvodce **SIL/WHG potvrzení** je k dispozici pouze pro zařízení se schválením SIL nebo WHG (položka 590: "Doplňková schválení", volba LA: "SIL" nebo LC: "Ochrana proti přeplnění WHG"), která aktuálně **nejsou** v blokovaném stavu SIL nebo WHG.

průvodce **SIL/WHG potvrzení** je vyžadováno k blokování zařízení v souladu se SIL nebo WHG. Podrobnosti jsou uvedené v "Příručce funkční bezpečnosti" příslušného zařízení, která popisuje postup blokování a parametry této sekvence.

*Navigace*  $\square$  Nastavení  $\rightarrow$  Rozšíř.nastavení  $\rightarrow$  SIL/WHG potvrz.

# průvodce "Vypnout SIL / WHG"

Navigace

| Resetovat ochranu prot | i zápisu     |                                                                                                    |  |
|------------------------|--------------|----------------------------------------------------------------------------------------------------|--|
| Navigace               | 0            | Nastavení → Rozšíř.nastavení → Vypnout SIL/WHG → Res.ochranu záp.<br>Nastavení → Rozšíř.nastavení → Vypnout SIL/WHG → Res.ochranu záp. |  |
| Popis                  | Zade         | ejte odemykací kód.                                                                                                    |  |
| Uživatelské zadání     | 06           | 5 5 3 5                                                                                                    |  |
| Nastavení z výroby     | 0            |                                                                                                    |  |
| Nesprávný kód          |              |                                                                                                    |  |
| Navigace               |              | Nastavení → Rozšíř.nastavení → Vypnout SIL/WHG → Nesprávný kód<br>Nastavení → Rozšíř.nastavení → Vypnout SIL/WHG → Nesprávný kód       |  |
| Popis                  | Ozna         | ačuje, že byl zadán chybný odemykací kód. Zvolte postup.                                                                               |  |
| Výběr                  | ■ Vl<br>■ Zr | <ul><li>Vložte kód znovu</li><li>Zrušit sekvenci</li></ul>                                                                             |  |
| Nastavení z výroby     | Vlož         | te kód znovu                                                                                                    |  |

### podnabídka "Nastavení sondy"

podnabídka **Nastavení sondy** napomáhá zajistit, aby byl konec signálu sondy v rámci obalové křivky správně přidělen vyhodnocovacím algoritmem. Přidělení je správné, pokud délka sondy uváděná zařízením odpovídá skutečné délce sondy. Automatickou korekci délky sondy lze provádět pouze tehdy, když je sonda nainstalována v nádobě a je kompletně nezakrytá (bez média). V případě částečně naplněných nádob a pokud je délka sondy známa, zvolte **Potvrdit délku sondy** (→ 🖺 141) = **Ruční zadání**, aby bylo možné zadat danou hodnotu ručně.

Pokud bylo zaznamenáno mapování (potlačení rušivých odrazů) po zkrácení sondy, automatickou korekci délky sondy již není možné provádět. V tomto případě existují dvě volitelné možnosti:

- Vymazat mapu pomocí položky parametr Záznam mapování (→ 
   116) před provedením automatické korekce délky sondy. Po korekci délky sondy lze zaznamenat novou mapu pomocí možnosti parametr Záznam mapování (→ 
   116)
- Alternativně: Zvolit Potvrdit délku sondy (→ 
   <sup>(→)</sup>) = Ruční zadání a zadat délku sondy ručně do položky parametr Aktuální délka sondy(→ 
   <sup>(→)</sup>) 140).
- Automatická korekce délky sondy je možná pouze po výběru správné volitelné možnosti v rámci položky parametr **Sonda uzemněna** ( $\rightarrow \cong 140$ ).

Navigace  $\blacksquare$  Nastavení  $\rightarrow$  Rozšíř.nastavení  $\rightarrow$  Nastavení sondy

| Sonda uzemněna     |                                                                                                    | 8                          |
|--------------------|----------------------------------------------------------------------------------------------------|----------------------------|
| Navigace           | <ul> <li>Rozšíř.nastavení → Nastavení sondy → Sond</li> <li>Nastavení → Rozšíř.nastavení → Nastavení sondy → Sond</li> </ul> | la uzemněna<br>la uzemněna |
| Předpoklad         | Provozní režim = Hladina                                                                                                    |                            |
| Popis              | Specifikujte, zda je sonda uzemněná.                                                                                         |                            |
| Výběr              | <ul><li>Ne</li><li>Ano</li></ul>                                                                                             |                            |
| Nastavení z výroby | Ne                                                                                                    |                            |

| Aktuální délka sondy |                                                                                                    |  |
|----------------------|----------------------------------------------------------------------------------------------------|--|
| Navigace             | □ Nastavení $\rightarrow$ Rozšíř.nastavení $\rightarrow$ Nastavení sondy $\rightarrow$ Aktuál.dél.son.                                                                                                    |  |
| Popis                | <ul> <li>Ve většině případů:<br/>Zobrazí délku sondy v souladu s aktuálně měřeným signálem konec sondy.</li> <li>Pro Potvrdit délku sondy (→ 🗎 141) = Ruční zadání:<br/>Zadejte aktuální délku sondy.</li> </ul> |  |
| Uživatelské zadání   | 0200 m                                                                                                    |  |
| Nastavení z výroby   | 4 m                                                                                                    |  |

| Potvrdit délku sondy | ß                                                                                                    |
|----------------------|----------------------------------------------------------------------------------------------------|
| Navigace             | □ Nastavení $\rightarrow$ Rozšíř.nastavení $\rightarrow$ Nastavení sondy $\rightarrow$ Potvrd.dél.sondy                                                                                                    |
| Popis                | Zvolte, zda hodnota zobrazená v parametru parametr <b>Aktuální délka sondy</b> (→ 🗎 140)<br>odpovídá aktuální délce sondy. Na základě tohoto vstupu vykoná zařízení korekci délky<br>sondy.                                                                                                    |
| Výběr                | <ul> <li>Délka sondy v pořádku</li> <li>Délka sondy příliš malá</li> <li>Délka sondy příliš velká</li> <li>Sonda zakryta</li> <li>Ruční zadání</li> <li>Neznámá délka sondy</li> </ul>                                                                                                    |
| Nastavení z výroby   | Délka sondy v pořádku                                                                                                    |
| Dodatečné informace  | <ul> <li>Význam volitelných možností</li> <li>Délka sondy v pořádku<br/>Vybere se, pokud je uvedená délka správná. Úprava není nutná. Zařízení postup opusti.</li> <li>Délka sondy příliš malá<br/>Vybere se, pokud je zobrazená délka menší než skutečná délka sondy. Přidělí se jiný signál konce sondy a nově vypočítaná délka se zobrazí pod parametr Aktuální délka sondy()  140). Tento postup se opakuje, dokud zobrazovaná hodnota nebude odpovídat aktuální délce sondy.</li> <li>Délka sondy příliš velká<br/>Vybere se, pokud je zobrazená délka větší než skutečná délka sondy. Přidělí se jiný signál konce sondy a nově vypočítaná délka se uvede pod parametr Aktuální délka sondy()  140). Tento postup se opakuje, dokud zobrazovaná hodnota nebude odpovídat aktuální délce sondy.</li> <li>Sonda vypřiliš velká<br/>Vybere se, pokud je zobrazená délka větší než skutečná délka sondy. Přidělí se jiný signál konce sondy a nově vypočítaná délka se uvede pod parametr Aktuální délka sondy()  Sonda zakryta<br/>Vybere se, pokud je sonda (částečně nebo zcela) zakrytá. V tomto případě není možné provést korekci délky sondy. Zařízení postup opustí.</li> <li>Ruční zadání<br/>Vybere se, pokud se nemá provádět automatická korekce délky sondy. Namísto toho se aktuální délka sondy musí zadat ručně do parametr Aktuální délka sondy()  140)<sup>4</sup>.</li> <li>Neznámá délka sondy</li> <li>Vybere se, pokud je aktuální délka sondy neznámá. V tomto případě není možné provést korekci délky sondy.</li> </ul> |

<sup>4)</sup> Při ovládání přes FieldCare se volitelná možnost **Ruční zadání** nemusí výslovně volit. V rámci FieldCare lze délku sondy vždy upravovat

|                      | průvodce "Korekce délky sondy"                                                                                                    |
|----------------------|----------------------------------------------------------------------------------------------------|
|                      | Průvodce Korekce délky sondy je k dispozici pouze při ovládání přes lokální displej.<br>Při obsluze přes ovládací nástroj jsou všechny parametry týkající se korekce délky<br>sondy umístěny přímo v podnabídka Nastavení sondy (→  140).                                                                                                    |
|                      | NavigaceImage: Registric transformed and transformed and transformed                       |
| Potyrdit délku sondy |                                                                                                    |
|                      |                                                                                                    |
| Navigace             | Image: Sector Sector Secto |
| Popis                | (→ 🗎 141)                                                                                                    |
| Aktuální délka sondy | ۵                                                                                                    |
| Navigace             |                                                                                                    |
| Popis                | (→ 🖺 140)                                                                                                    |

### podnabídka "Proudový výstup 1...2"

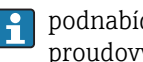

podnabídka **Proudový výstup 2** ( $\rightarrow \implies$  143) je k dispozici pouze pro zařízení se dvěma proudovými výstupy.

□ □ Nastavení → Rozšíř.nastavení → Proud.výst. 1...2 Navigace

| Prirazení proudového vý                            | ýstupu 1.                                                                                                    | 2                                                                                                    |                                                               | Ê                                                               |  |
|----------------------------------------------------|----------------------------------------------------------------------------------------------------|----------------------------------------------------------------------------------------------------|---------------------------------------------------------------|-----------------------------------------------------------------|--|
| Navigace                                           |                                                                                                    | <ul> <li>□ Nastavení → Rozšíř.nastavení → Proud.výst. 12 → Proud. výst.</li> <li>□ Nastavení → Rozšíř.nastavení → Proud.výst. 12 → Proud. výst.</li> </ul>                                                                                                    |                                                               |                                                                 |  |
| Popis                                              | Zvol                                                                                                    | Zvolte procesní veličinu pro proudový výstup.                                                                                                    |                                                               |                                                                 |  |
| Výběr<br>Nastavení z výroby<br>Dodatečné informace | <ul> <li>Lin</li> <li>Vz</li> <li>Te</li> <li>Re</li> <li>Ar</li> <li>Ar</li> <li>Ar</li> <li>Pro r</li> <li>Pro</li> <li>Pro</li> <li>Pro</li> <li>Pro</li> <li>Definition</li> </ul> | <ul> <li>Lineariz.hladina</li> <li>Vzdálenost</li> <li>Tepl.elektroniky</li> <li>Rel. ampl. echa</li> <li>An. výst. PD 1</li> <li>An. výst. PD 2</li> </ul> Pro měření hladiny <ul> <li>Proudový výstup 1: Lineariz.hladina</li> <li>Proudový výstup 2<sup>5</sup>): Rel. ampl. echa</li> </ul> |                                                               |                                                                 |  |
|                                                    | Proc                                                                                                    | esní proměnná                                                                                                    | Hodnota 4 mA                                                  | Hodnota 20 mA                                                   |  |
|                                                    | Line                                                                                                    | arizovaná hladina                                                                                                    | 0 % <sup>1)</sup> nebo přidruženou<br>linearizovanou hodnotou | 100 % <sup>2)</sup> nebo přidruženou linearizovanou<br>hodnotou |  |
|                                                    | Vzdá                                                                                                    | lenost                                                                                                    | 0 (tj. hladina je na<br>referenčním bodě)                     | Kalibrace prázdné nádrže (→ 🗎 112) (tj.<br>hladina je na 0 %)   |  |
|                                                    | Tepl                                                                                                    | ota elektroniky                                                                                                    | −50 °C (−58 °F)                                               | 100 °C (212 °F)                                                 |  |
|                                                    |                                                                                                    |                                                                                                    | 0 mV                                                          | 2 000 mV                                                        |  |
|                                                    | Relat                                                                                                    | ivni amplituda echa                                                                                                    | 0 111 V                                                       | 2000 111 V                                                      |  |

# Proudový rozsah

### Navigace

Nastavení  $\rightarrow$  Rozšíř.nastavení  $\rightarrow$  Proud.výst. 1...2  $\rightarrow$  Proudový rozsah

Nastavení → Rozšíř.nastavení → Proud.výst. 1...2 → Proudový rozsah

### Popis

Zvolte proudový rozsah pro procesní proměnnou a poplachový signál.

Ê

pouze pro zařízení se dvěma proudovými výstupy 5)

Výběr

- 4...20 mA
  - 4...20 mA NAMUR

4...20 mA NAMUR

- 4...20 mA US
- Pevná hodnota proudu

Nastavení z výroby

Dodatečné informace

### Význam volitelných možností

| Volitelná možnost       | Proudový rozsah pro<br>procesní proměnnou | Spodní úroveň<br>poplachového signálu | Horní úroveň poplachového<br>signálu |
|-------------------------|-------------------------------------------|---------------------------------------|--------------------------------------|
| 420 mA                  | 420,5 mA                                  | < 3,6 mA                              | > 21,95 mA                           |
| 420 mA NAMUR            | 3,820,5 mA                                | < 3,6 mA                              | > 21,95 mA                           |
| 420 mA US               | 3,920,8 mA                                | < 3,6 mA                              | > 21,95 mA                           |
| Pevná hodnota<br>proudu | Konstantní proud, defin                   | novaný v parametr <b>Pevná hodn</b>   | ota proudu (→ 🗎 144).                |

 Pokud je měřená hodnota mimo měřicí rozsah, je vydán diagnostická zpráva Proudový výstup

### Pevná hodnota proudu

| Navigace           | B     | Nastavení → Rozšíř.nastavení → Proud.výst. 12 → Pev.hodn. proudu<br>Nastavení → Rozšíř.nastavení → Proud.výst. 12 → Pev.hodn. proudu |
|--------------------|-------|----------------------------------------------------------------------------------------------------|
| Předpoklad         | Prou  | dový rozsah ( 🗕 🗎 143) = Pevná hodnota proudu                                                                                        |
| Popis              | Defin | ujte konstantní hodnotu proudu.                                                                                                    |
| Uživatelské zadání | 422   | 2,5 mA                                                                                                    |
| Nastavení z výroby | 4 mA  |                                                                                                    |

| Tlumení výstupu     |                                                                                                    |                                |
|---------------------|----------------------------------------------------------------------------------------------------|--------------------------------|
| Navigace            | <ul> <li>□ Nastavení → Rozšíř.nastavení → Proud.výst. 12 → Tlum. výstupu</li> <li>□ Nastavení → Rozšíř.nastavení → Proud.výst. 12 → Tlum. výstupu</li> </ul> |                                |
| Popis               | Definuje časovou konstantu pro tlumení výstupního proudu.                                                                                                    |                                |
| Uživatelské zadání  | 0,0999,9 s                                                                                                    |                                |
| Nastavení z výroby  | 0,0 s                                                                                                    |                                |
| Dodatečné informace | Kolísání změřené hodnoty ovlivňují proudový výstup s exponenciálním zpo<br>časová konstanta τ je definována v tomto parametru. Při malé časové kons          | žděním, jehož<br>tantě reaguje |

A
výstup na změny měřené hodnoty okamžitě. Při velké časové konstantě nastává reakce výstupu s delším zpožděním. Pro  $\tau = 0$  (tovární nastavení) nenastává tlumení.

| Chování při poruše  |                                                                                                    | ß   |
|---------------------|----------------------------------------------------------------------------------------------------|-----|
| Navigace            | □ Nastavení → Rozšíř.nastavení → Proud.výst. 12 → Stav při poruše                                                                                                    |     |
|                     | ■ Nastavení → Rozšíř.nastavení → Proud.výst. 12 → Stav při poruše                                                                                                    |     |
| Předpoklad          | Proudový rozsah (→ 🗎 143) ≠ Pevná hodnota proudu                                                                                                    |     |
| Popis               | Zvolte chování výstupního proudu v případě chyby.                                                                                                    |     |
| Výběr               | <ul> <li>Min.</li> <li>Max.</li> <li>Poslední platná hodnota</li> <li>Aktuální hodnota</li> <li>Definovaná hodnota</li> </ul>                                                                                                    |     |
| Nastavení z výroby  | Max.                                                                                                    |     |
| Dodatečné informace | <ul> <li>Význam volitelných možností</li> <li>Min.<br/>Proudový výstup přejímá hodnotu spodní úrovně alarmu podle parametr Proudový rozsah (→ ) 143).</li> <li>Max.<br/>Proudový výstup přejímá hodnotu horní úrovně alarmu podle parametr Proudový rozs (→ ) 143).</li> <li>Poslední platná hodnota<br/>Proud zůstává konstantní na poslední hodnotě, kterou měl před výskytem chyby.</li> <li>Aktuální hodnota<br/>Výstupní proud následuje skutečnou měřenou hodnotu; chyba se ignoruje.</li> <li>Definovaná hodnota<br/>Výstupní proud nabude hodnotu definovanou v položce parametr Chybový proud<br/>(→ ) 145).</li> <li>Chování při chybě u jiných výstupních kanálů není těmito nastaveními ovlivňováno.</li> </ul> | sah |

| Chybový proud      |                                                                                                    | Â      |
|--------------------|----------------------------------------------------------------------------------------------------|--------|
| Navigace           | <ul> <li>□ Nastavení → Rozšíř.nastavení → Proud.výst. 12 → Chybový prou</li> <li>□ Nastavení → Rozšíř.nastavení → Proud.výst. 12 → Chybový prou</li> </ul> | d<br>d |
| Předpoklad         | Chování při poruše ( 🗕 🗎 145) = Definovaná hodnota                                                                                                    |        |
| Popis              | Zadání hodnoty výstupního proudu pro případ alarmu.                                                                                                    |        |
| Uživatelské zadání | 3,5922,5 mA                                                                                                    |        |
| Nastavení z výroby | 22,5 mA                                                                                                    |        |

| Proudový výstup 12 |      |                                                                                                    |
|--------------------|------|----------------------------------------------------------------------------------------------------|
| Navigace           |      | Nastavení → Rozšíř.nastavení → Proud.výst. 12 → Proud. výstup 12<br>Nastavení → Rozšíř.nastavení → Proud.výst. 12 → Proud. výstup 12 |
| Popis              | Zobr | azí vypočítaný výstupní proud.                                                                                                    |

#### podnabídka "Spínací výstup"

Navigace

Image: Second state of the second state of the second state o

| Funkce spínacího výstupu | l                                                                                                    |                                                                                                    | Â                     |
|--------------------------|----------------------------------------------------------------------------------------------------|----------------------------------------------------------------------------------------------------|-----------------------|
| Navigace                 |                                                                                                    | Nastavení → Rozšíř.nastavení → Spínací výstup → Funkce spín.výs.                                                                                                    |                       |
|                          |                                                                                                    | Nastavení $\rightarrow$ Rozšíř.nastavení $\rightarrow$ Spínací výstup $\rightarrow$ Funkce spín.výs.                                                                                                    |                       |
| Popis                    | Zvolt                                                                                                    | e funkci spínacího výstupu.                                                                                                    |                       |
| Výběr                    | <ul> <li>Vy</li> <li>Za</li> <li>Ch</li> <li>Ma</li> <li>Bin</li> </ul>                                                    | pnuto<br>pnuto<br>ování diagnostiky<br>ez<br>nární výstup                                                                                                    |                       |
| Nastavení z výroby       | Vypr                                                                                                    | iuto                                                                                                    |                       |
| Dodatečné informace      | Výzr<br>• Vý<br>• Za<br>Vý<br>• Ch<br>Vý<br>ud<br>ud<br>• Ma<br>Vý<br>ne<br>pa<br>- 1<br>- 1<br>- 1<br>• Bin<br>Sta<br>v r | tam volitelných možností<br>pnuto<br>stup je vždy rozpojený (nevodivý).<br>pnuto<br>stup je vždy propojený (vodivý).<br>ování diagnostiky<br>stup je normálně sepnutý a rozpojí se pouze tehdy, je-li přítomna diagnostická<br>álost. parametr Přiřazení reakce diagnostiky (→ 🖹 148) stanovuje, u kterého t<br>álosti dojde k rozpojení výstupu.<br>z<br>stup je normálně sepnutý a rozpojí se pouze tehdy, pokud měřená proměnná pře<br>bo poklesne pod definovanou mez. Mezní hodnoty jsou definovány následujícími<br>rametry:<br>Přiřazení meze (→ 🖺 148)<br>Hodnota zapnutí (→ 🖺 149)<br>Hodnota vypnutí (→ 🗎 150)<br>nární výstupu<br>av spínání výstupu sleduje výstupní hodnotu funkčního bloku DI. Funkční blok se<br>ámci parametr Přiřazení stavu (→ 🖺 147).<br>Možnosti Vypnuto a Zapnuto lze používat k simulaci spínacího výstupu. | typu<br>kročí<br>volí |

| Přiřazení stavu |       |                                                                                                    | ß |
|-----------------|-------|----------------------------------------------------------------------------------------------------|---|
| Navigace        |       | Nastavení → Rozšíř.nastavení → Spínací výstup → Přiřazení stavu<br>Nastavení → Rozšíř.nastavení → Spínací výstup → Přiřazení stavu |   |
| Předpoklad      | Funl  | cce spínacího výstupu (Ə 🗎 147) = Binární výstup                                                                                   |   |
| Popis           | Zvolt | e stav přístroje pro spínací výstup.                                                                                               |   |

ß

A

| Výběr               | <ul> <li>Vypnuto</li> <li>Binární výstup pokročilá diagnostika 1</li> <li>Binární výstup pokročilá diagnostika 2</li> </ul>                               |
|---------------------|----------------------------------------------------------------------------------------------------|
| Nastavení z výroby  | Vypnuto                                                                                                    |
| Dodatečné informace | Možnosti <b>Binární výstup pokročilá diagnostika 1</b> a <b>Binární výstup pokročilá<br/>diagnostika 2</b> se vztahují k pokročilým diagnostickým blokům. |

#### Přiřazení meze

| Navigace           | <ul> <li>□ Nastavení → Rozšíř.nastavení → Spínací výstup → Přiřazení meze</li> <li>□ Nastavení → Rozšíř.nastavení → Spínací výstup → Přiřazení meze</li> </ul>                                                                                                    |
|--------------------|----------------------------------------------------------------------------------------------------|
| Předpoklad         | Funkce spínacího výstupu (→ 🗎 147) = Mez                                                                                                    |
| Popis              | Zvolte procesní proměnnou pro sledování mezní hodnoty.                                                                                                    |
| Výběr              | <ul> <li>Vypnuto</li> <li>Linearizovaná hladina</li> <li>Vzdálenost</li> <li>Linearizované rozhraní</li> <li>Vzdálenost rozhraní</li> <li>Tloušťka horní vrstvy</li> <li>Svorkové napětí</li> <li>Teplota elektroniky</li> <li>Měřená kapacita</li> <li>Relativní amplituda echa</li> <li>Relativní amplituda echa</li> <li>Absolutní amplituda rozhraní</li> </ul> |
| Nastavení z výroby | Vypnuto                                                                                                    |

#### Přiřazení reakce diagnostiky

| Navigace           | 8                                                | Nastavení → Rozšíř.nastavení → Spínací výstup → Reakce diagnost.<br>Nastavení → Rozšíř.nastavení → Spínací výstup → Reakce diagnost. |
|--------------------|--------------------------------------------------|----------------------------------------------------------------------------------------------------|
| Předpoklad         | Funko                                            | re spínacího výstupu (Ə 🗎 147) = Chování diagnostiky                                                                                 |
| Popis              | Zvolte                                           | chování diagnostiky pro spínací výstup.                                                                                              |
| Výběr              | <ul><li>Alar</li><li>Alar</li><li>Vare</li></ul> | m<br>m + varování<br>ování                                                                                                    |
| Nastavení z výroby | Alarm                                            |                                                                                                    |

| Hodnota zapnutí     |                                                                                                    | £ |
|---------------------|----------------------------------------------------------------------------------------------------|---|
| Navigace            | <ul> <li>□ Nastavení → Rozšíř.nastavení → Spínací výstup → Hodnota zapnutí</li> <li>□ Nastavení → Rozšíř.nastavení → Spínací výstup → Hodnota zapnutí</li> </ul>                                                                                                    |   |
| Předpoklad          | Funkce spínacího výstupu (Ə 🗎 147) = Mez                                                                                                    |   |
| Popis               | Zadejte měřenou hodnotu pro bod sepnutí.                                                                                                    |   |
| Uživatelské zadání  | Číslo s pohyblivou čárkou a znaménkem                                                                                                    |   |
| Nastavení z výroby  | 0                                                                                                    |   |
| Dodatečné informace | Bod vypnutí závisí na relativní pozici parametrů <b>Hodnota zapnutí</b> a <b>Hodnota vypnutí</b><br><b>Hodnota zapnutí &gt; Hodnota vypnutí</b><br>– Výstup je sepnutý, pokud je měřená hodnota vyšší než <b>Hodnota zapnutí</b> .<br>– Výstup je rozpojený, pokud je měřená hodnota nižší než <b>Hodnota vypnutí</b> . | : |

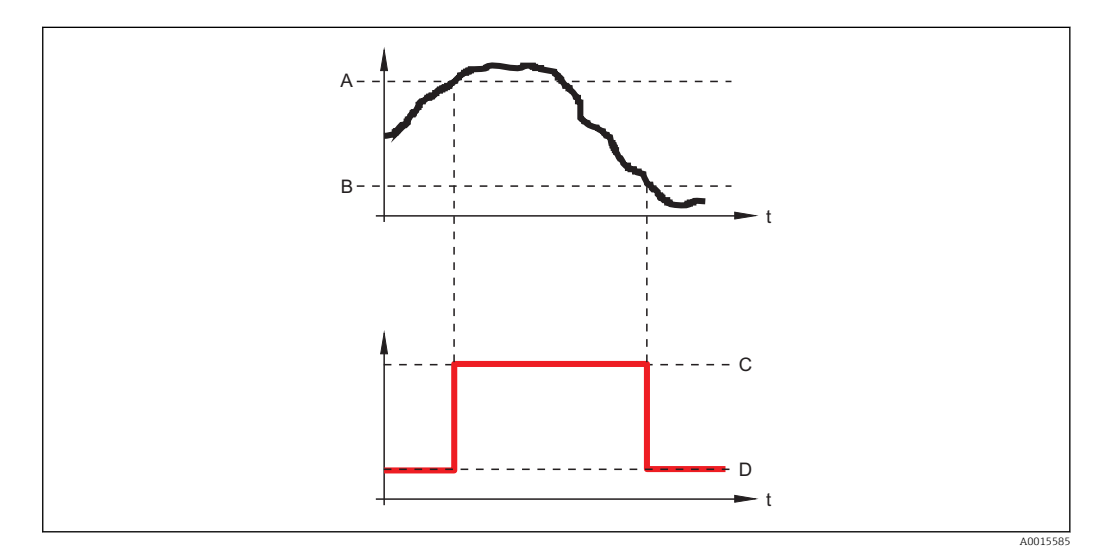

- Α Hodnota zapnutí
- B C
- Hodnota vypnutí Výstup sepnutý (vodivý)
- D Výstup rozpojený (nevodivý)

#### Hodnota zapnutí < Hodnota vypnutí

- Výstup je sepnutý, pokud je měřená hodnota nižší než Hodnota zapnutí.
  Výstup je rozpojený, pokud je měřená hodnota vyšší než Hodnota vypnutí.

ß

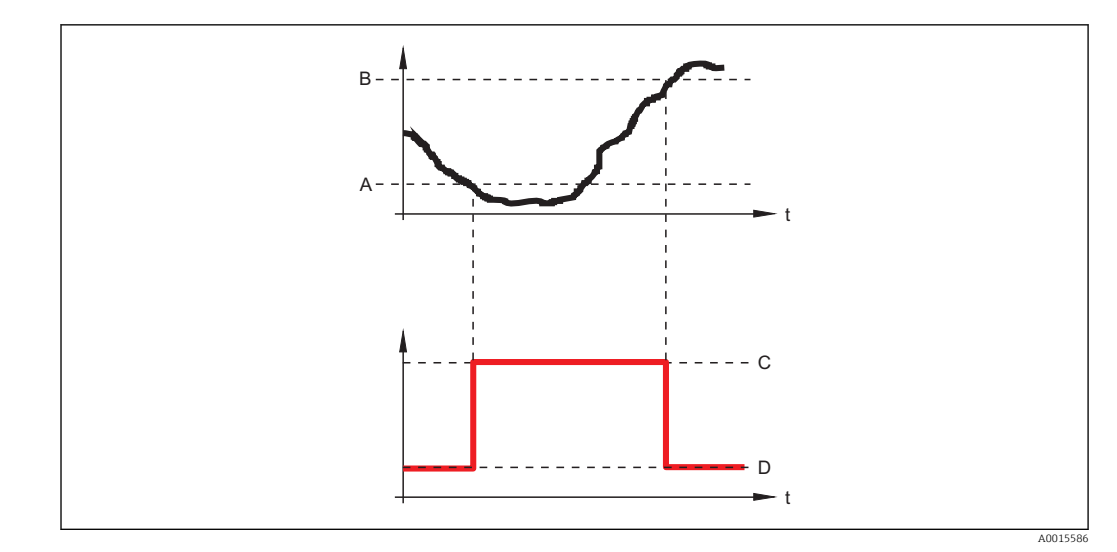

- Α
- В
- С
- Hodnota zapnutí Hodnota vypnutí Výstup sepnutý (vodivý) Výstup rozpojený (nevodivý) D

#### Zpoždění zapnutí

| Navigace           | <ul> <li>Nastavení → Rozšíř.nastavení → Spínací výstup → Zpoždění zapnutí</li> <li>Nastavení → Rozšíř.nastavení → Spínací výstup → Zpoždění zapnutí</li> </ul> |
|--------------------|----------------------------------------------------------------------------------------------------|
| Předpoklad         | PFunkce spínacího výstupu (→ 🗎 147) = Mez<br>Přiřazení meze (→ 🗎 148) ≠ Vypnuto                                                                                |
| Popis              | Definujte zpoždění zapnutí.                                                                                                    |
| Uživatelské zadání | ),0100,0 s                                                                                                    |
| Nastavení z výroby | ),0 s                                                                                                    |

| Hodnota vypnutí     |                                                                                                    | æ |
|---------------------|----------------------------------------------------------------------------------------------------|---|
| Navigace            | <ul> <li>□ Nastavení → Rozšíř.nastavení → Spínací výstup → Hodnota vypnutí</li> <li>□ Nastavení → Rozšíř.nastavení → Spínací výstup → Hodnota vypnutí</li> </ul> |   |
| Předpoklad          | Funkce spínacího výstupu (→ 🗎 147) = Mez                                                                                                    |   |
| Popis               | Zadejte měřenou hodnotu pro bod vypnutí.                                                                                                    |   |
| Uživatelské zadání  | Číslo s pohyblivou čárkou a znaménkem                                                                                                    |   |
| Nastavení z výroby  | 0                                                                                                    |   |
| Dodatečné informace | Bod vypnutí závisí na relativní pozici parametrů <b>Hodnota zapnutí</b> a <b>Hodnota vypnutí</b> ; popis: viz parametr <b>Hodnota zapnutí</b> (→ 🖺 149).         |   |

| Znoždění vymnutí       |                                                                                                    |   |
|------------------------|----------------------------------------------------------------------------------------------------|---|
|                        |                                                                                                    |   |
| Navigace               | $\square$ Nastavení $\rightarrow$ Rozšíř.nastavení $\rightarrow$ Spínací výstup $\rightarrow$ Zpoždění vypnutí                                                   |   |
|                        | <br>                                                                                                    |   |
| Předpoklad             | <ul> <li>Funkce spínacího výstupu (→  □ 147) = Mez</li> <li>Přiřazení meze (→ □ 148) ≠ Vypnuto</li> </ul>                                                        |   |
| Popis                  | Definovat zpoždění vypnutí.                                                                                                    |   |
| Uživatelské zadání     | 0,0100,0 s                                                                                                    |   |
| Nastavení z výroby     | 0,0 s                                                                                                    |   |
| Chování při poruše     |                                                                                                    | Â |
| Navigace               | <ul> <li>□ Nastavení → Rozšíř.nastavení → Spínací výstup → Stav při poruše</li> <li>□ Nastavení → Rozšíř.nastavení → Spínací výstup → Stav při poruše</li> </ul> |   |
| Popis                  | Zvolte chování výstupu v případě alarmu.                                                                                                    |   |
| Výběr                  | <ul> <li>Aktuální status</li> <li>Otevřeno</li> <li>Uzavřeno</li> </ul>                                                                                          |   |
| Nastavení z výroby     | Otevřeno                                                                                                    |   |
| Stav spínače           |                                                                                                    |   |
| Navigace               | <ul> <li>□ Nastavení → Rozšíř.nastavení → Spínací výstup → Stav spínače</li> <li>□ Nastavení → Rozšíř.nastavení → Spínací výstup → Stav spínače</li> </ul>       |   |
| Popis                  | Zobrazuje aktuální stav spínacího výstupu.                                                                                                    |   |
| Invertovaný výstupní s | ignál                                                                                                    | Â |
| Navigace               | □ Nastavení → Rozšíř.nastavení → Spínací výstup → Invert.výst.sig.                                                                                               |   |
|                        | <br>                                                                                                    |   |
| Popis                  | Specifikujte, zda se má výstupní signál invertovat.                                                                                                    |   |
| Výběr                  | <ul><li>Ne</li><li>Ano</li></ul>                                                                                                    |   |

#### Nastavení z výroby

Dodatečné informace

#### Význam volitelných možností

Ne

Ne

- Reakce spínacího výstupu jsou takové, jak byly popsány dříve.
- Ano
  - Stavy**Otevřeno** a **Uzavřeno** jsou převráceny v porovnání s dříve uvedeným popisem.

#### podnabídka "Zobrazení"

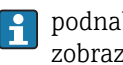

podnabídka **Zobrazení** je viditelné pouze tehdy, když je k zařízení připojen zobrazovací modul.

Navigace □ □ Nastavení → Rozšíř.nastavení → Zobrazení

| Language           |                                                                                                    |
|--------------------|----------------------------------------------------------------------------------------------------|
| Navigace           | <ul> <li>Image Rozšíř.nastavení → Zobrazení → Language</li> <li>Nastavení → Rozšíř.nastavení → Zobrazení → Language</li> </ul>                                                                                                    |
| Popis              | Nastavte jazyk zobrazení.                                                                                                    |
| Výběr              | <ul> <li>English</li> <li>Deutsch</li> <li>Français</li> <li>Español</li> <li>Italiano</li> <li>Nederlands</li> <li>Portuguesa</li> <li>Polski</li> <li>pyccKルЙ язык (Russian)</li> <li>Svenska</li> <li>Türkçe</li> <li>中文 (Chinese)</li> <li>日本語 (Japanese)</li> <li>한국 어 (Korean)</li> <li>الغزيئة (Arabic)</li> <li>Bahasa Indonesia</li> <li>ภาษาไทย (Thai)</li> <li>tiếng Việt (Vietnamese)</li> <li>čeština (Czech)</li> </ul> |
| Nastavení z výroby | English                                                                                                    |
| Formát zobrazení   |                                                                                                    |
| Navigace           | <ul> <li>Image: Nastavení → Rozšíř.nastavení → Zobrazení → Formát zobrazení</li> <li>Nastavení → Rozšíř.nastavení → Zobrazení → Formát zobrazení</li> </ul>                                                                                                    |
| Popis              | Zvolte, jak budou měřené hodnoty zobrazovány na displeji.                                                                                                    |
| Výběr              | <ul> <li>1 hodnota, max. velikost</li> <li>1 sloupcový graf + 1 hodnota</li> <li>2 hodnoty</li> <li>1 velká hodnota + 2 hodnoty</li> <li>4 hodnoty</li> </ul>                                                                                                    |

Nastavení z výroby 1 hodnota, max. velikost

#### Dodatečné informace

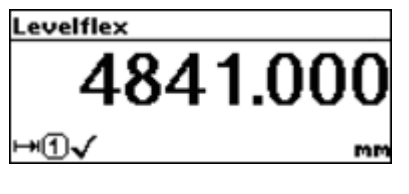

🖻 28 1 hodnota, max. velikost

|  |  | 1 | 9.1 | 184  | m      |
|--|--|---|-----|------|--------|
|  |  |   |     | 4.   | 00     |
|  |  |   |     | 19.1 | 19.184 |

🖻 29 1 sloupcový graf + 1 hodnota

| Levelflex   |        |
|-------------|--------|
| 0-0√        | 19.229 |
|             | mA     |
| <b>8</b> 1√ | 4.000  |
|             | mA     |

30 2 hodnoty

| Levelflex |         |
|-----------|---------|
| LI0√      | 95.988% |
| H)√⊡      | 2.005m  |
| GO√       | 19.358  |
| 30        | mA      |

31 1 velká hodnota + 2 hodnoty

| Levelflex |          |  |  |  |
|-----------|----------|--|--|--|
| L10√      | 96.334%  |  |  |  |
| ₩Ū✓       | 1.833m   |  |  |  |
| GŪ√       | 19.414mA |  |  |  |
| 80√       | 4.000mA  |  |  |  |

🗟 32 4 hodnoty

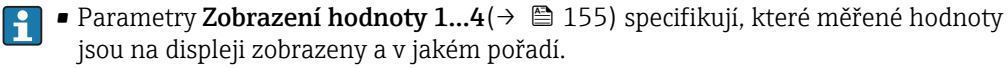

A0012013-CS

A0011948-CS

A0012011-CS

A0012016-CS

A0012019-CS

| Zobrazení hodnoty 14 |                                                                                                    |                                                                                                    | Â |
|----------------------|----------------------------------------------------------------------------------------------------|----------------------------------------------------------------------------------------------------|---|
| Navigace             | 8                                                                                                    | Nastavení → Rozšíř.nastavení → Zobrazení → Zobr. hodnoty 1<br>Nastavení → Rozšíř.nastavení → Zobrazení → Zobr. hodnoty 1                                          |   |
| Popis                | Zvol                                                                                                    | it měřenou hodnotu, která se zobrazuje na lokálním displeji.                                                                                                    |   |
| Výběr                | <ul> <li>Žá</li> <li>Liu</li> <li>Vz</li> <li>Pr</li> <li>M</li> <li>Pr</li> <li>Sv</li> <li>Te</li> <li>An</li> <li>An</li> </ul> | dný <sup>6)</sup><br>neariz.hladina<br>adálenost<br>oud.výst. 1<br>ěřený proud<br>oud.výst. 2<br>ork. napětí<br>.pl.elektroniky<br>1. výst. PD 1<br>1. výst. PD 2 |   |
| Nastavení z výroby   | <b>Pro</b><br>• Zo<br>• Zo<br>• Zo<br>• Zo                                                                                         | <b>měření hladiny</b><br>br. hodnoty 1: Lineariz.hladina<br>br. hodnoty 2: Vzdálenost<br>br. hodnoty 3: Proud.výst. 1<br>br. hodnoty 4: Žádný                     |   |

| Desetinná místa 14  |                                                                                                    | Â                       |
|---------------------|----------------------------------------------------------------------------------------------------|-------------------------|
| Navigace            | Image: Boostime State Stat |                         |
|                     | □ Nastavení $\rightarrow$ Rozšíř.nastavení $\rightarrow$ Zobrazení $\rightarrow$ Deset. místa 1                                                                                                    |                         |
| Popis               | Zvolte počet desetinných míst pro zobrazovanou hodnotu.                                                                                                    |                         |
| Výběr               | <ul> <li>X</li> <li>X.X</li> <li>X.XX</li> <li>X.XXX</li> <li>X.XXXX</li> </ul>                                                                                                    |                         |
| Nastavení z výroby  | X.XX                                                                                                    |                         |
| Dodatečné informace | Parametry <b>Desetinná místa 14</b> neovlivňují přesnost měření ani výpočtů v rámci z<br>Symbol chyby mezi měřenou hodnotou a jednotkou označuje, že zařízení počítá s ví<br>než kolik jich je zobrazených na lokálním displeji.                                                                                                    | zařízení.<br>ice čísly, |

<sup>6)</sup> nelze zvolit pro parametr **Zobr. hodnoty 1** 

| Interval zobrazení  |                 |                                                                                                    |
|---------------------|-----------------|----------------------------------------------------------------------------------------------------|
| Navigace            | 9               | Nastavení → Rozšíř.nastavení → Zobrazení → Interval zobraz.<br>Nastavení → Rozšíř.nastavení → Zobrazení → Interval zobraz.                                         |
| Popis               | Nasta           | vení doby zobrazení měřené hodnoty v případě přepínání hodnot na displeji.                                                                                         |
| Uživatelské zadání  | 110             | S                                                                                                    |
| Nastavení z výroby  | 5 s             |                                                                                                    |
| Dodatečné informace | param<br>přesal | netr <b>Interval zobrazení</b> je relevantní pouze tehdy, pokud počet měřených hodnot<br>nuje počet hodnot, jež zvolený formát zobrazení může zobrazovat současně. |

| Tlumení zobrazení  |        |                                                                                                    |  |
|--------------------|--------|----------------------------------------------------------------------------------------------------|--|
| Navigace           | 9      | Nastavení → Rozšíř.nastavení → Zobrazení → Tlumení zobraz.<br>Nastavení → Rozšíř.nastavení → Zobrazení → Tlumení zobraz. |  |
| Popis              | Defino | vat reakční čas displeje podle kolísání měřené hodnoty.                                                                  |  |
| Uživatelské zadání | 0,09   | 99,9 s                                                                                                    |  |
| Nastavení z výroby | 0,0 s  |                                                                                                    |  |

| Záhlaví             |                                                                                                    |  |
|---------------------|----------------------------------------------------------------------------------------------------|--|
| Navigace            | <ul> <li>Image: Nastavení → Rozšíř.nastavení → Zobrazení → Záhlaví</li> <li>Nastavení → Rozšíř.nastavení → Zobrazení → Záhlaví</li> </ul> |  |
| Popis               | Zvolte obsah záhlaví na místním displeji.                                                                                                 |  |
| Výběr               | <ul> <li>Označení (Tag) měřicího místa</li> <li>Libovolný text</li> </ul>                                                                 |  |
| Nastavení z výroby  | Označení (Tag) měřicího místa                                                                                                    |  |
| Dodatečné informace |                                                                                                    |  |

#### 1 Poloha textu hlavičky na displeji

Význam volitelných možností

A0013375

#### Označení (Tag) měřicího místa

Je definováno v parametr **Označení (Tag) měřicího místa** (→ 🗎 110).

# Libovolný text

Je definováno v parametr **Text záhlaví** ( $\rightarrow \square 157$ ).

| Text záhlaví        |                                                                                                    |                        |
|---------------------|----------------------------------------------------------------------------------------------------|------------------------|
| Navigace            | <ul> <li>Rozšíř.nastavení → Zobrazení → Tex</li> <li>Nastavení → Rozšíř.nastavení → Zobrazení → Tex</li> </ul> | t záhlaví<br>t záhlaví |
| Předpoklad          | Záhlaví (→ 🗎 156) = Libovolný text                                                                             |                        |
| Popis               | Zadejte text záhlaví na místním displeji.                                                                      |                        |
| Nastavení z výroby  |                                                                                                    |                        |
| Dodatečné informace | Počet zobrazených znaků závisí na použitých znacích.                                                           |                        |

| Oddělovací znak    |            |                                                                                                    | Ê |
|--------------------|------------|----------------------------------------------------------------------------------------------------|---|
| Navigace           | 9          | Nastavení $\rightarrow$ Rozšíř.<br>nastavení $\rightarrow$ Zobrazení $\rightarrow$ Oddělovací znak       |   |
|                    |            | Nastavení<br>$\rightarrow$ Rozšíř.<br>nastavení $\rightarrow$ Zobrazení<br>$\rightarrow$ Oddělovací znak |   |
| Popis              | Zvol       | it oddělovač desetinných míst pro zobrazení číselných hodnot.                                            |   |
| Výběr              | ■ .<br>■ , |                                                                                                    |   |
| Nastavení z výroby |            |                                                                                                    |   |

| Formát čísel        |                                        |                                                                    |  |
|---------------------|----------------------------------------|--------------------------------------------------------------------|--|
| Navigace            |                                        | Nastavení → Rozšíř.nastavení → Zobrazení → Formát čísel            |  |
|                     |                                        | Vastavení → Rozšíř.nastavení → Zobrazení → Formát čísel            |  |
| Popis               | Zvolte f                               | ormát čísel pro zobrazení.                                         |  |
| Výběr               | <ul><li>Deset</li><li>ft-in-</li></ul> | <ul><li>Desetinný</li><li>ft-in-1/16"</li></ul>                    |  |
| Nastavení z výroby  | Desetin                                | ıný                                                                |  |
| Dodatečné informace | voliteln                               | á možnost <b>ft-in-1/16"</b> platí pouze pro jednotky vzdálenosti. |  |

| Nabídka desetinných mís | st                                                                        |                                                                                                    |
|-------------------------|---------------------------------------------------------------------------|----------------------------------------------------------------------------------------------------|
| Navigace                | 9                                                                         | Nastavení → Rozšíř.nastavení → Zobrazení → Menu deset. míst                                                                                                    |
|                         |                                                                           | Nastavení<br>$\rightarrow$ Rozšíř.<br><br>nastavení $\rightarrow$ Zobrazení $\rightarrow$ Menu des<br>et. míst                                                                                                    |
| Popis                   | Volb                                                                      | a počtu desetinných míst pro uvádění čísel v menu obsluhy.                                                                                                    |
| Výběr                   | <ul> <li>x</li> <li>x.x</li> <li>x.x</li> <li>x.x</li> <li>x.x</li> </ul> | x<br>x<br>xx<br>xxx                                                                                                    |
| Nastavení z výroby      | x.xxx                                                                     | XX                                                                                                    |
| Dodatečné informace     | <ul> <li>Pla</li> <li>ná</li> <li>mě</li> <li>pa</li> </ul>               | atí pouze pro čísla v menu obsluhy (např. <b>Kalibrace prázdné nádrže</b> , <b>Kalibrace plné<br/>drže</b> ), ale nikoli pro zobrazení měřené hodnoty. Počet desetinných míst pro zobrazení<br>ířené hodnoty se definuje v parametrech <b>Desetinná místa 14</b> (→ 🗎 155).<br>rametr <b>Nabídka desetinných míst</b> neovlivňuje přesnost měření ani výpočtů. |

| Prosvětlení         |                                                                                                    |  |  |
|---------------------|----------------------------------------------------------------------------------------------------|--|--|
| Navigace            | <ul> <li>Image: Rozšíř.nastavení → Zobrazení → Prosvětlení</li> <li>Image: Nastavení → Rozšíř.nastavení → Zobrazení → Prosvětlení</li> </ul> |  |  |
| Předpoklad          | Zařízení obsahuje lokální displej SD03 (s optickými klávesami).                                                                              |  |  |
| Popis               | Zapnutí a vypnutí podsvícení místního displeje.                                                                                              |  |  |
| Výběr               | <ul><li>Vypnout</li><li>Povolit</li></ul>                                                                                                    |  |  |
| Nastavení z výroby  | Vypnout                                                                                                    |  |  |
| Dodatečné informace | <ul> <li>Význam volitelných možností</li> <li>Vypnout<br/>Vypne podsvícení.</li> <li>Povolit<br/>Zapne podsvícení.</li> </ul>                |  |  |
|                     | Bez ohledu na nastavení tohoto parametru se může podsvícení automaticky vypnout zásahem zařízení, pokud je napájecí napětí příliš nízké.     |  |  |

| Kontrast displeje   |                                                                                                    |  |
|---------------------|----------------------------------------------------------------------------------------------------|--|
| Navigace            | <ul> <li>Nastavení → Rozšíř.nastavení → Zobrazení → Kontrast displej</li> <li>Nastavení → Rozšíř.nastavení → Zobrazení → Kontrast displej</li> </ul>         |  |
| Popis               | Nastavte kontrast displeje podle okolních podmínek (např. úhlu čtení nebo osvětlení).                                                                        |  |
| Uživatelské zadání  | 2080 %                                                                                                    |  |
| Nastavení z výroby  | V závislosti na displeji.                                                                                                    |  |
| Dodatečné informace | <ul> <li>Nastavení kontrastu pomocí tlačítek:</li> <li>Tmavší: stiskněte současně tlačítka ○€.</li> <li>Jasnější: stiskněte současně tlačítka ⊙€.</li> </ul> |  |

#### podnabídka "Záloha dat displej"

Tato podnabídka je viditelná pouze tehdy, když je k zařízení připojený zobrazovací modul.

Konfiguraci zařízení lze uložit v určitém čase do zobrazovacího modulu. Pokud je to požadováno, lze uloženou konfiguraci v zařízení obnovit, např. aby se zařízení uvedlo zpět do některého definovaného stavu. Konfiguraci je rovněž možné přenést do jiného zařízení stejného typu pomocí zobrazovacího modulu.

*Navigace*  $\square$  Nastavení  $\rightarrow$  Rozšíř.nastavení  $\rightarrow$  Zál. dat displej

# Provozní doba Navigace Nastavení → Rozšíř.nastavení → Zál. dat displej → Provozní doba Nastavení → Rozšíř.nastavení → Zál. dat displej → Provozní doba Popis Zobrazení provozních hodin zařízení. Uživatelské rozhraní dní (d), hodin (h), minut (m), sekund (s) Dodatečné informace Maximální čas 9999 d ( ≈ 27 roky/roků)

| Poslední zálohování  |                                                                          |                                                                                                    |
|----------------------|--------------------------------------------------------------------------|----------------------------------------------------------------------------------------------------|
| Navigace             | 9                                                                        | Nastavení → Rozšíř.nastavení → Zál. dat displej → Posl.zálohování<br>Nastavení → Rozšíř.nastavení → Zál. dat displej → Posl.zálohování |
| Popis                | Zobrazení času, kdy byla poslední záloha dat uložena do modulu displeje. |                                                                                                    |
| Uživatelské rozhraní | dní (d), hodin (h), minut (m), sekund (s)                                |                                                                                                    |

#### Správa konfigurace

| Navigace | 9                                                                                           | Nastavení $\rightarrow$ Rozšíř.nastavení $\rightarrow$ Zál. dat displej $\rightarrow$ Správa konfigur.<br>Nastavení $\rightarrow$ Rozšíř.nastavení $\rightarrow$ Zál. dat displej $\rightarrow$ Správa konfigur. |
|----------|---------------------------------------------------------------------------------------------|----------------------------------------------------------------------------------------------------|
| Popis    | Zvolte                                                                                      | e akci pro správu dat přístroje v modulu displeje.                                                                                                    |
| Výběr    | <ul> <li>Zruš</li> <li>Prov</li> <li>Obr</li> <li>Dup</li> <li>Pore</li> <li>Vyn</li> </ul> | šit<br>vést zálohování<br>lovit<br>likovat<br>ovnat<br>nazat záložní data                                                                                                    |

A

Nastavení z výroby

#### Zrušit

Dodatečné informace

#### Význam volitelných možností

#### Zrušit

Nevykoná se žádná akce a uživatel tento parametr opustí.

Provést zálohování

Záložní kopie aktuální konfigurace zařízení v paměti HistoROM (vestavěná v zařízení) se uloží do zobrazovacího modulu zařízení.

Obnovit

Poslední záložní kopie konfigurace zařízení se zkopíruje ze zobrazovacího modulu do paměti HistoROM zařízení.

Duplikovat

Konfigurace převodníku je zduplikována do jiného zařízení pomocí zobrazovacího modulu převodníku. Následující parametry, které charakterizují jednotlivý měřicí bod, **nejsou** obsaženy v přenášené konfiguraci:

- HART datum
- HART krátký Tag
- HART zpráva
- HART popis
- HART adresa
- Označení (Tag) měřicího místa
- Typ média
- Porovnat

Konfigurace zařízení uložená v zobrazovacím modulu se porovná s aktuální konfigurací zařízení v paměti HistoROM. Výsledek tohoto porovnání se zobrazí v položce parametr **Výsledek porovnání** ( $\rightarrow \implies 161$ ).

Vymazat záložní data

Záložní kopie konfigurace zařízení se odstraní ze zobrazovacího modulu zařízení.

V průběhu této akce není možné upravovat konfiguraci pomocí lokálního displeje a na displeji se zobrazí zpráva o statusu zpracování.

Pokud se stávající záloha obnovuje na jiném zařízení pomocí možnosti volitelná možnost Obnovit, může se stát, že některé funkce jistých zařízení již nebudou k dispozici. V některých případech dokonce ani reset zařízení (→ 
163) neobnoví původní stav.

Pro přenos konfigurace do jiného zařízení by se vždy měla použít možnost volitelná možnost **Duplikovat**.

| Stav zálohy        |                                                                                                    |  |  |
|--------------------|----------------------------------------------------------------------------------------------------|--|--|
| Navigace           | □ Nastavení $\rightarrow$ Rozšíř.nastavení $\rightarrow$ Zál. dat displej $\rightarrow$ Stav zálohy                                                  |  |  |
| Popis              | Zobrazí, která akce zálohování právě probíhá.                                                                                                    |  |  |
| Výsledek porovnání |                                                                                                    |  |  |
| Navigace           | <ul> <li>Rozšíř.nastavení → Zál. dat displej → Výsledek porov.</li> <li>Nastavení → Rozšíř.nastavení → Zál. dat displej → Výsledek porov.</li> </ul> |  |  |
| Popis              | Zobrazí výsledek porovnání mezi stavem zařízení a zobrazením.                                                                                        |  |  |

#### Dodatečné informace

#### Význam volitelných možností na displeji

Nastavení jsou shodná

Aktuální konfigurace zařízení v paměti HistoROM je shodná se záložní kopií v zobrazovacím modulu.

Nastavení nejsou shodná

Aktuální konfigurace zařízení v paměti HistoROM není shodná se záložní kopií v zobrazovacím modulu.

Chybí záloha dat

Neexistuje záložní kopie konfigurace zařízení z paměti HistoROM v zobrazovacím modulu.

Zálohovaná nastavení jsou poškozena

Aktuální konfigurace zařízení v paměti HistoROM je poškozená nebo není kompatibilní se záložní kopií v zobrazovacím modulu.

- Kontrola neprovedena Konfigurace zařízení v paměti HistoROM doposud nebyla porovnána se záložní kopií v zobrazovacím modulu.
- Soubor dat neslučitelný

Soubory dat jsou neslučitelné a nelze je porovnávat.

Pro spuštění porovnávání nastavte **Správa konfigurace (→ 🗎 160) = Porovnat**.

Jestliže byla konfigurace převodníku duplikována z jiného zařízení prostřednictvím položky Správa konfigurace (→ ● 160) = Duplikovat, je konfigurace nového zařízení v HistoROM pouze částečně shodná s konfigurací uloženou v modulu displeje: Vlastnosti specifické pro snímač (např. mapovací křivka) nejsou duplikovány. Výsledkem porovnání proto bude, že Nastavení nejsou shodná.

#### podnabídka "Správa" Navigace Nastavení → Rozšíř.nastavení → Správa æ Vytvořte přístupový kód Navigace Nastavení → Rozšíř.nastavení → Správa → Vytvoř.příst.kód Popis Vytvoření přístupového kódu pro uvolnění zápisu parametrů. 0...9999 Uživatelské zadání 0 Nastavení z výroby Dodatečné informace Pokud není provedena změna továrního nastavení nebo je definováno 0 jakožto přístupový kód, parametry nejsou chráněné proti zápisu a konfigurační údaje zařízení lze kdykoli upravit. Uživatel je přihlášen v úloze Údržba. Ochrana proti zápisu ovlivňuje veškeré parametry označené symbolem 🗟 v tomto dokumentu. Na lokálním displeji označuje symbol 🔒 před parametrem, že je daný parametr chráněný proti zápisu. A Jakmile je definován přístupový kód, lze parametry chráněné proti zápisu upravit pouze tehdy, pokud se zadá přístupový kód do parametru parametr Zadejte přístupový kód ( $\rightarrow \square$ 120). Jestliže svůj přístupový kód ztratíte, kontaktujte, prosím, prodejní středisko • společnosti Endress+Hauser. Pro ovládání pomocí displeje: Nový přístupový kód je platný až poté, kdy byl potvrzen v parametr **Potvrdit přístupový kód** (→ 🖺 165).

| Reset přístroje    |                                                                     |                                                                                                    | Â |
|--------------------|---------------------------------------------------------------------|----------------------------------------------------------------------------------------------------|---|
| Navigace           |                                                                     | Nastavení → Rozšíř.nastavení → Správa → Reset přístroje<br>Nastavení → Rozšíř.nastavení → Správa → Reset přístroje |   |
| Popis              | Vyb                                                                 | erte, do jakého stavu se má zařízení resetovat.                                                                    |   |
| Výběr              | <ul> <li>Zr</li> <li>N</li> <li>N</li> <li>O</li> <li>Re</li> </ul> | ušit<br>a výchozí tovární nastavení<br>a nastavení při dodávce<br>d zákaznického nastavení<br>estartovat zařízení  |   |
| Nastavení z výroby | Zruš                                                                | šit                                                                                                    |   |

Dodatečné informace

#### Význam volitelných možností

- Zrušit
  - Bez akce
- Na výchozí tovární nastavení

Všechny parametry se resetují na specifické tovární nastavení podle objednacího kódu. • Na nastavení při dodávce

Všechny parametry se resetují na nastavení při dodávce. Nastavení při dodávce se může lišit od továrního nastavení, pokud byla objednána nastavení specifická pro daného zákazníka.

Tato možnost je zobrazena pouze tehdy, když byla objednána specifická zákaznická nastavení.

Od zákaznického nastavení

Všechny zákaznické parametry se resetují na jejich tovární nastavení. Servisní parametry však zůstanou beze změn.

Restartovat zařízení

Restart resetuje každý parametr uložený v energeticky závislé paměti (RAM) na příslušné tovární nastavení (např. data měřených hodnot). Konfigurace zařízení zůstane beze změn.

|                         | průvodce "Vytvořte přístupový kód"                                                                                                    |          |
|-------------------------|----------------------------------------------------------------------------------------------------|----------|
|                         | průvodce <b>Vytvořte přístupový kód</b> je k dispozici pouze při ovládání přes lokální<br>displej. Při obsluze přes ovládací nástroj je položka parametr <b>Vytvořte přístupový l</b><br>umístěna přímo v podnabídka <b>Správa</b> . Možnost parametr <b>Potvrdit přístupový kód</b><br>není pro obsluhu přes ovládací nástroj k dispozici.                                                                                                    | kód<br>l |
|                         | Navigace Správa $\Rightarrow$ Nastavení $\Rightarrow$ Rozšíř.nastavení $\Rightarrow$ Správa $\Rightarrow$ Vytvoř.příst.kód                                                                                                    |          |
| Vytvořte přístupový kód |                                                                                                    |          |
| Navigace                | ■ Nastavení → Rozšíř.nastavení → Správa → Vytvoř.příst.kód → Vytvoř.příst.kód                                                                                                    |          |
| Popis                   | (→ 🗎 163)                                                                                                    |          |
| Potvrdit přístupový kód |                                                                                                    |          |
| Navigace                | Image: Book Strand Action and Strain and Strain and |          |
| Popis                   | Potvrďte zadaný přístupový kód.                                                                                                    |          |
| Uživatelské zadání      | 09999                                                                                                    |          |
| Nastavení z výroby      | 0                                                                                                    |          |

# 15.4 nabídka "Diagnostika"

Navigace

🗐 🗐 Diagnostika

| Aktuální diagnostika |                                 |                                                                                                    |
|----------------------|---------------------------------|----------------------------------------------------------------------------------------------------|
| Navigace             |                                 | Diagnostika → Aktuál.diagnos.<br>Diagnostika → Aktuál.diagnos.                                                                |
| Popis                | Zobr                            | azí aktuální diagnostickou zprávu.                                                                                            |
| Dodatečné informace  | Zobr<br>Syn<br>Kó<br>Ča:<br>Te: | azení sestává z následujícího:<br>mbol pro reakci na událost<br>d pro diagnostiku<br>s výskytu při provozu<br>xt k události   |
|                      | i                               | Pokud je současně aktivních několik zpráv, zobrazují se zprávy s nejvyšší prioritou.                                          |
|                      | i                               | Informace o tom, co je příčinou dané zprávy, a o nápravných opatřeních lze zobrazit<br>prostřednictvím symbolu ④ na displeji. |

| Časová značka        |                                                                              |
|----------------------|------------------------------------------------------------------------------|
| Navigace             | ⊟ Diagnostika → Časová značka                                                |
| Popis                | Zobrazuje časové razítko pro parametr <b>Aktuální diagnostika</b> (→ 🖺 166). |
| Uživatelské rozhraní | dní (d), hodin (h), minut (m), sekund (s)                                    |

| Předchozí diagnostika |                                      |                                                                                                    |
|-----------------------|--------------------------------------|----------------------------------------------------------------------------------------------------|
| Navigace              | 8                                    | Diagnostika → Předchchozí diag<br>Diagnostika → Předchchozí diag                                                               |
| Popis                 | Zobr                                 | azí poslední diagnostickou zprávu, která byla aktivní před aktuální zprávou.                                                   |
| Dodatečné informace   | Zobr<br>• Sy<br>• Kć<br>• Ča<br>• Te | azení sestává z následujícího:<br>mbol pro reakci na událost<br>od pro diagnostiku<br>os výskytu při provozu<br>ext k události |
|                       | _                                    |                                                                                                    |

Zobrazený stav může být stále ještě aktuální. Informace o tom, co je příčinou dané zprávy, a o nápravných opatřeních lze zobrazit prostřednictvím symbolu ④ na displeji.

# Časová značka

| Navigace             |        | Diagnostika → Časová značka                                              |
|----------------------|--------|--------------------------------------------------------------------------|
| Popis                | Zobra  | zuje časové razítko pro parametr <b>Předchozí diagnostika</b> (→ 🗎 166). |
| Uživatelské rozhraní | dní (d | ), hodin (h), minut (m), sekund (s)                                      |

#### Provozní doba od restartu

| Navigace             |        | Diagnostika → Doba od restartu<br>Diagnostika → Doba od restartu |
|----------------------|--------|------------------------------------------------------------------|
| Popis                | Zobra  | zuje čas provozu zařízení od jeho posledního restartu.           |
| Uživatelské rozhraní | dní (d | ), hodin (h), minut (m), sekund (s)                              |

#### Provozní doba

| Navigace             |               | Diagnostika → Provozní doba<br>Diagnostika → Provozní doba |
|----------------------|---------------|------------------------------------------------------------|
| Popis                | Zobra         | azení provozních hodin zařízení.                           |
| Uživatelské rozhraní | dní (c        | l), hodin (h), minut (m), sekund (s)                       |
| Dodatečné informace  | Maxii<br>9999 | mální čas<br>9 d ( ≈ 27 roky/roků)                         |

# 15.4.1 podnabídka "Seznam hlášení diagnostiky"

*Navigace*  $\square$  Diagnostika  $\rightarrow$  Seznam diagnost.

| Diagnostika 15      |                                                                                                    |
|---------------------|----------------------------------------------------------------------------------------------------|
| Navigace            | <ul> <li>□ Diagnostika → Seznam diagnost. → Diagnostika 1</li> <li>□ Diagnostika → Seznam diagnost. → Diagnostika 1</li> </ul>                  |
| Popis               | Zobrazuje aktuální diagnostické zprávy s nejvyšší prioritou až pátou nejvyšší prioritou.                                                        |
| Dodatečné informace | Zobrazení sestává z následujícího:<br>• Symbol pro reakci na událost<br>• Kód pro diagnostiku<br>• Čas výskytu při provozu<br>• Text k události |

| Časová značka 15     |                                                                                           |
|----------------------|-------------------------------------------------------------------------------------------|
| Navigace             | □ Diagnostika → Seznam diagnost. → Časová značka                                          |
| Popis                | Zobrazuje časové razítko pro parametr <b>Diagnostika 15</b> ( $\rightarrow \square$ 168). |
| Uživatelské rozhraní | dní (d), hodin (h), minut (m), sekund (s)                                                 |

#### 15.4.2 podnabídka "Záznamník událostí"

podnabídka **Záznamník událostí** je k dispozici pouze při ovládání přes lokální displej. Při ovládání prostřednictvím FieldCare lze seznam události zobrazit v rámci funkce FieldCare "Seznam událostí / HistoROM".

*Navigace*  $\square$  Diagnostika  $\rightarrow$  Záznamník udál.

| Možnosti filtru    |                                                                                                    |  |
|--------------------|----------------------------------------------------------------------------------------------------|--|
| Navigace           | Biagnostika → Záznamník udál. → Možnosti filtru                                                                                                    |  |
| Popis              | Zvolte kategorii události.                                                                                                    |  |
| Výběr              | <ul> <li>Vše</li> <li>Závada (F)</li> <li>Kontrola funkce (C)</li> <li>Mimo specifikaci (S)</li> <li>Požadavek na údržbu (M)</li> <li>Informace (I)</li> </ul> |  |
| Nastavení z výroby | Vše                                                                                                    |  |

#### podnabídka "Seznam událostí"

podnabídka **Seznam událostí** zobrazuje historii dřívějších událostí kategorie zvolené v parametr **Možnosti filtru** (→ 🗎 169). Zobrazuje se maximálně 20 událostí v chronologickém pořadí. Pokud je v zařízení aktivována pokročilá funkce HistoROM, může seznam událostí obsahovat až 100 položek.

Následující symboly indikují, zda nastala nějaká událost nebo zda skončila:

- Ð: nastala událost
- G: událost skončila

Informace o tom, co je příčinou dané zprávy, a o nápravných opatřeních lze zobrazit prostřednictvím tlačítka ①.

#### Formát zobrazení

- Pro zprávy o událostech v kategorii I: informační událost, text události, symbol "záznam události" a čas, kdy událost nastala.
- Pro zprávy o událostech v kategorii F, M, C, S (stavový signál): diagnostická událost, text události, symbol "záznam události" a čas, kdy událost nastala.

| 15.4.3 | podnabídka "Informace o přístroji" |
|--------|------------------------------------|
| 12.1.2 | poundorana "miormace o prioroji    |

Navigace  $\square$  Diagnostika  $\rightarrow$  Info o příst.

| Označení (Tag) měřicího | ) místa                                                                                                    |  |  |
|-------------------------|----------------------------------------------------------------------------------------------------|--|--|
| Navigace                | <ul> <li>□ Diagnostika → Info o příst. → Tag měř. místa</li> <li>□ Diagnostika → Info o příst. → Tag měř. místa</li> </ul>                                                                                                    |  |  |
| Popis                   | Zadejte označení (Tag) měřicího místa.                                                                                                    |  |  |
| Nastavení z výroby      | FMP5x                                                                                                    |  |  |
| Sériové číslo           |                                                                                                    |  |  |
| Navigace                | <ul> <li>□ Diagnostika → Info o příst. → Sériové číslo</li> <li>□ Diagnostika → Info o příst. → Sériové číslo</li> </ul>                                                                                                    |  |  |
| Popis                   | Zobrazí sériové číslo zařízení.                                                                                                    |  |  |
| Dodatečné informace     | <ul> <li>Použití sériového čísla         <ul> <li>K rychlé identifikaci zařízení, např. při kontaktování společnosti Endress+Hauser.</li> <li>K získání specifických informací o zařízení pomocí nástroje Device Viewer:<br/>www.endress.com/deviceviewer</li> </ul> </li> <li>Sériové číslo je rovněž uvedeno na výrobním štítku.</li> </ul> |  |  |
| Verze firmwaru          |                                                                                                    |  |  |
| Navigace                | <ul> <li>□ Diagnostika → Info o příst. → Verze firmwaru</li> <li>□ Diagnostika → Info o příst. → Verze firmwaru</li> </ul>                                                                                                    |  |  |
| Popis                   | Zobrazí verzi firmwaru zařízení.                                                                                                    |  |  |
| Uživatelské rozhraní    | xx.yy.zz                                                                                                    |  |  |
| Dodatečné informace     | U verzí firmwaru lišící se pouze v posledních dvou číslicích ("xx") nejsou rozdíly týkající se funkčnosti nebo ovládání.                                                                                                    |  |  |

| Název přístroje     |                                                                                                    |                                                                                                |
|---------------------|----------------------------------------------------------------------------------------------------|------------------------------------------------------------------------------------------------|
| Navigace            |                                                                                                    | Diagnostika → Info o příst. → Název přístroje<br>Diagnostika → Info o příst. → Název přístroje |
| Popis               | Zobra                                                                                                    | zí název zařízení.                                                                             |
| Objednací kód       |                                                                                                    |                                                                                                |
| Navigace            | 8                                                                                                    | Diagnostika → Info o příst. → Objednací kód<br>Diagnostika → Info o příst. → Objednací kód     |
| Popis               | Zobrazí objednací kód zařízení.                                                                                                    |                                                                                                |
| Dodatečné informace | Objednací kód je generován z rozšířeného objednacího kódu, který definuje veškeré<br>vlastnosti zařízení v rámci struktury produktu. Na rozdíl od toho nelze vlastnosti zařízení<br>přímo vyčíst z objednacího kódu. |                                                                                                |

| Rozšířený objednací kód 13 |              |                                                                                                    |  |
|----------------------------|--------------|----------------------------------------------------------------------------------------------------|--|
| Navigace                   |              | Diagnostika → Info o příst. → Rozš.obj.kód 1                                                                                 |  |
|                            |              | Diagnostika → Info o příst. → Rozš.obj.kód 1                                                                                 |  |
| Popis                      | Zobr         | azuje tři části rozšířeného objednacího kódu.                                                                                |  |
| Dodatečné informace        | Rozš<br>dané | ířený objednací kód udává verzi všech vlastností v rámci struktury produktu, a proto<br>z zařízení jednoznačně identifikuje. |  |

| Verze přístroje     |                                                                                                    |
|---------------------|----------------------------------------------------------------------------------------------------|
| Navigace            | <ul> <li>□ Diagnostika → Info o příst. → Verze přístroje</li> <li>□ Diagnostika → Info o příst. → Verze přístroje</li> </ul> |
| Popis               | Zobrazuje revizi zařízení, pod kterou je zařízení registrováno u organizace HART<br>Communication Foundation.                |
| Dodatečné informace | Revize zařízení je potřeba k přidělení správného souboru s popisem zařízení (DD) pro dané<br>zařízení.                       |

| ID přístroje        |                                                                                                    |                                                                                          |
|---------------------|----------------------------------------------------------------------------------------------------|------------------------------------------------------------------------------------------|
| Navigace            |                                                                                                    | Diagnostika → Info o příst. → ID přístroje<br>Diagnostika → Info o příst. → ID přístroje |
| Popis               | Zobra                                                                                                    | zí IČ zařízení.                                                                          |
| Dodatečné informace | Vedle typu zařízení a IČ výrobce je IČ zařízení součástí jedinečné identifikace zařízení<br>(jedinečné IČ), která jednoznačně charakterizuje každé zařízení HART. |                                                                                          |

| Typ přístroje       |                                                                                                    |                                                                                                    |  |
|---------------------|----------------------------------------------------------------------------------------------------|----------------------------------------------------------------------------------------------------|--|
|                     |                                                                                                    |                                                                                                    |  |
| Navigace            |                                                                                                    | Diagnostika $\rightarrow$ Info o příst. $\rightarrow$ Typ přístroje                                        |  |
|                     |                                                                                                    | Diagnostika $\rightarrow$ Info o příst. $\rightarrow$ Typ přístroje                                        |  |
| Popis               | Zobra<br>Comi                                                                                       | Zobrazuje typ zařízení, pod kterým je zařízení registrováno u organizace HART<br>Communication Foundation. |  |
| Dodatečné informace | Typ zařízení je potřeba k přidělení správného souboru s popisem zařízení (DD) pro dané<br>zařízení. |                                                                                                    |  |
|                     |                                                                                                    |                                                                                                    |  |
| ID výrobce          |                                                                                                    |                                                                                                    |  |
| Navigace            |                                                                                                    | Diagnostika → Info o příst. → ID výrobce                                                                   |  |
| Tunguce             |                                                                                                    | Diagnostika → Info o příst. → ID výrobce                                                                   |  |
| Popis               | Zobra<br>Comi                                                                                       | azuje IČ výrobce, pod kterým je zařízení registrováno u organizace HART<br>munication Foundation.          |  |

#### 15.4.4 podnabídka "Měřené hodnoty"

Navigace 🛛 🗐 🖾 Diagnostika → Měř. hodnoty

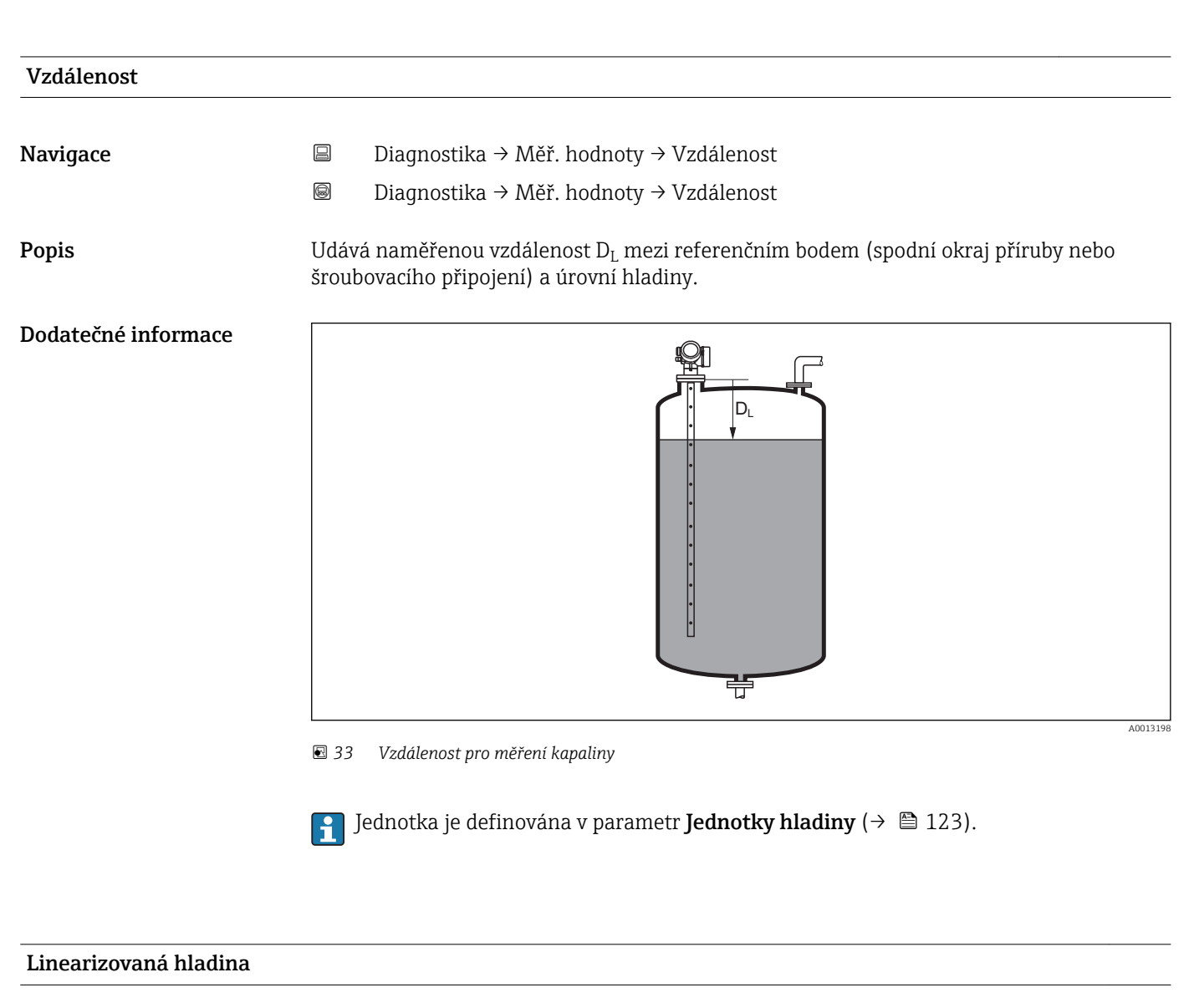

| Navigace            |       | Diagnostika → Měř. hodnoty → Lineariz.hladina<br>Diagnostika → Měř. hodnoty → Lineariz.hladina   |
|---------------------|-------|--------------------------------------------------------------------------------------------------|
| Popis               | Zobra | zí linearizovanou hladinu.                                                                       |
| Dodatečné informace | 1     | <ul> <li>Jednotka je definována prostřednictvím parametr Jednotky po<br/>linearizaci(→</li></ul> |

### Proudový výstup # Navigace Diagnostika $\rightarrow$ Měř. hodnoty $\rightarrow$ Proud. výstup 1...2 Diagnostika $\rightarrow$ Měř. hodnoty $\rightarrow$ Proud. výstup 1...2 Popis Zobrazí vypočítaný výstupní proud. Měřený proud # Navigace Diagnostika $\rightarrow$ Měř. hodnoty $\rightarrow$ Měřený proud 1 Diagnostika $\rightarrow$ Měř. hodnoty $\rightarrow$ Měřený proud 1 Předpoklad K dispozici pouze pro proudový výstup 1 Popis Zobrazuje měřenou hodnotu výstupního proudu. Svorkové napětí 1 Navigace Diagnostika $\rightarrow$ Měř. hodnoty $\rightarrow$ Svork. napětí 1 Diagnostika → Měř. hodnoty → Svork. napětí 1 Předpoklad K dispozici pouze pro proudový výstup 1

Zobrazuje svorkové napětí na proudovém výstupu.

Popis

## 15.4.5 podnabídka "Záznam měřených hodnot"

podnabídka **Záznam měřených hodnot** je k dipozici pouze tehdy, když je u zařízení aktivní rozšířená funkce HistoROM.

*Navigace*  $\square$  Diagnostika  $\rightarrow$  Záznam měř.hodn.

| Přiřazení kanálu 14 |                                                                                                    |           |
|---------------------|----------------------------------------------------------------------------------------------------|-----------|
| Navigace            | Image: Biagnostika → Záznam měř.hodn. → Přiřaz.kanálu 14                                                                                                    |           |
| Popis               | Přidělte procesní proměnnou příslušnému kanálu pro záznam dat.                                                                                                    |           |
| Výběr               | <ul> <li>Vypnuto</li> <li>Linearizovaná hladina</li> <li>Vzdálenost</li> <li>Nefiltrovaná vzdálenost</li> <li>Linearizované rozhraní</li> <li>Vzdálenost rozhraní</li> <li>Nefiltrovaná vzdálenost rozhraní</li> <li>Tloušťka horní vrstvy</li> <li>Proudový výstup 1</li> <li>Měřený proud</li> <li>Proudový výstup 2</li> <li>Svorkové napětí</li> <li>Teplota elektroniky</li> <li>Měřená kapacita</li> <li>Absolutní amplituda echa</li> <li>Relativní amplituda rozhraní</li> <li>Relativní amplituda EOP</li> <li>Posun EOP</li> <li>Základní šum</li> <li>Vypočtená hodnota Dk</li> <li>Ladění senzoru</li> <li>Analog. výstup pokročilá diagnostika 1</li> <li>Analog. výstup pokročilá diagnostika 2</li> </ul> |           |
| Nastavení z výroby  | Vypnuto                                                                                                    |           |
| Dodatečné informace | Zaznamenat lze celkem 500 naměřených hodnot. To znamená:<br><ul> <li>500 datových bodů, pokud se používá 1 kanál pro záznam hodnot</li> <li>250 datových bodů, pokud se používají 2 kanály pro záznam hodnot</li> <li>166 datových bodů, pokud se používají 3 kanály pro záznam hodnot</li> <li>125 datových bodů, pokud se používají 4 kanály pro záznam hodnot</li> </ul> Pokud se dosáhne maximálního počtu datových bodů, jsou nejstarší datové body v záznamu měřených hodnot cyklicky přepisovány tak, aby záznam vždy obsahova posledních 500, 250, 166, resp. 125 naměřených hodnot (princip kruhové pamět                                                                                                    | al<br>i). |

Zaznamenaná data se vymažou, pokud je v tomto parametru zvolená nová volitelná možnost.

A

#### Interval záznamu

| Navigace            | 9                                                                                                    | Diagnostika → Záznam měř.hodn. → Interval záznamu<br>Diagnostika → Záznam měř.hodn. → Interval záznamu                                                                                                    |  |
|---------------------|----------------------------------------------------------------------------------------------------|----------------------------------------------------------------------------------------------------|--|
| Popis               | Defin                                                                                                    | ujte interval záznamu t <sub>log</sub> .                                                                                                    |  |
| Uživatelské zadání  | 1,0                                                                                                    | 3 600,0 s                                                                                                    |  |
| Nastavení z výroby  | 30,0                                                                                                    | S                                                                                                    |  |
| Dodatečné informace | Tento parametr definuje interval mezi jednotlivými datovými body v záznamu měřených<br>hodnot, a tím také maximální zaznamenatelný procesní čas T <sub>log</sub> : |                                                                                                    |  |
|                     | <ul> <li>Pol</li> <li>Pol</li> <li>Pol</li> <li>Pol</li> <li>Pol</li> </ul>                                                                                        | kud se používá 1 kanál pro záznam hodnot: $T_{log} = 500 \cdot t_{log}$<br>kud se používají 2 kanály pro záznam hodnot: $T_{log} = 250 \cdot t_{log}$<br>kud se používají 3 kanály pro záznam hodnot: $T_{log} = 166 \cdot t_{log}$<br>kud se používají 4 kanály pro záznam hodnot: $T_{log} = 125 \cdot t_{log}$ |  |
|                     | Jakm<br>přepi                                                                                                    | ile tento čas uplyne, jsou nejstarší datové body v záznamu měřených hodnot cyklicky<br>sovány tak, aby v paměti stále zůstávaly záznamy času T <sub>log</sub> (princip kruhové paměti).                                                                                                    |  |
|                     | <b>i</b> 2                                                                                                    | Zaznamenaná data se vymažou, pokud se tento parametr změní.                                                                                                    |  |
|                     | Příkla                                                                                                    | ad                                                                                                    |  |
|                     | <b></b>                                                                                                    |                                                                                                    |  |

#### Při použití 1 záznamového kanálu

- $T_{log} = 500 \cdot 1 \text{ s} = 500 \text{ s} \approx 8,5 \text{ min}$   $T_{log} = 500 \cdot 10 \text{ s} = 5000 \text{ s} \approx 1,5 \text{ h}$   $T_{log} = 500 \cdot 80 \text{ s} = 40000 \text{ s} \approx 11 \text{ h}$
- $T_{log} = 500 \cdot 3600 \text{ s} = 1800000 \text{ s} \approx 20 \text{ d}$

#### A Vymazat záznamy Diagnostika → Záznam měř.hodn. → Vymazat záznamy Navigace Diagnostika → Záznam měř.hodn. → Vymazat záznamy Popis Započne se vymazání celé paměti záznamu dat. Výběr Zrušit Vymazat data Nastavení z výroby Zrušit

#### podnabídka "Zobrazení kanálu 1...4"

podnabídka **Zobrazení kanálu 1...4** je k dispozici pouze pro ovládání přes lokální displej. Při ovládání prostřednictvím FieldCare lze schéma záznamu zobrazit v rámci funkce FieldCare "Seznam událostí / HistoROM".

podnabídka Zobrazení kanálu 1...4 vyvolá schéma historie záznamu příslušného kanálu.

|            | xxx      |
|------------|----------|
| 175.77     | how have |
| 40.69 kg/h |          |
|            | -100s Ó  |

A0013859

- Osa x: v závislosti na zvoleném počtu kanálů zobrazuje 250 až 1 000 naměřených hodnot procesní proměnné.
- Osa y: pokrývá přibližný rozsah měřené hodnoty a soustavně jej upravuje podle měření.
- Pro návrat na menu obsluhy stiskněte současně ⊕ a ⊡.

# 15.4.6 podnabídka "Simulace"

| Navigace | 9 8 | Diagnostika → | Simulace |
|----------|-----|---------------|----------|
|----------|-----|---------------|----------|

| Přiřazení procesní veličiny |                                                                                          |                                                                                                    |      |
|-----------------------------|------------------------------------------------------------------------------------------|----------------------------------------------------------------------------------------------------|------|
| Navigace                    | 9                                                                                        | Diagnostika → Simulace → Přiř.proc.velič.<br>Diagnostika → Simulace → Přiř.proc.velič.                                                                                                    |      |
| Popis                       | Zvolt                                                                                    | e procesní proměnnou, která se má simulovat.                                                                                                    |      |
| Výběr                       | <ul> <li>Vy]</li> <li>Hla</li> <li>Ro:</li> <li>Lin</li> <li>Lin</li> <li>Lin</li> </ul> | pnuto<br>Idina<br>zhraní<br>earizovaná hladina<br>earizované rozhraní<br>earizovaná tloušťka                                                                                                    |      |
| Nastavení z výroby          | Vypn                                                                                     | uto                                                                                                    |      |
| Dodatečné informace         | <ul> <li>Ho</li> <li>vel</li> <li>Pol</li> <li>dia</li> </ul>                            | dnota proměnné, která se má simulovat, je definována v parametr <b>Hodnota proce<br/>ičiny</b> (→ 🗎 178).<br>«ud <b>Přiřazení procesní veličiny ≠ Vypnuto</b> , je simulace aktivní. To je znázorněno<br>gnostickou zprávou kategorie <i>Kontrola funkce (C)</i> . | esní |

| Hodnota procesní veličiny |                                                                                                    |                                               |
|---------------------------|----------------------------------------------------------------------------------------------------|-----------------------------------------------|
| Navigace                  | <ul> <li>□ Diagnostika → Simulace → Hodn.proc.velič.</li> <li>□ Diagnostika → Simulace → Hodn.proc.velič.</li> </ul>                                |                                               |
| Předpoklad                | Přiřazení procesní veličiny (→ 🗎 178) ≠ Vypnuto                                                                                                    |                                               |
| Popis                     | Specifikuje hodnotu simulované procesní veličiny.                                                                                                   |                                               |
| Uživatelské zadání        | Číslo s pohyblivou čárkou a znaménkem                                                                                                    |                                               |
| Nastavení z výroby        | 0                                                                                                    |                                               |
| Dodatečné informace       | Tuto simulovanou hodnotu využívá následný proces zpracování r<br>výstup. Tímto způsobem mohou uživatelé ověřit, zda bylo měřicí<br>nakonfiqurováno. | něřené hodnoty a signální<br>zařízení správně |

| Simulace proudového výstupu 12 |                                                                    |                     |
|--------------------------------|--------------------------------------------------------------------|---------------------|
|                                |                                                                    |                     |
| Navigace                       | □ Diagnostika $\rightarrow$ Simulace $\rightarrow$ Sim.pr.výst. 12 |                     |
|                                | Biagnostika → Simulace → Sim.pr.výst. 12                           |                     |
| Popis                          | Zapnutí nebo vypnutí simulace proudového výstupu.                  |                     |
| Výběr                          | <ul><li>Vypnuto</li><li>Zapnuto</li></ul>                          |                     |
| Nastavení z výroby             | Vypnuto                                                            |                     |
| Dodatečné informace            | Aktivní simulace je znázorňována diagnostickou zprávou kategorie K | ontrola funkce (C). |
|                                |                                                                    |                     |

| Hodnota proudového výstupu 12 |                     |                                                                                                    | Ê |
|-------------------------------|---------------------|----------------------------------------------------------------------------------------------------|---|
| Navigace                      | ▣                   | Diagnostika → Simulace → Hodn.pr.výst. 12<br>Diagnostika → Simulace → Hodn.pr.výst. 12                                                                                                    |   |
| Předpoklad                    | Sim                 | ulace proudového výstupu (Ə 🗎 179) = Zapnuto                                                                                                    |   |
| Popis                         | Zad                 | ejte hodnotu proudu pro simulaci                                                                                                    |   |
| Uživatelské zadání            | 3,59                | )22,5 mA                                                                                                    |   |
| Nastavení z výroby            | 3,59                | ) mA                                                                                                    |   |
| Dodatečné informace           | Prot<br>moł<br>přip | idový výstup nabude hodnotu specifikovanou v tomto parametru. Tímto způsoben<br>iou uživatelé ověřit správné nastavení proudového výstupu a správnou funkci<br>ojených řídicích jednotek. | n |

| Simulace spínacího výstupu |              |                                                                                  |  |
|----------------------------|--------------|----------------------------------------------------------------------------------|--|
| Navigace                   |              | Diagnostika → Simulace → Sim.spín.výst<br>Diagnostika → Simulace → Sim.spín.výst |  |
| Popis                      | Zapr         | utí nebo vypnutí simulace spínacího výstupu.                                     |  |
| Výběr                      | ■ Vy<br>■ Za | pnuto<br>pnuto                                                                   |  |
| Nastavení z výroby         | Vypr         | nuto                                                                             |  |

A

# Stav spínače Navigace □ Diagnostika → Simulace → Stav spínače □ Diagnostika → Simulace → Stav spínače Předpoklad Simulace spínacího výstupu (→ 🖺 179) = Zapnuto

| Popis               | Definuje stav spínače určeného pro simulaci.                                                                                     |
|---------------------|----------------------------------------------------------------------------------------------------|
| Výběr               | <ul><li>Otevřeno</li><li>Uzavřeno</li></ul>                                                                                      |
| Nastavení z výroby  | Otevřeno                                                                                                    |
| Dodatečné informace | Stav spínače nabude hodnotu definovanou v tomto parametru. To pomáhá zkontrolovat správnou funkci připojených řídicích jednotek. |

#### A Simulace alarmu přístroje Navigace Diagnostika $\rightarrow$ Simulace $\rightarrow$ Simulace alarmu 8 Diagnostika $\rightarrow$ Simulace $\rightarrow$ Simulace alarmu Popis Zapnutí nebo vypnutí simulace alarmu. Výběr Vypnuto Zapnuto Nastavení z výroby Vypnuto Dodatečné informace Při volbě možnosti volitelná možnost Zapnuto vygeneruje zařízení alarm. To napomáhá ke kontrole správné reakce výstupu zařízení v případě alarmu. Aktivní simulace je znázorňována diagnostickou zprávou kategorie *Kontrola funkce (C)*.
### 15.4.7 podnabídka "Test přístroje"

Navigace  $\square$  Diagnostika  $\rightarrow$  Test přístroje

| Spuštění testu zařízení |                                  |                                                     |  |
|-------------------------|----------------------------------|-----------------------------------------------------|--|
|                         |                                  |                                                     |  |
| Navigace                |                                  | Diagnostika → Test přístroje → Start test zař.      |  |
|                         |                                  | Diagnostika → Test přístroje → Start test zař.      |  |
| Popis                   | Spuš                             | Spuštění kontroly zařízení.                         |  |
| Výběr                   | <ul><li>Ne</li><li>Ano</li></ul> |                                                     |  |
| Nastavení z výroby      | Ne                               |                                                     |  |
| Dodatečné informace     | V pří                            | padě ztráty odrazu nelze kontrolu zařízení vykonat. |  |

| Výsledek testu zařízení |                                                                                                    |                                                                                                    |
|-------------------------|----------------------------------------------------------------------------------------------------|----------------------------------------------------------------------------------------------------|
| Navigace                |                                                                                                    | Diagnostika → Test přístroje → Výsl. testu zař.<br>Diagnostika → Test přístroje → Výsl. testu zař. |
| Popis                   | Zobra                                                                                                    | azí výsledek kontroly zařízení.                                                                    |
| Dodatečné informace     | <ul> <li>Význam volitelných možností na displeji</li> <li>Instalace v pořádku<br/>Měření je možné bez omezení.</li> <li>Snížená přesnost<br/>Měření je možné. Přesnost měření může být však snížena v důsledku amplitudy signálu.</li> <li>Snížená schopnost měření<br/>Měření je aktuálně možné. Existuje zde však riziko ztráty odrazu. Zkontrolujte instalační<br/>polohu zařízení a dielektrickou konstantu média.</li> <li>Kontrola neprovedena</li> </ul> |                                                                                                    |

| Čas poslední kontroly |      |                                                                                                    |
|-----------------------|------|----------------------------------------------------------------------------------------------------|
| Navigace              |      | Diagnostika → Test přístroje → Čas posl. kontr.<br>Diagnostika → Test přístroje → Čas posl. kontr. |
| Popis                 | Zobr | azuje provozní dobu, při které byla provedena poslední kontrola zařízení.                          |

#### Signál hladiny Navigace Diagnostika $\rightarrow$ Test přístroje $\rightarrow$ Signál hladiny Diagnostika $\rightarrow$ Test přístroje $\rightarrow$ Signál hladiny Předpoklad Byla provedena kontrola zařízení. Popis Zobrazuje výsledek kontroly zařízení z hlediska signálu hladiny. Uživatelské rozhraní Kontrola neprovedena Kontrola není v pořádku Kontrola v pořádku Dodatečné informace Pro **Signál hladiny = Kontrola není v pořádku**: Zkontrolujte instalační polohu zařízení a dielektrickou konstantu média.

| Vazební signál       |                                                                                                    |
|----------------------|----------------------------------------------------------------------------------------------------|
| Navigace             | <ul> <li>□ Diagnostika → Test přístroje → Vazební signál</li> <li>□ Diagnostika → Test přístroje → Vazební signál</li> </ul>                                    |
| Předpoklad           | Byla provedena kontrola zařízení.                                                                                                    |
| Popis                | Zobrazuje výsledek kontroly displeje z hlediska spouštěcího signálu.                                                                                            |
| Uživatelské rozhraní | <ul> <li>Kontrola neprovedena</li> <li>Kontrola není v pořádku</li> <li>Kontrola v pořádku</li> </ul>                                                           |
| Dodatečné informace  | Pro <b>Vazební signál = Kontrola není v pořádku</b> : Zkontrolujte montážní polohu zařízení.<br>U nekovových nádob použijte kovovou desku nebo kovovou přírubu. |

# Rejstřík

#### Α

| Aktivovat tabulku (parametr)       133, 133         Aktuální délka sondy (parametr)       140, 142         Aktuální diagnostika (parametr)       166, 166         Aktuální mapování (parametr)       116         Autorizace přístupu k parametrům       Přístup k zápisu         Přístup ke čtení       56 |
|----------------------------------------------------------------------------------------------------|
| В                                                                                                    |
| Bezpečnost na pracovišti                                                                                                    |
| Bezpečnost provozu                                                                                                    |
| Bezpečnost výrobku                                                                                                    |
| Bezpečnostní nastavení (podnabídka) 135                                                                                                    |
| Bezpečnostní pokyny                                                                                                    |
| Základní                                                                                                    |
| Bezpečnostní pokyny (XA)                                                                                                    |
| Blokovací vzdálenost (parametr) 124, 124, 136, 136                                                                                                    |

## Č

| Čas poslední kontroly (parametr) | . 181, 181  |
|----------------------------------|-------------|
| Časová značka (parametr) 166     | 6, 167, 168 |
| Číslo tabulky (parametr)         | 132         |
| Čištění                          | 90          |
| Čištění zvenku                   | 90          |

### D

| DD                                    |
|---------------------------------------|
| Definovat přístupový kód              |
| Desetinná místa 1 (parametr)          |
| Device Descriptions (popisy zařízení) |
| Diagnostická událost                  |
| V ovládacím nástroji                  |
| Diagnostická zpráva                   |
| Diagnostické události                 |
| Diagnostika                           |
| Symboly                               |
| Diagnostika (nabídka) 166             |
| Diagnostika 1 (parametr)              |
| Dokument                              |
| Funkce                                |
| -                                     |

### E

| Elektrické připojení         |    |
|------------------------------|----|
| Commubox FXA291              | 54 |
| Ovládací nástroje            |    |
| Přes servisní rozhraní (CDI) | 54 |
| Externí montáž               | 28 |

### F

| FHX50                                       | 53 |
|---------------------------------------------|----|
| Filtrování záznamníku událostí 8            | 87 |
| Formát čísel (parametr)                     | 57 |
| Formát zobrazení (parametr)                 | 53 |
| Funkce dokumentu                            | 5  |
| Funkce spínacího výstupu (parametr) 147, 14 | 47 |
| FV (proměnná zařízení HART)                 | 59 |

#### Η

| 11                                                  |
|-----------------------------------------------------|
| Historie událostí                                   |
| Hladina (parametr) 113, 113, 132, 132, 134          |
| Hladina (podnabídka) 121                            |
| Hlavice                                             |
| Otočení                                             |
| Hodnota procesní veličiny (parametr) 178, 178       |
| Hodnota proudového výstupu 12 (parametr) . 179, 179 |
| Hodnota při ztrátě echa (parametr) 135, 135         |
| Hodnota vypnutí (parametr)                          |
| Hodnota zapnutí (parametr) 149, 149                 |
|                                                     |

### CH

| Charakteristika procesu (parametr)      | 122, | 122 |
|-----------------------------------------|------|-----|
| Chování při poruše (parametr) 145, 145, | 151, | 151 |
| Chybový proud (parametr)                | 145, | 145 |

#### I

| ID přístroje (parametr)                | 172, 172 |
|----------------------------------------|----------|
| ID výrobce (parametr)                  | 172, 172 |
| Informace o přístroji (podnabídka)     | 170      |
| Integrace HART                         | 69       |
| Interval záznamu (parametr)            | 176, 176 |
| Interval zobrazení (parametr)          | 156, 156 |
| Invertovaný výstupní signál (parametr) | 151, 151 |

#### J

| Jednotky hladiny (parametr)        | 123, 123 |
|------------------------------------|----------|
| Jednotky po linearizaci (parametr) | 128, 128 |
| Jednotky vzdálenosti (parametr)    | 110, 110 |

#### К

| Kalibrace plné nádrže (parametr)             |
|----------------------------------------------|
| Kalibrace prázdné nádrže (parametr) 112, 112 |
| Koncepce oprav                               |
| Koncový bod mapování (parametr) 116, 118     |
| Konfigurace měření hladiny                   |
| Kontextové menu                              |
| Kontrast displeje (parametr) 159, 159        |
| Korekce délky sondy (průvodce)               |
| Korekce hladiny (parametr)                   |
| Kvalita signálu (parametr)                   |

#### L

| —                                              |
|------------------------------------------------|
| Language (parametr)                            |
| Libovolný text (parametr)                      |
| Likvidace                                      |
| Linearizace (podnabídka)                       |
| Linearizovaná hladina (parametr) 129, 173, 173 |
| Lokální displej                                |
| viz Diagnostická zpráva                        |
| viz ve stavu alarmu                            |
|                                                |

### Μ

| Mapování (průvodce)          |      | 118 |
|------------------------------|------|-----|
| Maximální hodnota (parametr) | 129, | 129 |
| Mechanický spínač            |      | 59  |

| Měřené hodnoty (podnabídka)        | 173      |
|------------------------------------|----------|
| Měřené materiály                   | 12       |
| Měřený proud 1 (parametr)          | 174, 174 |
| Modul elektroniky                  |          |
| Otočení                            |          |
| viz Otočení hlavice převodníku     |          |
| Provedení                          | 15       |
| Montážní poloha pro měření hladiny | 20       |
| Možnosti filtru (parametr)         | 169      |
| Ν                                  |          |
| nabídka                            |          |
| Die en estilee                     | 100      |

| Diagnostika                                  |
|----------------------------------------------|
| Nastavení                                    |
| Nabídka desetinných míst (parametr) 158, 158 |
| Náhradní díly                                |
| Štítek                                       |
| Nápravná opatření                            |
| Uzavření                                     |
| Vyvolání                                     |
| Nářadí                                       |
| Nastavení                                    |
| Jazyk obsluhy 70                             |
| Správa konfigurace zařízení 76               |
| Nastavení (nabídka) 110                      |
| Nastavení jazyka obsluhy                     |
| Nastavení sondy (podnabídka)                 |
| Nástroje pro přístupová práva (parametr) 119 |
| Název přístroje (parametr) 171, 171          |
| Nekovové nádoby                              |
| Nesprávný kód (parametr) 139, 139            |

### 0

| Objednací kód (parametr) 171, 171                  |
|----------------------------------------------------|
| Oddělovací znak (parametr) 157, 157                |
| Odstraňování závad                                 |
| Ochrana proti zápisu                               |
| Pomocí mechanického spínače 59                     |
| Přes přístupový kód                                |
| Otočení zobrazovacího modulu                       |
| Ovládací modul                                     |
| Ovládací prvky                                     |
| Diagnostická zpráva                                |
| Označení (Tag) měřicího místa (parametr) 110, 110, |
| 170, 170                                           |

#### Ρ

| Pevná hodnota proudu (parametr) 144, 144 |
|------------------------------------------|
| Podmenu                                  |
| Seznam událostí                          |
| podnabídka                               |
| Bezpečnostní nastavení                   |
| Hladina                                  |
| Informace o přístroji                    |
| Linearizace                              |
| Měřené hodnoty                           |
| Nastavení sondy                          |
| Proudový výstup 12                       |
| Rozšířené nastavení                      |
|                                          |

| Seznam hlášení diagnostiky              |       | 168                  |
|-----------------------------------------|-------|----------------------|
| Simulace                                | • • • | 1/8                  |
| Sprider vystup                          |       | 147                  |
| Test nřístroje                          | •••   | 181                  |
| Úprava tabulky                          | • • • | 134                  |
| Záloha dat displei                      |       | 160                  |
| Záznam měřených hodnot                  |       | 175                  |
| Záznamník událostí                      |       | 169                  |
| Zobrazení                               |       | . 153                |
| Poslední zálohování (parametr)          | 160   | . 160                |
| Potvrdit délku sondy (parametr)         | 141   | , 142                |
| Potvrdit přístupový kód (parametr)      |       | 165                  |
| Potvrdit vzdálenost (parametr)          | 115   | , 118                |
| Použití                                 | . 1   | 2,12                 |
| Zbytkové riziko                         |       | 12                   |
| Požadavky na pracovníky                 |       | 12                   |
| Prohlášení o shodě                      |       | . 13                 |
| Proměnné zařízení HART                  |       | 69                   |
| Prosvětlení (parametr)                  | 158   | , 158                |
| Protokol HART                           |       | . 54                 |
| Proudový rozsah (parametr)              | 143   | , 143                |
| Proudový výstup 12 (parametr) 146, 146, | 174   | , 174                |
| Proudovy vystup 12 (podnabidka)         | 1.07  | 143                  |
| Provozni doba (parametr) 160, 160,      | 16/   | ,167                 |
| Provozni doba od restartu (parametr)    | 10/   | ,10/                 |
| Prumer (parametr)                       | 150   | , 130<br>111         |
|                                         | 111   | , 111                |
| Korekce délky sondy                     |       | 142                  |
| Manování                                | •••   | 118                  |
| SII /WHG notvrzení                      | •••   | 138                  |
| Vypnout SIL / WHG                       |       | 139                  |
| Vytvořte přístupový kód                 |       | 165                  |
| Předchozí diagnostika (parametr)        | 166   | . 166                |
| Přechodová výška (parametr)             | 130   | , 130                |
| Přepěťová ochrana                       |       | ,                    |
| Všeobecné informace                     |       | . 48                 |
| Přepínač DIP                            |       |                      |
| viz Mechanický spínač                   |       |                      |
| Převodník                               |       |                      |
| Otočení hlavice převodníku              | •••   | 34                   |
| Otočení zobrazovacího modulu            |       | . 35                 |
| Přiřazení kanálu 14 (parametr)          |       | . 175                |
| Přířazení meze (parametr)               | 148   | , 148                |
| Přířazení procesní veličiny (parametr)  | 178   | , 178                |
| Prirazeni proudoveno vystupu (parametr) | 143   | ,143                 |
| Prirazeni reakce diagnostiky (parametr) | 148   | , 148                |
| Přírazení stavu (parametr)              | 14/   | , 147                |
| Specifické podlo dopé clužby            |       | 100                  |
| Specifická podle daného zařízení        |       | 9/1                  |
| Specifická podle komunikace             | •••   | <del>1</del> 4<br>۹۹ |
| Přístun k zánisu                        |       | رد<br>56             |
| Přístup ke čtení                        | • • • |                      |
| Přístupový kód .                        |       | . 56                 |
| Nesprávný vstup                         |       | 56                   |
| PV (proměnná zařízení HART)             |       | 69                   |

#### R

| Rampa při ztrátě echa (parametr)          | 136, 136 |
|-------------------------------------------|----------|
| Registrované ochranné známky              | 16       |
| Reset přístroje (parametr)                | 163, 163 |
| Resetovat ochranu proti zápisu (parametr) | 139, 139 |
| Rozšířené nastavení (podnabídka)          | 119      |
| Rozšířené procesní podmínky (parametr)    | 123, 123 |
| Rozšířený objednací kód 1 (parametr)      | 171, 171 |

#### S

| Seriové číslo (parametr)                           |
|----------------------------------------------------|
| Seznam diagnostiky                                 |
| Seznam hlášení diagnostiky (podnabídka) 168        |
| Seznam událostí                                    |
| Signál hladiny (parametr)                          |
| SIL/WHG potvrzení (průvodce)                       |
| Simulace (podnabídka)                              |
| Simulace alarmu přístroje (parametr)               |
| Simulace proudového výstupu 12 (parametr) 179, 179 |
| Simulace spínacího výstupu (parametr) 179, 179     |
| Skříň                                              |
| Provedení                                          |
| Skupina médií (parametr)                           |
| Sonda uzemněna (parametr) 140, 140                 |
| Součásti systému                                   |
| Spínací výstup (podnabídka) 147                    |
| Správa (podnabídka) 163                            |
| Správa konfigurace (parametr)                      |
| Správa konfigurace zařízení                        |
| Spuštění testu zařízení (parametr) 181, 181        |
| Stav spínače (parametr) 151, 151, 180, 180         |
| Stav uzamčení (parametr) 119, 119                  |
| Stav zálohy (parametr) 161                         |
| Stavové signály                                    |
| SV (proměnná zařízení HART) 69                     |
| Svorkové napětí 1 (parametr)                       |
| Symboly                                            |
| Pro opravu                                         |
| V editoru textu a čísel                            |
| Symboly měřené hodnoty 63                          |
| Symboly v zobrazení různých podmenu 62             |
| Symboly v zobrazení v uzamknutém stavu 62          |

#### Т

| Rej | sti | říŀ | < |
|-----|-----|-----|---|
| -   |     |     |   |

| Typ přístroje (parametr) 172, 172 |
|-----------------------------------|
| U                                 |
| Údržba                            |
| Úprava tabulky (podnabídka)       |
| Úroveň události                   |
| Symboly                           |
| Výklady                           |

#### v

| -                                             |
|-----------------------------------------------|
| Vazební signál (parametr) 182, 182            |
| Verze firmwaru (parametr) 170, 170            |
| Verze přístroje (parametr) 171, 171           |
| Vlastnosti média (parametr) 121, 121          |
| Vracení zařízení výrobci                      |
| Vstupní maska                                 |
| Vymazat záznamy (parametr) 176, 176           |
| Výměna zařízení 92, 92                        |
| Vypnout SIL / WHG (průvodce) 139              |
| Výsledek porovnání (parametr) 161, 161        |
| Výsledek testu zařízení (parametr)            |
| Výstup při ztrátě echa (parametr)             |
| Vytvořte přístupový kód (parametr) 163, 165   |
| Vytvořte přístupový kód (průvodce) 165        |
| Vzdálená obsluha                              |
| Vzdálenost (parametr) 114, 114, 118, 173, 173 |

#### W

| W@M Device Viewer |  | . 93 |
|-------------------|--|------|
|-------------------|--|------|

#### Ζ

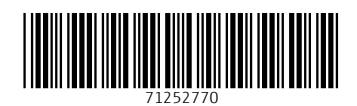

www.addresses.endress.com

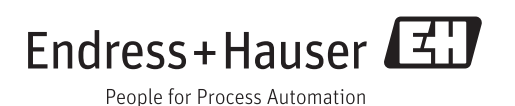